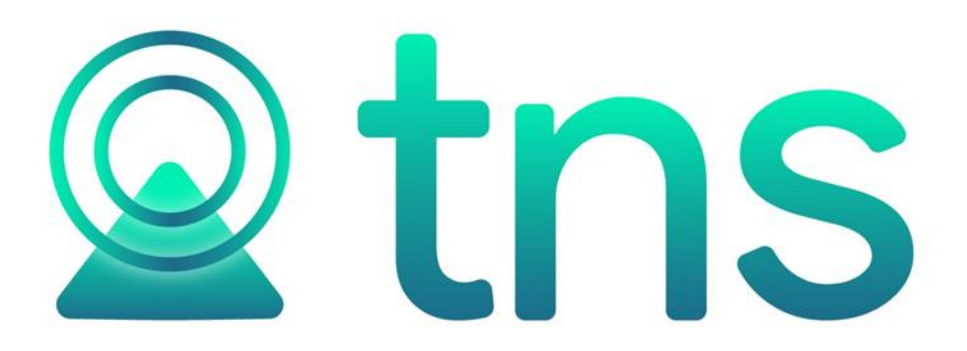

# MANUAL DE CARTERA

Cúcuta: Centro Comercial Bolívar Local B16 y B21 Tels.: (7) 5748710

Fecha de Revisión, julio 24 de 2023

Registro de Derechos de Autor Libro-Tomo-Partida 13-16-245 de 06-

Jul-2006. Todos los derechos están reservados.

Impreso en Cúcuta Colombia.

La información de este documento no puede ser alterada o cambiada sin la autorización escrita de TNS SAS.

Este manual es suministrado exclusivamente con efectos informativos. Toda información contenida en el mismo está sujeta a cambios sin previo aviso. TNS SAS no es responsable de daño alguno, directo o indirecto, resultante del uso de este manual.

## Tabla de Contenido

| Contenido                                               | Pág.   |
|---------------------------------------------------------|--------|
| CAPITULO 1                                              | 5      |
| CARACTERÍSTICAS Y BENEFICIOS                            | 5      |
| CAPITULO 2                                              | 6      |
| ENTRADAS Y SALIDAS DEL MÓDULO<br>Visión general         | 6<br>6 |
| CAPITULO 3                                              | 7      |
| OPERACIONES RUTINARIAS                                  | 7      |
| Acceso al Programa                                      |        |
| Manejo de Ventanas                                      | 9      |
| Ingreso de la Información                               |        |
| Cómo Crear Bancos                                       | 12     |
| Cómo Crear Conceptos                                    | 14     |
| Cómo Crear Terceros                                     | 16     |
| Cómo Crear Zonas                                        |        |
| Cómo Crear Clasificación de Terceros                    |        |
| Cómo Crear Empresas de Comunicaciones                   |        |
| Cómo Crear Prefijos de Documentos                       |        |
| Procesos de la Información                              |        |
| Cómo Crear Documentos                                   |        |
| Cómo Crear Recibos de Caja / Abonos                     |        |
| Cómo Registrar Anticipos.                               |        |
| Cómo Registrar Cheques Posfechados                      | 45     |
| Cómo Asentar Documentos Pendientes                      |        |
| Cómo Asentar Recibos Pendientes                         |        |
| Cómo Refinanciar Documentos                             |        |
| Cómo Trasladar Saldos Año Anterior                      |        |
| Recalcular Saldos                                       |        |
| Regenerar Recibos de Caja                               |        |
| Regenerar Documentos a Contabilidad                     |        |
| Manejo de Informes (Salidas)                            |        |
| Cómo Imprimir Resumen de Cuentas por Cobrar             | 53     |
| Cómo Imprimir Paz y Salvo                               |        |
| Cómo Imprimir Cartera Pendiente                         |        |
| Cómo Imprimir ABC de Cartera Pendiente Actual           | 61     |
| Cómo Imprimir Resumen de Cartera por Edades             | 62     |
| Cómo Imprimir Resumen de Cartera por Edades2            | 65     |
| Cómo Imprimir Resumen de Cartera por Edades3            | 68     |
| Cómo Imprimir Resumen de Cartera por Concepto - Cliente | 71     |
| Cómo Imprimir Resumen de Cartera por Cuenta - Cliente   | 73     |
| Cómo Imprimir Resumen de Cartera por Edades Vendedor    | 74     |
| Cómo Imprimir Documentos Generados                      | 76     |
| Cómo Imprimir Documentos Vencidos                       |        |
| Cómo Imprimir Resumen de Documentos por Concepto        |        |
| Cómo Imprimir Resumen de Concepto por Tercero           | 80     |

.

| Cómo Imprimir Resumen de Pagos por Edad                                      | 81   |
|------------------------------------------------------------------------------|------|
| Cómo Imprimir Resumen de Recaudos por Edad                                   | 82   |
| Cómo Imprimir Movimiento del Cliente                                         | 84   |
| Cómo Imprimir Libro Auxiliar del Cliente                                     | 86   |
| Cómo Imprimir Estado Mensual de Cartera                                      | 87   |
| Cómo Imprimir Estado Cartera por Vendedor con Puntos                         | 88   |
| Cómo Imprimir Carta de Cobro                                                 | 90   |
| Cómo Imprimir Relación de Cobro (Salud)                                      | 93   |
| Cómo Imprimir Análisis de Financiación                                       | 94   |
| Cómo Imprimir Listado de Cupos Disponibles                                   | 96   |
| Cómo Imprimir Resumen de Recibos entre Fechas                                | 97   |
| Cómo Imprimir Resumen de Recibos por Cobrador                                | .100 |
| Cómo Imprimir Recibos Anulados por Motivo                                    | .101 |
| Cómo Imprimir Resumen de Ingresos Diarios por Banco                          | .102 |
| Cómo Imprimir Resumen de Ingresos por Concepto                               | .104 |
| Cómo Imprimir Detalle de Ingresos Diarios por Concepto - Cliente             | .106 |
| Cómo Imprimir Detalle de Ingresos Diarios                                    | .108 |
| Cómo Imprimir Relación de Cobro                                              | .112 |
| Cómo Imprimir Bancos                                                         | .113 |
| Cómo Imprimir Conceptos                                                      | .114 |
| Cómo Imprimir Terceros                                                       | .114 |
| Cómo Imprimir Cartera por Cuotas: Resumen de Cartera por Edades              | .117 |
| Cómo Imprimir Cartera por Cuotas: Resumen de Cartera Anuales                 | .119 |
| Cómo Imprimir Cartera por Cuotas: Documentos con Saldo Cero                  | .120 |
| Cómo Imprimir Cartera por Cuotas: Estados de Cuenta - Consulta a una Fecha   | .122 |
| Cómo Imprimir Cartera por Cuotas: Estado de Cuenta - Deudores Vigentes       | .123 |
| Cómo Imprimir Cartera por Cuotas: Estado de Cuenta - Deudores Morosos        | .126 |
| Cómo Imprimir Cartera por Cuotas: Causación de Intereses - Deudores Vigentes | .127 |
| Cómo Imprimir Cartera por Cuotas: Causación de Intereses - Deudores Morosos  | .129 |
| Cómo Imprimir Cartera por Cuotas: Estudio de Créditos                        | .130 |
| Cómo Imprimir Cartera por Cuotas: Listado de abonos entre fechas             | .131 |
| Cómo Imprimir Comisiones por días de Cobro                                   | .132 |
| Cómo Imprimir Comisiones por Líneas y días de Cobro                          | .134 |
| Cómo Imprimir Comisiones por Cobrador                                        | .135 |
| OPERACIONES NO RUTINARIAS                                                    | .136 |
| Cómo Configurar los Parámetros de Usuario                                    | .136 |
| Cómo Configurar los Parámetros Generales                                     | .137 |
| Cómo Bloquear Periodos                                                       | .143 |
| Cómo Crear Consecutivos                                                      | .143 |
| Cómo Crear Pensamientos                                                      | .144 |
| Cómo Modificar Informes FRF                                                  | .145 |
| Cómo Modificar Informes FR3                                                  | .146 |
| Cómo Ejecutar Comandos                                                       | .146 |
| Cómo Ejecutar Eventos Personalizados                                         | .147 |
| Cómo Generar Documentos de Intereses                                         | .148 |
| Cómo Generar Décadas                                                         | .149 |
| Cómo Generar Relaciones de Cobro                                             | 151  |
| Cómo Realizar Provisión de Cartera                                           | .152 |
| Cómo Realizar Provisión Individual                                           | 152  |
| Como Realizar Deterioro de Cartera.                                          | .153 |
| Como Generar Documentos de Financiamiento                                    | .153 |

•

#### CAPITULO 1

## CARACTERÍSTICAS Y BENEFICIOS

El módulo de CARTERA es una herramienta diseñada por TNS SOFTWARE para agilizar el proceso de cuentas por cobrar y generar automáticamente los informes respectivos, orientado a los usuarios a obtener mejores resultados tanto económicos como de tiempo. Se puede alimentar independientemente o a partir del Módulo de Facturación. Permite hacer los recibos de caja por concepto de cancelación de facturas. Genera los comprobantes diarios de contabilidad por concepto de abonos a documentos. Maneja documentos tales como facturas, letras, cheques posfechados, notas crédito y débito. Trabaja de forma integrada con el módulo de Contabilidad, ahorrando tiempode digitación.

#### CAPITULO 2

## ENTRADAS Y SALIDAS DEL MÓDULO

### Visión general

A continuación, se muestra un cuadro sintético de las utilidades del Módulo de Cartera, con sus respectivas entradas, procesos y salidas de datos.

#### **ENTRADAS**

#### PROCESO

#### SALIDA

- Bancos Resumen de Cuentas • Documentos • por Cobrar Conceptos • . Recibos de Caja /Abonos Cartera Pendiente • • Terceros ABC de Cartera • • Plan de Cuentas Pendiente Actual Zonas . Resumen de Cartera . Clasificación de Terceros por Edades Empresas • de Resumen de Cartera • Comunicaciones por Concepto-Cliente Prefijos de Documentos . **Documentos Generados** • Sucursales Movimiento del Cliente Período • Estado Mensual de Empresas Cartera Login Estado de Cartera por • Configuración Vendedor por Puntos Salir Carta de Cobro • Análisis de Financiación Listado de Cupos • Disponibles Estudio de Créditos • Resumen de Recibos • entre Fechas
  - Resumen de Recibos por Cobrador
  - Resumen de Ingresos Diarios por Banco
  - Resumen de Ingresos por Concepto
  - Resumen de Ingresos por Concepto-Cliente
  - Detalle de Ingresos Diarios
  - Archivos Básicos
  - Cartera por Cuotas

Manual de Usuario Visual TNS - Cartera.

### CAPITULO 3

## **OPERACIONES RUTINARIAS**

## Acceso al Programa

El usuario al dar clic sobre el icono de Cartera visualizará la siguiente ventana:

| Bienvenidos<br>VISUAL tins<br>Sistema contable y administrativo integrado | ×<br>Versión<br>2023 |
|---------------------------------------------------------------------------|----------------------|
| Serial No. CO-V00001-4099-2023                                            |                      |
|                                                                           | Julio 17 de 2023 A23 |

En esta ventana se muestra la fecha de actualización del programa. Dando clic en el botón u oprimiendo cualquier tecla, esta ventana desaparecerá y se mostrará la ventana de selección de empresa:

| Seleccion o  | de Empresa                 | ×                                                         |
|--------------|----------------------------|-----------------------------------------------------------|
|              | DEMO TNS 202               | 23 KS                                                     |
| Nit          | 800182856                  |                                                           |
| Rep. Legal   | DEMO TNS 2023 KS           |                                                           |
| Año Fiscal   | 2023                       |                                                           |
| Archivo      | C:\DATOS TNS\DEMOTNS2023KS | GDB                                                       |
| Servidor     | LOCALHOST                  |                                                           |
| _            |                            | VISUCI tos<br>sistema contable y administrativo integrado |
| <u>Abrir</u> | 💷 Listado de Empresas      | Salir                                                     |

Esta ventana muestra los datos generales de la empresa, la ruta donde está ubicada la Base de Datos y el

nombre del Servidor en el cual está ubicada dicha Base de Datos. Dando clic en el botón u oprimiendo la tecla Enter la ventana desaparecerá y se mostrará la ventana de Inicio de Sesión:

| 🙊 Inicio de Sesión          | ×                |
|-----------------------------|------------------|
| Acceso a Visual TNS         |                  |
| Usuario ADMIN<br>Contraseña | CD               |
| 🖌 Aceptar 🛛 🗶 Cancelar 🖉    | Ca <u>m</u> biar |

En esta ventana se debe digitar el Usuario y la Contraseña la cual no se muestra para efectos de seguridad. El Usuario puede cambiar su contraseña en el momento que lo desee, pulsando el botón Cambiar Si la Contraceña en correcte la ventana desenaracerá y se mostrará la ventana de selección de

Si laContraseña es correcta la ventana desaparecerá y se mostrará la ventana de selección de la sucursal y el período sobreel que desea trabajar. El programa guarda siempre la última sucursal y periodo usados. Seguidamente se mostrará la ventana Principal del programa.

| 📓 Sucursal - | Periodo            | ×  |
|--------------|--------------------|----|
| Seleccione   | Sucursal y Periodo |    |
| Sucursal     |                    | \$ |
| Periodo      |                    |    |
|              | Aceptar            |    |

## Manejo de Ventanas

🙎 CARTERA - Sistema Contable Integrado TNS - [Documentos]

| Mó       | ódul | los        | <u>A</u> rcl | hivo M <u>o</u> | vimientos  | <u>I</u> mprimir | <u>C</u> omisiones <u>S</u> ervicios Públicos <u>H</u> | erramientas l <u>n</u> t | ereses A <u>y</u> uda |            |            |             |    |
|----------|------|------------|--------------|-----------------|------------|------------------|--------------------------------------------------------|--------------------------|-----------------------|------------|------------|-------------|----|
| EMPF     | RES/ | A:         | DEMO         | O TNS 2023      | KS         |                  |                                                        | PERIODO: ENERO           | 0 - 2023              | MODULO:    | CARTERA    |             |    |
| ۵        | 2    | ) <b>(</b> | ß            | ۵ 🖾             | § 6        | <b>1</b>         | ۹                                                      |                          |                       |            |            |             |    |
| <b>I</b> | •    | • •        | • •          |                 | / × e      | 🔜 💌 F            | iltrar Por                                             | Tipo+Pref.+Núr 😫         | En Todos los          | document 🖨 |            |             |    |
|          | _    |            |              |                 |            |                  |                                                        |                          |                       |            | Me         | odo Filtrad | lo |
| <b>1</b> |      | Tip        | Pr.          | Número          | Fecha      | Código           | Nombre                                                 | Valor Neto               | Saldo                 | Fec Vcto.  | Asentado   | Periodo     |    |
|          |      | F۷         | 00           | 1000            | 31/01/2023 | 58585858         | JIMENEZ CLARA                                          | 1,000,000.00             | 1,000,000.00          | 08/02/2023 | 21/06/2023 | 01          |    |
|          |      | F۷         | 00           | 526             | 23/06/2023 | 00               | VARIOS                                                 | 12,000.00                | 12,000.00             | 23/06/2023 | 24/06/2023 | 06          |    |
| 2        |      | F۷         | 00           | 9570            | 05/01/2023 | 15151515         | KARLA MARTINEZ                                         | 194,000.00               | 194,000.00            | 04/02/2023 | 23/05/2023 | 01          |    |
|          |      | F۷         | 00           | 9571            | 23/03/2023 | 15151515         | KARLA MARTINEZ                                         | 20,000.00                | 20,000.00             | 22/04/2023 | 23/05/2023 | 03          |    |
| A        |      | F۷         | 00           | 9572            | 23/03/2023 | 15151515         | KARLA MARTINEZ                                         | 200,000.00               | 200,000.00            | 22/04/2023 | 23/05/2023 | 03          |    |
| _        |      | F۷         | 00           | 9573            | 30/03/2023 | 15151515         | KARLA MARTINEZ                                         | 2,407,500.00             | 2,407,500.00          | 29/04/2023 | 27/05/2023 | 03          |    |
| ച        |      | F۷         | 00           | 9574            | 31/01/2023 | 15151515         | KARLA MARTINEZ                                         | 13,859,370.00            | 13,859,370.00         | 02/03/2023 | 07/06/2023 | 01          |    |
|          |      | F۷         | 00           | 9579            | 31/01/2023 | 15151515         | KARLA MARTINEZ                                         | 200,000.00               | 200,000.00            | 02/03/2023 | 27/06/2023 | 01          |    |
| <u> </u> |      | F۷         | FE           | 001             | 23/01/2023 | 15151515         | KARLA MARTINEZ                                         | 250,000.00               | 250,000.00            | 22/02/2023 | 27/06/2023 | 01          |    |
| 2        |      | F۷         | PO           | 1               | 03/01/2023 | 15151515         | KARLA MARTINEZ                                         | 238,000.00               | 238,000.00            | 04/01/2023 | 04/04/2023 | 01          |    |
|          |      | F۷         | PO           | 2               | 03/01/2023 | 15151515         | KARLA MARTINEZ                                         | 238,000.00               | 238,000.00            | 03/01/2023 | 04/04/2023 | 01          |    |
|          | Г    | F۷         | PO           | 3               | 03/01/2023 | 15151515         | KARLA MARTINEZ                                         | 238,000.00               | 238,000.00            | 03/01/2023 | 04/04/2023 | 01          |    |
| <b>-</b> | Г    | F۷         | PO           | 5               | 03/04/2023 | 15151515         | KARLA MARTINEZ                                         | 238,000.00               | 238,000.00            | 03/04/2023 | 04/04/2023 | 04          |    |
|          | Г    |            |              |                 |            |                  |                                                        |                          |                       |            |            |             |    |
| <b>S</b> |      |            |              |                 |            |                  |                                                        |                          |                       |            |            |             |    |

**Barra Principal**: Muestra el nombre del programa y a su vez contiene los botones de minimizar, maximizar y cerrarla ventana principal.

Barra Menú Principal: Muestra el menú general del programa.

Barra Informativa: Muestra el nombre de la Empresa, el mes y el año actual, y el nombre del Módulo.

**Barra de estado:** Muestra información de ayuda de las diferentes opciones del programa y muestra el Usuario queestá actualmente trabajando.

**Barra Botones de Acceso Rápido:** Estos botones son de gran ayuda porque minimizan tiempo de trabajo de lasopciones más usadas, ya que con solo dar un clic sobre ellos despliega la ventana.

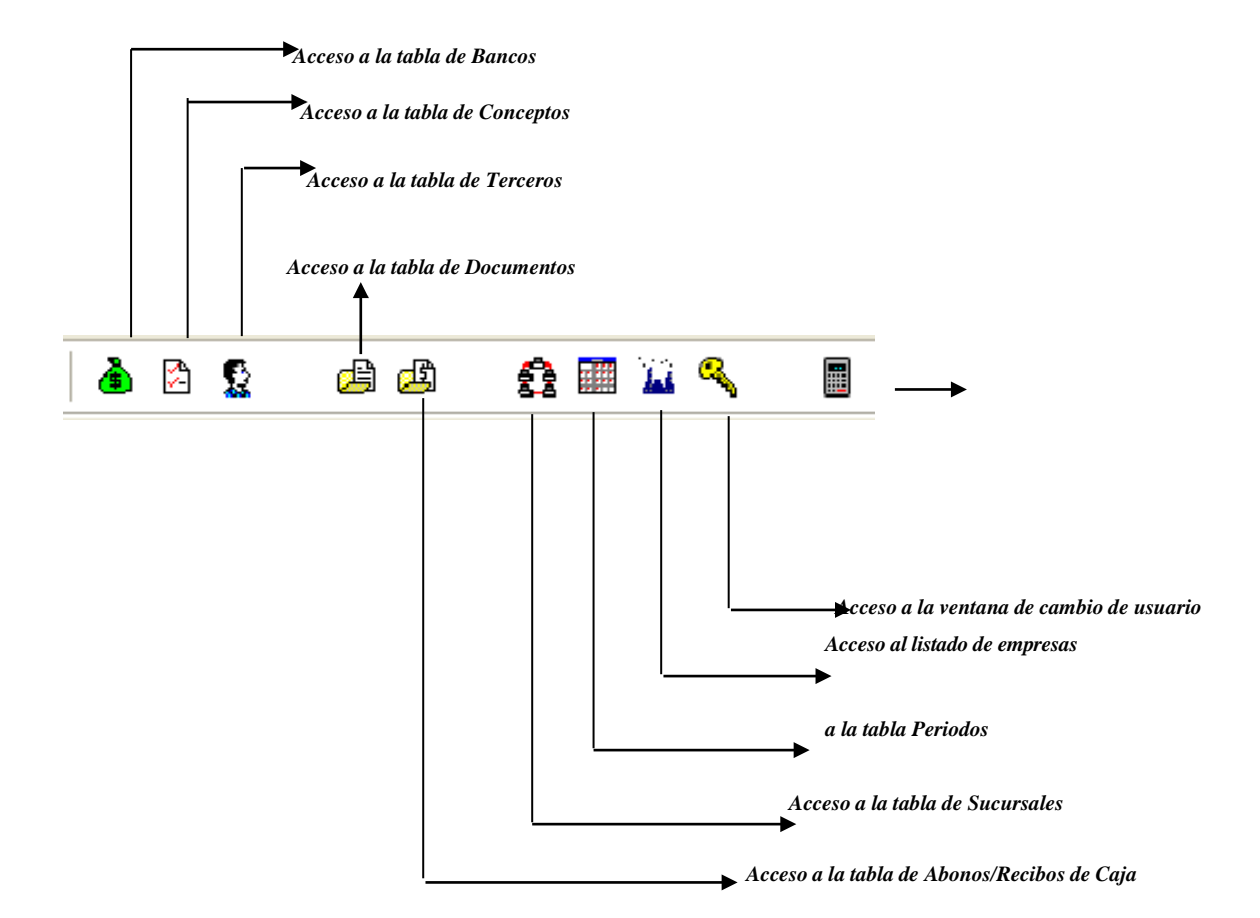

Se desplaza al primer registro.
Se desplaza al registro anterior.
Se desplaza al registro siguiente. Se desplaza al último registro.
Permite Insertar un registro. También se puede usar la tecla INS. Permite Borrar un registro. También se puede usar la tecla SUPR.
Permite Editar o Modificar un registro. También se puede usar la tecla F9. Permite Grabar un registro. También se puede usar la tecla F11.

Permite Cancelar cualquier acción sobre un registro. También se puede usar la tecla ESC. Refresca la Información. En Documentos:

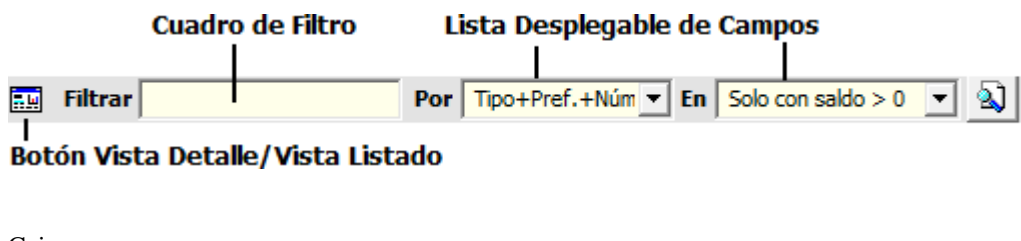

En Recibo de Caja:

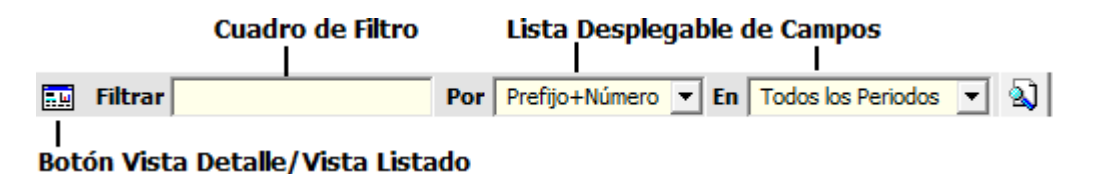

Botón Vista Detalle – Vista listado: Dando clic muestra los registros uno por uno o como un listado.

**Cuadro de Filtro**: Muy útil para filtrar información, depende de lo que se escriba en él y del campo de la listadesplegable de campos. Oprimiendo ENTER activa la búsqueda.

**Listado desplegable de Campos:** Al dar clic sobre él despliega un listado de campos con los cuales se puede filtrarla información.

**Botón de Búsqueda:** Dando un clic sobre él activa la búsqueda. Filtra la información si se escribe algo en el cuadrode filtro de lo contrario ordena la información según el campo de la lista desplegable.

#### Ingreso de la Información

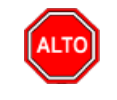

**RECUERDE...** 

Para comenzar a manejar las diferentes opciones del módulo de *CARTERA*, primero se deben ingresar los parámetros; cómo se explica en la parte de *OPERACIONES NO RUTINARIAS*.

#### Cómo Crear Bancos

Esta opción le permite al usuario registrar o actualizar los datos de los diferentes Bancos que se manejan en la empresa. Para la creación de un nuevo *Banco* solo se digita la identificación de este, con todos los datos correspondientes para el registro:

- 1. Ingrese al menú <u>A</u>rchivos.
- 2. Seleccione la opción **Bancos** con solo darle un clic en la pestaña. A continuación, se desplegará la siguienteventana:

| 🗟 Bancos             |             |                          |            | Х   |
|----------------------|-------------|--------------------------|------------|-----|
| I                    | ે 🛠 ୯ 🔳 🔖   | 📕 Filtrar                | Por Nombre | ÷ 🔊 |
|                      |             | Modo Filtrado            |            |     |
| Código               | 00          |                          |            |     |
| Nombre               | BANCO UNICO |                          |            |     |
| Cuenta No.           |             |                          |            |     |
| Cuenta Contable      |             |                          |            |     |
| Formato C.Egreso     | Ninguno     | \$                       |            |     |
| Cheque Inicial       |             | Cheque Final             |            |     |
| Consecutivo Cheque   |             | Sucursales permitidas    |            |     |
| Codigo Pago en Linea |             | Validar Saldo Contab     | ole        |     |
| Tarjeta de Credito   |             |                          |            |     |
| Comisión             | %           | Gravamen Mov. Financiero | (xM        | )   |
| Tercero Banco        |             |                          |            |     |
| R. Ica               |             | хМ                       |            |     |
|                      |             | Configurar Cheque        |            |     |

Después se presiona la tecla Insert para crear el nuevo *Banco*, seguidamente le aparecerá las casillas en blanco, listas para insertar la información.

| САМРО                    | DESCRIPCIÓN                                                                |  |  |
|--------------------------|----------------------------------------------------------------------------|--|--|
| Código                   | Digite el código con el cual se va a identificar el Banco dentro del       |  |  |
| _                        | sistema, se recomienda que no deje espacios o puntos entre los números     |  |  |
|                          | que identificarán al registro del Banco.                                   |  |  |
| Nombre                   | Nombre del Banco                                                           |  |  |
| Cuenta No                | Introduzca aquí la cuenta corriente o de ahorros con la cual se identifica |  |  |
|                          | el Banco, tenga en cuenta la exactitud de este número, ya que es un dato   |  |  |
|                          | muy importante                                                             |  |  |
| Cuenta Contable          | Digite el código correspondiente a la cuenta contable para este Banco. Si  |  |  |
|                          | desea desplegar las diferentes cuentas de clic en el botón                 |  |  |
|                          | la BARRA ESPACIADORA y aparecerá la ventana de Cuentas.                    |  |  |
| Formato C. Egreso        | Debe seleccionar el Formato del comprobante de Egreso que desea            |  |  |
|                          | imprimir cuando se giren cheques de este banco. Si desea desplegar los     |  |  |
|                          | diferentes Formatos de clic en el botón 🔽 anarecerá el listado de éstos    |  |  |
| Consecutivo Cheque       | Número del cheque correspondiente al banco. Al momento de cancelar         |  |  |
| consecutivo cheque       | con forma de pago cheque en los comprobantes de egreso, el sistema le      |  |  |
|                          | sugiere en Documento el número del siguiente cheque.                       |  |  |
| Comisión                 | Porcentaie de comisión que cobra el Banco, al recibir ingresos con forma   |  |  |
|                          | de pago Tarieta crédito.                                                   |  |  |
| Gravamen Mov. Financiero | Es el Gravamen por movimiento bancario. Ej.: 4x1000.                       |  |  |
| Tercero Banco            | Seleccione el tercero correspondiente al Banco de la Tarieta de Crédito.   |  |  |
|                          | jj                                                                         |  |  |
|                          |                                                                            |  |  |
|                          | El Botón se usa para configurar las                                        |  |  |
|                          | coordenadas o ubicaciones de los datos en el momento de la impresión       |  |  |
|                          | de los comprobantes.                                                       |  |  |
| R. Ica                   | Seleccionar el tipo de rete Ica                                            |  |  |

| 🙎 Configuraciór | n del Cheque       | _                |        | $\times$ |
|-----------------|--------------------|------------------|--------|----------|
| Campo           | Fila (mm)          | Columna (        | (mm)   |          |
| Año             |                    |                  |        |          |
| Mes             |                    |                  |        |          |
| Día             |                    |                  |        |          |
| Ciudad          |                    |                  |        |          |
| Valor           |                    |                  |        |          |
| Nombre          |                    |                  |        |          |
| Valor en Letras |                    |                  |        |          |
| Ancho Valor Let | ras                | 🗌 Mes en         | Letras |          |
| Reporte para I  | mpresion de Cheque | sin Anexo        |        |          |
| Nombre de Archi | vo del Reporte     |                  |        |          |
| Numero de Regis | stros del Detalle  |                  |        |          |
| Predeterminado  | 🖌 Aceptar          | <u>C</u> ancelar |        |          |

#### Cómo Crear Conceptos

Esta opción le permite al usuario registrar o actualizar los datos de los diferentes Conceptos que se manejan en la empresa para la integración con cartera. Para la creación de un nuevo Concepto solo se digita la identificación de este, con todos los datos correspondientes para el registro:

- 1. Ingrese al menú <u>A</u>rchivos.
- 2. Seleccione la opción Conceptos con solo darle un clic en la pestaña. A continuación, se desplegará la siguienteventana:

| Conceptos                             |                         |                                              |                               | ×   |
|---------------------------------------|-------------------------|----------------------------------------------|-------------------------------|-----|
| $H \rightarrow H + - \wedge < \times$ | ି ୯ 📰 🕒 🔣 Filtrar       | ·                                            | Por Descripción               | ÷ 🔊 |
|                                       | Modo Fi                 | trado                                        |                               |     |
| Código                                | СР                      | Solo NII                                     | :                             |     |
| Descripción                           | CHEQUE POSFECHADO       |                                              | 1                             |     |
| Tipo                                  | Ingreso O Egr           | reso                                         |                               |     |
| Cuenta Concepto                       |                         |                                              |                               |     |
| Cuenta Orden                          |                         |                                              |                               |     |
| Cuenta Acreedora                      |                         |                                              |                               |     |
| Redasificación NIIF                   |                         |                                              |                               |     |
| Cuenta Cartera                        |                         |                                              |                               |     |
| Conc. Tesorería (T52002-1)            |                         | Conc. Vigencia Anterior                      |                               |     |
| Conc. Vigencias Anteriores            |                         | Conc. Dificil Recaudo                        |                               |     |
| Rubro Presupuestal                    |                         |                                              |                               |     |
| IVA del concepto                      |                         |                                              |                               |     |
| Concepto de Retención                 |                         | •                                            |                               |     |
| Tipo de Retencion Fuente              |                         |                                              |                               |     |
| Tipo Autoretención ICA                |                         |                                              |                               |     |
| Tipo Autoretención CREE               |                         |                                              |                               |     |
| Concepto para generación              | de Documento de Interés | 🖄                                            |                               |     |
| % Para Generación de Docu             | imento de Interes       |                                              |                               |     |
| Concepto Mora                         |                         |                                              |                               |     |
| Concepto de Refinanciación            |                         |                                              |                               |     |
|                                       | Concepto Tipo Transfer  | encia 🗌 Concepto E<br>por Pagar 🗌 Concepto T | xcento de mora<br>ipo Castigo |     |
| Artículo Facturación Mora             |                         |                                              |                               |     |
| Grupo de Conceptos                    | 00 🕅 51                 | I GRUPO                                      | _                             |     |
| Prioridad                             | Código Descue           | nto                                          |                               |     |
|                                       |                         |                                              |                               |     |
|                                       |                         |                                              |                               |     |
|                                       |                         |                                              |                               |     |

Después se presiona la tecla Insert para crear el nuevo *Concepto*, seguidamente le aparecerá las casillas en blanco listas para insertar la información.

Diligencie la siguiente información:

| Código       Digite el código con el cual se va ha identificar el Concepto dentro de sistema, se recomienda que no dejeespacios o puntos entre los números que identificarán al registro del Concepto.                                                                                                    |
|----------------------------------------------------------------------------------------------------|
| sistema, se recomienda que no dejeespacios o puntos entre los números<br>que identificarán al registro del <i>Concepto</i> .                                                                                                    |
| que identificarán al registro del <i>Concepto</i> .                                                                                                    |
|                                                                                                    |
| <b>Descripción</b> Introduzca aquí el nombre con el cual se identificará el <i>Concepto</i>                                                                                                    |
| tenga en cuenta la claridad de la descripción ya que es un dato muy                                                                                                    |
| importante.                                                                                                    |
| <b>Tipo</b> Debe seleccionar el Tipo de operación correspondiente al registro que                                                                                                    |
| està insertando ya sea Ingreso o Egreso según el Concepto que està                                                                                                    |
| creando.                                                                                                    |
| <b>Cuenta Concepto</b><br>Introduzca el codigo correspondiente a la Cuenta Contable Auxiliar del                                                                                                    |
| Concepto de Ingresos o Egresos (Codigo segun su Pian de Cuentas). Si                                                                                                    |
| desea desplegar las diferentes Cuentas de clic en el botón 🕮 🛛                                                                                                    |
| presione la BARRA ESPACIADORA y aparecerá la ventana de Plan de                                                                                                    |
| Cuentas.                                                                                                    |
| <b>Cuenta Orden</b> Se utiliza para los módulos de facturación y cartera. Digite el código de                                                                                                    |
| la Cuenta contable Auxiliar (Codigo según su Plan de Cuentas), cuando                                                                                                    |
| se maneja Causación de cuenta por cobrar por conceptos, causando en                                                                                                    |
| ingreso en el Recibo de Caja y no en la Factura de Venta. Si desea                                                                                                    |
| desplegar las diferentes Cuentas de clic en el botón 🕮 o presione la                                                                                                    |
| BARRA ESPACIADORA y aparecerá la ventana de Plan de Cuentas                                                                                                    |
| correspondiente a la cuenta de Orden.                                                                                                    |
| Cuenta Acreedora       Digite el código correspondiente a la Cuenta Contable Auxiliar que va a                                                                                                    |
| ser la contrapartida de la cuenta de Orden en caso de manejo de                                                                                                    |
| Cuantago Si desse desplaçar las diferentes Cuantas de slis en el hatés                                                                                                    |
| Cuentas). Si desea despiegar las diferences Cuentas de circ en el botor                                                                                                    |
| o presione la BARRA ESPACIADORA y aparecerá la ventana de                                                                                                    |
| Plan de Cuentas.                                                                                                    |
| <b>IVA del Concepto</b> Digite el código correspondiente al Tipo de IVA que se ira a manejar                                                                                                    |
| para este Concepto de Ingresos o Egresos. Si desea desplegar los                                                                                                    |
| diferentes Tipos de IVA de clic en el botón 🗾 o presione la BARRA                                                                                                    |
| ESPACIADORA y aparecerá la ventana de Tipos de IVA. Ver Cómo                                                                                                    |
| crear Tipos de IVA.                                                                                                    |
| <b>Conc. Tesorería (T52002-1)</b> Código del concepto equivalente en Visual TNS Oficial                                                                                                    |
| Rubro PresupuestalDigite el Rubro Presupuestal asociado al concepto de Tesorería para la                                                                                                    |
| Integración con el Módulo de Presupuesto Sector Oficial.                                                                                                    |
| Concepto de Retención Si el concepto es de tipo Retención, seleccione el tipo Retención. Si                                                                                                    |
| desea desplegar los diferentes Conceptos de clic en el botón 工                                                                                                    |
| aparecerá el listado de éstos.                                                                                                    |
| A cada concepto se le puede asociar un concepto de mora, esto con el                                                                                                    |
| Concepto Mora propósito de llevar diferentes conceptos de mora y diferentes cuentas                                                                                                    |
| de causación por concepto, este concepto debe existir en la tabla de                                                                                                    |
| conceptos                                                                                                    |
|                                                                                                    |
| Concepto Tipo Debe seleccionar la casilla si el Concepto es de Tipo Transferencia de                                                                                                    |
| ConceptoTipoDebe seleccionar la casilla si el Concepto es de Tipo Transferencia de<br>Entrada o de Salida de Inventarios, aplica cuando se realizan Notas de<br>importante de la casilla si el concepto es de Tipo Transferencia de<br>Entrada o de Salida de Inventarios, aplica cuando se realizan Notas de<br>limportante de la casilla si el concepto es de Tipo Transferencia de<br>Entrada o de Salida de Inventarios, aplica cuando se realizan Notas de<br>limportante de la casilla si el concepto es de Tipo Transferencia de<br> |
| Concepto<br>TransferenciaTipoDebe seleccionar la casilla si el Concepto es de Tipo Transferencia de<br>Entrada o de Salida de Inventarios, aplica cuando se realizan Notas de<br>inventario transfiriendo artículos de una sucursal a otra, en el evento de<br>una tangen el programa en cada empresa. Este ma cumita imprimi                                                                                                    |
| Concepto<br>TransferenciaTipoDebe seleccionar la casilla si el Concepto es de Tipo Transferencia de<br>Entrada o de Salida de Inventarios, aplica cuando se realizan Notas de<br>inventario transfiriendo artículos de una sucursal a otra, en el evento de<br>que tengan el programa en cada empresa. Esto me permite imprimi<br>remortes da Facturación – Estadísticas – Ventos Totales por Artículos                                                                                                    |

|                           | <ul> <li>Estadísticas – Compras Totales por Artículos: selecciono la opción:</li> <li>"Incluir Transferencias de Entrada", en caso de que no aplique lo anterior se deja en blanco.</li> </ul>                                                                   |
|---------------------------|----------------------------------------------------------------------------------------------------|
| Concepto Exento de Mora   | Debe seleccionar la casilla si el Concepto es exento de Mora cuando voy<br>a Generar Documento de Intereses sobre saldos de Conceptos y quiero<br>que los conceptos que tienen está opción no calcule intereses de mora,<br>en caso contrario se deja en blanco. |
| Articulo Facturación Mora | Se seleccionará el artículo de facturación de mora                                                                                                    |
| Prioridad                 | Seleccionara de la escala de 1 a 5 el nivel de prioridad                                                                                                    |

#### Cómo Crear Terceros

Esta opción le permite al usuario del sistema registrar o actualizar los datos de los Terceros que tienen una relación directa o indirecta con la empresa. Para la creación de un nuevo *Tercero* solo se digita el código de este, con todos los datos correspondientes para el registro:

- 1. Ingrese al menú Archivos.
- 2. Seleccione la opción <u>Terceros</u> con solo darle un clic en la pestaña o presionando la tecla CTRL+ W. Acontinuación, se desplegará la siguiente ventana:

| References                      |                                                 |                          | ×                    |
|---------------------------------|-------------------------------------------------|--------------------------|----------------------|
| н <b>ч ► н + -</b> △ ✓ Х С      | ' 📰 눩 🔣 Filtrar                                 | Por Nombre               | ÷ 🗐                  |
|                                 | Terceros                                        |                          |                      |
| Fecha Creación 17/02/2022       |                                                 | Inactivo                 |                      |
| Código I                        | Naturaleza Jurídica NATURAL                     | <b>•</b>                 | _                    |
| Tipo Documento CEDULA 🗢         | No. Identificación                              |                          |                      |
| Expedida en                     | Fecha de Expedición                             | -                        |                      |
| Nombre                          |                                                 |                          |                      |
| Nombre Tributario               | r                                               |                          |                      |
| Dato <u>s</u> Cartera M         | lercadeo   SARLAFT                              | I                        |                      |
| Datos Generales Datos Adicion   | ales <u>C</u> ontabilidad Dat <u>o</u> s Factur | ación                    |                      |
| Pep Legal                       |                                                 | ,                        |                      |
| Nit Rep. Legal                  |                                                 | ESPACIO                  |                      |
| Tipo Doc, Rep. Legal CEDULA     | <b>\$</b>                                       | FOTO                     | ESPACIO              |
| Dirección                       |                                                 |                          | FIRMA                |
| Ciudad 00                       | SIN CIUDAD                                      | ,1                       |                      |
| Teléfonos                       |                                                 | Código Postal            |                      |
| Ruta de Foto                    | Ruta de Fir                                     | rma                      | <u>e</u>             |
| Establecimiento                 |                                                 |                          |                      |
| Zona 00 🚯 S                     | IN ZONA Clasificación                           | 00 🚺 SIN CLASI           | FICACION             |
| Observaciones                   |                                                 |                          |                      |
|                                 |                                                 |                          |                      |
| Matricula Mercantil             | Responsa                                        | bilidades Fiscales       |                      |
| Cliente Dravesdar               |                                                 |                          |                      |
|                                 |                                                 |                          |                      |
| Cobrador Vendedor               | Fiador 🛄 Mostrador 🛄 Propietari                 | io Inmueble 🛄 Accionista | o Socio              |
| Asociado Contratista            | Entidad Estado                                  |                          |                      |
| Persona Expuesta Públicamente ( | PEP) Autorización para l                        | Reportar a CIFIN         |                      |
|                                 |                                                 |                          |                      |
| Mov. Tesorería                  | Adicionales                                     | Informe Ventas           | rificar datos E-mail |

Después se presiona la tecla Insert para crear el nuevo *Tercero*, seguidamente le aparecerá las nuevas casillas enblanco, listas para insertar la nueva información

| САМРО                 | DESCRIPCIÓN                                                                  |
|-----------------------|------------------------------------------------------------------------------|
| Código                | Aquí se ingresa el código con el cual se va a registrar el Tercero en        |
|                       | el sistema, se recomienda que no deje espacios o puntos entre los            |
|                       | números que identificarán al registro del Tercero.                           |
| Tipo Documento        | Debe seleccionar el Tipo de Documento correspondiente al registro            |
|                       | que está insertando. Si desea desplegar los diferentes tipos de              |
|                       | documentos de clic en el botón 🗾 aparecerá el listado de los tipos           |
|                       | que puede escoger. (Cédula, NIT, Tarjeta, Extranjería).                      |
| No. Identificación    | Aquí se ingresa la identificación del Tercero, se recomienda que no          |
|                       | deje espacios o puntos entre los números que identificarán al                |
|                       | registro del Tercero.                                                        |
| Nombre                | Introduzca aquí el nombre completo del Tercero tal como aparece              |
|                       | en la Cédula de Ciudadanía o enRUT, este es uno de los datos más             |
|                       | importantes ya que no puede quedar vacío.                                    |
| Apellidos             | Al dar enter después de introducir el nombre estos campos se                 |
|                       | lienaran automaticamente, pero tambien puede introducir                      |
| Nombros               | Al der enter después de introducir el nombre estes compos se                 |
| Nombres:              | Al dai enter después de infroducir el homore estos campos se                 |
|                       | manualmente los nombres del tercero                                          |
| Ren Legal             | Introduzca aquí el nombre completo de la persona que representa              |
| http://doi.org/10.101 | legalmente a la empresa o tercero, el cual es uno de los datos más           |
|                       | importantes.                                                                 |
| Dirección             | Digite aquí la dirección completa del <i>Tercero</i> o empresa, el cual es   |
|                       | uno de los datos importantes del registro.                                   |
| Ciudad                | Introduzca el código de la <i>Ciudad</i> en la cual está ubicado el Tercero. |
|                       | Si no lo sabe, lo puede registrar con solo dar clic en el botón o            |
|                       | presione la BARRA ESPACIADORA y aparecerá la ventana de                      |
|                       | Ciudades. Ver Cómo crear Ciudades. Se debe tener cuidado en                  |
|                       | digitar la ciudad en todos los terceros ya que hay informes que              |
| T 1/4                 | filtran por este campo.                                                      |
| Teléfonos             | Aquí debe introducir los números telefónicos donde puede ubicar al           |
| Duto do Esta          | <i>Tercero</i> y manejar mejor la información relacionada con este.          |
| Kuta de Folo          | da la foto del <i>Tarcaro</i> . Sino la soba la puede registrar con solo der |
|                       |                                                                              |
|                       | clic en el botón 🖾 y explorando el sistema hasta encontrar la                |
|                       | ubicación, el formato de la foto debe ser JGP o BMP                          |
| Zona                  | Introduzca el código correspondiente a la Zona de ubicación del              |
|                       | <i>Tercero</i> . Si desea desplegar las diferentes Zonas de clic en el botón |
|                       | o presione la BARRA ESPACIADORA y aparecerá la ventana                       |
|                       | de Zonas. Es útil para Informes estadísticos que filtran por este            |
|                       | campo. Ver Cómo crear Zonas.                                                 |
| Clasificación         | Digite el código correspondiente a la Clasificación del Tercero. Si          |
|                       | desea desplegar las diferentes Clasificaciones de clic en el botón           |
|                       | o presione la BARRA ESPACIADORA y aparecerá la ventana                       |
|                       | de                                                                           |
|                       | Clasificación de Terceros. Útil para informes estadísticos que filtran       |
|                       | por este campo. Ver Cómo crear Clasificación de Terceros                     |
| Observaciones         | Aquí puede introducir los demás datos que tenga sobre                        |

|                 | información relacionada con el Tercero o detalles a tener en cuenta |  |  |  |
|-----------------|---------------------------------------------------------------------|--|--|--|
|                 | en este registro.                                                   |  |  |  |
| Tipo de Tercero | Debe seleccionar el tipo de Tercero mediante la activación de la    |  |  |  |
|                 | casilla correspondiente según el rol que cumpla, en este caso puede |  |  |  |
|                 | escoger opciones como Cliente, Cobrador, Proveedor, Vendedor,       |  |  |  |
|                 | Empleado, Socio, Fiador, para el caso de facturaciones específicas  |  |  |  |
|                 | Mesa, Mostrador, Otro, etc.                                         |  |  |  |

#### **Datos Adicionales:**

| Terceros              | >                                                                                |
|-----------------------|----------------------------------------------------------------------------------|
| H 4 F FI +            | - 🔺 🖉 🏹 🔁 Filtrar 📔 Por Nombre 🔹 🔕                                               |
|                       | Terceros                                                                         |
| Fecha Creación        | 01/01/2003 Fecha Actualización 01/01/2003 Inactivo                               |
| Código                | 00 Naturaleza Jurídica NATURAL                                                   |
| Tipo Documento        | CEDULA    No. Identificación  00                                                 |
| Expedida en           | Fecha de Expedición                                                              |
| Nombre                | VARIOS                                                                           |
| Nombre Tributario     |                                                                                  |
| Dato <u>s</u> Cartera | Mercadeo SARLAFT                                                                 |
| Datos Generales       | Datos A <u>d</u> icionales <u>C</u> ontabilidad Dat <u>o</u> s Facturación       |
| Dirección 2           |                                                                                  |
| Teléfono 2            | Emp. Celular Empresa                                                             |
| Zona 2                | Emp. Celular Personal                                                            |
| Tipo Empresa          | Empresa                                                                          |
| Barrio                | Camara de Comercio                                                               |
| Ocupación             |                                                                                  |
| Ruta                  |                                                                                  |
| Celular Empresa       | Pago en Línea Bancolombia                                                        |
| Celular Personal      | Banco Tipo de Cuenta 🔍                                                           |
| Salario Básico        | 0 Número de Cuenta                                                               |
| Aporte (%)            | 0 Fecha Afiliación ///                                                           |
| Fecha Ingreso         | Fecha Retiro     I Nit Tercero Oficial                                           |
| E-Mail                |                                                                                  |
| E-Mail Empresa        | Fecha de Constitución Legal                                                      |
| Pagina Web            |                                                                                  |
| Ciudad                |                                                                                  |
| Codigo Regional       |                                                                                  |
| Mov. Tes              | orería 🖓 Datos Adicionales Mov Cartera 🖺 Informe Ventas 🖃 Verificar datos E-mail |

| Direccion2                                                   | Digite aquí la segunda dirección completa del <i>Tercero</i> o empresa, el cual es uno de los datos importantes del                                                                                                    |
|--------------------------------------------------------------|----------------------------------------------------------------------------------------------------|
| Telefono2                                                    | Aquí debe introducir los demás números telefónicos<br>donde puede ubicar al Tercero y manejar mejor la<br>información relacionada con este.                                                                                                    |
| Zona2:                                                       | Introduzca el código correspondiente a la segunda Zona de ubicación del <i>Tercero</i> . Si desea desplegar las                                                                                                    |
|                                                              | diferentes Zonas de clic en el botón 🧐 o presione la BARRA ESPACIADORA y aparecerá la ventana de Zonas. Ver <i>Cómo crear Zonas</i> .                                                                                                    |
| E-mail                                                       | Introduzca la dirección de correo electrónico correspondiente al <i>Tercero</i> que está registrando con los más mínimos detalles para mejor claridad en el intercambio de información.                                                                                                    |
| Emp. Celular Empresa                                         | Introduzca el código correspondiente a la Empresa a la cual está afiliado el Celular dotación de la Empresa donde trabaja el <i>Tercero</i> . presione la BARRA ESPACIADORA y aparecerá la ventana de <i>Empresas de Comunicaciones</i> . Ver <i>Cómo crear Empresas de Comunicaciones</i> .                                                                    |
| Celular Personal o Empresa (el que le asignen donde trabaja) | Aquí debe introducir los números con el cual está identificado el Celular donde puede ubicar al Tercero y manejar mejor la información.                                                                                                    |
| Emp. Celular Personal                                        | Introduzca el código correspondiente a la Empresa a la cual está afiliado el Celular de propiedad del <i>Tercero</i> . Si desea desplegar las diferentes <i>Empresas de Comunicaciones</i> de clic en el botón o presione la BARRA ESPACIADORA y aparecerá la ventana de <i>Empresas de Comunicaciones</i> . Ver <i>Cómo crear Empresas de Comunicaciones</i> . |
| Pago en Línea Bancolombia                                    | Registre el Código del banco creado para Bancolombia,<br>el tipo de cuenta, el número de la cuenta del proveedor<br>o tercero. Si se cuenta con el módulo de tesorería en<br>/movimientos/especiales/Generar Pago Proveedores<br>Bancolombia el sistema genera un archivo plano para<br>realizar los pagos en línea.                                            |
| Salario Básico                                               | Digite el salario básico correspondiente al tercero que<br>está registrando, esta información es muy útil en<br>entidades donde el aporte es un porcentaje de los<br>ingresos de los terceros.                                                                                                    |
| Aporte (%)                                                   | Digite el porcentaje del salario básico correspondiente a<br>los aportes del tercero mensualmente esto aplica para<br>entidades que manejen el módulo de Cartera Financiera.                                                                                                    |
| Fecha Nacimiento                                             | Introduzca la fecha de nacimiento correspondiente al <i>Tercero</i> que está registrando.                                                                                                    |

## Contabilidad:

|                                                                                                    |                                                 | Tercero                                                                                                    | S                |                                                                                                    | لکات |
|----------------------------------------------------------------------------------------------------|-------------------------------------------------|----------------------------------------------------------------------------------------------------|------------------|----------------------------------------------------------------------------------------------------|------|
| echa Creación                                                                                                    | 01/01/2003                                      | Fecha Actualización                                                                                                 | 23/02/2022       | Inactivo                                                                                                    | 힘    |
| ódigo                                                                                                    | 00                                              | Naturaleza Jurídica                                                                                                 | NATURAL          | <b>+</b>                                                                                                    |      |
| po Documento                                                                                                    | CEDULA 🔷                                        | No. Identificación                                                                                                  | 00               |                                                                                                    |      |
| coedida en                                                                                                    |                                                 | <br>Fecha de Expediciór                                                                                             |                  | _                                                                                                    |      |
| ombre                                                                                                    | VARIOS                                          | ·                                                                                                    | ,                |                                                                                                    |      |
| ombre Tributario                                                                                                    | ,<br>                                           |                                                                                                    |                  |                                                                                                    |      |
| oc Cartora )                                                                                                    |                                                 | ancadaa )                                                                                                    |                  |                                                                                                    |      |
| os Generales                                                                                                    | Datos Adiciona                                  | iles <u>C</u> ontabilidad Da                                                                                        | atos Facturación | 1                                                                                                    |      |
| Cliente                                                                                                    |                                                 | ·                                                                                                    |                  | -                                                                                                    |      |
| Auxiliar Deud                                                                                                    | ores                                            |                                                                                                    |                  |                                                                                                    |      |
| Auxiliar Ret. F                                                                                                    | Fuente Ventas                                   |                                                                                                    |                  |                                                                                                    |      |
| Auxiliar Ret. F                                                                                                    | Fuente Servicios                                |                                                                                                    |                  |                                                                                                    |      |
| Clase de Deu                                                                                                    | dor                                             |                                                                                                    |                  |                                                                                                    |      |
| Tercero                                                                                                    | Tipo Clase Deudor Co                            | ontributivo y Subsidiado                                                                                            |                  |                                                                                                    |      |
| Clase de De                                                                                                    | eudor Subsidiado                                |                                                                                                    |                  |                                                                                                    |      |
| Proveedor                                                                                                    |                                                 | <u>AL</u>                                                                                                    |                  |                                                                                                    |      |
| Auxiliar Prove                                                                                                    | edores                                          |                                                                                                    |                  |                                                                                                    |      |
| Auxiliar Ret. F                                                                                                    | Fuente Compras                                  |                                                                                                    |                  |                                                                                                    |      |
| Auxiliar Ret. F                                                                                                    | Fuente Servicios                                |                                                                                                    |                  |                                                                                                    |      |
|                                                                                                    | edor                                            |                                                                                                    |                  |                                                                                                    |      |
| Clase de Acre                                                                                                    | rios                                            |                                                                                                    |                  |                                                                                                    |      |
| Clase de Acre<br>Datos Tributa                                                                                                    |                                                 |                                                                                                    |                  |                                                                                                    |      |
| Clase de Acre<br>Datos Tributa<br>% Ret.Fte. Co                                                                                          | mpra                                            | % Ret.Fte. Venta                                                                                                    |                  | o Responsable de IVA                                                                                        |      |
| Clase de Acre<br>Datos Tributa<br>% Ret.Fte. Con<br>% Ret.IVA Con                                                                        | npra                                            | % Ret.Fte. Venta<br>% Ret.IVA Venta                                                                                 |                  | o Responsable de IVA<br>gente Autorretenedor<br>ran Contribuvente                                           |      |
| Clase de Acre<br>Datos Tributa<br>% Ret.Fte. Con<br>% Ret.IVA Con<br>% Ret.ICA Cor                                                       | mpra npra npra npra npra npra npra npra n       | % Ret.Fte. Venta<br>% Ret.IVA Venta                                                                                 |                  | o Responsable de IVA<br>gente Autorretenedor<br>ran Contribuyente<br>lependiente Economico                  |      |
| Clase de Acre<br>Datos Tributa<br>% Ret.Fte. Cou<br>% Ret.IVA Con<br>% Ret.ICA Cor<br>% Ret.CREE. C                                      | mpra npra npra E                                | % Ret.Fte. Venta<br>% Ret.IVA Venta<br>% Ret.ICA Venta<br>% Ret.CREE. Venta                                         |                  | o Responsable de IVA<br>gente Autorretenedor<br>ran Contribuyente<br>ependiente Economico<br>ercero Exento  |      |
| Clase de Acre<br>Datos Tributa<br>% Ret.Fte. Coi<br>% Ret.IVA Con<br>% Ret.ICA Cor<br>% Ret.CREE. C<br>Actividad Come                    | mpra<br>npra<br>npra<br>compra<br>rcial 00      | % Ret.Fte. Venta<br>% Ret.IVA Venta<br>% Ret.ICA Venta<br>% Ret.CREE. Venta<br>SIN ACTIVIDAD                        |                  | o Responsable de IVA<br>gente Autorretenedor<br>ran Contribuyente<br>lependiente Economico<br>ercero Exento |      |
| Clase de Acre<br>Datos Tributa<br>% Ret.Fte. Con<br>% Ret.IVA Con<br>% Ret.ICA Con<br>% Ret.CREE. C<br>Actividad Come<br>Base Ret. Ica V | mpra npra Pra Pra Pra Pra Pra Pra Pra Pra Pra P | % Ret.Fte. Venta<br>% Ret.IVA Venta<br>% Ret.ICA Venta<br>% Ret.CREE. Venta<br>SIN ACTIVIDAD<br>Base Ret. Fte Venta |                  | o Responsable de IVA<br>gente Autorretenedor<br>ran Contribuyente<br>lependiente Economico<br>ercero Exento |      |

| Auxiliar Deudores              | Digite el código correspondiente a la Cuenta Contable<br>Auxiliar de Deudores para este Tercero. (Código según<br>su Plan de Cuentas). Si desea desplegar las diferentes                                                                                      |
|--------------------------------|----------------------------------------------------------------------------------------------------|
|                                | Cuentas de clic en el botón bio o presione la BARRA<br>ESPACIADORA y aparecerá la ventana de Plan de<br>Cuentas.                                                                                                    |
| Auxiliar Ret. Fuente Ventas    | Introduzca el código correspondiente a la Cuenta<br>Contable Auxiliar de Retención en la Fuente en Ventas<br>para este Tercero. (Código según su Plan de Cuentas).<br>Si desea degelaçar las diferentes Cuentas de alia en al                                 |
|                                | botón botón botón a ventana de Plan de Cuentas de Circ en el                                                                                                    |
| Auxiliar Ret Fuente Servicios  | Digite el codigo correspondiente a la Cuenta Contable<br>Auxiliar de Retención en la Fuente en Servicios para<br>este Tercero. (Código según su Plan de Cuentas). Si                                                                                          |
|                                | botón i o presione la BARRA ESPACIADORA y aparecerá la ventana de Plan de Cuentas.                                                                                                    |
| Clase de Deudor                | Digite el código correspondiente a la Cuenta Contable<br>Auxiliar de Deudores para este Tercero. (Código según<br>su Plan de Cuentas). Si desea desplegar las diferentes                                                                                      |
|                                | Cuentas de clic en el botón i o presione la<br>BARRA ESPACIADORA y aparecerá la ventana de<br>Plan de Cuentas. Esta casilla se parametriza cuando se<br>utiliza el módulo Hospital para que me registre las<br>Glosas y Cartera                               |
| Auxiliar Proveedores           | Introduzca el código correspondiente a la Cuenta<br>Contable Auxiliar de Proveedores para este Tercero.<br>(Código según su Plan de Cuentas). Si desea desplegar                                                                                              |
|                                | las diferentes Cuentas de clic en el botón i o presione la BARRA ESPACIADORA y aparecerá la ventana de Plan de Cuentas                                                                                                    |
| Auxiliar Ret. Fuente Compras   | Digite el código correspondiente a la Cuenta Contable<br>Auxiliar de Retención en la Fuente en Compras para<br>este Tercero. (Código según su Plan de Cuentas). Si<br>desea desplegar las diferentes Cuentas de clic en el<br>botón en la BARRA ESPACIADORA y |
| Auxiliar Ret. Fuente Servicios | Introduzca el código correspondiente a la Cuenta<br>Contable Auxiliar de Retención en la Fuente en<br>Servicios para este Tercero. (Código según su Plan de<br>Cuentas). Si desea desplegar las diferentes Cuentas de                                         |
|                                | clic en el botón en o presione la BARRA<br>ESPACIADORA y aparecerá la ventana de Plan de<br>Cuentas.                                                                                                    |
| Clase de Acreedor              | Introduzca el código correspondiente a la Cuenta<br>Contable Auxiliar de Acreedores para este Tercero.<br>(Código según su Plan de Cuentas). Si desea<br>desplegar las diferentes Cuentas de clic en el botón                                                 |
|                                | aparecerá la ventana de Plan de Cuentas.                                                                                                    |

| Datos Tributarios:    |                                                                                                    |
|-----------------------|----------------------------------------------------------------------------------------------------|
| % Ret.Fte. Compra:    | Digite el porcentaje de retención en compras que se le va a aplicar al proveedor.                                                                                |
| % Ret.IVA. Compra     | Digite el porcentaje de retención de IVA que se le va a aplicar al proveedor.                                                                                    |
| % Ret.ICA. Compra     | Digite el porcentaje de retención de Impuesto de<br>Industria y comercio que se le va a aplicar al<br>proveedor.                                                 |
| % Ret.CREE. Compra    | Digite el porcentaje de retención de CREE que se le va a aplicar al proveedor.                                                                                   |
| % Ret.Fte. Venta      | Digite el porcentaje de retención que nos va a aplicar el cliente al momento de la venta.                                                                        |
| % Ret.IVA. Venta      | Digite el porcentaje de retención de IVA que nos va a aplicar el cliente al momento de laventa                                                                   |
| % Ret.ICA. Venta      | Digite el porcentaje de retención de Impuesto de<br>Industria y Comercio que nos va aaplicar el cliente al<br>momento de la venta                                |
| % Ret.CREE. Venta     | Digite el porcentaje de retención de CREE que se le va a aplicar al Cliente.                                                                                     |
| Actividad Comercial   | Digite la actividad comercial al que se dedica el tercero.                                                                                                    |
| Régimen Simplificado  | Se activa la opción cuando el Tercero es un Proveedor<br>de Régimen Simplificado, me permite generar un<br>Certificado (Nota Interna) requerido por la D.I.A.N.  |
| Agente Autorretenedor | Se activa la opción cuando el Tercero es un Proveedor<br>Autorretenedor, por lo tanto, el sistema no permite<br>hacerle retención en el momento del pago         |
| Gran Contribuyente    | Se activa la opción cuando el Tercero es un<br>Proveedor Gran Contribuyente, por lotanto, el sistema<br>no permite hacerle retención en el momento del pago.     |
| Tercero Exento:       | Se activa la opción cuando el Tercero es un Proveedor<br>Exento, por lo tanto, el sistema no permite hacerle<br>retención en el momento del pago o la acusación. |

Datos de Facturación:

| 🔦 Terceros               |                            |                           |                   |                 | ×                     |
|--------------------------|----------------------------|---------------------------|-------------------|-----------------|-----------------------|
| H - F H +                | – 🔺 🛷 🛠 ሮ 🥅                | 🕒 🔟 Filtrar               |                   | Por Nombre      | ÷ 🔊                   |
|                          |                            | Terce                     | eros              |                 |                       |
| Fecha Creación           | 01/01/2003                 | Fecha Actualiza           | ción 01/01/2003   | Inactivo        |                       |
| Código                   | 00                         | Naturaleza Juríd          | lica NATURAL      | \$              |                       |
| Tipo Documento           | CEDULA                     | <u>N</u> o. Identificació | in 00             |                 |                       |
| Expedida en              |                            | Fecha de Exped            | lición//          |                 |                       |
| Nombre                   | VARIOS                     |                           |                   |                 |                       |
| Nombre Tributario        |                            |                           |                   |                 |                       |
| Dato <u>s</u> Cartera    | Mercad                     | eo                        | SARLAFT           |                 |                       |
| Da <u>t</u> os Generales | Datos A <u>d</u> icionales | <u>C</u> ontabilidad      | Datos Facturación |                 |                       |
| Fecha Ult. Compra        | 18/01/2022                 |                           | Fecha Ult. Ver    | nta             |                       |
| Valor Ult. Compra        | 450000                     |                           | Valor Ult. Vent   | ta              |                       |
| Nro Ult. Compra          | 0018022022                 |                           | Nro Ult. Venta    | 1               |                       |
| Terceros Asocia          | idos al Cliente            |                           |                   |                 |                       |
| Vendedor                 |                            |                           | Cuota Modera      | adora           | %                     |
| Asesor                   |                            |                           | Tipo Lista de F   | Precios         | _                     |
| Facturar A               |                            |                           | Comisión Veno     | dedor           | %                     |
| Conductor                |                            |                           | Descuento         |                 | %                     |
| Cliente Tipo             |                            |                           | Descuento Pro     | onto Pago       | %                     |
|                          |                            |                           |                   |                 |                       |
| Lista de Precios         |                            |                           |                   |                 |                       |
| Ext. Local               |                            |                           |                   |                 |                       |
|                          |                            |                           |                   |                 |                       |
|                          |                            |                           |                   |                 |                       |
|                          |                            |                           |                   |                 |                       |
|                          |                            |                           |                   |                 |                       |
| Mov. Tes                 | orería 🏾 🗳 Datos Adicior   | nales 🗠 Mov               | / Cartera         | me Ventas 🛛 🖅 V | erificar datos E-mail |

| Fecha Ult. Compra                 | El sistema en este campo muestra la Fecha de la Última    |
|-----------------------------------|-----------------------------------------------------------|
|                                   | Compra, en caso de que el Tercero sea de Tipo             |
|                                   | Proveedor y que efectivamente se haya realizado una       |
|                                   | compra. No es modificable por el usuario.                 |
| Valor Ult. Compra                 | El sistema en este campo muestra el valor por el cual fue |
|                                   | realizada Ultima Compra, en caso de que el Tercero sea    |
|                                   | de Tipo Proveedor y que efectivamente se haya realizado   |
|                                   | una compra. No es modificable por el usuario.             |
| Nro. Ult. Compra                  | El sistema en este campo muestra el número por el cual    |
| <b>F</b>                          | fue realizada la Última Compra, en caso de que el         |
|                                   | Tercero sea de Tipo Proveedor. No es modificable por el   |
|                                   | usuario.                                                  |
|                                   |                                                           |
| Fecha Ult. Venta                  | El sistema en este campo muestra la Fecha de la Ultima    |
|                                   | Venta, en caso de que el Tercero sea de Tipo Cliente y    |
|                                   | que efectivamente se haya realizado una venta. No es      |
|                                   | modificable por el usuario.                               |
|                                   | El sistema en este campo muestra el valor por el cual fue |
| Valor Ult. Venta                  | realizada Ultima Venta, en caso de que el Tercero sea de  |
|                                   | Tipo Cliente y que efectivamente se haya realizado una    |
|                                   | Venta. No es modificable por el usuario.                  |
| Nro. Ult. Venta                   | El sistema en este campo muestra el número por el cual    |
|                                   | tue realizada la Ultima Venta, en caso de que el Tercero  |
| V de de se                        | sea de l'ipo Cliente. No es modificable por el usuario.   |
| vendedor                          | Digite el codigo correspondiente al vendedor el cual      |
|                                   | desplager los diferentes Vandederes de alia en el hetén   |
|                                   | desplegar los diferentes vendedores de che en el boton    |
|                                   | o presione la BARRA ESPACIADORA y                         |
|                                   | aparecerá la ventana de Terceros. Ver Cómo crear          |
|                                   | Terceros.                                                 |
| Asesor                            | Introduzca el código correspondiente al Asesor el cual    |
|                                   | está directamente relacionado con el Tercero. Si desea    |
|                                   | desplegar las diferentes Asesores de clic en el botón     |
|                                   | o presione la BARRA ESPACIADORA y aparecerá la            |
|                                   | ventana de Terceros. Ver Cómo crear Terceros              |
| Facturar A                        | Digite el código correspondiente al Tercero el cual está  |
|                                   | directamente relacionado con el Tercero y al cual se le   |
|                                   | va a cargar la facturación. Si desea desplegar los        |
|                                   | diferentes Terceros de clic en el botón 😺 o presione la   |
|                                   | BARRA ESPACIADORA y aparecerá la ventana de               |
|                                   | Terceros. Ver Cómo crear Terceros.                        |
| Conductor                         | Digite el código correspondiente al tercero conductor.    |
| Cuota Moderadora                  | Introduzca el porcentaje de la cuota que se va a manejar  |
|                                   | para este tercero según la compra que realice.            |
| Tipo Lista de Precios             | Introduzca el número de la Lista de Precios del artículo  |
|                                   | que se va a manejar para las ventas que se le realicen a  |
|                                   | este Tercero en caso de que sea Cliente, puede digitar 1, |
|                                   | 2, 3, 4 o 5.                                              |
| Comisión del Vendedor             | Introduzca el porcentaje de la comisión que se ganará el  |
|                                   | vendedor asociado en caso de que realice una venta a      |
|                                   | este cliente.                                             |
| Descuento y Descuento Pronto Pago | Introduzca el porcentaje del descuento que se otorgó al   |
|                                   | cliente, este porcentaje se descontará de la venta que se |
|                                   | realice a este cliente.                                   |

Datos de Cartera:

| Terceros                 |                          |                          |                         |                                                   | ×         |
|--------------------------|--------------------------|--------------------------|-------------------------|---------------------------------------------------|-----------|
| H 4 F H +                | – ▲ ≪ % ୯                | 📰 🕒 🔀 Filtrar            |                         | Por Nombre 😫                                      | J .       |
|                          |                          | Terc                     | eros                    |                                                   |           |
| Fecha Creación           | 01/01/2003               | Fecha Actualiza          | ación 01/01/2003        | Inactivo                                          |           |
| Código                   | 00                       | Naturaleza Jurí          | dica NATURAL            | <b>+</b>                                          |           |
| Tipo Documento           | CEDULA 🔶                 | <u>N</u> o. Identificaci | ón 00                   |                                                   |           |
| Expedida en              |                          | Fecha de Expe            | dición _/_/             |                                                   |           |
| Nombre                   | VARIOS                   |                          |                         |                                                   |           |
| Nombre Tributario        | ,                        |                          |                         |                                                   |           |
| Da <u>t</u> os Generales | Datos A <u>d</u> icional | es <u>C</u> ontabilidad  | Dat <u>o</u> s Facturac | ión                                               |           |
| Dato <u>s</u> Cartera    | Me                       | rcadeo                   | SARLAFT                 |                                                   |           |
| Cobrador                 |                          |                          | Concepto Deud           | ores                                              | <b>\$</b> |
| Fiador 1                 |                          |                          | Concepto Acree          | encia                                             | \$        |
| Fiador 2                 |                          |                          | Tipo de Contrat         | 0                                                 | \$        |
| No Reportar e            | en Circular 030          |                          | Jornada Labora          | I                                                 | \$        |
| Máx. Crédito Comp        | ras                      | Máx. Crédito             | Ventas                  | Día:                                              |           |
| Plazo Cartera            | Dias                     | Plazo maximo             | en Mora j               | Dias                                              |           |
| Observaciones            |                          |                          |                         | Cliente Aplica Retención<br>Mujer Cabeza de Hogar |           |
| Entidad Territorial      |                          |                          |                         |                                                   |           |
| Тіро                     | <u>+</u>                 |                          | Asociado                | dad                                               |           |
| Descuentos Pronte        | o Pago<br>Plazo Por      | centaie                  | Fetrato                 |                                                   |           |
| Pronto Pago              | 1                        | %                        | Nivel de Ingreso        |                                                   |           |
| Pronto Pago              | 2                        | %                        | Nivel de gastos         |                                                   |           |
| Pronto Pago              | 3                        | %                        | Total Pasivos           |                                                   |           |
| Sector Economico         |                          | \$                       | Total Activos           |                                                   |           |
| Mov. Tes                 | orería 🎒 Datos A         | dicionales               | v Cartera               | nforme Ventas                                     | E-mail    |

| Cobrador                  | Introduzca el código correspondiente al Cobrador el cual<br>está directamente relacionado con el Tercero. Si desea<br>desplegar los diferentes Cobradores de clic en el botón<br>o presione la BARRA ESPACIADORA y aparecerá<br>la ventana de Terceros. Ver <i>Cómo crear Terceros</i> .                                 |
|---------------------------|----------------------------------------------------------------------------------------------------|
| Fiador 1                  | Digite el código correspondiente al Primer Fiador el cual<br>está directamente relacionado con el Tercero y respalda el<br>crédito de este. Si desea desplegar los diferentes Fiadores<br>de clic en el botón o presione la BARRA<br>ESPACIADORA y aparecerá la ventana de Terceros. Ver<br><i>Cómo crear Terceros</i> . |
| Fiador 2                  | Digite el código correspondiente al Segundo Fiador el cual está directamente relacionado con el Tercero y respalda el crédito de este. Si desea desplegar los diferentes Fiadores de clic en el botón in o presione la BARRA ESPACIADORA y aparecerá la ventana de Terceros. Ver <i>Cómo crear Terceros</i> .            |
| Concepto Deudores         | Deslizamos y elegimos entre las opciones plan obligatorio<br>de salud, planes adicionales de salud, recobros no pos,<br>rembolsos por incapacidades, soat y arl, reclamaciones,<br>otras.                                                                                                    |
| Concepto Acreencia        | Deslizamos y elegimos entre las opciones, prestaciones de<br>servicios de salud, insumos y medicamentos,<br>administrativos, restitución de recursos, otros                                                                                                    |
| Tipo de Contrato          | Deslizamos y elegimos entre las opciones, no empleado,<br>termino indefinido, termino fijo, culminación de obra,<br>otra.                                                                                                    |
| Jornada Laboral           | Deslizamos y elegimos entre las opciones, no empleado, tiempo parcial, tiempo total.                                                                                                    |
| Máx. Crédito Ventas       | Debe digitar la cantidad máxima en dinero a la cual el<br>Tercero tiene derecho a crédito.                                                                                                    |
| Plazo Cartera             | Debe digitar la cantidad máxima de plazo en días a la cual<br>el Tercero tiene derecho a crédito, este valor es<br>informativo y lo sugiere al momento de insertar una<br>venta.                                                                                                    |
| Plazo Máximo en Mora Días | Debe digitar la cantidad máxima de plazo en días en mora<br>al cual el Tercero tiene derecho, esto con el fin de que el<br>sistema restrinja las ventas a crédito de dicho cliente                                                                                                    |
| Máx. Crédito Compras      | Debe digitar la cantidad máxima en dinero al cual tiene<br>derecho la Empresa en crédito con respecto a este tercero<br>en caso de que este sea Proveedor.                                                                                                    |
| Cliente Aplica Retención  | Debe seleccionar la casilla si el cliente aplica retención<br>sobre las compras que realiza, en caso de que no aplique<br>retención se deja en blanco.                                                                                                    |
| Entidad Territorial       | En esta casilla seleccionamos que tipo de entidad es del<br>municipio, departamento, distrito o NIT, este campo es<br>necesario ser asignado si la entidad es del sector<br>Hospitalario.                                                                                                    |
| Descuento Pronto Pago     | Escribimos la cantidad de días de Pronto pago y el porcentaje a aplicar.                                                                                                    |

| Sector Económico     | Deslizamos y elegimos entre las opciones.      |
|----------------------|------------------------------------------------|
| Asociado             | Deslizamos y elegimos entre las opciones       |
| Nivel de Escolaridad | Deslizamos y elegimos entre las opciones       |
| Estrato              | Deslizamos y elegimos entre las opciones       |
| Nivel de ingresos    | Deslizamos y elegimos entre las opciones       |
| Nivel de gastos      | Escribimos el valor de de gastos del tercero   |
| Total pasivos        | Escribimos el valor de los pasivos del tercero |
| Total Activos        | Escribimos el valor de los activos del tercero |

#### Cómo Crear Zonas

Esta opción le permite al usuario registrar o actualizar los datos de las Zonas en que están divididas la ubicación de los diferentes Terceros. Para la creación de una nueva Zona solo se digita el código de esta, con todos los datos correspondientes para el registro:

- 1. Ingrese al menú Archivos.
- 2. Seleccione la opción Tablas.
- 3. Seleccione la opción **Zonas** con solo darle un clic en la pestaña. A continuación, se desplegará la siguienteventana:

| 📓 Zonas             |                            | >            | < |
|---------------------|----------------------------|--------------|---|
| н <b>ч ► н + -</b>  | 🔺 🖉 🛠 🥶 📴 🎦 Filtrar 📔 🛛 Po | r Código 🔶 🔊 |   |
|                     | Zonas                      |              |   |
| Código              | 00                         |              |   |
| Nombre              | SIN ZONA                   | ]            |   |
| Cuenta de Faltantes |                            |              |   |
|                     |                            |              |   |
|                     |                            |              |   |

Después se presiona la tecla Insert para crear la nueva *Zona*, seguidamente le aparecerá las nuevas casillas en blanco,listas para insertar la información.

| САМРО               | DESCRIPCIÓN                                                         |
|---------------------|---------------------------------------------------------------------|
| Código              | Digite el código con el cual se va a identificar la Zona dentro del |
|                     | sistema, se recomienda que sea un código con el cual se pueda       |
|                     | identificar rápidamente la Zona.                                    |
| Nombre              | Introduzca aquí el nombre completo de la Zona, el cual es uno de    |
|                     | los datos más importantes para suidentificación en el sistema.      |
| Cuenta de Faltantes | Digite el Código Contable en los faltantes registrados en Recibos   |
|                     | de Caja del Módulo deCartera Financiera.                            |

#### Cómo Crear Clasificación de Terceros

Esta opción le permite al usuario registrar o actualizar los datos de las diferentes Clasificaciones de Terceros que se manejaran en el sistema. Para la creación de una nueva Clasificación de Terceros solo se digita el código de esta, con todos los datos correspondientes para el registro:

1. Ingrese al menú <u>A</u>rchivos.

- 2. Seleccione la opción Tablas.
- 3. Seleccione la opción <u>Clasificación de Terceros</u> con solo darle un clic en la pestaña. A continuación, sedesplegará la siguiente ventana:

| Clasificación de Terceros |                           |            | ×   |
|---------------------------|---------------------------|------------|-----|
| H - F H + - F -           | ି 🛠 ୯ 📰 🕒 🔀 Filtrar 📔     | Por Código | ÷ 🔊 |
|                           | Clasificación de Terceros |            |     |
| Código<br>Descripción     | 00<br>SIN CLASIFICACION   |            |     |
|                           | Datos Adicionales         |            |     |

Después se presiona la tecla Insert para crear la nueva Clasificación de Terceros, seguidamente le aparecerá las nuevas casillas en blanco, listas para insertar la nueva información.

| САМРО       | DESCRIPCIÓN                                                            |
|-------------|------------------------------------------------------------------------|
| Código      | Digite el código con el cual se va a identificar la Clasificación del  |
|             | Tercero dentro del sistema, se recomienda que no deje espacios o       |
|             | puntos entre los números que identificaran al registro de              |
|             | Clasificación del Tercero.                                             |
| Descripción | Introduzca aquí el nombre con el cual se identificará la Clasificación |
|             | del Tercero, tenga en cuenta la claridad de la descripción ya que es   |
|             | un dato muy importante.                                                |

#### Cómo Crear Empresas de Comunicaciones

Esta opción le permite al usuario registrar o actualizar los datos de las diferentes Empresas de Comunicaciones que existen en el medio. Para la creación de una nueva *Empresa de Comunicaciones* solo se digita la identificación de la misma, con todos los datos correspondientes para el registro:

1. Ingrese al menú <u>A</u>rchivos.

- 2. Seleccione la opción Tablas.
- 3. Seleccione la opción <u>E</u>mpresas de Comunicaciones con solo darle un clic en la pestaña. A continuación, sedesplegará la siguiente ventana:

| 🚊 Empresas de Comunica                        | ciones                           |            | ×   |
|-----------------------------------------------|----------------------------------|------------|-----|
| I4 4 <b>&gt; &gt; + + -</b> A                 | - 🛷 🛠 😋 🥅 📴 Filtrar              | Por Código | ÷ 🔊 |
|                                               | Empresas de Comunicaciones       |            |     |
| Código<br>Nombre<br>Teléfono<br>Observaciones | 00 EMPRESA DE COMUNICACION UNICA |            |     |

Después se presiona la tecla Insert para crear la nueva Empresa de Comunicaciones, seguidamente le aparecerá las nuevas casillas en blanco, listas para insertar la nueva información.

| САМРО         | DESCRIPCIÓN                                                          |
|---------------|----------------------------------------------------------------------|
| Código        | Digite el código con el cual se va a identificar la Empresa de       |
|               | Comunicaciones dentro del sistema, se recomienda que no deje         |
|               | espacios o puntos entre los números que identificarán al registro de |
|               | la Empresa deComunicaciones.                                         |
| Nombre        | Introduzca aquí el nombre con el cual se identificará la Empresa de  |
|               | Comunicaciones, tenga en cuenta la claridad de este campo, ya que    |
|               | es un dato muy importante.                                           |
| Teléfono      | Introduzca aquí el número telefónico para la ubicación y atención de |
|               | los inconvenientes que se tengan con sus servicios.                  |
| Observaciones | Aquí puede introducir los demás datos que tenga sobre información    |
|               | relacionada con la Empresa de Comunicaciones o detalles a tener en   |
|               | cuenta en este registro.                                             |

#### Cómo Crear Prefijos de Documentos

Esta opción le permite al usuario registrar o actualizar los datos de los Prefijos de los Documentos. Para la creación de un nuevo *Prefijo* solo se digita la identificación de este, con todos los datos correspondientes para el registro:

1. Ingrese al menú <u>Archivos</u>.

- 2. Seleccione la opción Tablas.
- 3. Seleccione la opción <u>Prefijos de Documentos</u> con solo darle un clic en la pestaña. A continuación, sedesplegará la siguiente ventana:

| Prefijos de Documentos       |                                            |                                 |                                           |
|------------------------------|--------------------------------------------|---------------------------------|-------------------------------------------|
| 4 4 <b>&gt; &gt; +</b>       | 🗠 🛠 🖱 📑 🏹 Filtrar 📔 Por                    | Código 🗢 🔊 💣                    |                                           |
|                              | Modo                                       | Filtrado                        |                                           |
| Código                       | AP No Maneja Cajón Monedero 🗌 Prefijo NIIF | Traslados                       |                                           |
| Descripción                  | APARTADO                                   | Tipo de Formato Ningur          | o                                         |
| Código Prefijo Impresión     |                                            | Puertos de Impresión            |                                           |
| Maquina / Caja               |                                            | Puerto de Impresión             |                                           |
| Ubicación                    |                                            | Copia de la Factura             |                                           |
| Serial                       |                                            | Contabilidad - Cliente          |                                           |
| Bodega                       |                                            | Auxiliar Deudores               |                                           |
| Prefijo para Facturar Pedido |                                            | Factura Hospitalaria            |                                           |
| Factura de Venta             |                                            | Tipo de Factura de Venta        | <b>÷</b>                                  |
| Formato Factura de Venta     | Estándar Grafica II                        | Tipo de Prestación de Servicios | <b>\$</b>                                 |
| Archivo Factura Estándar     |                                            | Archivo Estándar Graf. II FV    |                                           |
| Venta Touch                  |                                            | Archivo Estándar Graf. II PS    |                                           |
| Nombre Evento Personaliz     | ado                                        | - Caia Monor                    |                                           |
| Forma de Pago                | Ninguno                                    | Tipo de Formato Ningur          | 10                                        |
| Renglones por Factura        |                                            |                                 |                                           |
| Formas de Pago Permitidas    | s                                          |                                 | Enviar Eacturación Electronica al Asentar |
| No Permitir Facturar a       | Terceros con Mora Mayor a Días.            | Facturas de Venta               | Devolución en Venta                       |
| Devolución en Venta          |                                            | Prefijo                         | Prefijo                                   |
| Formato Devolucion en Ve     |                                            | Resolucion                      | Numeración Inicial                        |
| Nombre Evento Personaliza    |                                            | Numeración Inicial              | Numeración Final                          |
| Formato Recibo de Caja       | Ninguno                                    | Numeración Einal                | No Enviar Prefijo al Facturar             |
| Nombre Evento Personaliza    | ado                                        | Fecha Inicio                    | - Nota do Dóbito                          |
| Cotización                   |                                            |                                 | Profile                                   |
| Archivo Cotizaciones         |                                            | Clave Tecnica                   | Nemera side Teisial                       |
| Mostrar Resolucion           | de Facturacion                             |                                 |                                           |
| Num. Resolucion              | Fecha de Expedicion                        | No Enviar Prefijo al Facturar   | Numeración Final                          |
| Tipo de Facturacion          | <b>+</b>                                   | – Envio Facturas de Venta       |                                           |
| Alerta de Termina            | ación de Consecutivos                      | Formato Envio Factura de Venta  | guno 🔶                                    |
| Rango Inicial                | Rango Final                                | Archivo Factura Estándar        |                                           |
| Alertar cuando falten        | Dias Res. DIAN                             | Nombre Evento Personalizado     |                                           |
|                              | Fecha de Vencimiento                       |                                 |                                           |

Después se presiona la tecla Insert para crear el nuevo *Prefijo*, seguidamente le aparecerá las nuevas casillas enblanco, listas para insertar la nueva información.

| CAMPO                        | DESCRIPCIÓN                                                                                                    |
|------------------------------|----------------------------------------------------------------------------------------------------|
| Código                       | Código del prefijo. Es un campo obligatorio.                                                                                                    |
| Descripción                  | Nombre del Prefijo                                                                                                    |
| Código Prefijo Impresión     | Código de prefijo para impresión de factura, este campo se utiliza cuando                                                                                                    |
| courge r renje mpresion      | los prefijos asignados por la DIAN son de más de dos caracteres                                                                                                    |
| Máquina / Caia               | Campo para colocar el nombre asignado al equipo o caja del usuario que                                                                                                    |
| Maquina / Caja               | use el prefijo. Sirve para efectos de impresión informe a la Dian llamado                                                                                                    |
|                              | Resumen Control Fiscal                                                                                                    |
| Libicación                   | Sirve para que el usuario coloque o asigne la ubicación del equipo que                                                                                                    |
|                              | usa el prefijo. También necesario para efectos del informe Resumen                                                                                                    |
|                              | Control Fiscal                                                                                                    |
| Serial                       | Se debe registrar en este campo, el serial del equipo o caja del usuario.                                                                                                    |
| Serial                       | que use el prefijo, también como requisito del mismo informe anterior                                                                                                    |
| Rodogo                       | que use el prenjo, también como requisito del mismo morme anerior.                                                                                                    |
| Douega                       | se puede asignal una bodega especifica para que por defecto la tome el                                                                                                    |
| Dustiis none Fasturen Dadida | Cédico de prefijo para impresión de Dedidos                                                                                                    |
| Frenjo para Facturar Fedido  | Courgo de prenjo para impresión de redidos.                                                                                                    |
| Factura de Venta             | Tine de fermente nom le immerciée de le ferture de conte conte confile                                                                                                    |
| Formato Factura de Venta     | l'ipo de formato para la impresión de la factura de venta para este prelijo.                                                                                                    |
|                              | Para terminos de FE se utiliza estandar granca la                                                                                                    |
| Configurar                   | En esta opcion se configuran los parametros del tipo de formato                                                                                                    |
|                              | seleccionado.                                                                                                    |
| Archivo Factura Estandar     | Nombre del archivo formato fri o fr3 que se utiliza para la impresión de                                                                                                    |
|                              | factura estandar para este prefijo.                                                                                                    |
| Nombre Evento Personalizado  | Si el tipo de factura es personalizado, se debe colocar el nombre del                                                                                                    |
|                              | evento personalizado asociado.                                                                                                    |
| Forma de Pago                | Tipo de la forma de Pago predeterminado para el prefijo de la factura que                                                                                                    |
|                              | puede ser al contado, crédito, multiple o ninguno.                                                                                                    |
| Renglones por Factura        | Número de renglones a utilizar para la impresión de los Artículos factura.                                                                                                    |
| Devolución en venta          |                                                                                                    |
| Formato Devolución en venta  | Tipo del Formato a seleccionar para la impresión de Devolución en venta                                                                                                    |
|                              | por Pretijo.                                                                                                    |
| Nombre de Evento             | Si selecciona tipo Devolucion Personalizado en el formato, se debe                                                                                                    |
| Personalizado                | colocar el nombre del evento personalizado.                                                                                                    |
| Recibo de caja               |                                                                                                    |
| Formato Recibo de Caja       | l'ipo del Formato a seleccionar para la impresion del Recibo de Caja por                                                                                                    |
|                              | Prelijo.                                                                                                    |
| Nombre de Evento             | Si selecciona lipo Recibo es Personalizado en el formalo se debe colocar                                                                                                    |
| Personalizado                | el nombre del evento personalizado.                                                                                                    |
|                              |                                                                                                    |
| Archivo couzaciones          | Nombre del archivo formato fri o fris que se utiliza para la impresión de                                                                                                    |
|                              | ractura estandar para este prefijo.                                                                                                    |
| Mostrar Resolucion de        |                                                                                                    |
| Facturation                  | Peter service and shows the star frame of a factor of the factor of the |
| Numero de resolucion         | Este es un campo adicional en el cual se ingresa el numero de la                                                                                                    |
|                              | resolucion para facturación                                                                                                    |
| Fecha de Expedición          | Se ingresa la fecha en el cual fue autorizada la resolución                                                                                                    |
| Tipo de factura              | Tipo de formato para la impresión de la factura de venta para este prefijo.                                                                                                    |
|                              | Para terminos de FE se utiliza estandar grafica II                                                                                                    |

| Traslados                      |                                                                               |
|--------------------------------|-------------------------------------------------------------------------------|
| Tipo de Formato                | Tipo del Formato a seleccionar para la impresión de Traslados entre           |
|                                | bodegas                                                                       |
| Puertos de Impresión           |                                                                               |
| Puerto de Impresión            | Dirección del puerto de impresión para este prefijo, formado por              |
|                                | <u>\\nombre</u> del servidor\nombre del recurso compartido si es impresión en |
|                                | red o \Lpt1 si la impresión es local                                          |
| Copia de la Factura            | Ruta de impresión para la copia de la Factura para este prefijo.              |
| Contabilidad - Cliente         |                                                                               |
| Auxiliar Deudores              | Cuenta de Deudores para el Prefijo                                            |
| Factura Hospitalaria           |                                                                               |
| Archivo Estándar Graf. II FV   | Nombre del archivo formato fr3 que se utiliza para la impresión de            |
|                                | factura o Prestación de Servicio estándar Gráfico II para este prefijo.       |
| Archivo Estándar Graf. II PS   | Nombre del archivo formato fr3 que se utiliza para la impresión de            |
|                                | factura o Prestación de Servicio estándar Gráfico II para este prefijo.       |
| Facturación Electrónica        |                                                                               |
| Prefijo de contingencia        | Este solo se marcará cuando el usuario haya solicitado una resolución de      |
|                                | contingencia y se crearan los prefijos como se mostrara más adelante          |
| Enviar facturación electrónica | Este check solo se marcará cuando se desea que la factura se transmita        |
| al asentar                     | ante la página de la DIAN de forma automática                                 |
| Prefijo                        | En este campo va diligenciado el prefijo que el usuario solicito en la        |
|                                | resolución de FE ante la DIAN                                                 |
| Numeración inicial             | Al colocar el prefijo y la resolución de la DIAN el sistema trae de forma     |
| Numeración final               | automática la numeración                                                      |
| Resolución DIAN                | Numero de resolución de facturación                                           |
| Clave Técnica                  | Al colocar el prefijo y la resolución de la DIAN el sistema trae de forma     |
|                                | automática la clave técnica                                                   |
| Fecha Inicio y Fin             | Al colocar el prefijo y la resolución de la DIAN el sistema trae de forma     |
|                                | automática las fechas                                                         |
| Copia de la Factura            | Introduzca aquí la ruta del puerto de impresión, donde saldrán impresas       |
|                                | las copias de las facturas del presente prefijo.                              |

## Procesos de la Información

#### Cómo Crear Documentos

Esta opción le permite elaborar o ingresar los documentos de todos los productos o servicios que la empresa ha vendido a crédito a cada uno de sus clientes con un plazo de pago. Mediante esta opción se puede realizar el documento de la cuenta por cobrar de la Factura de Venta de algún producto o servicio.

- 1. Ingrese al menú Movimientos.
- 2. Seleccione la opción **Documentos** con solo darle un clic en la pestaña. A continuación, se desplegará lasiguiente ventana:

| IPRE     | SA:  | DEM   | O TNS 2023 | KS         |          |                | PERIODO: ENERG | D - 2023      | MODULO:    | CARTERA    |         |
|----------|------|-------|------------|------------|----------|----------------|----------------|---------------|------------|------------|---------|
| 6        | 2    | S.    | ۵ 🖾        | § 6        | 💼 🔟      | ۹              |                |               |            |            |         |
| $\leq$   | •    | ▶ •   |            | / × C      | 🖬 🔣 F    | iltrar Por     | Nombre 🗧       | En Todos los  | document 🖨 |            |         |
|          |      |       |            |            |          |                |                | Modo Filtra   | do: NOMB   | RE=KARL    | A MAR   |
| лl       | Ti   | p Pr. | Número     | Fecha      | Código   | Nombre         | Valor Neto     | Saldo         | Fec Vcto.  | Asentado   | Periodo |
|          | ► F\ | PO    | 1          | 03/01/2023 | 15151515 | KARLA MARTINEZ | 238,000.00     | 238,000.00    | 04/01/2023 | 04/04/2023 | 01      |
| 51       | F١   | PO    | 2          | 03/01/2023 | 15151515 | KARLA MARTINEZ | 238,000.00     | 238,000.00    | 03/01/2023 | 04/04/2023 | 01      |
| 1        | F١   | PO    | 3          | 03/01/2023 | 15151515 | KARLA MARTINEZ | 238,000.00     | 238,000.00    | 03/01/2023 | 04/04/2023 | 01      |
| =1       | F١   | PO    | 5          | 03/04/2023 | 15151515 | KARLA MARTINEZ | 238,000.00     | 238,000.00    | 03/04/2023 | 04/04/2023 | 04      |
| <u> </u> | F١   | 00    | 9569       | 06/01/2023 | 15151515 | KARLA MARTINEZ | 90,000.00      | .00           | 06/01/2023 | 05/05/2023 | 01      |
| וע       | F١   | 00    | 9572       | 23/03/2023 | 15151515 | KARLA MARTINEZ | 200,000.00     | 200,000.00    | 22/04/2023 | 23/05/2023 | 03      |
| a [      | F١   | 00    | 9570       | 05/01/2023 | 15151515 | KARLA MARTINEZ | 194,000.00     | 194,000.00    | 04/02/2023 | 23/05/2023 | 01      |
| 31       | F١   | 00    | 9571       | 23/03/2023 | 15151515 | KARLA MARTINEZ | 20,000.00      | 20,000.00     | 22/04/2023 | 23/05/2023 | 03      |
|          | F١   | 00    | 9573       | 30/03/2023 | 15151515 | KARLA MARTINEZ | 2,407,500.00   | 2,407,500.00  | 29/04/2023 | 27/05/2023 | 03      |
| ₽        | F١   | 00    | 9576       | 31/03/2023 | 15151515 | KARLA MARTINEZ | .00            | .00           | 30/04/2023 | 14/06/2023 | 03      |
| _        | F١   | 00    | 9575       | 31/03/2023 | 15151515 | KARLA MARTINEZ | .00            | .00           | 30/04/2023 | 14/06/2023 | 03      |
| וה       | F١   | 00    | 9574       | 31/01/2023 | 15151515 | KARLA MARTINEZ | 13,859,370.00  | 13,859,370.00 | 02/03/2023 | 07/06/2023 | 01      |
| 91       | F١   | 00    | 9579       | 31/01/2023 | 15151515 | KARLA MARTINEZ | 200,000.00     | 200,000.00    | 02/03/2023 | 27/06/2023 | 01      |
| 51       | F١   | FE    | 001        | 23/01/2023 | 15151515 | KARLA MARTINEZ | 250,000,00     | 250,000,00    | 22/02/2023 | 27/06/2023 | 01      |

CARTERA - Sistema Contable Integrado TNS - [Documentos]

Para insertar un nuevo documento solo debe presionar la tecla Insert o presionando el botón correspondiente y seguidamente aparecerá la siguiente ventana con todos los campos en blanco, listos para insertar la correspondiente información.

| 🙎 CAR             | TERA - Sis                            | tema Contable I       | ntegrado TNS - [D      | ocumento        | s]                 |              |                    |                    |                    |                |         |              |
|-------------------|---------------------------------------|-----------------------|------------------------|-----------------|--------------------|--------------|--------------------|--------------------|--------------------|----------------|---------|--------------|
| Mód               | lulos <u>A</u> rc                     | hivo M <u>o</u> vimie | entos <u>I</u> mprimir | <u>C</u> omisio | nes <u>S</u> ervic | ios Públicos | <u>H</u> erramient | as l <u>n</u> tere | ses A <u>y</u> uda |                |         |              |
| EMPRE             | ESA: DEM                              | IO TNS 2023 KS        |                        |                 |                    |              | PERIODO            | D: ENERO - 2       | 2023               | MODULO:        | CARTERA |              |
| 8                 | 🖄 🙎                                   | بلا                   | 🏚 🕅 🔟                  | ٩               |                    |              |                    |                    |                    |                |         |              |
| $\mathbb{N} \leq$ | ▶ ▶ +                                 | • <b>- ▲</b> -⁄ ×     | ି ୯ 📰 🔣 ମ              | iltrar 📗        |                    | Po           | r Nombre           | <b>\$</b> E        | n Todos los        | document 🖨     | 1       |              |
|                   |                                       |                       |                        |                 |                    |              |                    |                    | Modo Filtra        | ado: NOMB      | RE=KAR  | LA MARTINEZ. |
|                   | Тіро                                  | FV 🍋 I                | Número PO 😥            | 1               | Fecha              | 03/01/20     | 23                 | Asentado           | 04/04/2            | 023            |         |              |
|                   |                                       | Documento             | de Financiamiento      |                 |                    |              |                    |                    |                    |                |         |              |
|                   | Cliente                               | 15151515              | 🔝 KARLA MART           | INEZ            | C.Cos              | sto 00 (     | 🖲 GENERA           | L                  |                    |                |         |              |
|                   | Detalle                               | FACTURA No. F         | 201                    |                 |                    |              |                    |                    | Tasa Mo            | neda 1         | .000    |              |
|                   | Vendedo                               | or 00 (               | VARIOS                 |                 | Docum              | ento 🗌       | Ca                 | oncepto            |                    | Ī              |         |              |
|                   | Despachar a 15151515 💽 KARLA MARTINEZ |                       |                        |                 |                    |              |                    |                    |                    |                |         |              |
|                   | Contrate                              | »                     | Fecha Serv. 03         | 01/2023         | Folio              | Relac        | ión 🗌              | SOAT               |                    | Zona           | •       |              |
|                   | Valor                                 | 238,000.00            | Dctos.                 | .00             | Neto               | 238,000      | .00 Saldo          | 238,               | 000.00 Bas         | e <b>200,0</b> | 00.00   |              |
|                   | Detalle de Documento Retenciones      |                       |                        |                 |                    |              |                    |                    |                    |                |         |              |
|                   | K <                                   | ▶ ₩ + -               | - 🔺 🗠 🛠 e              | Bu              | scar               |              | Por                | Item               | <b>\$</b>          | ) 👊 📭          |         |              |
|                   | Item                                  | Co                    | ncepto                 | Tipo            | Valor              | Fec. Vcto. S | aldo Valor         | Ult. Pago          | Recibo Nº          | Fec. Cobro     |         |              |
|                   | ▶ 001                                 | FACTURA VENTA         | 4                      | I               | 238,000.00         | 04/01/2023   | 238,000.00         |                    |                    |                |         |              |
|                   |                                       |                       |                        |                 |                    |              |                    |                    |                    |                |         |              |

Diligencie la siguiente información:

| DESCRIPCIÓN                                                               |
|---------------------------------------------------------------------------|
| Digite el código correspondiente al tipo de documento que ha generado     |
| la cuenta por Cobrar del respectivo Cliente. Si desea desplegar los       |
| diferentes Tipos de Documentos de clic en el botón 🛍 o presione la        |
| BARRA ESPACIADORA y aparecerá la ventana de Documentos.                   |
| Digite el código correspondiente al prefijo del documento de Carteray     |
| seguidamente el número asignadoal respectivo documento. El sistema le     |
| sugiere al usuario un prefijo y un número consecutivo dependiendo del     |
| tipo de prefijo que haya escogido.                                        |
| En este campo el sistema propone la fecha, tomándola del sistema          |
| operativo para el tipo de documento que se está elaborando. Este campo    |
| puede ser modificado por el usuario, siguiendo el formato correcto de la  |
| fecha dd/mm/aaaa (día/mes/año).                                           |
| En este campo el sistema propone la fecha, tomándola del sistema          |
| operativo para el tipo de documento que se está elaborando en el          |
| momento que el usuario asienta el documento. Este campo no es             |
| modificable por el usuario.                                               |
| Introduzca el detalle del documento o la información necesaria para       |
| identificar qué documento en especial generó este registro.               |
| Digite el código correspondiente al Tercero que está clasificado como     |
| Proveedor, al cual le adquirió el producto o servicio. Si desea desplegar |
| los diferentes Terceros de clic en el botón 🔝 o presione la BARRA         |
| ESPACIADORA y anarecerá la ventana Ver Cómo crear Terceros                |
| En este campo el sistema muestra el Valor total del documento por pagar   |
| realizado por la Compra de productos o servicios con un lapso de tiempo   |
| para su pago.                                                             |
|                                                                           |

| Descuentos | Aquí el sistema muestra el valor total de los descuentos que se le aplicarán al valor total del documento.                     |
|------------|----------------------------------------------------------------------------------------------------|
| Vr. Neto   | El sistema en este campo muestra el valor total del documento, después de haber deducido los respectivos descuentos.           |
| Saldo      | El sistema en este campo muestra el valor por pagar del respectivo documento, después de haber deducido los respectivos pagos. |

Cuando se maneja Cartera por Cuotas y se configura en: Archivo – Configuración – Generales – Tipo de Cartera: Cuotas, se despliegan las siguientes opciones:

Negocio: En este campo se registra el número del Crédito de tal forma que luego se pueda hacer una búsqueda por este campo

Fiador 1: Digitar el código del tercero que va a servir como Fiador 1 o puede seleccionarlo dando clic en el icono detercero o con barra espaciadora

**Fiador 2:** Digitar el código del tercero que va a servir como Fiador 2 o puede seleccionarlo dando clic en el icono detercero o con barra espaciadora

Estado: El sistema muestra el estado en que se encuentra el tercero asociado al documento.

*Cuando se maneja Cartera por Arrendamientos y se configura en: Archivo – Configuración – Generales – Tipo de Cartera: Arrendamientos, me despliega la siguiente opción:* 

Contrato: En este campo se registra el número del Contrato del Arrendamiento

Cuando se maneja Cartera Hospitalaria y se configura en: Archivo – Configuración – Generales – Tipo de Cartera: Hospitalaria, me despliega las siguientes opciones:

Contrato: En este campo se registra el número del Contrato asignado con la Entidad que se contrata, puede ser E.P.S

Fecha de Servicio: Fecha en la cual sucedió el servicio prestado el cual se va a facturar

Folio: Documento donde se registra el evento.

**Relación**: Sirve para agrupar un conjunto de documentos con un mismo número de relación. Esta relación sirve para pasar la cuenta de cobro a la E.P.S. Este campo se diligencia mediante la opción de Movimientos – Especiales – Fijar Entrega de Documentos (Salud) y se imprime mediante la opción de Imprimir – Relación de cobro.

SOAT: Número de Seguro obligatorio contra accidentes de tránsito.

Zona: Digite la zona a la cual está asociada la E.P.S.

Después de haber insertado toda la información principal del documento que se está elaborando, seguidamente debe insertar los datos del detalle de la venta, con todos los datos correspondientes.

| 🙎 Car                 | ERA - Sistema Contable Integrado TNS - [Documentos]                                                                                                    |    |  |  |  |  |  |  |  |  |
|-----------------------|----------------------------------------------------------------------------------------------------|----|--|--|--|--|--|--|--|--|
| Mód                   | los <u>A</u> rchivo M <u>o</u> vimientos <u>I</u> mprimir <u>C</u> omisiones <u>S</u> ervicios Públicos <u>H</u> erramientas I <u>n</u> tereses A <u>y</u> uda |    |  |  |  |  |  |  |  |  |
| EMPRE                 | A: DEMO TNS 2023 KS PERIODO: ENERO - 2023 MODULO: CARTERA                                                                                                    |    |  |  |  |  |  |  |  |  |
| à                     |                                                                                                    |    |  |  |  |  |  |  |  |  |
| $\mathbb{R}^{d} \leq$ | 🕨 🕨 + 🗕 🔺 🖄 🖓 📷 🔀 Filtrar 🛛 🛛 Por Nombre 🔄 En Todos los document 🖨 🕥                                                                                           |    |  |  |  |  |  |  |  |  |
|                       | Modo Filtrado: NOMBRE=KARLA MARTINE                                                                                                    | Ζ. |  |  |  |  |  |  |  |  |
|                       | Tipo FV 🍋 Número PO 🗐 1 Fecha 03/01/2023 Asentado 04/04/2023                                                                                                   |    |  |  |  |  |  |  |  |  |
|                       | Documento de Financiamiento                                                                                                    |    |  |  |  |  |  |  |  |  |
|                       | Cliente 15151515 💽 KARLA MARTINEZ C.Costo 00 🛞 GENERAL                                                                                                    |    |  |  |  |  |  |  |  |  |
|                       | Detalle FACTURA No. PO1 Tasa Moneda 1.000                                                                                                    |    |  |  |  |  |  |  |  |  |
|                       | Vendedor 00 💽 VARIOS Documento Concepto 🔯                                                                                                    |    |  |  |  |  |  |  |  |  |
|                       | Despachar a 15151515 💽 KARLA MARTINEZ                                                                                                    |    |  |  |  |  |  |  |  |  |
|                       | Contrato Fecha Serv. 03/01/2023 Folio Relación SOAT Zona                                                                                                    |    |  |  |  |  |  |  |  |  |
|                       | Valor 238,000.00 Dctos00 Neto 238,000.00 Saldo 238,000.00 Base 200,000.00                                                                                      |    |  |  |  |  |  |  |  |  |
|                       | Detalle de Documento Retenciones                                                                                                    |    |  |  |  |  |  |  |  |  |
|                       | i イトトi + - A ベ X C' 📰 Buscar Por Item 文 🔊 🕄 🕼                                                                                                    |    |  |  |  |  |  |  |  |  |
|                       | Dcto. Pronto Pago                                                                                                    |    |  |  |  |  |  |  |  |  |
|                       | Item Valor Fecha                                                                                                    |    |  |  |  |  |  |  |  |  |
|                       | Concepto PV M FACTURA VENTA 0.00                                                                                                    |    |  |  |  |  |  |  |  |  |
|                       | Valor 238,000.00 Dolar 0.00                                                                                                    |    |  |  |  |  |  |  |  |  |
|                       | Plazo 1 Fecha Vcto.  04/01/2023 0.00                                                                                                    |    |  |  |  |  |  |  |  |  |
|                       | Detalle                                                                                                    |    |  |  |  |  |  |  |  |  |
|                       | Tercero                                                                                                    |    |  |  |  |  |  |  |  |  |
|                       |                                                                                                    |    |  |  |  |  |  |  |  |  |
|                       | Retención 0.00 Neto 238,000.00                                                                                                    |    |  |  |  |  |  |  |  |  |
|                       | Saldo valor 238,000.00 Fecha último pago                                                                                                    |    |  |  |  |  |  |  |  |  |
| САМРО                 | DESCRIPCIÓN                                                                 |  |  |  |  |  |  |  |  |
|-----------------------|-----------------------------------------------------------------------------|--|--|--|--|--|--|--|--|
| Ítem                  | Aquí el sistema muestra el número consecutivo del detalle del               |  |  |  |  |  |  |  |  |
|                       | documento que está insertando o que fuegenerado desde el módulo de          |  |  |  |  |  |  |  |  |
|                       | -Facturación - Ventas.                                                      |  |  |  |  |  |  |  |  |
| Concepto              | Digite el código correspondiente al concepto de Cartera que afectará el     |  |  |  |  |  |  |  |  |
|                       | respectivo ítem. Si desea desplegar los diferentes conceptos de clic en el  |  |  |  |  |  |  |  |  |
|                       | botón a presione la BARRA ESPACIADORA y aparacerá la                        |  |  |  |  |  |  |  |  |
|                       | ventana de Conceptos Ver <i>Cómo crear Conceptos</i>                        |  |  |  |  |  |  |  |  |
| Valor                 | En este campo el sistema muestra el Valor total del ítem realizado por      |  |  |  |  |  |  |  |  |
|                       | la Compra de productos o servicioscon un lanso de tiempo para su pago       |  |  |  |  |  |  |  |  |
| Fecha de Vencimiento  | En este campo el sistema propone la fecha, con respecto a la fecha del      |  |  |  |  |  |  |  |  |
|                       | documento y los días de plazo que se han dado para su cancelación. Este     |  |  |  |  |  |  |  |  |
|                       | campo puede ser modificado por el usuario, siguiendo el formatocorrecto     |  |  |  |  |  |  |  |  |
|                       | de la fecha dd/mm/aaaa (día/mes/año).                                       |  |  |  |  |  |  |  |  |
| Retención             | El sistema en este campo muestra el valor total de la Retención en la       |  |  |  |  |  |  |  |  |
|                       | Fuente - I.V.A. o I.C.A realizada al respectivo ítem del documento.         |  |  |  |  |  |  |  |  |
| Neto                  | El sistema en este campo muestra el valor total del ítem, después de        |  |  |  |  |  |  |  |  |
|                       | haber deducido los respectivos descuentos de retención.                     |  |  |  |  |  |  |  |  |
| Tercero               | Digite el código correspondiente al Tercero, el cual se relacionará en      |  |  |  |  |  |  |  |  |
|                       | contabilidad, si no se digita la contabilización se hará con el tercero del |  |  |  |  |  |  |  |  |
|                       | encabezado. Si desea desplegar los diferentes Terceros de clic en el        |  |  |  |  |  |  |  |  |
|                       | botón 🔝 o presione la BARRA ESPACIADORA y aparecerá la                      |  |  |  |  |  |  |  |  |
|                       | ventana. Ver Cómo crear Terceros.                                           |  |  |  |  |  |  |  |  |
|                       | El sistema en este campo muestra el valor del saldo pendiente por           |  |  |  |  |  |  |  |  |
| Saldo Valor           | pagar después de haber hecho abonos en ese documento durante el             |  |  |  |  |  |  |  |  |
|                       | período.                                                                    |  |  |  |  |  |  |  |  |
| Fecha del último pago | El sistema en este campo muestra la fecha del último pago o                 |  |  |  |  |  |  |  |  |
|                       | comprobante de egresoregistrado.                                            |  |  |  |  |  |  |  |  |

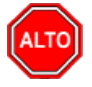

### **RECUERDE...**

Para registrar físicamente el documento debe utilizar el botón eldocumento para ser modificado debe presionar el botón o presionar la tecla F3.

Si se equivocó o no está de acuerdo con la información presione clic en el botón lateral del registro para marcarlo y presione la tecla Supr si lo desea borrar, si desea modificar un campo en especial solo da clic sobre él y digita la información respectiva.

Si no recuerda algún dato, realice la respectiva consulta con la ayuda del botón Buscar.

### Cómo Crear Recibos de Caja / Abonos

Mediante esta opción el módulo de Cartera le permite al usuario introducir los Abonos para el pago de cada uno de los documentos o compromisos de pago adquiridos por el cliente mediante la adquisición de los productos o servicios de la empresa. En esta opción se debe insertar el documento correspondiente al recibo de caja con todossus respectivos parámetros de entrada.

- 1. Ingrese al menú Movimientos.
- 2. Seleccione la opción <u>Recibos de Caja</u> / Abonos con solo darle un clic en la pestaña. A continuación, sedesplegará la siguiente ventana:

CARTERA - Sistema Contable Integrado TNS - [RECIBOS]

<u>M</u>ódulos <u>A</u>rchivo M<u>o</u>vimientos <u>I</u>mprimir <u>C</u>omisiones <u>S</u>ervicios Públicos <u>H</u>erramientas I<u>n</u>tereses A<u>v</u>uda

| EMPR  | EMPRESA: DEMO TNS 2023 KS |                |              |             |      | PERIODO: ENERO - 2023 MODULO: CARTERA |              |             |              |          |            |             |          |      |
|-------|---------------------------|----------------|--------------|-------------|------|---------------------------------------|--------------|-------------|--------------|----------|------------|-------------|----------|------|
| ۵     | 🖄 🧕 🧔                     | ) <u>4</u>     | 🚯 🕅 🔟        | ۹ (         |      |                                       |              |             |              |          |            |             |          |      |
|       | ► H + - 4                 | ► ~ × <b>c</b> | ו 🔜 🔜 י      | Filtrar     |      | Por                                   | Prefijo +Núm | ero 🗢 En Pe | eriodo Actua | <b> </b> | 1          |             |          |      |
|       |                           |                |              |             |      |                                       |              |             | М            | odo Filt | rado: NUM  | IERO=*. PEF | RIODO AC | TUAL |
|       | Pr. Número                | Fecha          | Código       | No          | mbre |                                       | Total        | Descuento   | Ne           | to       | Asentado   | Tasa Moneda | Periodo  |      |
|       | ▶00 005                   | 07/01/2023     | 15151515 KAR | LA MARTINEZ |      |                                       | 90,000.00    | 90,000.00   | 0            | 0.00     | 05/05/2023 | 1.000       | 01       |      |
| 1     |                           |                |              |             |      |                                       |              |             |              |          |            |             |          |      |
|       |                           |                |              |             |      |                                       |              |             |              |          |            |             |          |      |
|       |                           |                |              |             |      |                                       |              |             |              |          |            |             |          |      |
|       |                           |                |              |             |      |                                       |              |             |              |          |            |             |          |      |
|       |                           |                |              |             |      |                                       |              |             |              |          |            |             |          |      |
|       |                           |                |              |             |      |                                       |              |             |              |          |            |             |          |      |
|       |                           |                |              |             |      |                                       |              |             |              |          |            |             |          |      |
| $\Xi$ |                           |                |              |             |      |                                       |              |             |              |          |            |             |          |      |
| 2     |                           |                |              |             |      |                                       |              |             |              |          |            |             |          |      |
|       |                           |                |              |             |      |                                       |              |             |              |          |            |             |          |      |
|       |                           |                |              |             |      |                                       |              |             |              |          |            |             |          |      |

Para insertar un nuevo recibo solo debe presionar la tecla Insert o presionando el botón correspondiente y seguidamente aparecerá la siguiente ventana con todos los campos en blanco, listos para insertar la correspondiente información.

| САМРО       | DESCRIPCIÓN                                                                                                    |
|-------------|----------------------------------------------------------------------------------------------------|
| Número      | Digite el código correspondiente al prefijo del recibo de caja y<br>seguidamente el número asignado al respectivo Abono o Pago. El<br>sistema le sugiere al usuario un prefijo y un número consecutivo<br>dependiendo del tipo de prefijo que haya escogido.                                                                                                    |
| Asentada    | En este campo el sistema asigna la fecha, tomándola del sistema operativo para el tipo de documento que se está elaborando en el momento que el usuario asienta el documento. Este campo no es modificable por el usuario.                                                                                                    |
| Fecha       | En este campo el sistema propone la fecha, tomándola del sistema operativo para el tipo de documento que se está elaborando. Este campo puede ser modificado por el usuario, siguiendo el formato correcto de la fecha dd/mm/aaaa (día/mes/año).                                                                                                    |
| Detalle     | Introduzca el detalle del documento o la información necesaria para identificar, que documento en especial género este registro.                                                                                                    |
| Recibido de | Digite el código correspondiente al Tercero que está clasificado como<br><i>Cliente</i> , el cual le adquirió el producto o servicio. Si desea desplegar<br>las diferentes Terceros de clic en el botón o presione la BARRA<br>ESPACIADORA y aparecerá la ventana. Ver <i>Cómo crear Terceros</i> .                                                                                        |
| Cobrador    | Introduzca el código correspondiente al Tercero que está clasificado<br>como <i>Cobrador</i> , el cual es el intermediario entre la empresa que<br>suministra el producto o servicio y la entidad que lo adquiere. Si desea<br>desplegar las diferentes Terceros de clic en el botón o presione la<br>BARRA ESPACIADORA y aparecerá la ventana. Ver <i>Cómo crear</i><br><i>Terceros</i> . |

Después de haber insertado toda la información principal del documento que se esté elaborando, seguidamente debe insertar los datos del detalle, con todos los datos correspondientes.

| CARTERA - Sistema Contable In<br>Módulos Archivo Movimier                                                      | itegrado TNS - [RECIBOS]<br>ntos Imprimir Comisiones Servicios Público: | s Herramientas Intereses Avuda                   |                 |
|----------------------------------------------------------------------------------------------------|-------------------------------------------------------------------------|--------------------------------------------------|-----------------|
| EMPRESA: DEMO TNS 2023 KS                                                                                      |                                                                         | PERIODO: ENERO - 2023                            | MODULO: CARTERA |
| 💧 🖄 🙎 👍 📣                                                                                                    | 🏦 🏧 🌇 🔍 🔳                                                               |                                                  |                 |
| <b>⋈ ◀ ► ► + − ▲</b> %</td <td>C 📰 🔟 Filtrar P</td> <td>or Prefijo +Número 🗲 En Periodo A</td> <td>Actual</td> | C 📰 🔟 Filtrar P                                                         | or Prefijo +Número 🗲 En Periodo A                | Actual          |
| Número         00         200           Fecha         24/01/202                                                | VALS19<br>23 C.Costo 00 🛞 GENERAL                                       | Asentado                                         | 24/07/2023      |
| Detalle                                                                                                    |                                                                         | Fecha Corte Mora                                 | a 24/01/2023    |
| Recibido de 15151515                                                                                           |                                                                         | Tasa Moneda                                      | a   1.00        |
| Cobrador 00                                                                                                    | VARIOS                                                                  |                                                  |                 |
| Total 1                                                                                                    | 194,000.00 Descuentos 0.00<br>Forma Pago 194,000.00                     | Neto <b>194,000.00</b><br>Diferencia <b>0.00</b> |                 |
| Detalle de Conceptos Form                                                                                      | ia de Pago                                                              |                                                  |                 |
| ■ ■ ■ ▷ ⋈ + ■                                                                                                  | 🔺 🛷 🛠 🤁 🥅 Buscar                                                        | Por Documento                                    | <b>)</b> 🛛 📭    |
| Documento FV009                                                                                                | 9570 🕞 Item 001 📳 KARLA MAR                                             | RTINEZ                                           |                 |
| Concepto FV                                                                                                    | FACTURA VENTA                                                           |                                                  |                 |
| Valor 194,0                                                                                                    | 00.00 Dolar Base 163,025.21                                             |                                                  |                 |
| Detalle                                                                                                    |                                                                         |                                                  |                 |
| 4                                                                                                    | C.Costo 00                                                              | (i) GENERAL                                      |                 |

| САМРО     | DESCRIPCIÓN                                                                |  |  |  |  |  |  |
|-----------|----------------------------------------------------------------------------|--|--|--|--|--|--|
| Documento | Digite el código correspondiente al documento que ha generado la cuenta    |  |  |  |  |  |  |
|           | por cobrar del respectivo Cliente. Si desea desplegar los diferentes       |  |  |  |  |  |  |
|           | Documentos de clic en el botón 🖻 o presione la BARRA                       |  |  |  |  |  |  |
|           | ESPACIADORA y aparecerá la ventana de Documentos.                          |  |  |  |  |  |  |
| Ítem      | Aquí el sistema muestra el número consecutivo del detalle del              |  |  |  |  |  |  |
|           | documento que está insertando para elrespectivo abono.                     |  |  |  |  |  |  |
| Concepto  | Digite el código correspondiente al concepto de carteraque afectará el     |  |  |  |  |  |  |
|           | respectivo ítem. Si desea desplegar los diferentes conceptos de clic en el |  |  |  |  |  |  |
|           | botón Do presione la BARRA ESPACIADORA y aparecerá la                      |  |  |  |  |  |  |
|           | ventana de Conceptos. Ver Cómo crear Conceptos. Por defecto el             |  |  |  |  |  |  |
|           | sistema le asigna el concepto de Compras.                                  |  |  |  |  |  |  |
| Valor     | En este campo el sistema muestra el Valor total del ítem realizado         |  |  |  |  |  |  |
|           | para el pago de algún documento enespecial, si es un abono se digita el    |  |  |  |  |  |  |
|           | valor.                                                                     |  |  |  |  |  |  |
| Detalle   | Introduzca la observación del detalle del Concepto.Forma de Pago           |  |  |  |  |  |  |

| 🕿 CARTERA - Sistema Contable Integrado TNS - [RECIBOS]                                                                                                    |     |
|----------------------------------------------------------------------------------------------------|-----|
| <u>M</u> ódulos <u>A</u> rchivo M <u>o</u> vimientos <u>I</u> mprimir <u>C</u> omisiones <u>S</u> ervicios Públicos <u>H</u> erramientas I <u>n</u> tereses A <u>y</u> uda |     |
| EMPRESA: DEMO TNS 2023 KS PERIODO: ENERO - 2023 MODULO: CARTERA                                                                                                    |     |
|                                                                                                    |     |
| I I I I I I I I I I I I I I I I I I I                                                                                                    |     |
| Modo Filtrado: NUMERO:                                                                                                    | =*. |
| Número         00 (2)         VALS19         Asentado         24/07/2023           Fecha         24/01/2023         C.Costo         00         (6)         GENERAL         |     |
| Detalle                                                                                                    |     |
| Recibido de 15151515 S KARLA MARTINEZ                                                                                                    |     |
| Cobrador     00     Image: Cobrador                                                                                                    |     |
| Total         194,000.00         Descuentos         0.00         Neto         194,000.00           Forma Pago         194,000.00         Diferencia         0.00           |     |
| Detalle de Conceptos Forma de Pago                                                                                                    |     |
|                                                                                                    |     |
| Forma de Pago Efectivo                                                                                                    |     |
| Banco 05 CAJA GENERAL                                                                                                    |     |
| Valor 194,000.00                                                                                                    |     |
| Documento Documento                                                                                                    |     |
| Banco Doc. Tercero                                                                                                    |     |
| Detalle                                                                                                    |     |

| САМРО         | DESCRIPCIÓN                                                                |  |  |  |  |  |  |  |  |  |
|---------------|----------------------------------------------------------------------------|--|--|--|--|--|--|--|--|--|
| Forma de Pago | Seleccione la forma con que se quiere cancelar el valor del                |  |  |  |  |  |  |  |  |  |
|               | documento o abono que se estáelaborando (Efectivo, Cheque, Cheque          |  |  |  |  |  |  |  |  |  |
|               | Posfechado, Anticipos, Tarjeta de Crédito, Décadas).                       |  |  |  |  |  |  |  |  |  |
| Banco         | Digite el código correspondiente al Banco a donde irá el efectivo por el   |  |  |  |  |  |  |  |  |  |
| Danco         | pago del respectivo documento. Si desea desplegar las diferentes Bancos    |  |  |  |  |  |  |  |  |  |
|               | de clic en el botón 👌 o presione la BARRA ESPACIADORA y                    |  |  |  |  |  |  |  |  |  |
|               | aparecerá la ventana. Ver <i>Cómo crear Bancos</i> .                       |  |  |  |  |  |  |  |  |  |
| Valor         | En este campo el usuario del sistema debe digitar el Valor total del ítem  |  |  |  |  |  |  |  |  |  |
|               | realizado para el pago de algún documento en especial.                     |  |  |  |  |  |  |  |  |  |
| Documento     | Digite el número del documento con el cual se está realizando el           |  |  |  |  |  |  |  |  |  |
|               | respectivo abono o pago, si es cheque se coloca CH y el Número del         |  |  |  |  |  |  |  |  |  |
|               | Cheque, si es efectivo se puede dejar en blanco.                           |  |  |  |  |  |  |  |  |  |
| Tercero       | Digite el código correspondiente al Tercero el cual se va a relacionar en  |  |  |  |  |  |  |  |  |  |
|               | el comprobante de contabilidad, si no selecciona ninguno se hará con el    |  |  |  |  |  |  |  |  |  |
|               | tercero del Encabezado. Si desea desplegar los diferentes Terceros de clic |  |  |  |  |  |  |  |  |  |
|               | en el hotón 🔝 o presione la BARRA ESPACIADORA y aparecerá la               |  |  |  |  |  |  |  |  |  |
|               | ventana. Ver <i>Cómo crear Terceros</i> .                                  |  |  |  |  |  |  |  |  |  |
| Detalle       | Introduzca la observación del detalle del Concepto.Forma de Pago           |  |  |  |  |  |  |  |  |  |

#### **RECUERDE...**

Para registrar físicamente el recibo debe utilizar el botón o presionar la tecla F2 o si desea reversar el recibo para ser modificado debe presionar el botón o presionar la tecla F3.

Si se equivocó o no está de acuerdo con la información presione clic en el botón lateral del registro para marcarlo y presione la tecla Supr si lo desea borrar, si desea modificar un campo en especial solo da clic sobre él y digita la información respectiva.

2.

Si no recuerda algún dato, realice la respectiva consulta con la ayuda del botón Buscar.

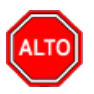

## Cómo Registrar Anticipos

#### **RECIBO DE INGRESOS ANTICIPADOS:**

Cuando se recibe Anticipos de Clientes se realiza un Recibo de Caja normal, llenando el encabezado con los datosrespectivos, el detalle de Conceptos y Forma de Pago, como se muestra a continuación:

| 🙎 Siste     | ema Contable Integi     | rado Visual TNS 202            | 3 - [Recibos]            |                        |                    |                                      |                 |
|-------------|-------------------------|--------------------------------|--------------------------|------------------------|--------------------|--------------------------------------|-----------------|
| <u>M</u> óc | dulos <u>A</u> rchivo M | <u>o</u> vimientos <u>I</u> mp | imir <u>C</u> omisione   | s <u>H</u> erramientas | l <u>n</u> tereses | Ayuda                                |                 |
| EMPR        | ESA: DEMO TNS 202       | 3 KS                           |                          |                        | PE                 | RIODO: ENERO - 2023                  | MODULO: CARTERA |
| ا 👌         | 🖄 🙎 🖆                   | d) 🚯 🕅                         | 🔟 🔍 🛛 🔳                  | ]                      |                    |                                      |                 |
| •           | ► H + - ▲               | ~ 🛛 ୯ 📩 🛽                      | Filtrar                  |                        | Por Pref           | fijo +Número 🗢 En Periodo            | Actual 🗢 🔕      |
|             |                         |                                |                          |                        |                    |                                      | M               |
|             | Número 00               | VALS20                         | -<br>                    |                        |                    | Asentado                             | 24/07/2023      |
|             | Detalle                 | (01/2020 0.00                  |                          |                        |                    | Fecha Corte Mo                       | ora 24/01/2023  |
|             | Recibido de 1           | 5151515                        | KARLA MARTINE            | Z                      |                    | Table Horie                          |                 |
| 2           | Cobrador 00             | ) 🕵                            | VARIOS                   |                        |                    |                                      |                 |
|             | Total                   | 150,000.00                     | Descuentos<br>Forma Pago | 0.00<br>150,000.00     | Neto<br>Diferenc   | <b>150,000.00</b><br>tia <b>0.00</b> |                 |
|             | Detalle de Concepto     | s Forma de Pago                |                          |                        |                    |                                      |                 |
| H           |                         | + - • ~                        | େ ୯ 🥅 Busc               | ar                     |                    | Por Documento                        | 🔊 🗊 📭           |
|             | Documento               | 000000                         | 🗐 Item 000               |                        |                    |                                      |                 |
|             | Concepto                | IA [                           | INGRESOS ANTIC           | IPADO5                 |                    |                                      |                 |
| *           | Valor                   | 150,000.00                     | Dolar                    | Base 0.00              |                    |                                      |                 |
|             | Detalle                 |                                |                          |                        |                    |                                      |                 |
|             | Tercero                 | 15151515                       |                          | INEZ                   | Doc                | umento                               | ß               |
| ٩           |                         |                                |                          | C.Costo 00             | (                  | SENERAL                              |                 |

| En Detalle de Conceptos: |                                                                                                    |
|--------------------------|----------------------------------------------------------------------------------------------------|
| САМРО                    | DESCRIPCIÓN                                                                                                    |
| Documento                | Se pasa con enter ya que no se llamará un documento para un abono, se ingresará un anticipo                                                                                                    |
| Ítem                     | Aquí el sistema muestra el número consecutivo del detalle del documento que está insertando para elrespectivo abono.                                                                                                    |
| Concepto                 | Digite el código correspondiente al concepto de . Si desea desplegar los diferentes conceptos de clic en el botón a o presione la BARRA ESPACIADORA y aparecerá la ventana de Conceptos. Ver <i>Cómo crear Conceptos</i> . Por defecto el sistema le asigna el concepto de Compras. |
| Valor                    | Valor del Anticipo o abono recibido del Cliente para apartar la mercancía. Hay que anotar que por ahora no se ha hecho la Factura de Venta, está se hace en el momento en que el Cliente ya va a retirar la mercancía y cancela totalmente.                                         |

### **CRUCE DE ANTICIPOS**

Inicialmente se hace la Factura de Venta por el valor total de la mercancía y forma de pago Crédito para que genere un Documento por Cobrar en Cartera. Posteriormente se hace el Recibo de Caja teniendo en cuenta lo siguiente:

| Sistema Contable Integrado Visual TNS 2023 - [RECIBOS]<br>Módulos Archivo Movimientos Imprimir Comisiones Herramier | itas Intereses Ayuda                                                                                                    |
|----------------------------------------------------------------------------------------------------|----------------------------------------------------------------------------------------------------|
| EMPRESA: DEMO TNS 2023 KS                                                                                           | PERIODO: ENERO - 2023 MODULO: CARTERA                                                                                    |
| ا الله الله الله الله الله الله الله ال                                                                             |                                                                                                    |
|                                                                                                    | Por Prefijo +Número 🜩 En Todos los Periodos 🜩 敏<br>Modo Filtrado: NUMERO=                                                |
| Número         00         VALS21           Fecha         24/01/2023         C cento         00         (4) CENEDAL  | Asentado 24/07/2023                                                                                                    |
| Detalle                                                                                                    | Fecha Corte Mora 24/01/2023                                                                                              |
| Recibido de 15151515 KARLA MARTINEZ                                                                                 |                                                                                                    |
| Cobrador 00 🔝 VARIOS                                                                                                |                                                                                                    |
| Total 150,000.00 Descuentos<br>Forma Pago 150,00                                                                    | 0.00         Neto         150,000.00         Anticipos           0.00         Diferencia         0.00         150,000.00 |
| Detalle de Conceptos Forma de Pago                                                                                  |                                                                                                    |
|                                                                                                    | Por Documento 🗢 🔊 🕄 🕼                                                                                                    |
| Documento FVFE001 Documento KAR                                                                                     | LA MARTINEZ                                                                                                    |
| Concepto FV C FACTURA VENTA                                                                                         |                                                                                                    |
| Valor 150,000.00 Base 210,08                                                                                        | 4.03                                                                                                    |
| Detalle                                                                                                    |                                                                                                    |
| C.Costo                                                                                                    | 00 GENERAL                                                                                                    |

En Detalle de Conceptos:

| CAMPO     | DESCRIPCIÓN                                                            |  |  |  |  |
|-----------|------------------------------------------------------------------------|--|--|--|--|
| Documento | Se trae el Documento por Cobrar o Factura de Venta por el valor total  |  |  |  |  |
|           | de la mercancía haciendo clic en el icono o con barra espaciadora o se |  |  |  |  |
|           | puede digitar el número del Documento. El sistema trae los datos de    |  |  |  |  |
|           | Ítem, concepto y valor.                                                |  |  |  |  |

| 🙎 Siste     | ema Contable Int      | egrado Visual T      | NS 2023 - [F        | RECIBOS]                 |                      |                    |               |                   |                         |            |
|-------------|-----------------------|----------------------|---------------------|--------------------------|----------------------|--------------------|---------------|-------------------|-------------------------|------------|
| <u>M</u> óc | dulos <u>A</u> rchivo | M <u>o</u> vimientos | <u>I</u> mprimir    | <u>C</u> omisiones       | <u>H</u> erramientas | l <u>n</u> tereses | Ayuda         |                   |                         |            |
| EMPR        | ESA: DEMO TNS 2       | 2023 KS              |                     |                          |                      | PER                | NIODO: ENER   | O - 2023          | MODULO: C               | ARTERA     |
| ۵           | 🖄 🕵 🛛 🤞               | ) di 🖞               | è 🏢 🔟               | ۹                        |                      |                    |               |                   |                         |            |
| •           | ► H +                 | - ~ % C              | 📰 🔀 F               | iltrar                   |                      | Por Prefij         | jo+Número 🗄   | En Todos k        | s Periodos 🔶            | <b>N</b>   |
|             |                       |                      |                     |                          |                      |                    |               |                   | Modo Filtrad            | o: NUMERO= |
|             | Número<br>Fecha       | 00 😥 VALS            | 21<br>C.Costo 0     | 0 🔞 G                    | NFRAI                |                    |               | Asentado          | 24/07/2023              |            |
|             | Detalle               |                      | ,                   |                          |                      |                    | - F           | Fecha Corte Mo    | ra 24/01/2023           |            |
|             | Recibido de           | 15151515             | 🔝 KAR               | LA MARTINEZ              |                      |                    |               |                   |                         |            |
| 4           | Cobrador              | 00                   | 🔝 VAR               | 105                      |                      |                    |               |                   |                         |            |
|             | Total                 | 150,0                | <b>00.00</b> [<br>F | Descuentos<br>Forma Pago | 0.00<br>150,000.00   | Neto<br>Diferenci  | <b>1</b><br>a | 50,000.00<br>0.00 | Anticipos<br>150,000.00 |            |
|             | Detalle de Conce      | ptos Forma de F      | Pago                |                          |                      |                    |               |                   |                         |            |
|             |                       | H <b>+ -</b> A       | ~ × c               | Buscar                   |                      |                    | Por Banco     | •                 | 2                       |            |
|             | Forma de              | Pago Anticipos       |                     | \$                       |                      |                    |               |                   |                         |            |
|             | Banco                 | BIA                  | 👌 ва                | NCO INGRESO              | 5 ANTICIPADOS        |                    |               |                   |                         |            |
|             | Valor                 |                      | 150,000.00          |                          |                      |                    |               |                   |                         |            |
|             | Document              | o 🗌                  |                     |                          |                      |                    |               |                   |                         |            |
|             | Banco Doo             |                      |                     |                          | Tercero 15151        | 515 🕵              | KARLA MAR     | RTINEZ            |                         |            |
| 9           | Detalle               |                      |                     |                          |                      |                    |               |                   |                         |            |

Primero se selecciona la Forma de Pago **ANTICIPOS** y el Sistema Automáticamente trae el valor total de todos losanticipos realizados por el Cliente.

Posteriormente selecciono la Forma de Pago con la cual el Cliente me va a cancelar el Saldo del Documento oCuenta por Cobrar. En Forma de Pago:

# Cómo Registrar Cheques Posfechados

## **RECIBO DE CHEQUE POSFECHADO:**

Cuando se recibe Cheque Posfechado de Clientes se realiza un Recibo de Caja normal, llenando el encabezado con los datos respectivos, el detalle de Conceptos y Forma de Pago, como se muestra a continuación:

| $\square$ | Sistema Contable | Integrado V | isual TNS | 2023 - [RE | CIBOS] |
|-----------|------------------|-------------|-----------|------------|--------|
| _         |                  |             |           |            |        |

|          | dulos <u>Archivo</u> Movimientos <u>I</u> mprimir <u>C</u> omisiones <u>H</u> erramientas        | I <u>n</u> tereses Ayuda                         |
|----------|--------------------------------------------------------------------------------------------------|--------------------------------------------------|
| EMPR     | ESA: DEMO TNS 2023 KS                                                                            | PERIODO: ENERO - 2023 MODULO: CARTERA            |
| ۵        | 🖄 🕵 📣 🤹 🏚 🕅 🔟 🔍 🗐                                                                                |                                                  |
| • •      | ► ► + - ▲ - X C' 📰 🔣 Filtrar                                                                     | Por Prefijo +Número 🗢 En Todos los Periodos 🗢 🔕  |
|          |                                                                                                  | Modo Fil                                         |
|          | Número 00 🗃 VALS22                                                                               | Asentado 24/07/2023                              |
|          | Fecha 24/01/2023 C.Costo 00 G GENERAL                                                            |                                                  |
|          | Detalle                                                                                          | Fecha Corte Mora 24/01/2023                      |
|          | Recibido de 15151515 💽 KARLA MARTINEZ                                                            |                                                  |
| 4        | Cobrador 00 💽 VARIOS                                                                             |                                                  |
|          | Total         100,000.00         Descuentos         0.00           Forma Pago         100,000.00 | Neto <b>100,000.00</b><br>Diferencia <b>0.00</b> |
|          | Detalle de Conceptos Forma de Pago                                                               |                                                  |
|          | H ◀ ▷ ▷ + - ▲ X C III Buscar</td <td>Por Documento 文 🔊 🕫</td>                                    | Por Documento 文 🔊 🕫                              |
|          | Documento FVFE001 🕞 Item 001 🕑 KARLA P                                                           | IARTINEZ                                         |
| <u> </u> | Concepto FV B FACTURA VENTA                                                                      |                                                  |
| •        | Valor 100,000.00 Base 210,084.03                                                                 | 1                                                |
|          | Detalle                                                                                          |                                                  |
|          |                                                                                                  |                                                  |
| 9        | C.Costo 00                                                                                       | GENERAL                                          |

En Detalle de Conceptos:

Documento: Se trae el Documento por Cobrar o Factura de Venta por el valor total de la mercancía

| 🙎 Siste     | ma Contable Integra              | do Visual TNS 2023       | - [RECIBOS]                          |                        |                      |              |                 |
|-------------|----------------------------------|--------------------------|--------------------------------------|------------------------|----------------------|--------------|-----------------|
| <u>M</u> ód | lulos <u>A</u> rchivo M <u>o</u> | vimientos <u>I</u> mprim | nir <u>C</u> omisiones <u>H</u> erra | imientas l <u>n</u> te | reses A <u>y</u> uda |              |                 |
| EMPRE       | ESA: DEMO TNS 2023               | KS                       |                                      |                        | PERIODO: ENERO       | 2023         | MODULO: CARTERA |
| ۵           | 🖄 🙎 🛛 🖨 d                        | § 🔮 🕅 🕯                  | ü 🔍 🔳                                |                        |                      |              |                 |
| • •         | ► H + - ▲ ~                      | ୍ 🗶 ୯ 🕅 💌                | Filtrar                              | Por                    | Prefijo+Número 🗢     | En Todos los | s Periodos 🗢 🔊  |
|             |                                  |                          |                                      |                        |                      |              | Modo Fi         |
|             | Número 00                        | VALS22                   |                                      |                        |                      | Asentado     | 24/07/2023      |
|             | Fecha 24/                        | 01/2023 C.Costo          | 00 (\$) GENERAL                      |                        |                      |              |                 |
|             | Detalle                          |                          | , 3                                  |                        | Fec                  | ha Corte Mor | a 24/01/2023    |
|             |                                  |                          |                                      |                        | <b>_</b>             |              | ,               |
|             | Recibido de 151                  | .51515 🔝 K               | ARLA MARTINEZ                        |                        |                      |              |                 |
| 2           | Cobrador 00                      | 😰 v                      | ARIOS                                |                        |                      |              |                 |
|             | Total                            | 100,000.00               | Descuentos                           | 0.00 Ne                | to <b>100</b>        | ,000.00      |                 |
|             |                                  |                          | Forma Pago 10                        | 0,000.00 Dif           | rencia               | 0.00         |                 |
|             | Detalle de Conceptos             | Forma de Pago            |                                      |                        |                      |              |                 |
| 믬           |                                  | • - • ~ %                | C' 🛄 Buscar                          |                        | Por Banco            | <b>)</b>     | J               |
| 2           | Forma de Pago                    | Cheque Posfechad         | o 🜲                                  |                        |                      |              |                 |
|             | Banco                            | BCP                      |                                      | CHADOS                 |                      |              |                 |
|             | Valaa                            | 100,000                  |                                      | CIADOS                 |                      |              |                 |
|             | Valor                            | CH 12245                 | Datos Chequ                          | ue Posfechado          |                      |              |                 |
|             | Documento                        |                          | Tercero                              | 15151515               |                      | IEZ          |                 |
|             | Banco Doc.                       | 1                        | Fecha Vcto.                          | 24/02/2023             | Fecha Document       | 0 24/01/2023 | 3               |
| 9           | Detalle                          |                          |                                      | -                      |                      |              |                 |

| САМРО                                                                           | DESCRIPCIÓN                                                           |  |  |  |  |  |
|---------------------------------------------------------------------------------|-----------------------------------------------------------------------|--|--|--|--|--|
| Forma de Pago                                                                   | Se selecciona CHEQUE POSFECHADO                                       |  |  |  |  |  |
| Banco                                                                           | BCP Banco Cheques Posfechados, en el cual se debe Parametrizar el     |  |  |  |  |  |
|                                                                                 | Código Contable 110505.01 Caja General o 110505.02 Cheques            |  |  |  |  |  |
|                                                                                 | Posfechados, esto queda a criterio del Asesor Contable de la empresa. |  |  |  |  |  |
| Valor:                                                                          | Valor del Documento a Cobrar o Factura de Venta.                      |  |  |  |  |  |
| Documento                                                                       | Número del cheque recibido del Cliente                                |  |  |  |  |  |
| Banco Documento                                                                 | Nombre del Banco del cheque recibido del Cliente                      |  |  |  |  |  |
| Tercero                                                                         | Código o NIT del Cliente                                              |  |  |  |  |  |
| Fecha de Vencimiento Fecha de Vencimiento del Cheque Posfechado, fecha en la cu |                                                                       |  |  |  |  |  |
|                                                                                 | consignar o hacer efectivo.                                           |  |  |  |  |  |
| Fecha del Documento                                                             | Fecha del Recibo de Caja.                                             |  |  |  |  |  |

En el momento de Asentar (F2) el Recibo de Caja el Sistema genera un Documento tipo **CP** (**Cheque Posfechado**), el cual asigna como número de documento el número del cheque posfechado, el cual va a reemplazar la Factura de Venta que aparece ya cancelada, pero que el Cliente en la práctica debe tener en el sistema un Documento por Cobraro deuda con la empresa.

| 🙎 Sist     | 🕿 Sistema Contable Integrado Visual TNS 2023 - [Documentos] |           |                    |                  |               |                     |            |                               |               |              |            |         |
|------------|-------------------------------------------------------------|-----------|--------------------|------------------|---------------|---------------------|------------|-------------------------------|---------------|--------------|------------|---------|
| <u>M</u> ó | dulos <u>A</u> rc                                           | hivo M    | <u>o</u> vimientos | <u>I</u> mprimir | <u>C</u> omis | iones <u>H</u> erra | mientas    | l <u>n</u> tereses A <u>y</u> | uda           |              |            |         |
| EMPR       | RESA: DEM                                                   | O TNS 202 | 3 KS               |                  |               |                     |            | PERIOD                        | O: ENERO -    | - 2023       | MODULO:    | CARTERA |
| ۵          | 🖄 🙎                                                         | <u></u>   | <b>b f</b>         | k 🏢 🔟            | a,            |                     |            |                               |               |              |            |         |
|            |                                                             | + - +     | ~ × C [            | 🖬 💌 I            | Filtrar 📗     |                     |            | Por Tipo+Pre                  | f. +Nún 🜲     | En Todos los | document   | • 🔊     |
|            | _                                                           |           |                    |                  |               |                     |            |                               |               |              |            | M       |
|            | Tipo                                                        | CP 🌔      | Número             | 00 😥             | 12345         | Fech                | a 24/01/2  | 2023                          | Asentad       | do 24/07/2   | 2023       |         |
|            |                                                             | Docu      | imento de Fina     | anciamiento      |               |                     |            |                               |               |              |            |         |
| <u>_</u>   | Cliente                                                     | 1515151   | 5 [ 🔬 ки           | ARLA MAR         | TINEZ         | C.Co                | osto 00    | () GENER                      | AL            |              |            |         |
|            | Detalle                                                     | CP a Fa   | cturas: FVFE0      | 01               |               |                     |            |                               |               |              |            |         |
|            | Vendedo                                                     | r 00      | 💽 v/               | ARIOS            |               | Docun               | nento      | (                             | Concepto      |              | 1          |         |
|            | Despach                                                     | nar a     | S                  | J                |               |                     |            |                               |               |              |            |         |
| 3          | Contrato                                                    |           | Fed                | ha Serv.         |               | Folio               | Re         | lación                        | SOAT          |              | Zona       |         |
|            | Valor                                                       | 100,      | 000.00 Dc          | tos.             | .0            | 0 Neto              | 100,00     | 00.00 Sald                    | o <b>10</b> 0 | 0,000.00 Bas | se         |         |
|            | Detalle de                                                  | Document  | Retencion          | es               |               |                     |            |                               |               |              |            |         |
|            | <u> </u>                                                    | ▶ ▶       | + - •              | ~ ~              | C 📰 I         | Buscar              |            | Po                            | r Item        | <b>\$</b>    | a 🖸        | ,       |
|            | Item                                                        |           | Concept            | 0                | Тіро          | Valor               | Fec. Vcto. | Saldo Valor                   | Ult. Pago     | Recibo N°    | Fec. Cobro |         |
|            | ▶001                                                        | CHEQUE    | POSFECHADO         |                  | I             | 100,000.00          | 24/02/2023 | 100,000.00                    |               |              |            |         |

### **CRUCE DE CHEQUES POSFECHADOS:**

Tan pronto se consigna el Cheque Posfechado en el Banco de acuerdo con la fecha de vencimiento o de hacerlo efectivo se debe hacer un Recibo de Caja para cancelar esa Nota Débito o CP. Y en forma de pago se registra si se consignó en que banco.

| 🙎 Siste     | 🕿 Sistema Contable Integrado Visual TNS 2023 - [RECIBOS] |                                     |                       |                      |                |                     |             |           |              |          |
|-------------|----------------------------------------------------------|-------------------------------------|-----------------------|----------------------|----------------|---------------------|-------------|-----------|--------------|----------|
| <u>M</u> óc | dulos <u>A</u> rchivo N                                  | l <u>o</u> vimientos <u>I</u> mprim | ir <u>C</u> omisiones | <u>H</u> erramientas | l <u>n</u> ter | eses A <u>y</u> uda |             |           |              |          |
| EMPR        | ESA: DEMO TNS 202                                        | 23 KS                               |                       |                      |                | PERIODO: EN         | ERO - 20    | 23        | MODULO: C    | ARTERA   |
| ۵           | 🖄 🙎 🖉                                                    | 🗳 🔹 🖬 🍹                             | i 🔍 🛛 🔳               |                      |                |                     |             |           |              |          |
| •           | ► ► <b>+ - </b> ▲                                        | ~ % ୯ 🔳 💌                           | Filtrar               |                      | Por            | Prefijo +Número     | <b>≑</b> En | Todos los | s Periodos 🔷 | 2        |
|             |                                                          |                                     |                       |                      |                |                     |             |           |              | Modo Fil |
|             | Número                                                   | 0 🕅 VALS23                          |                       |                      |                |                     | ۵           | sentado   | 24/07/2023   |          |
|             | Fecha 2                                                  | 4/01/2023 C Costo                   | 00 <b>(B</b> )a       | NEDAL                |                |                     | <u> </u>    | serrado   |              |          |
| 2           | Detelle                                                  |                                     |                       |                      | _              |                     | Fecha       | Corte Mor | a 24/01/2023 | _        |
|             | Detaile                                                  |                                     |                       |                      |                | -                   |             |           | a            |          |
|             | Recibido de 1                                            | 5151515 🔝 K/                        | ARLA MARTINEZ         |                      |                |                     |             |           |              |          |
| 4           | Cobrador 0                                               | 0 🔝 V/                              | RIOS                  |                      |                |                     |             |           |              |          |
|             | Total                                                    | 100,000.00                          | Descuentos            | 0.00                 | Net            | 0                   | 100,00      | 0.00      |              |          |
|             |                                                          |                                     | Forma Pago            | 100,000.00           | Dife           | erencia             |             | 0.00      |              |          |
|             | Detalle de Concepto                                      | s Forma de Pago                     |                       |                      |                |                     |             |           |              |          |
| $\square$   |                                                          | + - • ~ ×                           | ୯ 📰 Busca             | r                    |                | Por Doct            | umento      | <b>+</b>  | J 🗊 📭        |          |
| ۷           |                                                          |                                     | i loor                |                      |                |                     |             |           |              |          |
| a           | Documento                                                | CP0012345                           | Item  001             | KARLA M              | ARTI           | IEZ                 |             |           |              |          |
|             | Concepto                                                 | P 🖄 G                               | IEQUE POSFECH/        | ADO                  |                |                     |             |           |              |          |
|             | Valor                                                    | 100,000.00                          | E                     | Base 0.00            |                |                     |             |           |              |          |
|             | Detalle                                                  |                                     |                       |                      |                |                     |             |           |              |          |
|             |                                                          |                                     |                       |                      |                |                     |             |           |              |          |
|             |                                                          |                                     |                       | C Costo 00           |                | GENERAL             |             |           |              |          |
|             |                                                          |                                     |                       | 0.00300 100          |                | JUSENERAL           |             |           |              |          |

## Cómo asentar documentos pendientes

Mediante esta opción el módulo de Cartera le permite al usuario asentar cada uno de los documentos de la empresa

- 1. Ingrese al menú Movimientos.
- 2. Seleccione la opción <u>Asentar documentos pendientes</u> con solo darle un clic en la pestaña. A continuación, sedesplegará la siguiente ventana:

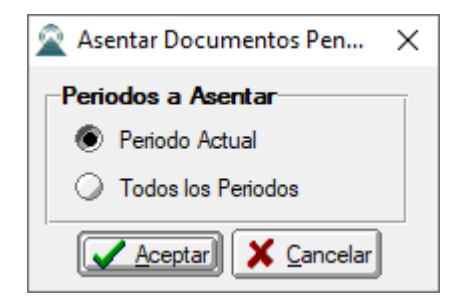

Se debe seleccionar opción deseada, darle aceptar y genera de forma automática los documentos asentados

### Cómo asentar recibos pendientes

Mediante esta opción el módulo de Cartera le permite al usuario asentar cada uno de los documentos de la empresa.

- 1. Ingrese al menú Movimientos.
- 2. Seleccione la opción <u>Asentar recibos pendientes</u> con solo darle un clic en la pestaña. A continuación, sedesplegará la siguiente ventana:

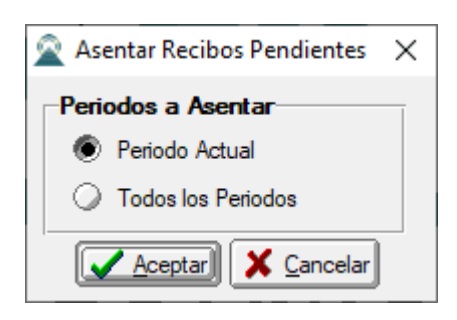

Se debe seleccionar opción deseada, darle aceptar y genera de forma automática los documentos asentados

### Cómo Refinanciar Documentos

Mediante esta opción el módulo le permite refinanciar documentos generados en el módulo de cartera

- 1. Ingrese al menú <u>M</u>ovimientos.
- 2. Seleccione la opción <u>Refinanciar Documentos</u> con solo darle un clic en la pestaña. A continuación, sedesplegará la siguiente ventana:

| 🙊 Refinanciar Deuda                                                                  | ×                                           |
|--------------------------------------------------------------------------------------|---------------------------------------------|
| Documentos a Refinanciar                                                             | Datos Documento Generado                    |
| Cliente                                                                              |                                             |
| Vendedor                                                                             | Número   🔄   🔄  001                         |
| Documentos                                                                           | Fecha Docum. 11/05/2022                     |
| <ul> <li>Fecha del Documento</li> <li>Fecha del Vencimiento del Documento</li> </ul> | Cuota Inicial Fecha 11/05/2022              |
| Fecha Inicial 🔟 Fecha Final 🗐                                                        | Nº de Cuotas Fecha de inicio 11/05/2022     |
| Documento Capital Fecha Vence                                                        | Periodo Mensual 🗢                           |
|                                                                                      | Dcto. Pronto P.                             |
|                                                                                      | Concepto                                    |
|                                                                                      | Detalle                                     |
|                                                                                      | Replicar Detalle en el Recibo de Caja       |
| - Deuda                                                                              | Generar Recibo Con Fecha de Documento       |
| Valor Adicional 0 Total Deuda :                                                      | Distribuir Valor Adicional entre las Cuotas |
| Concepto Valor Adicional                                                             | Reemplazar Contrato y Arrendatario          |
|                                                                                      | Cliente Nuevo                               |
|                                                                                      | Contrato Nuevo                              |
| Aceptar                                                                              | X Cancelar                                  |

| САМРО                                                                        | DESCRIPCIÓN                                                                |  |  |  |  |  |  |  |
|------------------------------------------------------------------------------|----------------------------------------------------------------------------|--|--|--|--|--|--|--|
| Tercero – vendedor                                                           | Digite el código correspondiente al Tercero el cual se va a relacionar en  |  |  |  |  |  |  |  |
|                                                                              | el comprobante de contabilidad, si no selecciona ninguno se hará con el    |  |  |  |  |  |  |  |
|                                                                              | tercero del Encabezado. Si desea desplegar los diferentes Terceros de clic |  |  |  |  |  |  |  |
|                                                                              | en el botón 🔝 o presione la BARRA ESPACIADORA y aparecerá la               |  |  |  |  |  |  |  |
|                                                                              | ventana. Ver <i>Cómo crear Terceros</i> .                                  |  |  |  |  |  |  |  |
| <b>Documento</b> Seleccione el código correspondiente al documento que ha ge |                                                                            |  |  |  |  |  |  |  |
|                                                                              | cuenta por Pagar del respectivo Proveedor. Si desea desplegar los          |  |  |  |  |  |  |  |
|                                                                              |                                                                            |  |  |  |  |  |  |  |
|                                                                              | diferentes Documentos de clic en el botón 🖾 o presione la                  |  |  |  |  |  |  |  |
|                                                                              | BARRA ESPACIADORA y aparecerá la ventana de Documentos.                    |  |  |  |  |  |  |  |
| Fecha del Documento                                                          | Fecha del Documento                                                        |  |  |  |  |  |  |  |
| Fecha de Vencimiento                                                         | Fecha de Vencimiento del documento                                         |  |  |  |  |  |  |  |
| Fecha Inicio y Fin                                                           | Rango de fechas a consultar                                                |  |  |  |  |  |  |  |
| Deuda                                                                        | Escribiremos el valor adicional y el total de la deuda                     |  |  |  |  |  |  |  |
| Concepto Valor Adicional                                                     | Seleccionaremos el concepto del valor adicional                            |  |  |  |  |  |  |  |
| Numero                                                                       | Seleccionamos el prefijo y el número del documento nuevo                   |  |  |  |  |  |  |  |
| Fecha Documento                                                              | Digitaremos la nueva fecha del documento                                   |  |  |  |  |  |  |  |
| Cuota Inicial                                                                | Ingresaremos el valor de la cuota y le fecha de generación                 |  |  |  |  |  |  |  |
| N° Cuotas                                                                    | Ingresamos el número de la cantidad de cuotas                              |  |  |  |  |  |  |  |
| Periodo                                                                      | Seleccionamos el tipo de periocidad: mensual, quincenal, semanal, diaria   |  |  |  |  |  |  |  |
| Concepto                                                                     | Digite el código correspondiente al concepto de cartera que afectará el    |  |  |  |  |  |  |  |
|                                                                              | respectivo ítem. Si desea desplegar los diferentes conceptos de clic en el |  |  |  |  |  |  |  |
|                                                                              | botón 🖻 o presione la BARRA ESPACIADORA y aparecerá la                     |  |  |  |  |  |  |  |
|                                                                              | ventana de Conceptos. Ver <i>Cómo crear Conceptos</i> . Por defecto el     |  |  |  |  |  |  |  |
|                                                                              | sistema le asigna el concepto de Compras.                                  |  |  |  |  |  |  |  |
| Detalle                                                                      | Introduzca la observación del detalle del Concepto.Forma de Pago           |  |  |  |  |  |  |  |

### Trasladar saldos año anterior

Mediante esta opción el módulo de Cartera le permite trasladar los saldos del año anterior, solo se debe seleccionar la base de datos del año anterior y darle en la opción trasladar.

- 1. Ingrese al menú Movimientos.
- Seleccione la opción <u>Especiales Trasladar Saldos de Año Anterior</u> con solo darle un clic en la pestaña. A continuación, sedesplegará la siguiente ventana:

| Códiao | Nombre                                  | Año Fiscal |  |  |  |  |
|--------|-----------------------------------------|------------|--|--|--|--|
| C15    | CONSUMOS DE PRODUCCION Y PAPELERIA 2015 | 2015       |  |  |  |  |
| C16    | CONSUMOS DE PRODUCCION Y PAPELERIA 2016 | 2016       |  |  |  |  |
| C17    | CONSUMOS DE PRODUCCION Y PAPELERIA 2017 | 2017       |  |  |  |  |
| C18    | CONSUMOS DE PRODUCCION Y PAPELERIA 2018 | 2018       |  |  |  |  |
| C19    | CONSUMOS DE PRODUCCION Y PAPELERIA 2019 | 2019       |  |  |  |  |
| C20    | CONSUMOS DE PRODUCCION Y PAPELERIA 2020 | 2020       |  |  |  |  |
|        |                                         |            |  |  |  |  |

## **Recalcular** saldos

Mediante esta opción el módulo de Cartera le permite recalcular los saldos de los movimientos realizados.

- 1. Ingrese al menú Movimientos.
- 2. Seleccione la opción <u>Especiales recalcular</u> con solo darle un clic en la pestaña. A continuación, sedesplegará la siguiente ventana:

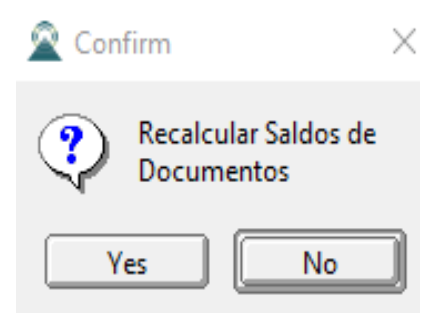

# Regenerar recibos de caja

Mediante esta opción el módulo de Cartera regenera los recibos de caja al módulo de contabilidad.

- 1. Ingrese al menú <u>M</u>ovimientos.
- 2. Seleccione la opción <u>Especiales Regenerar Recibos de Caja</u> con solo darle un clic en la pestaña. A continuación, sedesplegará la siguiente ventana:

| 🙎 Regenerar Recibos a contabilidad 🛛 🗙 |
|----------------------------------------|
| Rango de Fechas                        |
| Fecha Inicial 01/01/2023               |
| Fecha Final 31/01/2023                 |
| Rango de Recibos                       |
| Recibo Inicial                         |
| Recibo Final ZZ 🛃 ZZ                   |
| Reemplazar Existentes                  |
| Comprobantes Resumidos por Día         |
| Detallar Ingreso Por Tercero           |
| Reemplazar Existentes y Recalcular     |
| Aceptar Cancelar                       |

| САМРО              | DESCRIPCIÓN                                       |
|--------------------|---------------------------------------------------|
| Fecha Inicio y Fin | Rango de fechas a consultar                       |
| Recibo Inicial     | Prefijo del recibo a regenerar y numero del mismo |

## Regenerar documentos a contabilidad

Mediante esta opción el módulo de Cartera regenera los documentos al módulo de contabilidad.

- 1. Ingrese al menú Movimientos.
- 2. Seleccione la opción <u>Especiales Regenerar documentos a contabilidad</u> con solo darle un clic en la pestaña. A continuación, sedesplegará la siguiente ventana:

| 🗟 Regenerar      | _         |                 | ×  |
|------------------|-----------|-----------------|----|
| 🗆 Rango de Fecha | as —      |                 |    |
| Fecha Inicial    |           | /               |    |
| Fecha Final      |           | _/              |    |
| - Filtro         |           |                 |    |
| Tipo             |           | <b>6</b>        |    |
| Prefijo          |           |                 |    |
| Número           |           |                 |    |
| Reemplaza        | ar Existe | ntes            |    |
| Acepta           | · 🗙       | <u>C</u> ancela | ar |

| САМРО              | DESCRIPCIÓN                               |
|--------------------|-------------------------------------------|
| Fecha Inicio y Fin | Rango de fechas a consultar               |
| Тіро               | Seleccionar el tipo de documento          |
| Prefijo            | Seleccionar el prefijo del documento      |
| Numero             | Escribir el número del recibo a regenerar |

# Manejo de Informes (Salidas)

# Cómo Imprimir Resumen de Cuentas por Cobrar

Este informe es muy útil ya que se puede saber con solo digitar el código del cliente, el total de cuentas por cobrar detalladas por tipo de documento. Esta opción le permite al usuario también discriminar dichos documentos con cada uno de sus ítems.

Ingrese al menú Imprimir.

Seleccione la opción <u>R</u>esumen de Cuentas por Cobrar con solo darle clic en la pestaña. A continuación, se desplegará la siguiente ventana

| 🚊 Resumen de Cuentas por Cobrar    | ×                                   |
|------------------------------------|-------------------------------------|
| – Rango a imprimir                 | Filtrar por                         |
| Código Cliente                     | Fecha Corte 24/07/2023              |
| Nit Cliente                        |                                     |
| Clasificación                      | Fecha Inicial                       |
| Clasificación 2                    |                                     |
| Vendedor                           | Fecha Desde     Fecha de Radicación |
| Tipo Comp.                         | G Fecha de Emisión                  |
| Factura Inicial                    | Opciones                            |
| Factura Final ZZ 🗐 ZZ              | Detalle de Documentos               |
| 7000                               | Detalle de Documentos por Items     |
|                                    | Orden alfabético                    |
| Ciudad                             | Datos Adicionales del Cliente       |
| Contrato                           | Ordenar por Ciudad del Cliente      |
| Tipo Contrato                      | Incluir todas las Sucursales        |
| Tipo Pago                          | Mostrar Cuota más Antigua           |
|                                    | Induir Fecha de Radicación          |
| □ Saldos de Cuentas por cobrar a : | Imprimir con tasa de cambio         |
| Actuales                           | No Mostrar Chaques PacEachadas      |
| O Escha de Corte                   |                                     |
|                                    | Solo Clientes con Saldo 0           |
|                                    | Ordenar por Consecutivo             |
|                                    | Mostrar Saldo de Doc. Vencidos      |
|                                    | Mostrar por NIT                     |
|                                    | Incluir Vendedor                    |
|                                    |                                     |
| Imprir                             | mir X Cancelar                      |

| CAMPO          | DESCRIPCIÓN                                                                                                    |
|----------------|----------------------------------------------------------------------------------------------------|
| Código Cliente | Digite el código correspondiente al Tercero clasificado como Cliente, el                                                           |
| Courgo Chente  | cual está asociado a cada uno de los documentos por cobrar que desea                                                               |
|                | listar. Si desea desplegar los diferentes Clientes de clic en el botón 🔝 o presione la BARRA ESPACIADORA y aparecerá la ventana de |
|                | Terceros. Ver Cómo crear Terceros. Si desea listar para todos los                                                                  |
|                | Terceros deje el espacio en blanco.                                                                                                |
| Clasificación  | Digite el código correspondiente a la Clasificación del Tercero o Cliente,                                                         |
|                | al cual están directamente ligados los documentos a mostrar en el                                                                  |
|                | respectivo reporte. Si desea desplegar las diferentes Clasificaciones de                                                           |
|                | clic en el botón 🗰 o presione la BARRA ESPACIADORA y aparecerá                                                                     |
|                | la ventana de Clasificación de Terceros. Ver Cómo crear Clasificación                                                              |
|                | de Terceros.                                                                                                    |
| Vendedor       | Introduzca el código correspondiente al Tercero que está clasificado                                                               |

|                             | como <i>Vendedor</i> , el cual es el intermediario entre la empresa que suministra el producto o servicio y la entidad que lo adquiere. Si desea |
|-----------------------------|----------------------------------------------------------------------------------------------------|
|                             |                                                                                                    |
|                             | BARRA ESPACIADORA y aparecerá la ventana Ver <i>Cómo crear</i>                                                                                   |
|                             | Terceros.                                                                                                    |
| Tipo Comp.                  | Digite el código correspondiente al tipo de documento que ha generado                                                                            |
|                             | la cuenta por cobrar del respectivo cliente. Si desea desplegar los                                                                              |
|                             | diferentes Tipos de Documentos de clic en el botón 🙆 o presione la                                                                               |
|                             | BARRA ESPACIADORA y aparecerá la ventana de Documentos.                                                                                          |
| Factura Inicial             | Digite el código inicial correspondiente al prefijo y seguidamente el                                                                            |
|                             | número de la factura de venta de donde se iniciará el corte para el                                                                              |
|                             | resumen de cuentas por cobrar a listar. Si desea desplegar los diferentes                                                                        |
|                             | Prefijos de clic en el botón 🖾 o presione la BARRA                                                                                               |
|                             | ESPACIADORA y aparecerá la ventana. Ver Cómo crear Prefijos. Si                                                                                  |
|                             | desea ver todas las facturas deje el espacio en blanco en ambos campos.                                                                          |
| Factura Final               | Digite el código final correspondiente al prefijo y seguidamente el                                                                              |
|                             | numero de la factura de venta donde terminara el corte para el resumen<br>de guentas por cobrar a mostrar. Si decea desplagar los diferentes     |
|                             | de cuentas por cobrar a mostrar. Si desea despiegar los diferentes                                                                               |
|                             | Prefijos de clic en el botón 🖾 o presione la BARRA                                                                                               |
|                             | ESPACIADORA y aparecerá la ventana. Ver Cómo crear Prefijos. Si                                                                                  |
|                             | desea ver todas las facturas deje en el espacio como aparece ZZ ó 99 en                                                                          |
| Zona                        | Introduzca el código correspondiente a la Zona de ubicación del <i>Tercero</i>                                                                   |
| Zona                        |                                                                                                    |
|                             | ( <i>Cliente</i> ). Si desea desplegar las diferentes Zonas de clic en el botón                                                                  |
|                             | o presione la BARRA ESPACIADORA y aparecera la ventana de Zonas.                                                                                 |
| Ciudad                      | Digite la ciudad a la cual está adscrito el cliente para mostrar sus                                                                             |
|                             | respectivos documentos que tiene por pagar.                                                                                                    |
| Saldo de Cuentas por Cobrar | Debe seleccionar si los saldos del listado serán impresos teniendo en                                                                            |
|                             | cuenta los saldos actuales o los saldos a la fecha de corte determinada.                                                                         |
| Fecha de Corte              | Introduzca aquí la fecha de corte para generar el resumen de cuentas por                                                                         |
|                             | cobrar a dicha fecha, tengaen cuenta la claridad de la información ya que                                                                        |
| Facha Inicial               | es un dato muy importante.                                                                                                    |
| Fecha Inicial               | introduzca aqui la fecha de donde se iniciara el corte para el resumen de                                                                        |
|                             | información va que es un dato muy importante                                                                                                    |
| Fecha Final                 | Introduzca aquí la fecha donde finaliza el corte para el resumen de                                                                              |
|                             | cuentas por cobrar que desea listar, tenga en cuenta la claridad de la                                                                           |
|                             | información ya que es un dato muy importante.                                                                                                    |

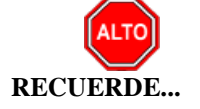

Seleccionando la opción "Detalle de Documentos", la consulta muestra el total de documentos por pagar que tiene el cliente con su respectivo detalle o si selecciona la opción "Orden Alfabético" el informe muestra el resumen de cuentas por cobrar ordenado por el nombre del cliente.

Al dar clic sobre el botón Imprimir se muestra el siguiente Informe:

| DEMO TNS<br>800182856 | DEMO TNS 2023 KS<br>800182856 |                   |                              |               |              | PAG: 1<br>Fecha: 24/07/2023 |               |               |
|-----------------------|-------------------------------|-------------------|------------------------------|---------------|--------------|-----------------------------|---------------|---------------|
| Sucursal:             | PRINCIPAL                     | RESUMI            | EN DE CUENTA<br>los Actuales | AS POR COBR   | AR           | Actual                      |               |               |
|                       |                               |                   |                              |               |              |                             |               |               |
| DOCUME                | NTO DETALLE                   | FECHA<br>EMI SION | FECHA<br>RADICA              | FECHA<br>VCTO | DIAS<br>TRAN | DIAS<br>S VEN               | VALOR         | SALDO         |
| 15151515              | KARLA MARTINEZ                |                   |                              |               |              |                             |               |               |
| FV PO 1               | FACTURA No. PO1               | 03/01/2023        |                              | 04/01/2023    | 202          | 0                           | 238,000.00    | 238,000.00    |
| FV PO 2               | FACTURA No. PO2               | 03/01/2023        |                              | 03/01/2023    | 202          | 0                           | 238,000.00    | 238,000.00    |
| FV PO 3               | FACTURA No. PO3               | 03/01/2023        |                              | 03/01/2023    | 202          | 0                           | 238,000.00    | 238,000.00    |
| FV 00 9574            | FACTURA No. 009574            | 31/01/2023        |                              | 02/03/2023    | 174          | 0                           | 13,859,370.00 | 13,859,370.00 |
| FV 00 9579            | FACTURA No. 009579            | 31/01/2023        |                              | 02/03/2023    | 174          | 0                           | 200,000.00    | 200,000.00    |
| FV 00 9571            | FACTURA No. 009571            | 23/03/2023        |                              | 22/04/2023    | 123          | 0                           | 20,000.00     | 20,000.00     |
| FV 00 9572            | FACTURA No. 009572            | 23/03/2023        |                              | 22/04/2023    | 123          | 0                           | 200,000.00    | 200,000.00    |
| FV 00 9573            | FACTURA No. 009573            | 30/03/2023        |                              | 29/04/2023    | 116          | 0                           | 2,407,500.00  | 2,407,500.00  |
| FV PO 5               | FACTURA No. PO5               | 03/04/2023        |                              | 03/04/2023    | 112          | 0                           | 238,000.00    | 238,000.00    |
|                       |                               |                   |                              |               |              | -                           | 17,638,870.00 | 17,638,870.00 |
|                       |                               |                   |                              |               |              | -                           | 17,638,870.00 | 17,638,870.00 |
|                       |                               |                   |                              | TOTAL         |              | =                           | 17,638,870.00 | 17,638,870.00 |

# Cómo Imprimir paz y salvo

Esta opción le permite al usuario obtener un reporte de paz y salvo de un determinado cliente entre un rango de fechas.

Ingrese al menú Imprimir. \_ Seleccione la opción <u>Paz y Salvo</u>con solo darle clic en la pestaña. A continuación, se desplegará la siguiente ventana:

| 🕿 PAZ Y SALVO         | _          |  | $\times$ |
|-----------------------|------------|--|----------|
| – Filtros Formato Paz | y Salvo    |  |          |
| Tercero               |            |  |          |
| Fecha de Corte        | 24/07/2023 |  |          |
| Prefijo del Documento |            |  |          |
| Consecutivo           | 1          |  |          |
| Módelo Paz y Salvo    |            |  |          |
|                       |            |  |          |

#### DEMO TNS 2023 KS FORMATO DE PAZ Y SALVO DEPARTAMENTO DE CARTERA

, 24/07/2023

1

N°.

La persona JIMENEZ CLARA con identificación 58585858 y fecha de corte 24/07/2023 se encuentra a Paz y Salvo.

Atentamente,

DEPARTAMENTO DE CARTERA

## Cómo Imprimir Cartera Pendiente

Esta opción le permite al usuario obtener un informe detallado de la cartera pendiente que tiene una empresa a nivel general o de un determinado cliente entre un rango de fechas.

#### Ingrese al menú Imprimir. \_

Seleccione la opción <u>Cartera Pendiente con solo darle clic en la pestaña</u>. A continuación, se desplegará la siguiente ventana:

| 🙊 Cartera Pendiente |                             | ×                                           |
|---------------------|-----------------------------|---------------------------------------------|
| Rango a imprimir    | Rango del Alumno            | Opciones                                    |
| Código Cliente      | Alumno                      | Detalle de Documentos                       |
| Nit Cliente         | Clasificación               | Detalle de Documentos por Items             |
|                     |                             | ✓ Orden alfabético                          |
| Clasificacion       | Zona 🚺 💇                    | Datos Adicionales del Cliente               |
| Clasificación 2     | Edad de la Cartera          | Incluir Clientes con Saldo Cero             |
| Vendedor 🕥          | Rango en días : 🛛 🗧         |                                             |
| Tipo Comp.          | Mostrar Saldo Total         | Sólo Clientes con Saldo a favor             |
| Eactura Inicial     | – Días desde                | - Induir todas las Sucursales               |
|                     | Fecha de Vencimiento        | Sólo Clientes con Anticipos                 |
| Factura Final   🔊   | Fecha de Expedición         | No Mostrar Anticipos                        |
| Zona 📃 💟            | Saldos de Cartera a :       | Mostrar solo Anticipos de Clientes con Mov. |
| Zona 2              | Actuales                    | Imprimir con tasa de cambio                 |
| Ciudad              | – Filtrar por               | Ordenar por Consecutivo                     |
| Concepto Doc.       | Eecha Corte 24/07/2023      | Incluir Campos Personalizados               |
| Area Inicial        | - Documentos Emitidos entre | Mostrar Octos de Financiación               |
| Anna Final          |                             | Mostrar Valores sin IVA                     |
| Area Finai 22       | Fecha Inicial               | Detalle de Radicación                       |
| Cuenta              | Fecha Final                 | Mostrar por NIT                             |
| Contrato            |                             | Agrupar por Centro de Costos                |
| Tipo Contrato       | Fecha de Servicio Inicio    | Agrupar por Tercero                         |
|                     | Fecha de Servicio Final     | Agrupar por Nit                             |
|                     |                             | Iercero del Detalle de Documentos           |
| Nit Ter. Oficial    |                             | Cuenta en los detalles del Documento        |
| Despachar a         |                             | Mostrar Descripcion Anticipos Año Anterior  |
| Nit Despachar a     |                             | Validar Cobrador en Anticipos               |
| Centro C. Inicial   |                             |                                             |
| Centro C. Final ZZ  |                             |                                             |
|                     | Imprimir X Cancelar         | ,                                           |

| САМРО           | DESCRIPCIÓN                                                                                                    |
|-----------------|----------------------------------------------------------------------------------------------------|
| Código Cliento  | Digite el código correspondiente al Tercero clasificado como Cliente, el                                                                  |
| Courgo Chente   | cual está asociado a cada uno de los documentos por cobrar que desea                                                                      |
|                 | listar. Si desea despleyar los diferentes Clientes de clic en el botón 🕵 o                                                                |
|                 | presione la BARRA ESPACIADORA y aparecerá la ventana de                                                                                   |
|                 | Terceros. Ver Cómo crear Terceros. Si desea listar para todos los                                                                         |
|                 | Terceros deje el espacio en blanco.                                                                                                    |
| Clasificación   | Digite el código correspondiente a la Clasificación del Tercero o Cliente,                                                                |
|                 | al cual están directamente ligados los documentos a mostrar en el                                                                         |
|                 | respectivo reporte. Si desea desplegar las diferentes Clasificaciones de                                                                  |
|                 | clic en el botón 📕 o presione la BARRA ESPACIADORA y aparecerá                                                                            |
|                 | la ventana de Clasificación de Terceros. Ver Cómo crear Clasificación                                                                     |
|                 | de Terceros.                                                                                                    |
| Clasificación2  | Digite el codigo correspondiente a la Clasificación 2 del Tercero o<br>Cliente esignada en la postaña da Datas Adigionales, al qual están |
|                 | directamente ligados los documentos a mostrar en el respectivo reporte                                                                    |
|                 | Si desea                                                                                                    |
| Vendedor        | Introduzca el código correspondiente al Tercero que está clasificado                                                                      |
|                 | como Vendedor, el cual es el intermediario entre la empresa que                                                                           |
|                 | suministra el producto o servicio y la entidad que lo adquiere. Si desea                                                                  |
|                 | despleyar los diferentes Terceros de clic en el botón 📓 o presione la                                                                     |
|                 | BARRA ESPACIADORA y aparecerá la ventana. Ver <i>Cómo crear</i>                                                                           |
|                 | Terceros.                                                                                                    |
| Tipo Comp       | Digite el código correspondiente al tipo de documento que ha generado                                                                     |
|                 | la cuenta por cobrar del respectivo cliente. Si desea desplegar los                                                                       |
|                 | diferentes Tipos de Documentos de clic en el botón 🖻 o presione la                                                                        |
|                 | BARRA ESPACIADORA y aparecerá la ventana de Tipos de                                                                                      |
|                 | Documentos.                                                                                                    |
| Factura Inicial | Digite el código inicial correspondiente al prefijo y seguidamente el                                                                     |
|                 | número de la factura de venta de donde se iniciará el corte para el                                                                       |
|                 | resumen de cartera pendiente a listar. Si desea despiegar los diferentes                                                                  |
|                 | Prefijos de clic en el botón 🖾 o presione la BARRA ESPACIADORA                                                                            |
|                 | y aparecerá la ventana. Ver <i>Cómo crear Prefijos</i> .                                                                                  |
| Essterne Etrail | Digite el código final correspondiente al prefijo y seguidamente el                                                                       |
| Factura Final   | de cartera pendiente a mostrar. Si desea desplegar los diferentes Prafijos                                                                |
|                 |                                                                                                    |
|                 | de clic en el botón 🕮 o presione la BARRA ESPACIADORA y                                                                                   |
|                 | aparecerá la ventana. Ver <i>Cómo crear Prefijos</i> .                                                                                    |
| Zono            | Introduzca el codigo correspondiente a la Zona de ubicación del <i>Tercero</i>                                                            |
| Zona            | ( <i>Cliente</i> ). Si desea desplegar las diferentes Zonas de clic en el botón 义                                                         |
|                 | o presione la BARRA ESPACIADORA y aparecerá la ventana de Zonas.                                                                          |
| Cinded          | Ver <i>Como crear Zonas</i> .                                                                                                    |
|                 | respectivos documentos que tiene por pagar                                                                                                |
| Concepto Doc    | Seleccione porque concepto desea imprimir la cartera. Si desea desplegar                                                                  |
|                 | las diferentes Conceptos de clic en el botón o presione la BARRA                                                                          |
|                 | ESPACIADORA y aparecerá la ventana.                                                                                                    |

| Edad de la Cartera       | Digite el rango de días entre los cuales se encuentra el vencimiento de cada uno de los documentos asociados a dicho cliente, además se puede configurar para que muestre el saldo total.      |
|--------------------------|----------------------------------------------------------------------------------------------------|
| Días Desde               | Seleccione la forma como se quieren calcular los días de vencimiento,<br>que pueden ser de acuerdo con la fecha de vencimiento o a la fecha de<br>expedición del documento.                    |
| Saldos de Cartera a      | Seleccione como quiere imprimir los saldos de la cartera, pueden ser saldos actuales o saldos auna fecha determinada.                                                                          |
| Fecha de Corte           | Introduzca aquí la fecha de corte para generar el resumen de cartera<br>pendiente a dicha fecha, tenga en cuenta la claridad de la información ya<br>que es un dato muy importante.            |
| Fecha Inicial            | Introduzca aquí la fecha de donde se iniciará el corte para el resumen de cartera pendiente que desea mostrar, tenga en cuenta la claridad de la información ya que es un dato muy importante. |
| Fecha Final              | Introduzca aquí la fecha donde finaliza el corte para el resumen de<br>cartera pendiente que desea listar, tenga en cuenta la claridad de la<br>información ya que es un dato muy importante   |
| Fecha de Servicio Inicio | Esta opción es para cuando se maneja Cartera Hospitalaria, introduzca aquí la fecha donde se iniciará el corte para el resumen de cartera pendiente que desea mostrar.                         |
| Fecha de Servicio Final  | Esta opción es para cuando se maneja Cartera Hospitalaria, introduzca aquí la fecha final para el corte del resumen de cartera pendiente que desea mostrar.                                    |
| Opciones                 | Seleccione una o varias opciones que se tendrán en cuenta para mostrar<br>la información del Resumen de Cartera Pendiente.                                                                     |

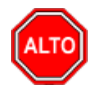

#### **RECUERDE...**

Seleccionando la opción "Detalle de Documentos", la consulta muestra el total de documentos por pagar que tiene el cliente con su respectivo detalle o si selecciona la opción "Orden Alfabético" el informe muestra el resumen de cartera pendiente ordenado por el nombre del cliente.

Al dar clic sobre el botón Imprimir se muestra el siguiente Informe:

| DEMO TNS<br>800182856 | 5 2023 K          | S                                          |                                    |                               |                         |                         | PAG:<br>Fecha: | 1<br>24/07/2023 11: | 51 a.         |
|-----------------------|-------------------|--------------------------------------------|------------------------------------|-------------------------------|-------------------------|-------------------------|----------------|---------------------|---------------|
|                       |                   |                                            |                                    | CARTERA                       | PENDIENTE               |                         |                |                     |               |
| Sucursal:             | PRINCI            | PAL                                        |                                    |                               | Saldos Actu             | ales                    |                |                     |               |
| Filtros:              | Cliente:<br>Todas | KARLA MARTINEZ Cla<br>Concepto Car.: Todos | sificación: Todas<br>Ciudad: Todas | Clasificación2<br>Area: Todas | Todas Ven<br>Despachara | dedor: Todos<br>: Todos | Tipo Comp.: To | odos Zona: Toda     | as Zona 2:    |
| DOCUMEN               | то                | DETALLE                                    |                                    | LOTE                          | FEC. EMIS.              | FEC. VCTO               | DIAS VCTO.     | VALOR               | SALDO         |
| 15151515              | KARLA             | MARTINEZ                                   |                                    |                               |                         |                         |                |                     |               |
| FV PO 1               |                   | FACTURA No. PO1                            | I                                  | GENERAL                       | 03/01/2023              | 04/01/2023              | 201.00         | 238,000.00          | 238,000.00    |
| FV PO 2               |                   | FACTURA No. PO2                            | 2                                  | GENERAL                       | 03/01/2023              | 03/01/2023              | 202.00         | 238,000.00          | 238,000.00    |
| FV PO 3               |                   | FACTURA No. PO3                            | 5                                  | GENERAL                       | 03/01/2023              | 03/01/2023              | 202.00         | 238,000.00          | 238,000.00    |
| EV 00 9574            | •                 | FACTURA No. 009                            | 574                                | GENERAL                       | 31/01/2023              | 02/03/2023              | 144.00         | 200,000,00          | 200,000,00    |
| EV 00 9579            |                   | EACTURA No. 009                            | 575                                | GENERAL                       | 22/02/2023              | 22/03/2023              | 93.00          | 200,000.00          | 200,000.00    |
| EV 00 9572            |                   | FACTURA No. 009                            | 572                                | GENERAL                       | 23/03/2023              | 22/04/2023              | 93.00          | 200,000,00          | 200,000,00    |
| FV 00 9573            |                   | FACTURA No. 009                            | 573                                | GENERAL                       | 30/03/2023              | 29/04/2023              | 86.00          | 2.407.500.00        | 2,407,500.00  |
| FV PO 5               |                   | FACTURA No. POS                            | 5                                  | GENERAL                       | 03/04/2023              | 03/04/2023              | 112.00         | 238,000.00          | 238,000.00    |
|                       |                   |                                            |                                    |                               |                         |                         | -              | 17,638,870.00       | 17,638,870.00 |
|                       |                   |                                            |                                    |                               |                         | тот                     | AL             | 17,638,870.00       | 17,638,870.00 |

## Cómo Imprimir ABC de Cartera Pendiente Actual

Esta opción le permite mostrar la cartera actual en orden de saldos calculando el porcentaje de participación conrespecto al total de la cartera

#### Ingrese al menú Imprimir.

Seleccione la opción ABC de Cartera Pendiente Actual con solo darle clic en la pestaña. A continuación, sedesplegará la siguiente ventana:

| 🙊 ABC de Cartera | ×                            |
|------------------|------------------------------|
| Rango a imprimir | Documentos Emitidos entre    |
| Código Cliente   | Fecha Inicial                |
| Clasificación    | Fecha Final                  |
| Vendedor 🔝       | Opciones                     |
| Zona 🕥           | Incluir todas las Sucursales |
| Ciudad 🚱         |                              |
| Concepto Doc.    |                              |
|                  |                              |
| Imprin           | nir X <u>C</u> ancelar       |

| Código ClienteDigite el código correspondiente al Tercero clasificado como Cliente, el<br>cual está asociado a cada uno de los documentos por cobrar que desea<br>listar. Si desea desplegar los diferentes Clientes de clic en el botón in terceros. Ver Cómo crear Terceros. Si desea listar para todos los<br>Terceros deje el espacio en blanco.                                                                                                    | CAMPO          | DESCRIPCIÓN                                                                     |
|----------------------------------------------------------------------------------------------------|----------------|---------------------------------------------------------------------------------|
| cual está asociado a cada uno de los documentos por cobrar que desea<br>listar. Si desea desplegar los diferentes Clientes de clic en el botón i o<br>presione la BARRA ESPACIADORA y aparecerá la ventana de<br>Terceros. Ver <i>Cómo crear Terceros</i> . Si desea listar para todos los<br>Terceros deje el espacio en blanco.                                                                                                    | Código Cliente | Digite el código correspondiente al Tercero clasificado como Cliente, el        |
| listar. Si desea desplegar los diferentes Clientes de clic en el botón<br>presione la BARRA ESPACIADORA y aparecerá la ventana de<br>Terceros. Ver <i>Cómo crear Terceros</i> . Si desea listar para todos los<br>Terceros deje el espacio en blanco.                                                                                                    | Courgo Chente  | cual está asociado a cada uno de los documentos por cobrar que desea            |
| presione la BARRA ESPACIADORA y aparecerá la ventana de<br>Terceros. Ver <i>Cómo crear Terceros</i> . Si desea listar para todos los<br>Terceros deje el espacio en blanco.                                                                                                    |                | listar. Si desea despleyar los diferentes Clientes de clic en el botón          |
| Terceros. Ver <i>Cómo crear Terceros</i> . Si desea listar para todos los<br>Terceros deje el espacio en blanco.                                                                                                    |                | presione la BARRA ESPACIADORA y aparecerá la ventana de                         |
| Terceros deje el espacio en blanco.                                                                                                    |                | Terceros. Ver <i>Cómo crear Terceros</i> . Si desea listar para todos los       |
|                                                                                                    |                | Terceros deje el espacio en blanco.                                             |
| Clasificación Digite el código correspondiente a la Clasificación del Tercero o Cliente,                                                                                                    | Clasificación  | Digite el código correspondiente a la Clasificación del Tercero o Cliente,      |
| al cual están directamente ligados los documentos a mostrar en el                                                                                                    |                | al cual están directamente ligados los documentos a mostrar en el               |
| respectivo reporte. Si desea desplegar las diferentes Clasificaciones de                                                                                                    |                | respectivo reporte. Si desea desplegar las diferentes Clasificaciones de        |
| clic en el botón 🚺 o presione la BARRA ESPACIADORA y aparecerá                                                                                                    |                | clic en el botón 🗓 o presione la BARRA ESPACIADORA y aparecerá                  |
| la ventana de Clasificación de Terceros. Ver <i>Cómo crear Clasificación</i>                                                                                                    |                | la ventana de Clasificación de Terceros. Ver <i>Cómo crear Clasificación</i>    |
| de Terceros.                                                                                                    |                | de Terceros.                                                                    |
| Vendedor Introduzca el código correspondiente al Tercero que está clasificado                                                                                                    | Vendedor       | Introduzca el código correspondiente al Tercero que está clasificado            |
| como Vendedor, el cual es el intermediario entre la empresa que                                                                                                    |                | como Vendedor, el cual es el intermediario entre la empresa que                 |
| suministra el producto o servicio y la entidad que lo adquiere. Si desea                                                                                                    |                | suministra el producto o servicio y la entidad que lo adquiere. Si desea        |
| desplegar las diferentes Terceros de clic en el botón 🥵 o presione la                                                                                                    |                | despleyar las diferentes Terceros de clic en el hotón 📓 o presione la           |
| BARRA ESPACIADORA y aparecerá la ventana Ver Cómo crear                                                                                                    |                | BARRA ESPACIADORA y aparecerá la ventana Ver Cómo crear                         |
| Terceros.                                                                                                    |                | Terceros.                                                                       |
| Introduzca el código correspondiente a la Zona de ubicación del <i>Tercero</i>                                                                                                    |                | Introduzca el código correspondiente a la Zona de ubicación del <i>Tercero</i>  |
| Zona $(C^{\dagger}, \epsilon) \in \mathbb{C}$ is a last structure for the figure $Z_{\text{res}}$ is the figure $Z_{\text{res}}$ is the figure $Z_{\text{res}}$ i | Zona           |                                                                                 |
| (Cliente). Si desea despiegar las diferentes Zonas de clic en el boton                                                                                                    |                | ( <i>Cliente</i> ). Si desea desplegar las diferentes Zonas de clic en el boton |
| Digite le giuded e le guel esté adagrite el gliente para mostrar les                                                                                                    |                | Digita la ciudad a la ciudad esté adsorita al cliente para mostrar los          |
| <b>Ciudad</b>                                                                                                    | Ciudad         | respectivos documentos que tiene por pagar. Si desea desplagar las              |

|               | diferentes Ciudades de clic en el botón. So presione la BARRA ESPACIADORA y aparecerá la ventana de Ciudades.                                                                    |
|---------------|----------------------------------------------------------------------------------------------------|
| Concepto Doc  | Seleccione porque concepto desea imprimir la cartera. Si desea desplegar las diferentes Conceptosde clic en el botón o presione la BARRA ESPACIADORA y aparecerá la ventana.     |
| Fecha Inicial | Introduzca aquí la fecha de donde se iniciará el corte para el ABC de cartera que desea mostrar, tenga en cuenta la claridad de la información ya que es un dato muy importante. |
| Fecha Final   | Introduzca aquí la fecha donde finaliza el corte para el ABC de<br>Cartera que desea listar, tenga encuenta la claridad de la información ya<br>que es un dato muy importante.   |
| Opciones      | Si selecciona esta opción se mostrará la información de todas las sucursales y no solo de la sucursal en laque estemos trabajando.                                               |

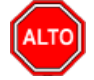

### **RECUERDE...**

Seleccionando la opción "Incluir Todas las Sucursales", la consulta muestra la información de cartera de todas las sucursales que estén registradas en la empresa, si se deja en blanco solo se mostrará la información de la sucursal actual.

Al dar clic sobre el botón *Imprimir* se muestra el siguiente Informe:

| DEMO TNS 2023 KS<br>800182856 |                                            |         | PAG: 1<br>Fecha: 24/07/2023 11:53 a. |                 |                |
|-------------------------------|--------------------------------------------|---------|--------------------------------------|-----------------|----------------|
|                               |                                            | CARTERA | PENDIENTE                            |                 |                |
| Suci                          | ursal: PRINCIPAL                           |         | Saldos Actuales                      |                 |                |
| Filtro                        | os: Emitidos entre 01/01/2023 y 31/12/2023 |         |                                      |                 |                |
| CODIGO                        | NOMBRE                                     |         | SALDO                                | % PARTICIPACION | % P. ACUMULADA |
| 15151515                      | KARLA MARTINEZ                             |         | 17,638,870.00                        | 99.93           | 99.93          |
| 00                            | VARIOS                                     |         | 12,000.00                            | 0.07            | 100.00         |
|                               |                                            | TOTAL   | 17,650,870.00                        |                 |                |

# Cómo Imprimir Resumen de Cartera por Edades

Este informe es muy útil ya que se puede saber con solo digitar el código del cliente, el total de la cartera vencida entre el rango de días digitado. Permite al usuario también discriminar y detallar dichos documentos vencidos.

- 1. Ingrese al menú Imprimir.
- 2. Seleccione la opción **Res<u>u</u>men de Cartera por Edades** con solo darle clic en la pestaña. A continuación:

| 🙊 Resumen de Cartera por Edades                                                                                                    | X                                                                                                    |
|----------------------------------------------------------------------------------------------------|----------------------------------------------------------------------------------------------------|
| Resumen de Cartera por Edades  Rango a imprimir  Código Cliente Nit Cliente Vendedor Clasificación Clasificación 2 Tipo Comp.                                                                                                    | Saldos de Cartera a :  Actuales  Filtrar por Fecha Corte  Fecha Corte  Fecha Inicial  Culturation  Fecha Final  Fecha Final  Culturation  Fecha Final  Culturation  Fecha Final  Culturation  Fecha Final  Culturation  Fecha Final  Culturation  Fecha Final  Culturation  Fecha Final  Fecha Final  Fecha Fin |
| PrefijoImage: Second second secon | Edad de la Cartera         Cartera Mayor a:         Cartera Menor a:         Opciones         Detalles de documentos         Detalles de documentos por Items         Datos Adicionales del Cliente         Datos Adicionales del Cliente         Datos del Contrato         Excluir Documento de Intereses         Incluir Anticipos         Ordenar por Codigo del Cliente         Mostrar solo Totales por Clasificacion         No Mostrar Dctos de Financiación         Documentos No Radicados         Mostrar Fecha Documento y Radicado         Mostrar Linealmente                                                                                                    |
| Agrupado por :<br>Cliente Clasificación<br>Imprimir                                                                                                    | Días desde         Image: Second Second Sec                                                         |

| CAMPO               | DESCRIPCIÓN                                                                                                    |
|---------------------|----------------------------------------------------------------------------------------------------|
| Código Cliente      | Digite el código correspondiente al Tercero clasificado como Cliente, el                                                                    |
| Courgo Chente       | cual está asociado a cada uno de los documentos por cobrar que desea                                                                        |
|                     | listar. Si desea desplegar los diferentes Clientes de clic en el botón 🔝 o                                                                  |
|                     | presione la BARRA ESPACIADORA y aparecerá la ventana de                                                                                     |
|                     | Terceros. Ver Cómo crear Terceros. Si desea listar para todos los                                                                           |
|                     | Terceros deje el espacio en blanco.                                                                                                    |
| Vendedor            | Introduzca el código correspondiente al Tercero que está clasificado                                                                        |
|                     | como <i>Vendedor</i> . Si desea desplegar las diferentes Terceros de clic en el                                                             |
|                     | botón 🔝 o presione la BARRA ESPACIADORA y aparecerá la                                                                                      |
|                     | ventana de Terceros.                                                                                                    |
| Clasificación       | Digite el código correspondiente a la Clasificación del Tercero o Cliente,                                                                  |
|                     | al cual están directamente ligados los documentos a mostrar en el                                                                           |
|                     | respectivo reporte. Si desea desplegar las diferentes Clasificaciones de                                                                    |
|                     | clic en el botón 🗾 o presione la BARRA ESPACIADORA y aparecerá                                                                              |
|                     | la ventana de Clasificación de Terceros. Ver Cómo crear Clasificación                                                                       |
|                     | de Terceros.                                                                                                    |
| Tipo Comp           | Digite el código correspondiente al tipo de documento que ha generado                                                                       |
|                     | la cartera del respectivo cliente. Si desea desplegar los diferentes l'ipos                                                                 |
|                     | de Documentos de clic en el botón 🛄 o presione la BARRA                                                                                     |
|                     | ESPACIADORA y aparecerá la ventana de Documentos.                                                                                           |
| Prefijo             | Digite el código inicial correspondiente al prefijo por el cual desea listar                                                                |
|                     | la cartera. Si desea desplegar los diferentes Prenjos de circ en el boton                                                                   |
|                     | o presione la BARRA ESPACIADORA y aparecerá la ventana.                                                                                     |
| -                   | Introduzca el código correspondiente a la Zona de ubicación del Tercero                                                                     |
| Zona                | (Cliente). Si desea desplegar las diferentes Zonas de clic en el botón 💴                                                                    |
|                     | o presione la BARRA ESPACIADORA y aparecerá la ventana de Zonas.                                                                            |
|                     | Ver Cómo crear Zonas.                                                                                                    |
| Ciudad              | Digite la ciudad a la cual está adscrito el cliente para mostrar los                                                                        |
|                     | respectivos documentos que tiene por pagar. Si desea despiegar las                                                                          |
|                     | diferentes Ciudades de clic en el botón. 🕺 o presione la BARRA                                                                              |
|                     | ESPACIADORA y aparecerá la ventana de Ciudades.                                                                                             |
| Cantidad de Días    | Digite el rango de días entre los cuales se encuentra el vencimiento de                                                                     |
|                     | cada uno de los documentos asociados ha dicho cliente (Rangol, Rango2<br>y Bango2). Si dassa pueda selascience etras dos rengos adicionales |
|                     | (Rango), Si desea puede seleccionar otros dos rangos adicionales                                                                            |
|                     | edades.                                                                                                    |
| Saldos de Cartera a | Seleccione como quiere imprimir el resumen de cartera por edades, se                                                                        |
|                     | pueden tomar los saldos de dos formas, por saldos actuales o por saldos a                                                                   |
|                     | una fecha corte.                                                                                                    |
| Fecha de Corte:     | Introduzca aquí la fecha de corte para generar el resumen de cartera por                                                                    |
|                     | edades a dicha fecha, tengaen cuenta la claridad de la información ya que                                                                   |
| Eacha Inicial       | es un dato muy importante.                                                                                                    |
| recha micial        | cartera por edades que desea mostrar tenga en cuenta la claridad de la                                                                      |
|                     | información va que es un dato muy importante.                                                                                               |
| Fecha Final         | Introduzca aquí la fecha donde finaliza el corte para el resumen de                                                                         |

|                    | cartera por edades que desea listar, tenga en cuenta la claridad de la  |
|--------------------|-------------------------------------------------------------------------|
|                    | información ya que es un dato muy importante.                           |
| Edad de la Cartera | Digite en este campo el rango mayor y menor de la cartera, esto permite |
|                    | mostrar solo los terceros que tengan cartera vencida dentro este rango  |
| Días Desde         | Seleccione la forma como se quieren calcular los días de vencimiento,   |
|                    | que pueden ser de acuerdo a la fecha de vencimiento o a la fecha de     |
|                    | expedición del documento.                                               |
| Opciones           | Opciones que permiten filtrar la información que se mostrará en el      |
| _                  | Reporte de Resumen de Cartera por Edades                                |

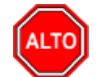

#### **RECUERDE...**

Seleccionando la opción "Detalle de Documentos", la consulta muestra el total de documentos por pagar que tiene elcliente con su respectivo detalle.

Al dar clic sobre el botón Imprimir se muestra el siguiente Informe:

| DEMO TNS 2023 KS                            |                    |                           |               |                      | Pag : 1          |                   |
|---------------------------------------------|--------------------|---------------------------|---------------|----------------------|------------------|-------------------|
| 800182856                                   |                    |                           |               |                      | Fecha: 24/07/2   | 023 11:55 a.m.    |
|                                             | RESUM              | MEN DE CARTERA PO         | OR EDADES     |                      | NO INCLUYE       | ANTICIPOS         |
| Sucursal: PRINCIPAL                         |                    | Saldos Actuak             | es            |                      |                  |                   |
| Documentos Entre:Enero 1 de 2000-Julio 24 d | e 2023 Cliente: To | dos Nit Cliente: Todos Ve | endedor: Todo | s Clasificación: Tod | as -02: Todas Ti | po de Comp: Todos |
| NONDRE                                      | FACTURAS           | FACTURAS VENCIDAS         | Días desde    | FECHA DE VENCI       | MIENTO           | TOTAL             |
| NOMBRE                                      | POR VENCER         | 1 - 10                    | 11 - 20       | 21 - 30              | 31 O MA S        | INFORME           |
| KARLA MARTINEZ                              | 0.00               | 0.00                      | 0.00          | 0.00                 | 17,638,870.00    | 17,638,870.00     |
| VARIOS                                      | 0.00               | 0.00                      | 0.00          | 0.00                 | 12,000.00        | 12,000.00         |
| TOTALES                                     | 0.00               | 0.00                      | 0.00          | 0.00                 | 17,650,870.00    | 17,650,870.00     |

## Cómo Imprimir Resumen de Cartera por Edades2

Este informe es muy útil ya que se puede saber con solo digitar el código del cliente, el total de la cartera vencida entre el rango de días digitado. Este reporte nos permite conocer la Cartera por Edades de Forma Resumida.

- 1. Ingrese al menú Imprimir.
- 2. Seleccione la opción Resumen de Cartera por Edades 2 con solo darle clic en la pestaña.
- 3. A continuación, se desplegará la siguiente ventana:

| Resumen de Cartera por Edades Resumido |                                |  |  |  |
|----------------------------------------|--------------------------------|--|--|--|
| Rango a imprimir                       | Filtrar por                    |  |  |  |
| Código Cliente                         | Fecha Corte 24/07/2023         |  |  |  |
| Vendedor 💽                             | Documentos Emitidos entre      |  |  |  |
| Clasificación                          | Fecha Inicial 01/01/2000       |  |  |  |
| Tipo Comp.                             | Fecha Final 24/07/2023         |  |  |  |
| Prefin                                 | Fecha de Servicio Inicio       |  |  |  |
| Zona                                   | Fecha de Servicio Final        |  |  |  |
| Zona 2                                 | Edad de la Cartera             |  |  |  |
| Ciudad 🚱                               | Cartera Mayor a:               |  |  |  |
| Contrato                               | Cartera Menor a:               |  |  |  |
| Cantidad de Días                       |                                |  |  |  |
| Rango 1 10                             | Opciones                       |  |  |  |
| Rango 2 20                             | Excluir Documento de Intereses |  |  |  |
| Rango 3 30                             | Días desde                     |  |  |  |
| Rangos Adicionales                     | Fecha de Vencimiento           |  |  |  |
| Rango 4 60                             | Fecha de Expedición            |  |  |  |
| Rango 5 90                             | Fecha de Servicio              |  |  |  |
|                                        |                                |  |  |  |

| САМРО              | DESCRIPCIÓN                                                                       |
|--------------------|-----------------------------------------------------------------------------------|
| Cádigo Cliento     | Digite el código correspondiente al Tercero clasificado como Cliente, el          |
| Courgo Chente      | cual está asociado a cada uno de los documentos que desea listar. Si              |
|                    | desse desplager les diferentes Clientes de alie en el hetén 🕅 o presione          |
|                    | la BARRA ESPACIADORA y aparacerá la ventana de Terceros. Si                       |
|                    | desea listar para todos los Terceros deje el espacio en blanco                    |
| Vendedor           | Introduzca el código correspondiente al Tercero que está clasificado              |
| Vendedor           | como Vendedor. Si desea despleyar las diferentes Terceros de clic en el           |
|                    |                                                                                   |
|                    | botón 🚨 o presione la BARRA ESPACIADORA y aparecerá.                              |
|                    | Digite el código correspondiente a la Clasificación del Tercero o Cliente,        |
| Clasificación      | al cual están directamente ligados a los documentos a mostrar en el               |
|                    | respectivo reporte. Si desea desplegar las diferentes Clasificaciones de          |
|                    | clic en el botón 🗾 o presione la BARRA ESPACIADORA y aparecerá                    |
|                    | la ventana de Clasificación de Terceros.                                          |
|                    | Digite el código correspondiente al tipo de documento que ha generado             |
| Tipo Comp.         | la cartera del respectivo cliente. Si desea desplegar los diferentes Tipos        |
|                    | de Documentos de clic en el botón 🛍 o presione la BARRA                           |
|                    | ESPACIADORA y aparecerá la ventana de Documentos                                  |
| Prefijo            | Digite el código inicial correspondiente al prefijo por el cual desea listar      |
|                    | la cartera. Si desea desplegar los diferentes Prefijos de clic en el botón        |
|                    |                                                                                   |
|                    | o presione la BARRA ESPACIADORA y aparecera la ventana.                           |
| Zona               | Introduzca el código correspondiente a la Zona de ubicación del Tercero           |
|                    | ( <i>Cliente</i> ). Si desea desplegar las diferentes Zonas de clic en el botón 义 |
|                    | o presione la BARRA ESPACIADORA y aparecerá la ventana de Zonas.                  |
|                    | Ver Cómo crear Zonas.                                                             |
| Ciudad             | Digite la ciudad a la cual está adscrito el cliente para mostrar los              |
|                    | respectivos documentos que tiene por pagar. Si desea desplegar las                |
|                    | diferentes Ciudades de clic en el botón. 🅙 o presione la BARRA                    |
|                    | ESPACIADORA y aparecerá la ventana de Ciudades.                                   |
| Cantidad de Días   | Digite el rango de días entre los cuales se encuentra el vencimiento de           |
|                    | cada uno de los documentos asociados ha dicho cliente (Rango1, Rango2             |
|                    | y Rango3). Si desea puede seleccionar otros dos rangos adicionales                |
|                    | (Rango4, Rango5), para mostrar más detalladamente la cartera por                  |
|                    | edades.                                                                           |
| Saldos de Cartera  | Seleccione como quiere imprimir el resumen de cartera por edades, se              |
|                    | pueden tomar los saldos de dos formas, por saldos actuales o por saldos a         |
|                    | una fecha corte.                                                                  |
| Fecha de Corte     | Introduzca aquí la fecha de corte para generar el resumen de cartera por          |
|                    | edades a dicha fecha, tengaen cuenta la ciandad de la información ya que          |
| Focho Inicial      | Introduzce aquí la facha da danda sa iniciará al corta para al resuman da         |
|                    | cartera por edades que desea mostrar tenga en cuenta la claridad de la            |
|                    | información va que es un dato muy importante.                                     |
| Fecha Final        | Introduzca aquí la fecha donde finaliza el corte para el resumen de               |
|                    | cartera por edades que desea listar, tenga en cuenta la claridad de la            |
|                    | información ya que es un dato muy importante.                                     |
| Edad de la Cartera | Digite en este campo el rango mayor y menor de la cartera, esto permite           |
|                    | mostrar solo los terceros que tengan cartera vencida dentro este rango            |
| Días Desde         | Seleccione la forma como se quieren calcular los días de vencimiento,             |
|                    | que pueden ser de acuerdo con la fecha de vencimiento o a la fecha de             |
|                    | expedición del documento.                                                         |

| Opciones | Se puede tomar esta opción si se desea no mostrar en el Reporte los |
|----------|---------------------------------------------------------------------|
|          | Documentos de Intereses                                             |

Al dar clic sobre el botón Imprimir se muestra el siguiente Informe:

| DEMO TNS 2023 KS<br>800182856               |            |                   |             |                  | Pag : 1<br>Fecha: 24/07/20 | 023 2:23:p. m. |
|---------------------------------------------|------------|-------------------|-------------|------------------|----------------------------|----------------|
|                                             | RESUN      | MEN DE CARTERA PO | OR EDADES   |                  | NO INCLUYE A               | NTICIPOS       |
| Sucursal: PRINCIPAL                         |            | Saldos a Fech     | a de Corte: | Julio 24 de 2023 |                            |                |
| Documentos Entre:Enero 1 de 2000-Julio 24 d | e 2023     |                   |             |                  |                            |                |
|                                             | FACTURAS   | FACTURAS VENCIDAS | Días desde  | FECHA DE VENC    | IMIENTO                    | TOTAL          |
| NOMBRE                                      | POR VENCER | 1 - 10            | 11 - 20     | 21 - 30          | 31 O MA S                  | INFORME        |
| KARLA MARTINEZ                              | 0.00       | 0.00              | 0.00        | 0.00             | 17,638,870.00              | 17,638,870.00  |
| VARIOS                                      | 0.00       | 0.00              | 0.00        | 0.00             | 12,000.00                  | 12,000.00      |
| TOTALES                                     | 0.00       | 0.00              | 0.00        | 0.00             | 17,650,870.00              | 17,650,870.00  |

## Cómo Imprimir Resumen de Cartera por Edades3

Este informe es muy útil ya que se puede saber con solo digitar el código del cliente, el total de la cartera vencida entre el rango de días digitado. Este reporte nos permite conocer la Cartera por Edades de Forma Resumida.

- 1. Ingrese al menú Imprimir.
- 2. Seleccione la opción Resumen de Cartera con solo darle clic en la pestaña.
- 3. Seleccione la opción **Res<u>u</u>men de Cartera por Edades 3** con solo darle clic en la pestaña. A continuación, se desplegará la siguiente ventana:

| 🙊 Resumen de Cartera por Edades 🛛 🗙 |                                       |  |  |  |
|-------------------------------------|---------------------------------------|--|--|--|
| Rango a imprimir                    | Saldos de Cartera a :                 |  |  |  |
| Código Cliente                      | Actuales                              |  |  |  |
| Nit Cliente                         | Fecha de Corte                        |  |  |  |
| Vendedor                            |                                       |  |  |  |
| Clasificación                       | Filtrar por                           |  |  |  |
| Clasificación 2                     | Fecha Corte 24/07/2023                |  |  |  |
| Tipo Comp.                          | Documentos Emitidos entre             |  |  |  |
| Prefijo 🔛                           | Fecha Inicial 01/01/2000              |  |  |  |
| Zona                                | 5 Fecha Final 24/07/2023              |  |  |  |
| Zona 2                              |                                       |  |  |  |
| Ciudad                              | 🚱 🛛 Edad de la Cartera                |  |  |  |
| Contrato                            | Cartera Mayor at                      |  |  |  |
| Cantidad de Días                    |                                       |  |  |  |
| Rango 1 10                          | Cartera Menor a:                      |  |  |  |
| Rango 2 20                          | Opciones                              |  |  |  |
| Rango 3 30                          | Excluir Documento de Intereses        |  |  |  |
| Rangos Adicionales                  |                                       |  |  |  |
| Rango 4 60                          | Mostrar por Clasificacion sin Detalle |  |  |  |
| Rango 5 90                          | Días desde                            |  |  |  |
| Rango 6 180                         | Fecha de Vencimiento                  |  |  |  |
| Rango 7 360                         | Fecha de Expedición                   |  |  |  |
|                                     | Imprimir X Cancelar                   |  |  |  |

| CAMPO          | DESCRIPCIÓN                                                                     |
|----------------|---------------------------------------------------------------------------------|
| Código Cliente | Digite el código correspondiente al Tercero clasificado como Cliente, el        |
| courgo chente  | cual está asociado a cada uno de los documentos que desea listar. Si            |
|                | desea desplegar los diferentes Clientes de clic en el botón 🔝 o presione        |
|                | la BARRA ESPACIADORA y aparecerá la ventana de Terceros. Si                     |
|                | desea listar para todos los Terceros deje el espacio en blanco.                 |
| Vendedor       | Introduzca el código correspondiente al Tercero que está clasificado            |
|                | como <u>Vendedor</u> . Si desea desplegar las diferentes Terceros de clic en el |
|                | botón 🔝 o presione la BARRA ESPACIADORA y aparecerá.                            |
|                | Digite el código correspondiente a la Clasificación del Tercero o Cliente,      |
| Clasificación  | al cual están directamente ligados a los documentos a mostrar en el             |
|                | respectivo reporte. Si desea desplegar las diferentes Clasificaciones de        |
|                | clic en el botón 🗾 o presione la BARRA ESPACIADORA y aparecerá                  |
|                | la ventana de Clasificación de Terceros.                                        |

| Тіро Сотр           | Digite el código correspondiente al tipo de documento que ha generado<br>la cartera del respectivo cliente. Si desea desplegar los diferentes Tipos                                                                                                    |
|---------------------|----------------------------------------------------------------------------------------------------|
|                     | de Documentos de clic en el botón 🖻 o presione la BARRA                                                                                                    |
|                     | ESPACIADORA y aparecerá la ventana de Documentos.                                                                                                    |
| Prefijo             | Digite el código inicial correspondiente al prefijo por el cual desea listar<br>la cartera. Si desea desplagar los diferentes Prefijos de clic en el betén                                                                                                    |
|                     | E                                                                                                    |
|                     | Image: Second Second |
|                     | Introduzca el código correspondiente a la Zona de ubicación del Tercero                                                                                                    |
| Zona                | ( <i>Cliente</i> ). Si desea desplegar las diferentes Zonas de clic en el botón 🧕                                                                                                    |
|                     | o presione la BARRA ESPACIADORA y aparecerá la ventana de Zonas.                                                                                                    |
|                     | Ver Cómo crear Zonas.                                                                                                    |
| Ciudad              | Digite la ciudad a la cual está adscrito el cliente para mostrar los                                                                                                    |
|                     | respectivos documentos que tiene por pagar. Si desea desplegar las                                                                                                    |
|                     | diferentes Ciudades de clic en al botén 🗿 o presione la RAPRA                                                                                                    |
|                     | ESPACIADORA y aparecerá la ventana de Ciudades                                                                                                    |
| Cantidad de Días    | Digite el rango de días entre los cuales se encuentra el vencimiento de                                                                                                    |
|                     | cada uno de los documentos asociados ha dicho cliente (Rango1, Rango2                                                                                                    |
|                     | y Rango3). Si desea puede seleccionar otros dos rangos adicionales                                                                                                    |
|                     | (Rango4, Rango5), para mostrar más detalladamente la cartera por                                                                                                    |
|                     | edades.                                                                                                    |
| Saldos de Cartera a | Seleccione como quiere imprimir el resumen de cartera por edades, se                                                                                                    |
|                     | pueden tomar los saldosde dos formas, por saldos actuales o por saldos a                                                                                                    |
|                     | una fecha corte.                                                                                                    |
| Fecha de Corte      | Introduzca aquí la fecha de corte para generar el resumen de cartera por                                                                                                    |
|                     | edades a dicha fecha, tengaen cuenta la claridad de la información ya que                                                                                                    |
| Facha Inicial       | es un dato muy importante.                                                                                                    |
| recha fincial       | cartera por edades que desea mostrar, tenga en cuenta la claridad de la                                                                                                    |
|                     | información va que es un dato muy importante.                                                                                                    |
| Fecha Final         | Introduzca aquí la fecha donde finaliza el corte para el resumen de                                                                                                    |
|                     | cartera por edades que desea listar, tenga en cuenta la claridad de la                                                                                                    |
|                     | información ya que es un dato muy importante.                                                                                                    |
| Edad de la Cartera  | Digite en este campo el rango mayor y menor de la cartera, esto permite                                                                                                    |
|                     | mostrar solo los terceros que tengan cartera vencida dentro este rango                                                                                                    |
| Días Desde          | Seleccione la forma como se quieren calcular los días de vencimiento,                                                                                                    |
|                     | que pueden ser de acuerdo con lafecha de vencimiento o a la fecha de                                                                                                    |
|                     | expedición del documento.                                                                                                    |
| Opciones            | Se puede tomar esta opción si se desea no mostrar en el Reporte los                                                                                                    |
|                     | Documentos de Intereses.                                                                                                    |

Al dar clic sobre el botón Imprimir se muestra el siguiente Informe:

| DEMO TN \$ 2023 F<br>800182856                                                                                                    | ٢s            |            |            |                     |              | Pag : 1<br>Fecha: 24/07/202 | 3 2:54:p. m.  |  |
|----------------------------------------------------------------------------------------------------|---------------|------------|------------|---------------------|--------------|-----------------------------|---------------|--|
| RESUMEN DE CARTERA POR EDADES                                                                                                    |               |            |            |                     |              |                             |               |  |
| Sucursal: PRINCIPAL Saldos Actuales                                                                                                    |               |            |            |                     |              |                             |               |  |
| Documentos Entre:Enero 1 de 2000-Julio 24 de 2023 Cliente: Todos Nit Cliente: Todos Vendedor: Todos Clasificación: Todas -02: Todas Tipo de Comp:<br>Todos Prefijo: Todos Zona 1: Todas Zona 2: Todas Ciudad: Todas |               |            |            |                     |              |                             |               |  |
| GRUPO DE                                                                                                    | CLASIFICACION | FACTURAS   | FACTURAS V | /ENCIDAS Días desde | FECHA DE VEN | CIMIENTO                    | TOTAL         |  |
| CONCEPTO DE TERCEROS                                                                                                    | DE TERCEROS   | POR VENCER | 1 - 10     | 11 - 20             | 21 - 30      | 31 O MA S                   | INFORME       |  |
| SIN GRUPO                                                                                                    |               |            |            |                     |              |                             |               |  |
|                                                                                                    | SIN           | 0.00       | 0.00       | 0.00                | 0.00         | 12,000.00                   | 12,000.00     |  |
|                                                                                                    | ASOCIADO      | 0.00       | 0.00       | 0.00                | 0.00         | 17,638,870.00               | 17,638,870.00 |  |
|                                                                                                    |               | 0.00       | 0.00       | 0.00                | 0.00         | 17,650,870.00               | 17,650,870.00 |  |
|                                                                                                    | TOTALES       | 0.00       | 0.00       | 0.00                | 0.00         | 17,650,870.00               | 17,650,870.00 |  |

## Cómo Imprimir Resumen de Cartera por Concepto - Cliente

Esta opción le permite al usuario del módulo de cartera obtener un resumen de dicha cartera, ya que existe una relación del concepto con cada documento que está a nombre del cliente.

1. Ingrese al menú Imprimir.

- 2. Seleccione la opción Resumen de Cartera
- 3. Seleccione la opción **Resumen de Cartera por Concepto Cliente** con solo darle clic en la pestaña. Acontinuación, se desplegará la siguiente ventana:

| 🕿 Cartera Concepto - Cliente | ×                         |
|------------------------------|---------------------------|
| Rango a imprimir             | Filtrar por               |
| Código Concepto              | Tipo Comp.                |
| Código Cliente               | Documentos Emitidos entre |
| Fecha Corte 01/01/2023       | Fecha Inicial             |
| Clasificación                |                           |
| Zona 🕥                       | Fecha Final               |
| Grupo Concepto               | Edad de la Cartera        |
| Area                         | Rango en días :           |
| Grden alfabético             | Agrupado por :            |
| 🗹 Detallar Documentos        |                           |
| Detallar Terceros            | Concepto 🔾 Cliente        |
|                              | X Cancelar                |

| САМРО           | DESCRIPCIÓN                                                            |
|-----------------|------------------------------------------------------------------------|
| Código Concepto | Digite el código correspondiente al concepto de cartera que desea      |
|                 | mostrar en el respectivo informe de cartera por concepto - cliente. Si |
|                 | desea desplegar los diferentes conceptos de clic en el botón 🔯 o       |
|                 | presione la BARRA ESPACIADORA y aparecera la ventana de                |

|                | Conceptos. Ver Cómo crear Conceptos.                                                                                                    |
|----------------|----------------------------------------------------------------------------------------------------|
| Código Cliente | Digite el código correspondiente al Tercero clasificado como <i>Cliente</i> , el cual está asociado a cada uno de los documentos por cobrar que desea                                                                                                    |
|                | listar. Si desea desplegar los diferentes Clientes de clic en el botón<br>o presione la BARRA ESPACIADORA y aparecerá la ventana de<br>Terceros. Ver <i>Cómo crear Terceros</i> .                                                                                                    |
| Fecha de Corte | Introduzca aquí la fecha de corte para generar el resumen de cartera por<br>concepto – cliente a dicha fecha, tenga en cuenta la claridad de la<br>información ya que es un dato muy importante.                                                                                                    |
| Clasificación  | Digite el código correspondiente a la Clasificación del Tercero o<br>Cliente, al cual están directamente ligados a los documentos a mostrar<br>en el respectivo reporte. Si desea desplegar las diferentes<br>Clasificaciones de clic en el botón<br>ESPACIADORA y aparecerá la ventana de Clasificación de Terceros. |
| Zona           | Introduzca el código correspondiente a la Zona de ubicación del <i>Tercero (Cliente)</i> . Si desea desplegar las diferentes Zonas de clic en el botón so presione la BARRA ESPACIADORA y aparecerá la ventana de Zonas. Ver <i>Cómo crear Zonas</i> .                                                                |
| Тіро Сотр.     | Digite el código correspondiente al tipo de documento que ha generado<br>la cartera del respectivo cliente. Si desea desplegar los diferentes<br>Tipos de Documentos de clic en el botón o presione la BARRA<br>ESPACIADORA y aparecerá la ventana de Documentos.                                                     |
| Fecha Inicial  | Introduzca aquí la fecha de donde se iniciará el corte de la cartera que desea mostrar, tenga en cuenta la claridad de la información ya que es un dato muy importante.                                                                                                    |
| Fecha Final    | Introduzca aquí la fecha donde finaliza el corte de la cartera que desea<br>listar, tenga en cuenta la claridad de la información ya que es un dato<br>muy importante.                                                                                                    |
| Agrupado por   | Seleccione el orden para agrupar el informe de Resumen de Cartera por<br>Concepto, puede ser agrupado por cliente o por concepto.                                                                                                    |

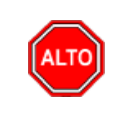

### **RECUERDE...**

Si selecciona la opción "Orden Alfabético" el informe muestra el resumen de cartera por concepto - cliente ordenado por el nombre del cliente, Seleccionando la opción "Detalle de Documentos", la consulta muestra el total de documentos por pagar que tiene el cliente con su respectivo detalle,

Al dar clic sobre el botón *Imprimir* se muestra el siguiente Informe:
#### DEMO TNS 2023 KS 800182856

#### PAG: 1 Fecha: 24/07/2023 2:56:

|          |                   | CAL             | RIERA POR CONCEP     | IO - CLIENTE  |                          |               |
|----------|-------------------|-----------------|----------------------|---------------|--------------------------|---------------|
| Sucursal | PRINCIPAL         |                 | Fecha de Corte:      | Junio 30 de 2 | 023                      |               |
| Filtro:  | Tipo Comp.: Todos | Concepto: Todos | Clasificación: Todas | Zona: Todas 0 | Grupo de Concepto: Todos | s             |
| CODIGO   | NOMBRE            | NUMERO          | FEC. EMIS.           | FEC. VE       | NC. DIAS VCTO            | VALOR         |
| FV       | FACTURA           | A VENTA         |                      |               |                          |               |
| 15151515 | KARLA M           | ARTINEZ         |                      |               |                          |               |
|          |                   | FVP01           | 03/01/2023           | 04/01/2023    | 3 177                    | 238,000.00    |
|          |                   | FVPO2           | 03/01/2023           | 03/01/2023    | 3 178                    | 238,000.00    |
|          |                   | FVPO3           | 03/01/2023           | 03/01/2023    | 3 178                    | 238,000.00    |
|          |                   | FVP05           | 03/04/2023           | 03/04/2023    | 3 88                     | 238,000.00    |
|          |                   | FV009571        | 23/03/2023           | 22/04/2023    | 3 69                     | 20,000.00     |
|          |                   | FV009572        | 23/03/2023           | 22/04/2023    | 3 69                     | 200,000.00    |
|          |                   | FV009573        | 30/03/2023           | 29/04/2023    | 3 62                     | 2,407,500.00  |
|          |                   | FV009574        | 31/01/2023           | 02/03/2023    | 3 120                    | 13,859,370.00 |
|          |                   | FV009579        | 31/01/2023           | 02/03/2023    | 3 120                    | 200,000.00    |
|          | TOTAL FACTUR      | A VENTA         |                      |               | _                        | 17,638,870.00 |
|          | TOTAL A Junio     | 30 de 2023      |                      |               | -                        | 17,638,870.00 |

# Cómo Imprimir Resumen de Cartera por Cuenta - Cliente

Esta opción le permite al usuario del módulo de cartera obtener un resumen de dicha cartera, ya que existe una relación del concepto con cada documento que está a nombre del cliente.

- 1. Ingrese al menú Imprimir.
- 2. Seleccione la opción Resumen de Cartera

3. Seleccione la opción Resumen de Cartera por Cuenta- Cliente con solo darle clic en la pestaña.

| 🚊 Cartera Cuer | nta - Cliente X |
|----------------|-----------------|
| – Rango a impr | imīr            |
| Código Cuenta  |                 |
| Código Cliente |                 |
| Fecha Corte    |                 |
| Area           |                 |
| 🖌 Orden alfab  | pético          |
| Agrupar po     | r Tercero       |
| Mostrar De     | talle           |
|                | X Cancelar      |

| CAMPO         | DESCRIPCIÓN                                                            |  |  |  |
|---------------|------------------------------------------------------------------------|--|--|--|
| Código Cuenta | Digite el código de la cuenta contable de cartera que desea mostrar en |  |  |  |
|               | el respectivo informe de cartera por concepto - cliente. Si desea      |  |  |  |

|                | desplegar las diferentes cuentas de clic en el botón o presione la BARRA ESPACIADORA y aparecerá la ventana de Cuentas.                                                                                                    |
|----------------|----------------------------------------------------------------------------------------------------|
| Código Cliente | Digite el código correspondiente al Tercero clasificado como <i>Cliente</i> , el cual está asociado a cada uno de los documentos por cobrar que desea                                                                        |
|                | listar. Si desea desplegar los diferentes Clientes de clic en el botón<br>o presione la BARRA ESPACIADORA y aparecerá la ventana de<br>Terceros. Ver <i>Cómo crear Terceros</i> .                                            |
| Fecha de Corte | Introduzca aquí la fecha de corte para generar el resumen de cartera por concepto – cliente a dicha fecha, tenga en cuenta la claridad de la información ya que es un dato muy importante.                                   |
| Área           | Seleccione el código del Área Administrativa de la cual desea, si desea desplegar las diferentes áreas administrativas de clic en el botón in presione la BARRA ESPACIADORA y aparecerá la ventana de áreas Administrativas. |

Al dar clic sobre el botón *Imprimir* se muestra el siguiente Informe:

| DEMO TN:<br>800182856 | S 2023 KS |                     |                          |              | Página 1<br>24/07/2023 2:58:p. m. |
|-----------------------|-----------|---------------------|--------------------------|--------------|-----------------------------------|
|                       |           | RESU                | IMEN CUENTA - CLIENTE    |              |                                   |
| Sucursal:             | PRINCIPAL |                     |                          | Area Admin:  | TODAS                             |
| Cuenta:               | 130505.01 | Cliente:            | 15151515                 | Fecha Corte: | 30/06/2023                        |
|                       | CODIGO    | NOMBRE              |                          | VALOR        |                                   |
|                       | 130505.01 | Clientes Nacionales |                          |              |                                   |
|                       | 15151515  | KARLA MARTINEZ      |                          | 17,638,      | 870.00                            |
|                       |           | т                   | OTAL Clientes Nacionales | 17,638,      | 870.00                            |
|                       |           |                     | TOTAL                    | 17,638,      | 870.00                            |

## Cómo Imprimir Resumen de Cartera por Edades - Vendedor

Esta opción le permite al usuario del módulo de cartera obtener un resumen de dicha cartera, ya que existe una relación del concepto con cada documento que está a nombre del cliente.

1.Ingrese al menú Imprimir.

2. Seleccione la opción Resumen de Cartera

3. Seleccione la opción **Resumen de Cartera por Edades- Vendedor** con solo darle clic en la pestaña. Acontinuación, se desplegará la siguiente ventana:

| 🚊 Resumen o                                                       | de Cartera por Edades                                      | ×                                                                                          |
|-------------------------------------------------------------------|------------------------------------------------------------|--------------------------------------------------------------------------------------------|
| Rango a im                                                        | primir                                                     | Filtrar por                                                                                |
| Vendedor<br>Prefijo<br>Zona<br>Ciudad                             |                                                            | Fecha Corte24/07/2023Documentos Emitidos entreFecha Inicial01/01/2000Fecha Final24/07/2023 |
| Cantidad d<br>Rango 1<br>Rango 2<br>Rango 3<br>Rango 4<br>Rango 5 | le Días<br>10<br>20<br>30<br>30<br>Adicionales<br>60<br>90 | Días desde<br>Fecha de Vencimiento<br>Fecha de Expedición                                  |
|                                                                   |                                                            | X Cancelar                                                                                 |

| САМРО          | DESCRIPCIÓN                                                                       |
|----------------|-----------------------------------------------------------------------------------|
| Vendedor       | Introduzca el código correspondiente al Tercero que está clasificado              |
|                | como Vendedor. Si desea desplegar las diferentes Terceros de clic en el           |
|                | hotán 📓 o prosiono le PAPPA ESPACIADOPA y operacerá                               |
| D (***         | Dotoli 20 presione la BARRA ESPACIADORA y aparecera.                              |
| Prefijo        | Digite el codigo inicial correspondiente al prefijo por el cual desea listar      |
|                | la cartera. Si desea desplegar los diferentes Prefijos de clic en el botón        |
|                | o presione la BARRA ESPACIADORA y aparecerá la ventana                            |
|                | Introduzca el código correspondiente a la Zona de ubicación del Tercero           |
| Zona           | ( <i>Cliente</i> ). Si desea desplegar las diferentes Zonas de clic en el botón 💁 |
|                | o presione la BARRA ESPACIADORA y aparecerá la ventana de Zonas.                  |
|                | Ver Cómo crear Zonas.                                                             |
| Ciudad         | Digite la ciudad a la cual está adscrito el cliente para mostrar los              |
|                | respectivos documentos que tiene por pagar. Si desea desplegar las                |
|                |                                                                                   |
|                | diferentes Ciudades de clic en el botón. 🜌 o presione la BARRA                    |
|                | ESPACIADORA y aparecerá la ventana de Ciudades.                                   |
| Fecha de Corte | Introduzca aquí la fecha de corte para generar el resumen de cartera por          |
|                | concepto – cliente a dicha fecha, tenga en cuenta la claridad de la               |
|                | información ya que es un dato muy importante.                                     |
| Fecha Inicial  | Introduzca aquí la fecha de donde se iniciará el corte de la cartera que          |
|                | desea mostrar, tenga en cuenta la claridad de la información ya que es un         |
|                | dato muy importante.                                                              |
| Fecha Final    | Introduzca aquí la fecha donde finaliza el corte de la cartera que desea          |
|                | listar, tenga en cuenta la claridad de la información va que es un dato           |
|                | muy importante.                                                                   |

Al dar clic sobre el botón Imprimir se muestra el siguiente Informe:

| DEMO TNS 2023 KS                            |                  |                          |                | Pag: 1           |                 |               |
|---------------------------------------------|------------------|--------------------------|----------------|------------------|-----------------|---------------|
| 800182856                                   |                  |                          |                |                  | Fecha: 24/07/20 | 23 2:59:p. m. |
|                                             | RESUN            | MEN DE CARTERA PO        | REDADES        |                  | NO INCLUYE A    | NTICIPOS      |
| Sucursal: PRINCIPAL                         |                  | Saldos a Fecha           | a de Corte:    | Julio 24 de 2023 |                 |               |
| Documentos Entre:Enero 1 de 2000-Julio 24 d | e 2023 Vendedor: | Todos Prefijo: Todos Zon | na 1: Todas Ci | udad: Todas      |                 |               |
| NONDRE                                      | FACTURAS         | FACTURAS VENCIDAS        | Días desde     | FECHA DE VENC    | MIENTO          | TOTAL         |
| NOMBRE                                      | POR VENCER       | 1 - 10                   | 11 - 20        | 21 - 30          | 31 O MA S       | INFORME       |
| VARIOS                                      | 0.00             | 0.00                     | 0.00           | 0.00             | 17,650,870.00   | 17,650,870.00 |
| TOTAL FO                                    |                  |                          |                |                  |                 |               |

# Cómo Imprimir Documentos Generados

Este informe es muy útil ya que se puede saber con solo digitar el código del cliente, el total de documentos que se han generado a crédito. Esta opción le permite al usuario también listar dichos documentos por tipo de Comprobante.

- 1. Ingrese al menú Imprimir.
- 2. Seleccione la opción **Documentos Generados** con solo darle clic en la pestaña. A continuación, se desplegarála siguiente ventana:

| Documentos          | 🙊 Documentos Generados 🛛 🗙   |  |  |  |  |
|---------------------|------------------------------|--|--|--|--|
| – Rango a impri     | mir                          |  |  |  |  |
| Código Cliente      |                              |  |  |  |  |
| Clasificación       |                              |  |  |  |  |
| Clasificación 2     |                              |  |  |  |  |
| Tipo Comp.          |                              |  |  |  |  |
| Prefijo             |                              |  |  |  |  |
| Zona 1              |                              |  |  |  |  |
| Zona 2              |                              |  |  |  |  |
| Area                |                              |  |  |  |  |
| Contrato            |                              |  |  |  |  |
| Documentos          | Emitidos entre               |  |  |  |  |
| Fecha Inicial       | 01/01/2023                   |  |  |  |  |
| Fecha Final         | 31/01/2023                   |  |  |  |  |
| - Filtro            |                              |  |  |  |  |
| Solo docum          | Solo documentos no radicados |  |  |  |  |
| Con Fecha           | de Servicio                  |  |  |  |  |
| Solo docum          | entos de Financiación        |  |  |  |  |
| Imprimir X Cancelar |                              |  |  |  |  |

| САМРО          | DESCRIPCIÓN                                                                                                    |
|----------------|----------------------------------------------------------------------------------------------------|
| Código Cliente | Digite el código correspondiente al Tercero clasificado como <i>Cliente</i> , el cual está asociado a cada uno de los documentos por cobrar que desea                                                                                                    |
|                | listar. Si desea desplegar los diferentes Clientes de clic en el botón<br>o presione la BARRA ESPACIADORA y aparecerá la ventana de<br>Terceros. Ver <i>Cómo crear Terceros</i> .                                                                                           |
| Clasificación  | Digite el código correspondiente a la Clasificación del Tercero o<br>Cliente, al cual están directamente ligados los documentos a mostrar en<br>el respectivo reporte. Si desea desplegar las diferentes Clasificaciones                                                    |
|                | de clic en el botón De o presione la BARRA ESPACIADORA y aparecerá la ventana de Clasificación de Terceros. Ver <i>Cómo crear Clasificación de Terceros</i> .                                                                                                    |
| Тіро Сотр.     | Digite el código correspondiente al tipo de documento que ha generado<br>la cuenta por cobrar del respectivo cliente. Si desea desplegar los<br>diferentes Tipos de Documentos de clic en el botón o presione la<br>BARRA ESPACIADORA y aparecerá la ventana de Documentos. |
| Prefijo        | Esta opción permite filtrar los documentos por un prefijo en especial. Si desea desplegar los diferentes Prefijos de clic en el botón in o presione la BARRA ESPACIADORA y aparecerá la ventana. Ver <i>Cómo crear Prefijos</i> .                                           |
| Zona           | Introduzca el código correspondiente a la Zona de ubicación del <i>Tercero (Cliente).</i> Si desea desplegar las diferentes Zonas de clic en el botón so presione la BARRA ESPACIADORA y aparecerá la ventana de Zonas. Ver <i>Cómo crear Zonas.</i>                        |
| Fecha Inicial  | Introduzca aquí la fecha de donde se iniciará el corte para el resumen<br>de documentos generados quedesea mostrar, tenga en cuenta la claridad<br>de la información ya que es un dato muy importante.                                                                      |
| Fecha Final    | Introduzca aquí la fecha donde finaliza el corte para el resumen de documentos generados que desealistar, tenga en cuenta la claridad de la información ya que es un dato muy importante.                                                                                   |

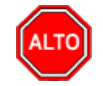

## **RECUERDE...**

Dejando la casilla en blanco donde se digita el código del Cliente, la consulta muestra el listado de documentosgenerados de todos los clientes que han realizado transacciones de cartera con la empresa.

Al dar clic sobre el botón Imprimir se muestra el siguiente Informe:

### DEMO TNS 2023 KS

### 800182856

#### Página 1

24/07/2023 3:01:p. m.

|             |                                          | DOCUMENTOS GENERADOS                   |                        |                       |
|-------------|------------------------------------------|----------------------------------------|------------------------|-----------------------|
| Sucursal:   | PRINCIPAL                                | Rango de Fe                            | echas: Enero 1 de 2    | 023 - Enero 3 de 2023 |
| Tipo Doc. : | TODOS                                    |                                        |                        |                       |
| Filtro:     | Cliente: Todos Clasificación: Todas Clas | sificación 2: Todas Prefijo: Todos Zor | na 1: Todas Zona 2: To | odas Area: Todas      |
| CODIGO      | NOMBRE                                   | DOCUMENTO                              | FECHA VCTO             | VALOR                 |
| FECHA: 0    | 3/01/2023                                |                                        |                        |                       |
| 15151515    | KARLA MARTINEZ                           | FV PO 2                                | 03/01/2023             | 238,000.00            |
| 15151515    | KARLA MARTINEZ                           | FV PO 3                                | 03/01/2023             | 238,000.00            |
| 15151515    | KARLA MARTINEZ                           | FV P0 1                                | 04/01/2023             | 238,000.00            |
| ANULA       | ANULADO                                  | FV PO 4                                | 03/01/2023             | 0.00                  |
|             |                                          | TOTAL                                  | DIA: 03/01/2023        | 714,000.00            |
|             |                                          |                                        | TOTAL:                 | 714,000.00            |

# Cómo Imprimir Documentos Vencidos

- 1. Ingrese al menú Imprimir.
- 2. Seleccione la opción **Documentos Vencidos** con solo darle clic en la pestaña. A continuación, se desplegará lasiguiente ventana:

DEMO TNS 2023 KS 800182856 PAG: 1 Fecha: 24/07/2023 3:01:p. m

| DOCUMENTO               | FEC. EMISION | FEC. VCTO  | VALOR         | SALDO         |
|-------------------------|--------------|------------|---------------|---------------|
| 00 VARIOS               |              |            |               |               |
| FV00526                 | 23/06/2023   | 23/06/2023 | 12,000.00     | 12,000.00     |
|                         |              |            | 12,000.00     | 12,000.00     |
| 15151515 KARLA MARTINEZ |              |            |               |               |
| FV009571                | 23/03/2023   | 22/04/2023 | 20,000.00     | 20,000.00     |
| FV009579                | 31/01/2023   | 02/03/2023 | 200,000.00    | 200,000.00    |
| FV009572                | 23/03/2023   | 22/04/2023 | 200,000.00    | 200,000.00    |
| FVP02                   | 03/01/2023   | 03/01/2023 | 238,000.00    | 238,000.00    |
| FVP03                   | 03/01/2023   | 03/01/2023 | 238,000.00    | 238,000.00    |
| FVP01                   | 03/01/2023   | 04/01/2023 | 238,000.00    | 238,000.00    |
| FVP05                   | 03/04/2023   | 03/04/2023 | 238,000.00    | 238,000.00    |
| FV009573                | 30/03/2023   | 29/04/2023 | 2,407,500.00  | 2,407,500.00  |
| FV009574                | 31/01/2023   | 02/03/2023 | 13,859,370.00 | 13,859,370.00 |
|                         |              |            | 17,638,870.00 | 17,638,870.00 |
|                         |              |            |               |               |
|                         |              | TOTAL      | 17,650,870.00 | 17,650,870.00 |

# Cómo Imprimir Resumen de Documentos por Concepto

1. Ingrese al menú Imprimir.

2. Seleccione la opción **Resumen de Documentos por Concepto** con solo darle clic en la pestaña. Acontinuación, se desplegará la siguiente ventana:

| 🗟 Cartera Concep  | to - Cliente   | $\times$ |
|-------------------|----------------|----------|
| – Rango a imprimi | ir             |          |
| Grupo Concepto    |                |          |
| Clasificación     |                |          |
| Prefijo Documento |                |          |
| Tipo Documento    |                |          |
| Area              |                |          |
| - Documentos      | Emitidos entre | ī        |
| Fecha Inicial     | 01/01/2023     |          |
| Fecha Final       | 31/01/2023     |          |
| E Imprimir        | Cancelar       |          |

| САМРО          | DESCRIPCIÓN                                                               |
|----------------|---------------------------------------------------------------------------|
|                | Digite el código correspondiente al concepto de cartera que desea         |
| Grupo Concepto | mostrar en el respectivo informe de cartera por concepto - cliente Si     |
|                |                                                                           |
|                | desea desplegar los diferentes conceptos de clic en el botón 🖾 o          |
|                | presione la BARRA ESPACIADORA y aparecerá la ventana de                   |
|                | Conceptos. Ver Cómo crear Conceptos.                                      |
| Clasificación  | Digite el código correspondiente a la Clasificación del Tercero o         |
|                | Cliente, al cual están directamente ligados los documentos a mostrar en   |
|                | el respectivo reporte. Si desea desplegar las diferentes Clasificaciones  |
|                | de clic en el botón 📕 o presione la BARRA ESPACIADORA y                   |
|                | aparecerá la ventana de Clasificación de Terceros. Ver <i>Cómo crear</i>  |
|                | Clasificación de Terceros.                                                |
| Prefijo        | Esta opción permite filtrar los documentos por un prefijo en especial. Si |
|                |                                                                           |
|                | desea desplegar los diferentes Prefijos de clic en el botón 📟 o           |
|                | presione la BARRA ESPACIADORA y aparecerá la ventana. Ver                 |
|                | Cómo crear Prefijos.                                                      |
| Tipo Documento | Digite el código correspondiente al tipo de documento que ha generado     |
|                | la cuenta por cobrar del respectivo cliente. Si desea desplegar los       |
|                | diferentes Tinos de Documentos de clic en el botón 🔞 o presione la        |
|                | BARRA ESPACIADORA y aparecerá la vantana de Documentos                    |
| Ánoo           | Salaggiona al addigo dal Árga Administrativa da la qual dagan si dagan    |
| Alea           | Seleccione el coulgo del Alea Administrativa de la cual desea, si desea   |
|                | desplegar las diferentes áreas administrativas de clic en el botón 🖾 o    |
|                | presione la BARRA ESPACIADORA y aparecerá la ventana de áreas             |
|                | Administrativas.                                                          |

Al dar clic sobre el botón Imprimir se muestra el siguiente Informe:

| DEMO TNS 2023 KS<br>800182856                                     |                                                     | Página 1<br>24/07/2023 3:02:p. m.                                                             |
|-------------------------------------------------------------------|-----------------------------------------------------|-----------------------------------------------------------------------------------------------|
|                                                                   | R                                                   | esúmen por Concepto de Cartera                                                                |
| Sucursal:<br>Grupo Concepto:<br>Clasificación Terc.<br>Área Adm.: | PRINCIPAL<br>TODOS<br>: TODAS<br>TODAS              | Prefijo Doc.: TODOS<br>Tipo Doc.: TODOS<br>Rango Doc.: EMITIDOS ENTRE 01/01/2023 Y 31/01/2023 |
| Grupo Concepto: 00                                                | ) - SIN GRUPO                                       |                                                                                               |
| Código                                                            | Descripción                                         | Valor                                                                                         |
| CP<br>FV<br>FVV                                                   | CHEQUE POSFECHADO<br>FACTURA VENTA<br>FACTURA VENTA | 100,000.00<br>15,307,370.00<br>1,000,000.00<br>Total 16,407,370.00                            |

# Cómo Imprimir Resumen de Concepto por tercero

- 1. Ingrese al menú **Imprimir.**
- 2. Seleccione la opción **Resumen de Concepto por terceros** con solo darle clic en la pestaña. Acontinuación, se desplegará la siguiente ventana:

| Conceptos por    | Tercero              | × |
|------------------|----------------------|---|
| – Rango a imprim | ir —                 |   |
| Fecha Inicial    | 01/01/2023           |   |
| Fecha Final      | 31/01/2023           |   |
| Código Cliente   |                      |   |
|                  | r X <u>C</u> ancelar |   |

Al dar clic sobre el botón Imprimir se muestra el siguiente Informe:

| DEMO TNS 2<br>800482856 | 023 KS                           |          |              |             | PAG:  | 1                     |
|-------------------------|----------------------------------|----------|--------------|-------------|-------|-----------------------|
| Sucursal:               | PRINCIPAL                        |          |              |             | FECHA | 24/07/2023 3:04:p. m. |
|                         | I                                | LISTAD   | DE CONCEPTOS | POR TERCERO |       |                       |
| Tercero: K/             | ARLA MARTINEZ                    | Nit:     | 15151515     |             |       |                       |
| Rango:                  | Desde: Enero 1 de 2023 hasta: Ju | nio 30 d | e 2023       |             |       |                       |
| CODIGO                  | CONCEPTO                         |          |              |             |       | VALOR                 |
| A                       | INGRESOS ANTICIPADOS             |          |              |             |       | 150,000.00            |
|                         |                                  |          |              | TOTAL       |       | 150,000.00            |

# Cómo Imprimir Resumen de pagos por edad

## 1. Ingrese al menú **Imprimir.**

2. Seleccione la opción **Resumen de pagos por edad** con solo darle clic en la pestaña. A continuación, se desplegará la siguiente ventana:

| 🙊 Resumen de Pa  | gos Clientes | × |
|------------------|--------------|---|
| – Rango a imprim | ir           | _ |
| Código Cliente   |              |   |
| Documentos Em    | itidos entre | _ |
| Fecha Inicial    | 1/01/2023    |   |
| Fecha Final      | 4/07/2023    |   |
| Días desde —     |              | _ |
| Fecha de Ven     | cimiento     |   |
| 🔾 Fecha de Exp   | edición      |   |
| Días de atraso   |              |   |
|                  | X Cancelar   |   |

| САМРО          | DESCRIPCIÓN                                                                                                    |
|----------------|----------------------------------------------------------------------------------------------------|
| Código Cliente | Digite el código correspondiente al Tercero clasificado como <i>Cliente</i> , el cual está asociado a cada uno de los documentos por cobrar que desea listar. Si desea desplegar los diferentes Clientes de clic en el botón for presione la BARRA ESPACIADORA y aparecerá la ventana de Terceros. Ver <i>Cómo crear Terceros</i> . |
| Fecha Inicial  | Introduzca aquí la fecha de donde se iniciará el corte para el resumen<br>de documentos generados quedesea mostrar, tenga en cuenta la claridad<br>de la información ya que es un dato muy importante.                                                                                                    |
| Fecha Final    | Introduzca aquí la fecha donde finaliza el corte para el resumen de documentos generados que desealistar, tenga en cuenta la claridad de la información ya que es un dato muy importante.                                                                                                    |

Al dar clic sobre el botón Imprimir se muestra el siguiente Informe:

| DEMO TNS 2023 K<br>800182856 | (S          |                     |                      |               |                      | Pag : 1<br>Fecha: 24/07/20233:06:p.m. |
|------------------------------|-------------|---------------------|----------------------|---------------|----------------------|---------------------------------------|
|                              |             | RESUM               | EN DE CARTERA        | DIAS MORA - P | AGOS                 |                                       |
| Sucursal: PRINC              | IPAL        |                     |                      |               |                      |                                       |
|                              | FACTURA     | FECHA<br>EXPEDICION | FECHA<br>VENCIMIENTO | FECHA PAGO    | N° DIAS<br>ATRASADOS | VALOR                                 |
| NOMBRE: KARLA                | MARTINEZ    |                     |                      |               |                      |                                       |
|                              | CP 00 12345 | 24/01/2023          | 24/02/2023           | 24/01/2023    | 0                    | 100,000.00                            |
|                              | FV 00 9569  | 06/01/2023          | 06/01/2023           | 07/01/2023    | 1                    | 90,000.00                             |
|                              | FV 00 9570  | 05/01/2023          | 04/02/2023           | 24/01/2023    | 0                    | 194,000.00                            |
|                              | FV FE 001   | 23/01/2023          | 22/02/2023           | 24/01/2023    | 0                    | 250,000.00                            |
|                              |             |                     |                      | т             | DTAL                 | 634,000.00                            |

# Cómo Imprimir Resumen de recaudos por edad

1. Ingrese al menú Imprimir.

2. Seleccione la opción **Resumen de recaudos por edad** con solo darle clic en la pestaña. A continuación, se desplegará la siguiente ventana:

| 🙊 Recaudos por Edades | ×                              |
|-----------------------|--------------------------------|
| Rango a imprimir      | Saldos de Cartera a :          |
| Código Cliente        | 💽 💿 Actuales                   |
| Nit Cliente           | Fecha de Corte                 |
| Vendedor              | Filtrar por                    |
| Clasificación         | Documentos Emitidos entre      |
| Clasificación 2       | Fecha Inicial 01/01/2000       |
| Tipo Comp.            | Fecha Final 24/07/2023         |
| Prefijo 🔛             |                                |
| Zona                  | Cartera Mayor a:               |
| Zona 2                | Cartera Menor a:               |
| Ciudad                | Opciones                       |
| Contrato              | Detalles de documentos         |
| Cantidad de Días      | Ordenar por Codigo del Cliente |
| Rango 1 10            | Días desde                     |
| Rango 2 20            | Fecha de Vencimiento           |
| Rango 3 30            | Fecha de Expedición            |
| Rangos Adicionales    | —                              |
| Rango 4 60            |                                |
| Rango 5 90            |                                |
|                       | nprimir X Cancelar             |

| CAMPO          | DESCRIPCIÓN                                                                                                    |
|----------------|----------------------------------------------------------------------------------------------------|
| Código Cliente | Digite el código correspondiente al Tercero clasificado como <i>Cliente</i> , el cual está asociado a cada uno de los documentos por cobrar que desea                                                                                                    |
|                | listar. Si desea desplegar los diferentes Clientes de clic en el botón<br>o presione la BARRA ESPACIADORA y aparecerá la ventana de<br>Terceros. Ver <i>Cómo crear Terceros</i> .                                                                                                    |
| Vendedor       | Introduzca el código correspondiente al Tercero que está clasificado como <i>Vendedor</i> . Si desea desplegar las diferentes Terceros de clic en el botón a presione la BARRA ESPACIADOR A y aparecerá                                                                                                    |
| Clasificación  | Digite el código correspondiente a la Clasificación del Tercero o<br>Cliente, al cual están directamente ligados los documentos a mostrar en<br>el respectivo reporte. Si desea desplegar las diferentes Clasificaciones<br>de clic en el botón o presione la BARRA ESPACIADORA y<br>aparecerá la ventana de Clasificación de Terceros. Ver <i>Cómo crear</i><br><i>Clasificación de Terceros</i> |
| Тіро Сотр.     | Digite el código correspondiente al tipo de documento que ha generado<br>la cartera del respectivo cliente. Si desea desplegar los diferentes<br>Tipos de Documentos de clic en el botón o presione la BARRA<br>ESPACIADORA y aparecerá la ventana de Documentos.                                                                                                    |
| Prefijo        | Esta opción permite filtrar los documentos por un prefijo en especial. Si desea desplegar los diferentes Prefijos de clic en el botón in presione la BARRA ESPACIADORA y aparecerá la ventana. Ver <i>Cómo crear Prefijos</i> .                                                                                                    |
| Zona           | Introduzca el código correspondiente a la Zona de ubicación del <i>Tercero (Cliente).</i> Si desea desplegar las diferentes Zonas de clic en el botón o presione la BARRA ESPACIADORA y aparecerá la ventana de Zonas. Ver <i>Cómo crear Zonas.</i>                                                                                                    |
| Fecha de Corte | Introduzca aquí la fecha de corte para generar el resumen de cartera por concepto – cliente a dicha fecha, tenga en cuenta la claridad de la información ya que es un dato muy importante.                                                                                                    |
| Fecha Inicial  | Introduzca aquí la fecha de donde se iniciará el corte de la cartera que desea mostrar, tenga en cuenta la claridad de la información ya que es un dato muy importante.                                                                                                    |
| Fecha Final    | Introduzca aquí la fecha donde finaliza el corte de la cartera que desea<br>listar, tenga en cuenta la claridad de la información ya que es un dato<br>muy importante.                                                                                                    |

Al dar clic sobre el botón Imprimir se muestra el siguiente Informe:

| DEMO TNS 2023 KS                            |                     |                         |                      |                       | Pag : 1          |                      |
|---------------------------------------------|---------------------|-------------------------|----------------------|-----------------------|------------------|----------------------|
| 800182856                                   |                     |                         |                      |                       | Fecha: 24/07/2   | 023 3:07:p. m.       |
|                                             | RESUN               | IEN DE RECAUDO I        | POR EDADES           |                       | NO INCLUYE       | ANTICIPOS            |
| Sucursal: PRINCIPAL                         |                     | Saldos Actu             | ales                 |                       |                  |                      |
| Documentos Entre:Enero 1 de 2000-Julio 24 d | le 2023 Cliente: To | odos Nit Cliente: Todos | Vendedor: Todo       | s Clasificación: Toda | as -02: Todas Ti | ipo de Comp: Todos I |
| Notions                                     | FACTURAS            | FACTURAS VENCIDA        | <b>\S</b> Días desde | FECHA DE VENCI        | MIENTO           | TOTAL                |
| NOMBRE                                      | POR VENCER          | 1 - 10                  | 11 - 20              | 21 - 30               | 31 O MA S        | INFORME              |
| KARLA MARTINEZ                              | 0.00                | 90,000.00               | 0.00                 | 0.00                  | 0.00             | 90,000.00            |
| TOTALES                                     | 0.00                | 90,000.00               | 0.00                 | 0.00                  | 0.00             | 90,000.00            |

# Cómo Imprimir Movimiento del Cliente

Esta opción le permite al usuario obtener el movimiento de un cliente entre determinadas fechas, discriminandodicho movimiento por tipo de comprobante.

1. Ingrese al menú Imprimir.

2. Seleccione la opción **Movimiento del Cliente** con solo darle clic en la pestaña. A continuación, se desplegará lasiguiente ventana:

| 🙊 Movimiento del Cliente          | × |
|-----------------------------------|---|
| Rango a imprimir                  |   |
| Código Cliente                    |   |
| Todos los Movimientos             |   |
| - Movimientos Entre               | _ |
| Fecha Inicial 01/01/1900          |   |
| Fecha Final 24/07/2023            |   |
| Prefijo 🗾                         |   |
| O Documento                       |   |
| Numero 🎦 🗃                        |   |
| Contrato                          |   |
| Subtotalizar Abonos por Documento |   |
| Subtotalizar Abonos por Recibos   |   |
| Imprimir con tasa de cambio       |   |
| Incluir todas las Sucursales      |   |
| 🖌 Incluír Anticipos               |   |
| Cliente Detallado por Concepto    |   |
| Tercero del Detalle de Documentos |   |
| Imprimir X Cancelar               | X |

| САМРО                                      | DESCRIPCIÓN                                                                                                    |
|--------------------------------------------|----------------------------------------------------------------------------------------------------|
| Código Cliente                             | Digite el código correspondiente al Tercero clasificado como <i>Cliente</i> , el cual está asociado a cada uno de los documentos por cobrar que desea                                                                          |
|                                            | listar. Si desea desplegar los diferentes Clientes de clic en el botón<br>o presione la BARRA ESPACIADORA y aparecerá la ventana de<br>Terceros. Ver <i>Cómo crear Terceros</i> .                                              |
| Fecha Inicial                              | Introduzca aquí la fecha de donde se iniciará el corte de la cartera que desea mostrar, tenga en cuenta la claridad de la información ya que es un dato muy importante.                                                        |
| Fecha Final                                | Introduzca aquí la fecha donde finaliza el corte de la cartera que desea<br>listar, tenga en cuenta la claridad de la información ya que es un dato<br>muy importante.                                                         |
| Prefijo                                    | Esta opción permite filtrar los documentos por un prefijo en especial. Si desea desplegar los diferentes Prefijos de clic en el botón in presione la BARRA ESPACIADORA y aparecerá la ventana. Ver <i>Cómo crear Prefijos.</i> |
| Documento                                  | Introduzca el documento soporte para el movimiento del cliente, a saber, tipo de comprobante, código de prefijo y número.                                                                                                    |
| Agrupar Recibos por<br>Documento Documento | Permite agrupar los recibos asociados a cada documento.                                                                                                    |
| Imprimir con tasa de cambio                | Imprime los valores de los documentos en su tasa de cambio respectiva                                                                                                    |

Al dar clic sobre el botón Imprimir se muestra el siguiente Informe:

| DEMO TNS 202 | 23 KS         |           |               |                 |                     | Página 1                                                                                                    |
|--------------|---------------|-----------|---------------|-----------------|---------------------|----------------------------------------------------------------------------------------------------|
| 800182856    |               |           |               |                 |                     | 24/07/2023 3:09:p. m.                                                                                                    |
|              |               |           | MOVIMIENTO DE | L CLIENTE       |                     |                                                                                                    |
| Sucursal:    | PRINCIPAL     |           |               | Fecha de Corte: | 01/01/1900-24/07/2  | 023                                                                                                    |
| 58585858     | JIMENEZ CLARA |           |               | :               | Zona: 00 - SIN ZONA | N Contraction of the second second seco |
| DOCUMENTO    | S POR COBRAR  |           |               |                 |                     |                                                                                                    |
| DOCUMENTO    | FEC HA        | EMISION F | ECHA VCTO     | VALOR TOTA      | L                   | VALOR NETO                                                                                                    |
| FV00 1000    | 31/01/2       | 023 0     | 8/02/2023     | 1,000,000.0     | 0 FACTURA No.       | 1,000,000.00                                                                                                    |
|              |               |           |               | TOTAL DOCUME    | NTOS:               | 1,000,000.00                                                                                                    |
| ABONOS       |               |           |               |                 |                     |                                                                                                    |
| N° RECIBO    | FECHA         | DOCUME    | TO FECHA VCTO | DE SCRIPCION    |                     | VALOR                                                                                                    |
| RC00 VALS    | 24 31/01/2023 | FV00 10   | 00 08/02/2023 |                 |                     | 1,000,000.00                                                                                                    |
|              |               |           |               | TOTAL ABONOS    | :                   | 1,000,000.00                                                                                                    |
|              |               |           |               | SALDO TOTAL     |                     | 0.00                                                                                                    |

# Cómo Imprimir Libro Auxiliar del Cliente

Esta opción le permite al usuario obtener el movimiento de un cliente entre determinadas fechas, discriminandodicho movimiento por tipo de comprobante.

## 1.Ingrese al menú Imprimir.

2. Seleccione la opción Libro Auxiliar del Cliente con solo darle clic en la pestaña. A continuación, se desplegará lasiguiente ventana:

| 🜊 Lib. Aux. del Cliente | $\times$ |
|-------------------------|----------|
| Rango a imprimir        |          |
| Código Cliente          |          |
| Fecha Inicial           |          |
| Fecha Final             |          |
| Opciones                |          |
| Detallar Articulos      |          |
| Resumir CP              |          |
| Imprimir X Cancelar     |          |

| САМРО          | DESCRIPCIÓN                                                                                                    |
|----------------|----------------------------------------------------------------------------------------------------|
| Código Cliente | Digite el código correspondiente al Tercero clasificado como <i>Cliente</i> , el cual está asociado a cada uno de los documentos por cobrar que desea listar. Si desea desplegar los diferentes Clientes de clic en el botón o presione la BARRA ESPACIADORA y aparecerá la ventana de Terceros. Ver <i>Cómo crear Terceros</i> . |
| Fecha Inicial  | Introduzca aquí la fecha de donde se iniciará el corte de la cartera que desea mostrar, tenga en cuenta la claridad de la información ya que es un dato muy importante.                                                                                                    |
| Fecha Final    | Introduzca aquí la fecha donde finaliza el corte de la cartera que desea<br>listar, tenga en cuenta la claridad de la información ya que es un dato<br>muy importante.                                                                                                    |

Al dar clic sobre el botón Imprimir se muestra el siguiente Informe:

DEMO TNS 2023 KS 800182856 Pag: 1 Fecha: 24/07/2023 3:10:p.m.

## LIBRO AUXILIAR DEL CLIENTE

| Cliente:   | JIMENEZ CLARA |                    | Fecha: Enero 1 de 2023 - Junio 3 | 0 de 2023    |               |
|------------|---------------|--------------------|----------------------------------|--------------|---------------|
| FECHA      | DOCUMENTO     | CONCEPTO           | DEBITO                           | CREDITO      | SALDO         |
| SALDO AN   | ITERIOR:      |                    |                                  |              | 0.00          |
| 31/01/2023 | FV001000      | FACTURA NO. 001000 |                                  | 1,000,000.00 | -1,000,000.00 |
| 31/01/2023 | RC00VALS24    |                    | 1,000,000.00                     |              | 0.00          |

# Cómo Imprimir Estado Mensual de Cartera

Este informe es muy útil ya que se puede saber con solo digitar el código inicial y final del cliente y periodo, el movimiento mensual del cliente con cada uno de los documentos generados. Esta opción le permite al usuario también por la clasificación de los clientes

1. Ingrese al menú Imprimir.

2. Seleccione la opción **Estado Mensual de Cartera** con solo darle clic en la pestaña. A continuación, sedesplegará la siguiente ventana

| 🚊 Estado Mensual Carter          | a Clientes X |  |  |  |
|----------------------------------|--------------|--|--|--|
| – Rango a imprimir –             |              |  |  |  |
| Código Cliente Inicial           |              |  |  |  |
| Código Cliente Final             | ZZ           |  |  |  |
| Clasificación                    |              |  |  |  |
| Clasificación 2                  |              |  |  |  |
| Zona                             |              |  |  |  |
| Zona 2                           |              |  |  |  |
| Período                          | SEPTIEMBRE 🗢 |  |  |  |
| Prefijo para Documento           |              |  |  |  |
| Prefijo Del Recibo               |              |  |  |  |
| Concepto del Documento           |              |  |  |  |
| Vendedor                         |              |  |  |  |
| Cobrador                         |              |  |  |  |
| Cuenta contable                  |              |  |  |  |
| Por Fecha de Servicio            |              |  |  |  |
| Incluir todas las Sucurs         | sales        |  |  |  |
| Incluir Anticipos                |              |  |  |  |
| Discriminar cheques posfechados  |              |  |  |  |
| Ordenar por código de cliente    |              |  |  |  |
| Mostrar sólo clientes con abonos |              |  |  |  |
| Separar Abonos                   |              |  |  |  |
| Imprimir                         | Cancelar     |  |  |  |

| САМРО                  | DESCRIPCIÓN                                                                                                    |
|------------------------|----------------------------------------------------------------------------------------------------|
| Código Cliente Inicial | Digite el código correspondiente al Tercero clasificado como <i>Cliente</i> de donde se iniciará el corte para el resumen de cartera mensual. Si desea desplegar los diferentes Clientes de clic en el botón $\bigcirc$ o presione la BARRA ESPACIADORA y aparecerá la ventana de Terceros. Ver <i>Cómo crear Terceros</i> . |
| Código Cliente Final   | Digite el código correspondiente al Tercero clasificado como <i>Cliente</i><br>donde finaliza el corte para el resumen de cartera mensual. Si desea<br>desplegar los diferentes Clientes de clic en el botón $\bigcirc$ o presione la<br>BARRA ESPACIADORA y aparecerá la ventana de Terceros. Ver                           |

|               | Cómo crear Terceros.                                                                                                    |
|---------------|----------------------------------------------------------------------------------------------------|
| Clasificación | Digite el código correspondiente a la Clasificación del Tercero o<br>Cliente, al cual están directamente ligados los documentos a mostrar en<br>el respectivo reporte. Si desea desplegar las diferentes Clasificaciones<br>de clic en el botón o presione la BARRA ESPACIADORA y<br>aparecerá la ventana de Clasificación de Terceros. Ver <i>Cómo crear</i><br><i>Clasificación de Terceros</i> . |
| Periodo:      | Seleccione el periodo correspondiente al mes que desea obtener el resumen de cartera mensual de determinado cliente.                                                                                                    |
| Prefijo       | Esta opción permite filtrar los documentos por un prefijo en especial. Si<br>desea desplegar los diferentes Prefijos de clic en el botón in o<br>presione la BARRA ESPACIADORA y aparecerá la ventana. Ver                                                                                                    |
|               | Como crear Prejijos.                                                                                                    |

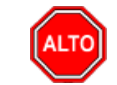

## **RECUERDE...**

Dejando la casilla en blanco donde se digita el código inicial y final del cliente, la consulta muestra el movimiento decartera de la totalidad de los clientes adscritos a la empresa.

Al dar clic sobre el botón Imprimir se muestra el siguiente Informe:

| DEMO TNS 2023 KS |                |                  | Página 1 |         |             |                 |              |               |
|------------------|----------------|------------------|----------|---------|-------------|-----------------|--------------|---------------|
| 800182856        |                |                  |          |         |             | 24/07/2023 3:12 | :p. m.       |               |
|                  |                | ESTADO MENSU     | JAL CAR  | TERA CL | IENTES      |                 |              |               |
| Sucursal:        | PRINCIPAL      | Cliente:         | TODOS    |         |             |                 | Período: ENE | RO            |
| Clasificacion:   | Todas          | Clasificacion 2: | Todas    |         |             |                 | Concepto: To | dos           |
| Zona 1:          | Todas          | Zona 2:          | Todas    |         |             |                 |              |               |
| CODIGO           | NOMBRE         | SALDO ANT.       | NC       | DTA DB  | NOTA CR     | FACTURADO       | ABONADO      | SALDO ACT.    |
| 58585858         | JIMENEZ CLARA  | 0.0              | 00       | 0.00    | 0.00        | 1,000,000.00    | 1,000,000.00 | 0.00          |
| 15151515         | KARLA MARTINEZ | 0.0              | 00       | 0.00    | -180,000.00 | 15,407,370.00   | 544,000.00   | 14,683,370.00 |
|                  | TOTALES:       | 0.0              | 00       | 0.00    | -180,000.00 | 16,407,370.00   | 1,544,000.00 | 14,683,370.00 |

## Cómo Imprimir Estado Cartera por Vendedor con Puntos

Este informe es muy útil ya que se puede saber con solo digitar el código del vendedor y el tipo de comprobante, el movimiento de cartera por edades con los puntos generados por cada vendedor. Esta opción le permite al usuario también por la zona de los clientes

- 1. Ingrese al menú **Imprimir**.
- 2. Seleccione la opción **Estado Cartera por Vendedor con Puntos** con solo darle clic en la pestaña. A continuación, se desplegará la siguiente ventana:

| 🙅 Estado Cartera por Vendedor con puntos 🛛 🛛 🗙 |                |                    |                  |             |
|------------------------------------------------|----------------|--------------------|------------------|-------------|
| 🗆 Rango a impri                                | mir            | Edad de la         | Cartera          |             |
| Vendedor                                       |                | Corriente :        | Dias<br>Hasta 30 | Puntos<br>0 |
| Fecha Corte                                    | 24/07/2023     | Rango 2 :          | 61a 90           | 0           |
| Zona Clientes                                  |                | Rango 4:           | 91 o más         | 0           |
| Documentos                                     | emitidos entre | - Saldos de C      | uentas           |             |
| Fecha Inicial                                  | 01/01/2000     | Actuales           | Fecha de         | e Corte     |
| Fecha Final                                    | 31/12/2023     | Opciones           | lfabético        |             |
|                                                | Imprimir       | X <u>C</u> ancelar | ]                |             |

| DESCRIPCIÓN                                                                 |  |  |  |
|-----------------------------------------------------------------------------|--|--|--|
| Digite el código correspondiente al Vendedor el cual está directamente      |  |  |  |
| relacionado con el Tercero. Si desea desplegar los diferentes Vendedores    |  |  |  |
| de alia an al hotán                                                         |  |  |  |
| aparacará la ventana de Terceros. Ver Cómo crear Tarceros                   |  |  |  |
| Disite el cádice como en diserte el tine de decumente en la como de         |  |  |  |
| Digite el courgo correspondiente al tipo de documento que ha generado       |  |  |  |
| la cuenta por cobrar del respectivo chente. Si desea despiegar los          |  |  |  |
| diferentes Tipos de Documentos de clic en el botón 🖾 o presione la          |  |  |  |
| BARRA ESPACIADORA y aparecerá la ventana de Documentos.                     |  |  |  |
| Introduzca aquí la fecha de corte para generar el resumen de cartera por    |  |  |  |
| vendedor a dicha fecha, tenga en cuenta la claridad de la información ya    |  |  |  |
| que es un dato muy importante.                                              |  |  |  |
| Introduzca el código correspondiente a la Zona de ubicación del Tercero     |  |  |  |
| (Cliente). Si desea desplegar las diferentes Zonas de clic en el botón      |  |  |  |
| o presione la BARRA ESPACIADORA y aparecerá la ventana de                   |  |  |  |
| Zonas. Ver <i>Cómo crear Zonas</i> .                                        |  |  |  |
| Introduzca aquí la fecha de donde se iniciará el corte para el resumen de   |  |  |  |
| cartera nor vendedor que desea mostrar, tenga en cuenta la claridad de la   |  |  |  |
| información va que es un dato muy importante                                |  |  |  |
| Introduzca aquí la fecha donde finaliza el corte para el resumen de         |  |  |  |
| cartera por vendedor que desea listar tenga en cuenta la claridad de la     |  |  |  |
| información va que es un dato muy importante                                |  |  |  |
| Digite los días y puntos para las edades de cartera por las cuales se desea |  |  |  |
| imprimir al informe del Estado de cartera por vendedor con puntos           |  |  |  |
| Salacciona como dasan imprimir los saldos da las quentas pueda ser          |  |  |  |
| saldos actuales o saldos a una fecha de Corte                               |  |  |  |
|                                                                             |  |  |  |

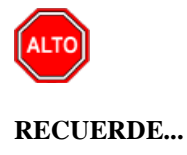

Seleccionando la opción "Orden Alfabético" el informe muestra el Estado de Cartera por Vendedor con puntosordenado por el nombre del cliente.

Al dar clic sobre el botón Imprimir se muestra el siguiente Informe:

| EMPRESA TIPO COMERCIAL | PAG: 1                  |
|------------------------|-------------------------|
| 815001001-4            | Fecha: 29/12/2011 03:19 |

| Sucursal:     PRINCIPAL     Fecha de Corte :     Diciembre 29 de 2011       Documentos Entre:     Enero 1 de 2000 - Diciembre 31 de 2011     Enero 1 de 2000 - Diciembre 31 de 2011     Diciembre 29 de 2011 |                         |                            |   |                         |     |                         |   |                          |                    |               |
|----------------------------------------------------------------------------------------------------|-------------------------|----------------------------|---|-------------------------|-----|-------------------------|---|--------------------------|--------------------|---------------|
| CODIGO                                                                                                    | VENDEDOR                | Corriente<br>HASTA 30 dias | % | Rango 2<br>31 a 60 dias | %   | Rango 3<br>61 a 90 dias | % | Rango 4<br>91 o más dias | PUNTOS<br>%        | TOTAL         |
| 10274322                                                                                                    | GERMAN LONDOÑO          | 0.00                       | 0 | 0.00                    | 0   | 0.00                    | 0 | 16,734,375.00            | 100 <b>0</b>       | 16,734,375.00 |
| 44                                                                                                    | STELLA SANDOVAL - CIUDA | 0.00                       | 0 | 0.00                    | 0   | 0.00                    | 0 | 6,003,618.75             | 100 <b>0</b>       | 6,003,618.75  |
| 55                                                                                                    | HOMERO PEREZ GOMEZ      | 0.00                       | 0 | 0.00                    | 0   | 0.00                    | 0 | 21,366,562.50            | 100 <mark>0</mark> | 21,366,562.50 |
|                                                                                                    | TOTALES                 | 0.00                       | 0 | 0.00                    | 0 - | 0.00                    | 0 | 44,104,556.25            | 100 -              | 44,104,556.25 |

## Cómo Imprimir Carta de Cobro

Este informe es muy útil ya que se pueden generar las cartas de cobro de cada uno de los clientes que tienencompromisos de pago con la empresa y así facilitar el cobro, y la buena relación con dichos clientes.

- 1. Ingrese al menú Imprimir.
- 2. Seleccione la opción **Carta de Cobro** con solo darle clic en la pestaña. A continuación, se desplegará lasiguiente ventana:

| 🚊 Carta de Cobro    |                         | $\times$ |
|---------------------|-------------------------|----------|
| – Rango a imprimir  |                         |          |
| Código Cliente      |                         |          |
| Fecha Corte         | 24/07/2023              |          |
| Clasificación       |                         |          |
| Clasificación 2     |                         |          |
| Ciudad              | <b>(</b>                |          |
| Vendedor            |                         |          |
| Tipo Comprobante    |                         |          |
| Prefijo             |                         |          |
| Contrato            |                         |          |
| Edad Cartera (dias) | 0 = 999                 |          |
| Carta a Fiador      |                         |          |
| Módelo Carta Cobro  |                         |          |
| Imprim              | ir 🗶 <u>C</u> ancelar 🙀 |          |

| CAMPO          | DESCRIPCIÓN                                                                      |
|----------------|----------------------------------------------------------------------------------|
| Código Cliente | Digite el código correspondiente al Tercero clasificado como <i>Cliente</i> , al |
| -              | cual estan asociado a cada uno de los documentos por cobrar que desea            |
|                | ver en la carta de cobro. Si desea desplegar los diferentes Clientes de          |
|                | clic en el botón 🔝 o presione la BARRA ESPACIADORA y aparecerá                   |
|                | la ventana de Terceros. Ver Cómo crear Terceros.                                 |
| Fecha de Corte | Introduzca aquí la fecha de corte para generar el resumen de cartera a           |
|                | dicha fecha para generar la carta de cobro, tenga en cuenta la claridad de       |
|                | la información ya que es un dato muy importante.                                 |
| Clasificación  | Digite el código correspondiente a la Clasificación del Tercero o Cliente,       |
|                | al cual están directamente ligados los documentos que aparecerán en la           |
|                | carta de cobro. Si desea desplegar las diferentes Clasificaciones de clic        |
|                |                                                                                  |
|                | en el bolon i i o presione la BARRA ESPACIADORA y aparecera la                   |
|                |                                                                                  |
|                | Terceros.                                                                        |
| Ciudad         | Digite el nombre de la ciudad a la cual está adscrito el cliente para            |
|                | mostrar los respectivos documentos que tiene por pagar. Si desea                 |
|                | desplegar las diferentes Ciudades de clic en el boton, o presione la             |
|                | BARRA ESPACIADORA y aparecerá la ventana de Ciudades.                            |
| Vendedor:      | Introduzca el código correspondiente al Tercero que está clasificado             |
|                | como Vendedor. Si desea desplegar las diferentes Terceros de clic en el          |
|                | botón 🔝 o presione la BARRA ESPACIADORA y aparecerá la                           |
|                | ventana de Terceros.                                                             |
| Tino Comp      | Digite el código correspondiente al tipo de documento que ha generado            |
| The Comb       | la cartera del respectivo cliente. Si desea desplegar los diferentes             |

|                     | Tipos de Documentos de clic en el botón o presione la BARRA<br>ESPACIADORA y aparecerá la ventana de Documentos.              |
|---------------------|----------------------------------------------------------------------------------------------------|
| Edad Cartera (días) | Digite el rango de días entre los cuales se encuentra el vencimiento de cada uno de los documentos asociados a dicho cliente. |
| Modelo Carta Cobro  | Seleccione el modelo de carta que desea imprimir para enviar a los clientes.                                                  |

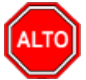

## **RECUERDE...**

En este informe se debe digitar la información completa de la consulta, para que la información que se desea aparezca correctamente en la carta de cobro.

Al dar clic sobre el botón Imprimir se muestra el siguiente Informe

DEMO TNS 2023 KS

800182856

SIN CIUDAD, Julio 24 de 2023

Señores:

#### KARLA MARTINEZ

AV 0 5 14 CENTRO Tels. 5898989 CUCUTA

#### Cordial Saludo.

Me permito por la presente relacionar las facturas que están pendientes de pago:

FACTURAS VENCIDAS A FECHA DE CORTE : Julio 24 de 2023

| FACTURA No. | DETALLE            | FEC. EMISION | FEC. VCTO  | DIAS | D.MOR | MORA    | VALOR         | SALDO         |
|-------------|--------------------|--------------|------------|------|-------|---------|---------------|---------------|
| FV 009571   | FACTURA No. 009571 | 23/03/2023   | 22/04/2023 | 93   | 93    | 1,860   | 20,000.00     | 21,860.00     |
| FV 009572   | FACTURA No. 009572 | 23/03/2023   | 22/04/2023 | 93   | 93    | 18,600  | 200,000.00    | 218,600.00    |
| FV 009573   | FACTURA No. 009573 | 30/03/2023   | 29/04/2023 | 86   | 86    | 207,045 | 2,407,500.00  | 2,614,545.00  |
| FV 009574   | FACTURA No. 009574 | 31/01/2023   | 02/03/2023 | 144  | 144   | 1,995,7 | 13,859,370.00 | 15,855,119.00 |
| FV 009579   | FACTURA No. 009579 | 31/01/2023   | 02/03/2023 | 144  | 144   | 28,800  | 200,000.00    | 228,800.00    |
| FV PO1      | FACTURA No. PO1    | 03/01/2023   | 04/01/2023 | 201  | 201   | 47,838  | 238,000.00    | 285,838.00    |
| FV PO2      | FACTURA No. PO2    | 03/01/2023   | 03/01/2023 | 202  | 202   | 48,076  | 238,000.00    | 286,076.00    |
| FV PO3      | FACTURA No. PO3    | 03/01/2023   | 03/01/2023 | 202  | 202   | 48,076  | 238,000.00    | 286,076.00    |
| FV PO5      | FACTURA No. PO5    | 03/04/2023   | 03/04/2023 | 112  | 112   | 26,656  | 238,000.00    | 264,656.00    |
|             |                    | TOTALES      |            |      |       | -       | 17,638,870.00 | 20,061,570.00 |

Agradeciéndole la atención prestada a la presente, me suscribo de Usted.

### JEFE CARTERA

## Cómo Imprimir Relación de Cobro (Salud)

Este informe aparece cuando es cartera Tipo Hospitalaria y es útil para imprimir la Cuenta de Cobro para la Empresade Salud a la cual se le adeudan documentos.

1. Ingrese al menú Imprimir.

2. Seleccione la opción Relación de Cobro (Salud) con solo darle clic en la pestaña. A continuación, se desplegarála siguiente ventana:

| 🚊 Relación de Cobro | (Salud)       | — | $\times$ |
|---------------------|---------------|---|----------|
| – Imprimir Relación |               |   | <br>     |
| Numero Relación     |               |   |          |
| Encabezado          |               |   |          |
|                     |               |   |          |
|                     |               |   |          |
| Firmas              |               |   |          |
|                     |               |   |          |
|                     | Imprimir SOAT |   |          |
|                     | Imprimir      |   |          |

Número Relación: digite el número de Relación que desea imprimir.

Encabezado: Digite la información de la empresa a la cual se le adeudan Documentos.

Firmas: Digite los nombres de las personas que firman la cuenta de cobro

**Imprimir SOAT**: al seleccionar esta opción aparece en la cuenta de cobro el número del SOAT relacionado en cadadocumento.

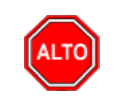

## **RECUERDE...**

Dejando la casilla en blanco donde se digita el Número Relación, no mostrará el reporte ya que debe tener unNúmero Relación para mostrar los respectivos documentos.

Al dar clic sobre el botón Imprimir se muestra el siguiente Informe:

| DEMO TNS 2023 KS |    |
|------------------|----|
| 800182856        |    |
| CUENTA DE COBRO  | N° |

DEBE A :

TOTAL RELACIÓN :

0.00

SON:

# Cómo Imprimir Análisis de Financiación

Este informe es muy útil ya que se puede saber con solo digitar el código del cliente, el cupo disponible y el respectivo movimiento del dicho cliente. Esta opción le permite al usuario del módulo de cartera realizar un análisis financiero minucioso del cliente,

- 1. Ingrese al menú Imprimir.
- 2. Seleccione la opción Estudio de Créditos.
- 3. Seleccione la opción <u>Análisis de Financiación</u> con solo darle clic en la pestaña. A continuación, se desplegarála siguiente ventana:

| 🚊 Estudio del Créd | ito del Cliente 🛛 🗙 |
|--------------------|---------------------|
| 🗆 Rango a imprimii |                     |
| Código Cliente     |                     |
| Clasificación      |                     |
| Zona               |                     |
| Ciudad             |                     |
|                    | X Cancelar          |

| CAMPO          | DESCRIPCIÓN                                                                                                    |
|----------------|----------------------------------------------------------------------------------------------------|
| Código Cliente | Digite el código correspondiente al Tercero clasificado como Cliente, al                                                    |
|                | cual están asociado a cada uno de los documentos por cobrar que se                                                          |
|                | mostrarán en el respectivo reporte. Si desea desplegar los diferentes                                                       |
|                | Clientes de clic en el botón 🔝 o presione la BARRA<br>ESPACIADORA y aparecerá la ventana de Terceros. Ver <i>Cómo crear</i> |
|                | Terceros.                                                                                                    |
| Clasificación  | Digite el código correspondiente a la Clasificación del Tercero o                                                           |
| Clasificación  | Cliente, al cual están directamente ligados a los documentos a mostrar                                                      |
|                | en el respectivo reporte. Si desea desplegar las diferentes                                                                 |
|                | Clasificaciones de clic en el botón 📕 o presione la BARRA                                                                   |

|        | ESPACIADORA y aparecerá la ventana de Clasificación de Terceros                  |
|--------|----------------------------------------------------------------------------------|
|        | Est ACIADORA y aparecera la ventana de clasificación de Terceros.                |
|        | Introduzca el código correspondiente a la Zona de ubicación del                  |
| Zona   | <i>Tercero (Cliente)</i> . Si desea desplegar las diferentes Zonas de clic en el |
|        | botón 🗕 o presione la BARRA ESPACIADORA y aparecerá la                           |
|        | ventana de Zonas.                                                                |
|        | Digite la ciudad a la cual está adscrito el cliente para mostrar los             |
| Ciudad | respectivos documentos que tiene por pagar. Si desea desplegar las               |
|        | diferentes Ciudades de clic en el botón. 💁 o presione la BARRA                   |
|        | ESPACIADORA y aparecerá la ventana de Ciudades.                                  |

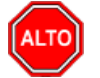

## **RECUERDE...**

Dejando la casilla en blanco donde se digita el código del cliente, la consulta no mostrará el reporte respectivo ya quedebe tener un cliente asociado para mostrar los respectivos documentos.

Al dar clic sobre el botón Imprimir se muestra el siguiente Informe:

| DEMO TNS 202<br>800182856                       | 23 KS                      |             |            |                                            |                              | Pág.: 1<br>Fecha 24/07 | 7/2023 3:20:p. |
|-------------------------------------------------|----------------------------|-------------|------------|--------------------------------------------|------------------------------|------------------------|----------------|
|                                                 |                            | E           | STUDIO D   | E CREDITO DEL CLIENTE                      |                              |                        |                |
| Sucursal: PRIN                                  | ICIPAL                     |             |            | Fecha de Estudi                            | o: Julio 24 de 2             | 2023                   |                |
| Nombre : JIME<br>Dirección : CE<br>Rep. Legal : | NEZ CLARA<br>NTRO - CUCUTA |             |            | Código: 58585858<br>Vendedor: PEPITO PEREZ | Nº Identif. :<br>Teléf.: 578 | 58585858<br>37878      |                |
| Cupo Máximo:<br>Zona : SIN<br>Observaciones     | 4,000,000.00<br>ZONA<br>:  |             |            | Cupo disponible: 4,000,00                  | 0.00 F(                      | echa Creación:         | 05/10/2017     |
| MOVIMIENTO                                      |                            |             |            |                                            |                              |                        |                |
| DOCUMENTO                                       | FECHA EMISION              | FECHA VCTO. | ULT.PAG    | VALOR TOTAL                                | SALDO                        | DIAS PAGADO            | DIAS FACTURA   |
| FV 00 1000                                      | 31/01/2023                 | 08/02/2023  | 31/01/2023 | 3 1,000,000.00                             | 0.00                         | 0                      | 0              |
|                                                 |                            | TOTAL DOCUM | IENTOS     | 1,000,000.00                               | 0.00                         | 0                      | 0              |

# Cómo Imprimir Listado de Cupos Disponibles

Este informe es muy útil ya que se puede saber con solo digitar el código del cliente, el cupo máximo de crédito y el cupo disponible para crédito. Esta opción le permite al usuario también por clasificación de cliente y zona de este.

1. Ingrese al menú Imprimir.

- 2. Seleccione la opción Estudio de Créditos.
- 3. Seleccione la opción **Listado de Cupos Disponibles** con solo darle clic en la pestaña. A continuación, sedesplegará la siguiente ventana:

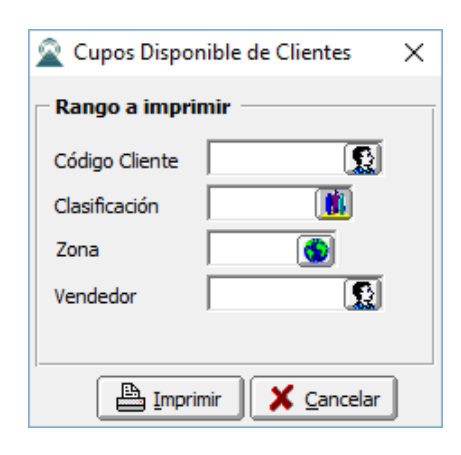

| САМРО          | DESCRIPCIÓN                                                                     |  |  |  |  |
|----------------|---------------------------------------------------------------------------------|--|--|--|--|
| Código Cliente | Digite el código correspondiente al Tercero clasificado como Cliente, al        |  |  |  |  |
|                | cual están asociado a cada uno de los documentos por cobrar que se              |  |  |  |  |
|                | mostrarán en el respectivo reporte. Si desea desplegar los diferentes           |  |  |  |  |
|                | Clientes de clic en el botón 🧟 o presione la BARRA                              |  |  |  |  |
|                | ESPACIADORA y aparecerá la ventana de Terceros. Ver <i>Cómo crear</i>           |  |  |  |  |
|                | Terceros.                                                                       |  |  |  |  |
|                | Digite el código correspondiente a la Clasificación del Tercero o               |  |  |  |  |
| Clasificación  | Cliente, al cual están directamente ligados los documentos que se               |  |  |  |  |
|                | reflejan en el cupo del cliente. Si desea desplegar las diferentes              |  |  |  |  |
|                | Clasificaciones de clic en el botón 🗰 o presione la BARRA                       |  |  |  |  |
|                | ESPACIADORA y aparecerá la ventana de Clasificación de Terceros.                |  |  |  |  |
|                | Ver Cómo crear Clasificación de Terceros.                                       |  |  |  |  |
| Zona           | Introduzca el código correspondiente a la Zona de ubicación del                 |  |  |  |  |
|                | Tercero (Cliente). Si desea desplegar las diferentes Zonas de clic en el        |  |  |  |  |
|                | botón 🚳 o presione la BARRA ESPACIADORA y aparecerá la                          |  |  |  |  |
|                | ventana de Zonas. Ver <i>Cómo crear Zonas</i> .                                 |  |  |  |  |
| Vendedor       | Introduzca el código correspondiente al Tercero que está clasificado            |  |  |  |  |
|                | como <i>Vendedor</i> . Si desea desplegar las diferentes Terceros de clic en el |  |  |  |  |
|                | botón 📓 o presione la BARRA ESPACIADORA y aparecerá la                          |  |  |  |  |
|                | ventana de Terceros. Ver Cómo crear Vendedor.                                   |  |  |  |  |

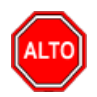

## **RECUERDE...**

Dejando la casilla en blanco donde se digita el código del cliente, la consulta muestra el listado de todos los clientesque tienen crédito con la empresa con su respectivo cupo disponible.

Al dar clic sobre el botón Imprimir se muestra el siguiente Informe:

| DEMO TNS 2023 KS<br>800182856 |                 |               |         | Pág.:<br>Fech<br>a: | 1<br>24/07/2023 3:21:41<br>p. m. |                              |              |
|-------------------------------|-----------------|---------------|---------|---------------------|----------------------------------|------------------------------|--------------|
|                               | LISTADO DE O    | UPOS DE CLIEN | TES     |                     |                                  |                              |              |
| Sucursal: PRINCIPAL           |                 | Vendedor:     | Todos   |                     |                                  |                              |              |
| CODIGO NOMBRE                 | DIRECCION -     | L. PRECIO     | TEL.    | ZONA                | VENDE.                           | CIUDAD CUPO MAX. SALDO FECHA | CUPO DISPO.  |
| 585858 JIMENEZ CLARA          | CENTRO - CUCUTA | 2             | 5787878 | SIN ZONA            | PEPITO PEREZ                     | CUCUTA 4,000,000.00          | 4,000,000.00 |

# Cómo Imprimir Resumen de Recibos entre Fechas

Esta opción le permite al usuario obtener un resumen de los recibos de caja registrados en la base de datos asociadosa cada uno de los documentos de los clientes.

- 1. Ingrese al menú Imprimir.
- 2. Seleccione la opción Resumen de Recibos entre Fechas con solo darle clic en la pestaña. A continuación, se desplegará la siguiente ventana

| 🗟 Recibos de Caj                         | a por Fechas X                    |  |  |  |  |  |
|------------------------------------------|-----------------------------------|--|--|--|--|--|
| Rango a imprin                           | Rango a imprimir                  |  |  |  |  |  |
| Código Cliente                           |                                   |  |  |  |  |  |
| Zona Cliente                             |                                   |  |  |  |  |  |
| Clasificación                            |                                   |  |  |  |  |  |
| Fecha Inicial                            | 01/01/2023                        |  |  |  |  |  |
| Fecha Final                              | 31/01/2023                        |  |  |  |  |  |
| Cobrador                                 |                                   |  |  |  |  |  |
| Recibo Inicial                           |                                   |  |  |  |  |  |
| Recibo Final                             | ZZ 🛃 ZZ                           |  |  |  |  |  |
| Usuario                                  |                                   |  |  |  |  |  |
| Banco                                    | <b></b>                           |  |  |  |  |  |
| Imp. Documer                             | Imp. Documentos de Formas de pago |  |  |  |  |  |
| Incluir Resum                            | en de Formas de Pago              |  |  |  |  |  |
| Imprimir con t                           | asa de cambio                     |  |  |  |  |  |
| Agrupar por Zonas                        |                                   |  |  |  |  |  |
| Excluir Recibos Generados de otro Módulo |                                   |  |  |  |  |  |
| Ordenar por Prefijo y Número             |                                   |  |  |  |  |  |
| Detallado Hospital                       |                                   |  |  |  |  |  |
| Imprimir X Cancelar                      |                                   |  |  |  |  |  |

| САМРО          | DESCRIPCIÓN                                                                |  |  |  |
|----------------|----------------------------------------------------------------------------|--|--|--|
|                | Digite el código correspondiente al Tercero clasificado como Cliente, el   |  |  |  |
| Código Cliente | cual está asociado a cada uno de los recibos de caja o abonos que se       |  |  |  |
|                | desean listar. Si desea desplegar los diferentes Clientes de clic en el    |  |  |  |
|                | botón 🔝 o presione la BARRA ESPACIADORA y aparecerá la                     |  |  |  |
|                | ventana de Terceros. Ver Cómo crear Terceros.                              |  |  |  |
|                | Digite el código correspondiente a la Clasificación del Tercero o Cliente, |  |  |  |
| Clasificación  | al cual están directamente ligados los recibos de caja a mostrar en el     |  |  |  |
|                | respectivo reporte. Si desea desplegar las diferentes Clasificaciones de   |  |  |  |
|                | clic en el botón 道 o presione la BARRA ESPACIADORA y aparecerá             |  |  |  |
|                | la ventana de Clasificación de Terceros. Ver Cómo crear Clasificación      |  |  |  |
|                | de Terceros.                                                               |  |  |  |
| Fecha Inicial  | Introduzca aquí la fecha de donde se iniciará el corte para el resumen de  |  |  |  |
|                | recibos de caja que desea mostrar, tenga en cuenta la claridad de la       |  |  |  |
|                | información ya que es un dato muy importante.                              |  |  |  |
|                |                                                                            |  |  |  |
| Fecha Final    | Introduzca aquí la fecha donde finaliza el corte para el resumen de        |  |  |  |
|                | recibos de caja que desea listar, tenga en cuenta la claridad de la        |  |  |  |
|                | información ya que es un dato muy importante.                              |  |  |  |
|                |                                                                            |  |  |  |

|                | Digite el código correspondiente al Tercero clasificado como Cobrador,     |  |  |  |  |
|----------------|----------------------------------------------------------------------------|--|--|--|--|
| Cobrador       | al cual están asociado a cada uno de los recibos de caja o abonos que se   |  |  |  |  |
|                | desean listar. Si desea desplegar los diferentes Cobradores de clic en el  |  |  |  |  |
|                |                                                                            |  |  |  |  |
|                | boton a o presione la BARRA ESPACIADORA y aparecera la                     |  |  |  |  |
|                | ventana de Terceros. Ver <i>Cómo crear Terceros</i> .                      |  |  |  |  |
|                | Digite el código inicial correspondiente al prefijo y seguidamente el      |  |  |  |  |
| Recibo Inicial | número del recibo de caja de donde se iniciará el corte para el resumen    |  |  |  |  |
|                | de recibos de caja a listar. Si desea desplegar los diferentes Prefijos de |  |  |  |  |
|                |                                                                            |  |  |  |  |
|                | clicen el boton 🛥 o presione la BARRA ESPACIADORA y aparecera              |  |  |  |  |
|                | la ventana. Ver Cómo crear Prefijos.                                       |  |  |  |  |
|                | Digite el código final correspondiente al prefijo y seguidamente el        |  |  |  |  |
| Recibo Final   | número del recibo de caja donde terminara el corte para el resumen de      |  |  |  |  |
|                | recibos de caja a mostrar. Si desea desplegar los diferentes Prefijos de   |  |  |  |  |
|                |                                                                            |  |  |  |  |
|                | clic enel boton 🔤 o presione la BARRA ESPACIADORA y aparecera              |  |  |  |  |
|                | la ventana. Ver Cómo crear Prefijos.                                       |  |  |  |  |
| Usuario        | Se puede digitar el nombre del usuario, de esta forma se filtrarán los     |  |  |  |  |
|                | recibos de caja registrados por elusuario. Si se deja en blanco serán los  |  |  |  |  |
|                | de todos los usuarios por defecto.                                         |  |  |  |  |

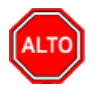

## **RECUERDE...**

En este informe se debe digitar la información completa del cliente, para que la información que se desea aparezcacorrectamente.

Al dar clic sobre el botón Imprimir se muestra el siguiente Informe:

| DEMO T<br>8001828 | NS 2023  <br>56 | (S           |           |                       |                      | Pág.: 1<br>Fecha 24/07/2023 | 3:28:p. m.             |
|-------------------|-----------------|--------------|-----------|-----------------------|----------------------|-----------------------------|------------------------|
|                   |                 |              |           | RESUMEN DE RECIBOS DE | CAJA                 |                             |                        |
| Sucursa           | I: PRINCI       | PAL          |           | Ran                   | igo de Fechas: Enero | 1 de 2023 - Enero 31        | de 2023                |
| Cobrado           | r: TODOS        | ;            |           |                       | Documentos: TODO     | s                           |                        |
| Zona:             | Sin filtr       | 0            |           |                       |                      |                             |                        |
| DOCU              | IMENTO          | CODIGO       | NOMBRE    |                       | VALOR TOTAL          | VLR. DESCT.                 | VALOR NETO<br>RECIBIDO |
| FECH              | A: 31/01/2      | 023          |           |                       |                      |                             |                        |
| RC 00             | VALS24          | 58585858     | JIMENEZ C | LARA                  | 1,000,000.00         | 0.00                        | 1,000,000.00           |
|                   |                 | TOTAL RECIBO | S DIA: 1  | TOTAL DIA: 31/01/2023 | 1,000,000.00         | 0.00                        | 1,000,000.00           |
|                   |                 |              |           | TOTAL                 | 1,000,000.00         | 0.00                        | 1,000,000.00           |

TOTAL RECIBOS: 1

# Cómo Imprimir Resumen de Recibos por Cobrador

Esta opción le permite al usuario obtener un resumen de los recibos de caja realizados por cada cobrador, que estánregistrados en la base de datos asociados a cada uno de los documentos de los clientes.

1. Ingrese al menú Imprimir.

2. Seleccione la opción **Resumen de Recibos por Cobrador** con solo darle clic en la pestaña. A continuación, sedesplegará la siguiente ventana:

| 🙊 Recibos de Caj    | a por Cobrador 🛛 🗙 |  |  |
|---------------------|--------------------|--|--|
| – Rango a imprim    | ir —               |  |  |
| Fecha Inicial       | 01/01/2023         |  |  |
| Fecha Final         | 31/01/2023         |  |  |
| Opciones            |                    |  |  |
| Prefijo de Recibos  | s   🕘              |  |  |
| Informe Deta        | illado             |  |  |
| Imprimir X Cancelar |                    |  |  |

| САМРО              | DESCRIPCIÓN                                                            |  |  |
|--------------------|------------------------------------------------------------------------|--|--|
| Fecha Inicial      | Introduzca aquí la fecha de donde se iniciará el corte para el resumen |  |  |
|                    | de recibos de caja que deseamostrar, tenga en cuenta la claridad de la |  |  |
|                    | información ya que es un dato muy importante.                          |  |  |
| Fecha Final        | Introduzca aquí la fecha donde finaliza el corte para el resumen de    |  |  |
|                    | recibos de caja que desea listar, tenga en cuenta la claridad de la    |  |  |
|                    | información ya que es un dato muy importante.                          |  |  |
| Prefijo de Recibos | Digite el código del prefijo o con un clic en el icono seleccione el   |  |  |
|                    | mismo o con barraespaciadora puede también seleccionar el código del   |  |  |
|                    | prefijo que se utilizará como filtro para imprimir el reporte.         |  |  |

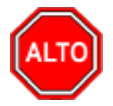

### **RECUERDE...**

Seleccionando la opción "Informe Detallado", la consulta muestra el total de documentos por pagar que tiene elcliente con su respectivo detalle,

Al dar clic sobre el botón Imprimir se muestra el siguiente Informe:

| DEMO TNS 2023 KS<br>800182856 |          |                                         | Pág: 1<br>Fecha: 24/07/2023 3:29:p. m. |  |  |
|-------------------------------|----------|-----------------------------------------|----------------------------------------|--|--|
|                               |          | RESUMEN DE RECIBOS DE CAJA POR COBRADOR |                                        |  |  |
| Sucursal: Pi                  | RINCIPAL | Rango de Fechas: Enero 1 de 2           | 023 - Enero 31 de 2023                 |  |  |
| CODIGO                        | NOMBRE   |                                         | VALOR NETO<br>RECIBIDO                 |  |  |
| 00                            | VARIOS   |                                         | 1,544,000.00                           |  |  |
|                               |          | TOTAL                                   | 1,544,000.00                           |  |  |
|                               |          | TOTAL RECIBOS:                          | 7                                      |  |  |

## Cómo Imprimir Recibos Anulados por Motivo

Con este informe se puede saber con solo digitar el rango de fechas de anulación, todos los recibos anulados y surespectivo motivo

- 1. Ingrese al menú Imprimir.
- 2. Seleccione la opción Recibos Anulados por Motivo con solo darle clic en la pestaña. A continuación, sedesplegará la siguiente ventana:

| 🚊 Anulación  | ×                  |
|--------------|--------------------|
| 🗆 Rango a im | primir             |
| Recibo       |                    |
| Motivo       | ?()                |
| Usuario      |                    |
| Fecha de Ar  | nulación           |
| Entre        |                    |
| Hasta        |                    |
| l 🔒 In       | nprimir X Cancelar |

| САМРО  | DESCRIPCIÓN                                                                                                    |
|--------|----------------------------------------------------------------------------------------------------|
| Recibo | Digite el código correspondiente al Prefijo y Número del Recibo del que                                                        |
|        | desea conocer su motivo de anulación. Si desea desplegar los diferentes                                                        |
|        | prefijos de clic en el botón 🖾 o presione la BARRA ESPACIADORAy                                                                |
|        | aparecerá la ventana de Prefijos.                                                                                              |
| Motivo | Digite el código correspondiente al motivo de Anulación del recibo. Si                                                         |
|        | desea desplegar los diferentes motivos de clic en el botón <u>31</u> o presione la BARRA ESPACIADORA y aparecerá la ventana de |

|         | Motivos.                                                                |
|---------|-------------------------------------------------------------------------|
| Usuario | Se puede digitar el nombre del usuario, de esta forma se filtrarán los  |
|         | recibos de caja registrados por elusuario.                              |
| Entre   | Digite la Fecha Inicial a tener en cuenta para filtrar la información a |
|         | mostrar en el Reporte.                                                  |
| Hasta   | Digite la Fecha Final a tener en cuenta para filtrar la información a   |
|         | mostrar en el Reporte.                                                  |

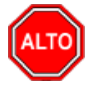

### **RECUERDE...**

En este informe se debe digitar la información correcta del rango de fechas, para que la información que se desea aparezca correctamente. Puede dejar los campos de Recibo, Motivo, o Usuario en blanco para que muestre todos o no filtre.

Al dar clic sobre el botón Imprimir se muestra el siguiente Informe:

| DEMO TNS<br>800182856 | 2023 KS             | P)<br>Fe                       | AG:<br>echa: | 1<br>24/07/2023 3:35:p. m. |
|-----------------------|---------------------|--------------------------------|--------------|----------------------------|
|                       |                     | ANULACIONES RECIBOS POR MOTIVO |              |                            |
| NÚMERO                |                     | FECHA ANULACIÓN                |              |                            |
| 03                    | ERROR DE DIGITACION |                                |              |                            |
| RC00VALS1             | 9                   | 24/07/2023                     |              |                            |

## Cómo Imprimir Resumen de Ingresos Diarios por Banco

Este informe es muy útil ya que se puede saber con solo digitar el rango de fechas, todos los abonos y los pagos discriminados por banco.

- 1. Ingrese al menú Imprimir.
- 2. Seleccione la opción Resumen de Ingresos Diarios por Banco con solo darle clic en la pestaña. A continuación, se desplegará la siguiente ventana:

| 🙍 Resumen de        | Ingresos   | $\times$ |  |  |
|---------------------|------------|----------|--|--|
| Rango a imprimir    |            |          |  |  |
| Fecha Inicial       | 01/01/2023 |          |  |  |
| Fecha Final         | 31/01/2023 |          |  |  |
| Banco               | 🚯          |          |  |  |
| Imprimir Detalle    |            |          |  |  |
| Imprimir X Cancelar |            |          |  |  |

| САМРО         | DESCRIPCIÓN                                                               |  |  |
|---------------|---------------------------------------------------------------------------|--|--|
| Fecha Inicial | Introduzca aquí la fecha de donde se iniciará el corte para el resumen de |  |  |
|               | ingresos diarios por banco que desea mostrar, tenga en cuenta la          |  |  |
|               | claridad de la información ya que es un dato muy importante.              |  |  |
| Fecha Final   | Introduzca aquí la fecha donde finaliza el corte para el resumen de       |  |  |
|               | ingresos diarios por banco que desea listar, tenga en cuenta la claridad  |  |  |
|               | de la información ya que es un dato muy importante.                       |  |  |
| Banco         | Digite el código correspondiente al Banco a donde ira el efectivo por el  |  |  |
|               | pago del respectivo documento. Si desea desplegar las diferentes          |  |  |
|               | Bancos de clic en el botón o presione la BARRA ESPACIADORA                |  |  |
|               | y aparecerá la ventana. Ver Cómo crear Bancos.                            |  |  |

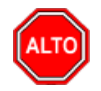

## **RECUERDE...**

En este informe se debe digitar la información correcta del rango de fechas, para que la información que se deseaaparezca correctamente.

Al dar clic sobre el botón Imprimir se muestra el siguiente Informe:

| DEMO TNS 2023 KS<br>800182856 |               | PAG: 1<br>Fecha: 2 |                    |              | 1<br>24/07/2023 |  |
|-------------------------------|---------------|--------------------|--------------------|--------------|-----------------|--|
|                               | RESUMEN DE IN | IGRESO S           |                    |              |                 |  |
| Sucursal: PRINCIPAL           | Fecha:        | Enero 31 de 2023   | - Enero 31 de 2023 |              |                 |  |
| TIPO DE TRANSACCION           | CARTERA       | OT ROS ING.        | DESCTO.            | NETO         | CAJA/BANCO      |  |
| FECHA : 31/01/2023            |               |                    |                    |              |                 |  |
| ABONOS                        | 1,000,000.00  |                    |                    | 1,000,000.00 |                 |  |
| CAJA GENERAL                  |               |                    |                    |              | 1,000,000.00    |  |
|                               |               |                    | TOTALES :          | 1,000,000.00 | 1,000,000.00    |  |

# Cómo Imprimir Resumen de Ingresos por Concepto

Esta opción le permite al usuario obtener un resumen de los ingresos discriminados por cada uno de los conceptos que se encuentran registrados en la base de datos y que están asociados a cada uno de los recibos de caja de los clientes.

1. Ingrese al menú Imprimir

2. Seleccione la opción Resumen de Ingresos por Concepto con solo darle clic en la pestaña. A continuación, sedesplegará la siguiente ventana:

| 🙅 Resumen de Ingresos por Concepto                                                                                                    |                                                                                                    |  |  |  |
|----------------------------------------------------------------------------------------------------|----------------------------------------------------------------------------------------------------|--|--|--|
| Resumen de Ingresos por Concepto     Rango a imprimir     Concepto Inicial     Concepto Final     ZZ     Código Cliente     Clasificación Inicial     Clasificación Final     ZZ     Cobrador     Area     Recibo Inicial     Recibo Final     ZZ     Usuario     Excluir Cobradores | Opciones No incluir recibos Importados Agrupar por Grupo de Conceptos No Mostrar Conceptos sin Documentos Incluir Castigos de Documentos Incluir Castigos de Documentos Incluir Anticipos Recibos Emitidos entre Fecha Inicio 01/01/2023 Fecha Final 31/01/2023 Fecha Final 1/01/2023 Fecha Final 1/01/2023 |  |  |  |
|                                                                                                    |                                                                                                    |  |  |  |

| САМРО            | DESCRIPCIÓN                                                             |  |  |
|------------------|-------------------------------------------------------------------------|--|--|
| Concepto Inicial | Digite el código correspondiente al concepto donde se iniciará el corte |  |  |
|                  | para el resumen de ingresos por concepto que desea mostrar en el        |  |  |
|                  | respectivo informe. Si desea desplegar los diferentes conceptos de clic |  |  |
|                  | en el botón 🖻 o presione la BARRA ESPACIADORA y aparecerá la            |  |  |
|                  | ventana de Conceptos. Ver Cómo crear Conceptos.                         |  |  |
| Concepto Final   | Digite el código correspondiente al concepto donde finaliza el corte    |  |  |
|                  | para el resumen de ingresos por concepto que desea mostrar en el        |  |  |
|                  | respectivo informe. Si desea desplegar los diferentes conceptos de clic |  |  |
|                  | en el botón 🖻 o presione la BARRA ESPACIADORA y aparecerá la            |  |  |
|                  | ventana de Conceptos. Ver Cómo crear Conceptos.                         |  |  |

Posumon de Ingresos por Concento

| Código Cliente        | Digite el código correspondiente al Tercero clasificado como <i>Cliente</i> , el cual está asociado a cada uno de los recibos de caja o abonos que se |
|-----------------------|----------------------------------------------------------------------------------------------------|
|                       | desean listar. Si desea desplegar los diferentes Clientes de clic en el                                                                               |
|                       | botón 🔝 o presione la BARRA ESPACIADORA y aparecerá la                                                                                                |
|                       | ventana de Terceros. Ver Cómo crear Terceros.                                                                                                    |
|                       | Digite el código correspondiente donde se iniciará el corte del reporte.                                                                              |
| Clasificación Inicial | Si desea desplegar las diferentes Clasificaciones de clic en el botón 道                                                                               |
|                       | o presione la BARRA ESPACIADORA y aparecerá la tabla de las                                                                                           |
|                       | clasificaciones.                                                                                                    |
| Clasificación Final   | Digite el código correspondiente a la Clasificación donde finalizará el                                                                               |
|                       | corte de la clasificación del Tercero.                                                                                                    |
| Cobrador              | Digite el código correspondiente al Tercero clasificado como                                                                                          |
|                       | Cobrador, el cual está asociado a cada uno de los recibos de caja o                                                                                   |
|                       | abonos que se desean listar. Si desea desplegar los diferentes                                                                                        |
|                       | Cobradores de clic en el botón 🔛 o presione la BARRA                                                                                                  |
|                       | ESPACIADORA y aparecerá la ventana de Terceros. Ver Cómo crear                                                                                        |
|                       | Terceros.                                                                                                    |
|                       | Digite el código inicial correspondiente al prefijo y seguidamente el                                                                                 |
| Recibo Inicial        | número del recibo de caja de donde se iniciará el corte para el resumen                                                                               |
|                       | de recibos de caja a listar. Si desea desplegar los diferentes Prefijos de                                                                            |
|                       | clic en el botón 🖾 o presione la BARRA ESPACIADORA y                                                                                                  |
|                       | aparecerá la ventana. Ver Cómo crear Prefijos.                                                                                                    |
|                       | Digite el código final correspondiente al prefijo y seguidamente el                                                                                   |
| Recibo Final          | número del recibo de caja donde terminara el corte para el resumen de                                                                                 |
|                       | recibos de caja a mostrar. Si desea desplegar los diferentes Prefijos de                                                                              |
|                       | clic en el botón 🖾 o presione la BARRA ESPACIADORA y                                                                                                  |
|                       | aparecerá la ventana. Ver Cómo crear Prefijos.                                                                                                    |
| Fecha Inicial         | Introduzca aquí la fecha de donde se iniciará el corte para el resumen                                                                                |
|                       | de ingresos por concepto quedesea mostrar, tenga en cuenta la claridad                                                                                |
|                       | de la información ya que es un dato muy importante.                                                                                                   |
| Fecha Final           | Introduzca aquí la fecha donde finaliza el corte para el resumen de                                                                                   |
|                       | ingresos por concepto que desealistar, tenga en cuenta la claridad de la                                                                              |
| Usuario               | Sa puede digitar al nombre del usuario del sistema de este forme se                                                                                   |
| USUATIO               | filtrarán los recibos de caja registrados nor El Si se deja en blanco serán                                                                           |
|                       | los de todos los usuarios por defecto                                                                                                    |
|                       | iss de todos los astallos por delecto.                                                                                                    |

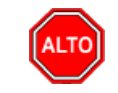

## **RECUERDE...**

Dejando la casilla en blanco donde se digita el código del cliente, la consulta muestra los ingresos para cadaconcepto de todos los clientes que tienen crédito con la empresa.

Al dar clic sobre el botón Imprimir se muestra el siguiente Informe:

DEMO TNS 2023 KS 800182856

PAG: 1 Fecha: 24/07/2023 4:15:p.

| RESUMEN DE INGRESOS POR CONCEPTO |         |                   |                      |                                    |
|----------------------------------|---------|-------------------|----------------------|------------------------------------|
| Sucursal:                        | PRINCIP | PAL               | Rango de fechas Rec: | Enero 1 de 2023 - Enero 31 de 2023 |
| Cliente:                         | TODOS   | ;                 | Rango de fechas Doc: | TODOS                              |
| Cobrador:                        | TODOS   | 5                 | Clasificación:       | TODOS                              |
| Usuario:                         | Todos   |                   | Conceptos:           | TODOS                              |
| CONCEPT                          | 0       | NOMBRE            |                      | TOTAL                              |
| CP                               |         | CHEQUE POSFECHADO |                      | 100,000.00                         |
| DV                               |         | DEVOLUCIONES VTAS |                      | -90,000.00                         |
| FV                               |         | FACTURA VENTA     |                      | 340,000.00                         |
| FVV                              |         | FACTURA VENTA     |                      | 1,000,000.00                       |
|                                  |         |                   | TOTAL                | 1,350,000.00                       |

# Cómo Imprimir Detalle de Ingresos Diarios por Concepto - Cliente

Esta opción le permite al usuario obtener un resumen de los ingresos diarios detallado por cada uno de los conceptosregistrados en la base de datos asociados a cada recibo de caja o abono.

- 1. Ingrese al menú Imprimir.
- 2. Seleccione la opción Resumen de Ingresos por Concepto-Cliente con solo darle clic en la pestaña.

| 🙅 Detalle de Ingresos por Conceptos |                               |  |  |  |
|-------------------------------------|-------------------------------|--|--|--|
| Rango a imprimir                    | Recibos Emitidos entre        |  |  |  |
| Código Concepto                     | Fecha Inicio 01/01/2023       |  |  |  |
| Código Cliente                      | Fecha Final 31/01/2023        |  |  |  |
| Clasificación                       | Filtros adicionales           |  |  |  |
| -                                   | Orden alfabético              |  |  |  |
| Zona 💟                              | No incluir recibos Importados |  |  |  |
| Ciudad 🚱                            | – Naturaleza Jurídica         |  |  |  |
| Cobrador                            | Todos                         |  |  |  |
| Usuario                             | 🔾 Jurídica 📿 Natural          |  |  |  |
| Prefijo de Recibos                  | Agrupado por :                |  |  |  |
|                                     | Concepto                      |  |  |  |
|                                     | 🔾 Cliente 🔾 Cobrador          |  |  |  |
|                                     |                               |  |  |  |

Acontinuaci

| САМРО              | DESCRIPCIÓN                                                                                                    |  |  |
|--------------------|----------------------------------------------------------------------------------------------------|--|--|
| Código Concepto    | Digite el código correspondiente al concepto de ingresos que desea mostrar<br>en el respectivo informe. Si desea desplegar los diferentes conceptos de clic |  |  |
|                    | an al botán a prociona la RAPRA ESPACIADORA y aparacará la                                                                                                  |  |  |
|                    | ventana de Conceptos. Ver <i>Cómo crear Conceptos</i> .                                                                                                    |  |  |
|                    |                                                                                                    |  |  |
| Código Cliente     | Digite el código correspondiente al Tercero clasificado como Cliente, el                                                                                    |  |  |
|                    | cual esta asociado a cada uno de los recibos de caja o abonos que se desean                                                                                 |  |  |
|                    | listar. Si desea desplegar los diferentes Clientes de clic en el botón <b>La</b> o                                                                          |  |  |
|                    | Ver Cómo crear Terceros.                                                                                                    |  |  |
|                    | Digite el código correspondiente a la Clasificación del Tercero o Cliente, al                                                                               |  |  |
| Clasificación      | cual están directamente ligados los documentos que aparecerán en la carta<br>de cobro. Si desea desplegar las diferentes Clasificaciones de clic en el      |  |  |
|                    | botón <b>1</b> o presione la BARRA ESPACIADORA y aparecerá la ventana de Clasificación de Terceros. Ver <i>Cómo crear Clasificación de Terceros</i>         |  |  |
| 7                  | Les la substitution de l'éléction. Les la chastique de la la la la la la la la la la la la la                                                               |  |  |
| Zona               | Introduzca el codigo correspondiente a la Zona de ubicación del Tercero                                                                                     |  |  |
|                    | ( <i>Cliente</i> ). Si desea desplegar las diferentes Zonas de clic en el boton <b>se</b> o presione la BARRA ESPACIADORA y aparecerá la ventana de Zonas.  |  |  |
|                    |                                                                                                    |  |  |
| Ciudad             | Digite el nombre de la ciudad a la cual está adscrito el cliente para mostrar                                                                               |  |  |
|                    | los respectivos documentos que tiene por pagar. Si desea desplegar las                                                                                      |  |  |
|                    | diferentes Ciudades de clic en el botón. o presione la BARRA                                                                                                |  |  |
|                    | ESFACIADORA y aparecera la ventana de Ciudades                                                                                                    |  |  |
| Cobrador           | Digite el código correspondiente al Tercero clasificado como Cobrador, el                                                                                   |  |  |
|                    | cual está asociado a cada uno de los recibos de caja o abonos que se desean                                                                                 |  |  |
|                    | listar. Si desea desplegar los diferentes Cobradores de clic en el botón 🔝 o                                                                                |  |  |
|                    | presione la BARRA ESPACIADORA y aparecerá la ventana de Terceros.                                                                                           |  |  |
|                    | Ver Como crear Terceros.                                                                                                    |  |  |
| Usuario            | Se puede digitar el nombre del usuario del sistema, de esta forma se filtrarán                                                                              |  |  |
|                    | los recibos de caja registrados por El. Si se deja en blanco serán los de todos                                                                             |  |  |
|                    | los usuarios por defecto                                                                                                    |  |  |
| Prefijo de Recibos | Digite el código del prefijo o con un clic en el icono seleccione el mismo o                                                                                |  |  |
|                    | con barra espaciadora puede también seleccionar el código del prefijo que se                                                                                |  |  |
| Fecha Inicio       | umzara como muo para imprimir el reporte.                                                                                                    |  |  |
|                    | Introduzca aquí la fecha de donde se iniciará el corte para el resumen de                                                                                   |  |  |
|                    | ingresos diarios por concepto que desea mostrar, tenga en cuenta la claridad<br>de la información ya que es un dato muy importante                          |  |  |
| Fecha Final        | de la mornación ya que es un dato may importante.                                                                                                    |  |  |
|                    | Introduzca aquí la fecha donde finaliza el corte para el resumen de ingresos                                                                                |  |  |
|                    | diarios por concepto que desea listar, tenga en cuenta la claridad de la información ya que es un dato muy importante                                       |  |  |
| Agrupado por       | Seleccione la forma como desea agrupar el informe, puede ser por Concepto                                                                                   |  |  |
|                    | o por Cliente                                                                                                    |  |  |

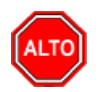

## **RECUERDE...**

Dejando la casilla en blanco donde se digita el código del cliente, la consulta muestra los ingresos diarios porconcepto de todos los clientes que tienen crédito con la empresa.

Al dar clic sobre el botón Imprimir se muestra el siguiente Informe:

| DEMO TNS 2023 KS<br>800182856 |                                        | Pag: 1<br>Fecha: 24/07/2023 4:17:p. |            |
|-------------------------------|----------------------------------------|-------------------------------------|------------|
|                               | RESUMEN                                | DE INGRESOS POR CLIENTE             | -          |
| Sucursal:                     | PRINCIPAL                              |                                     |            |
| Filtro:                       | Documentos Emitidos Entre 01/01/2023 y | 31/01/2023                          |            |
| CODIGO                        | NOMBRE                                 | TOT                                 | AL         |
| IA                            | INGRESOS ANTICIPADOS                   |                                     |            |
| 15151515                      | KARLA MARTINEZ                         |                                     | 150,000.00 |
|                               |                                        | TOTAL IA :                          | 150,000.00 |
|                               |                                        | TOTAL INGRESOS:                     | 150,000.00 |

## Cómo Imprimir Detalle de Ingresos Diarios

Esta opción le permite al usuario obtener un resumen detallado de los ingresos diarios generados por los pagos de losclientes que han obtenido crédito con la empresa.

- 1. Ingrese al menú Imprimir.
- 2. Seleccione la opción <u>D</u>etalle de Ingresos Diarios con solo darle clic en la pestaña. A continuación, se desplegarála siguiente ventana:
| 🙎 Detalle de Ingre | esos Diario | $\times$ |
|--------------------|-------------|----------|
| – Rango a imprim   | ir —        |          |
| Fecha Inicial      | 01/01/2023  |          |
| Fecha Final        | 01/01/2023  |          |
| Cobrador           | I 💽         |          |
| Vendedor           |             |          |
| Cliente            |             |          |
| Clasificación      |             |          |
| Zona               | <b>(</b>    |          |
| Tipo Docum.        |             |          |
| Documento          |             |          |
| Prefijo de Recibos |             |          |
| Concepto           |             |          |
| Usuario            |             |          |
| Emprimir           | Cancelar    |          |

| САМРО         | DESCRIPCIÓN                                                                           |
|---------------|---------------------------------------------------------------------------------------|
| Fecha Inicial | Introduzca aquí la fecha de donde se iniciará el corte para el resumen                |
|               | detallado de ingresos diarios que desea mostrar, tenga en cuenta la claridad          |
|               | de la información ya que es un dato muy importante                                    |
| Fecha Final   | Introduzca aquí la fecha donde finaliza el corte para el resumen detallado de         |
|               | ingresos que desea listar, tenga en cuenta la claridad de la información ya           |
|               | que es un dato muy importante.                                                        |
|               |                                                                                       |
|               | Introduzca el código correspondiente al Tercero que está clasificado como             |
| Cobrador      | Cobrador, el cual es el intermediario entre la empresa que suministra el              |
|               | producto o servicio y la entidad que lo adquiere. Si desea desplegar las              |
|               | diferentes Terceros de clic en el botón 📓 o presione la BARRA                         |
|               | ESPACIADORA y aparecerá la ventana. Ver <i>Cómo crear Terceros</i> .                  |
| Vendedor      | Introduzca el código correspondiente al Tercero que está clasificado como             |
|               | Vendedor, el cual es el intermediario entre la empresa que suministra el              |
|               | producto o servicio y la entidad que lo adquiere. Si desea desplegar las              |
|               |                                                                                       |
|               | diferentes Terceros de clic en el boton as o presione la BARRA                        |
|               | ESPACIADORA y aparecera la ventana. Ver <i>Como crear Terceros</i> .                  |
| Chente        | Digite el codigo correspondiente al Tercero clasificado como <i>Cliente</i> , el cual |
|               | esta asociado a cada uno de los documentos de ingresos que desea listar. Si           |
|               | desea desplegar los diferentes Clientes de clic en el botón 🔝 o presione la           |
|               | BARRA ESPACIADORA y aparecerá la ventana de Terceros. Ver Cómo                        |
|               | crear Terceros.                                                                       |
| Clasificación | Digite el código correspondiente a la Clasificación del Tercero o Cliente, al         |
|               | cual están directamente ligados los documentos a mostrar en el respectivo             |
|               | reporte. Si desea desplegar las diferentes Clasificaciones de clic en el botón        |
|               | o presione la BARRA ESPACIADORA y aparecerá la ventana de                             |
|               | Clasificación de Terceros. Ver Cómo crear Clasificación de Terceros.                  |
| Zona          | Introduzca el código correspondiente a la Zona de ubicación del Tercero               |
|               | ( <i>Cliente</i> ). Si desea desplegar las diferentes Zonas de clic en el botón       |
|               | presione la BARRA ESPACIADORA y aparecerá la ventana de Zonas. Ver                    |
|               | presione la DAKKA ESPACIADOKA y aparecera la ventana de Zonas. Ver                    |

|                    | Cómo crear Zonas.                                                               |  |  |  |  |
|--------------------|---------------------------------------------------------------------------------|--|--|--|--|
| Tipo Docum         | Digite el código correspondiente al tipo de documento que ha generado la        |  |  |  |  |
|                    | cartera del respectivo cliente. Si desea desplegar los diferentes Tipos de      |  |  |  |  |
|                    | Documentos de clic en el botón 💼 o presione la BARRA                            |  |  |  |  |
|                    | ESPACIADORA y aparecerá la ventana de Documentos.                               |  |  |  |  |
| Documento          | Digite el documento correspondiente al prefijo y seguidamente el número         |  |  |  |  |
|                    | del recibo de caja a mostrar. Si desea desplegar los diferentes Prefijos de     |  |  |  |  |
|                    | clic en el botón 🖾 o presione la BARRA ESPACIADORA y aparecerá                  |  |  |  |  |
|                    | la ventana. Ver Cómo crear Prefijos.                                            |  |  |  |  |
| Prefijo de Recibos | Digite el código del prefijo o con un clic en el icono seleccione el mismo o    |  |  |  |  |
|                    | con barra espaciadora puede también seleccionar el código del prefijo que se    |  |  |  |  |
|                    | utilizará como filtro para imprimir el reporte.                                 |  |  |  |  |
| Usuario            | Se puede digitar el nombre del usuario del sistema, de esta forma se filtrarán  |  |  |  |  |
|                    | los recibos de caja registrados por El. Si se deja en blanco serán los de todos |  |  |  |  |
|                    | los usuarios por defecto.                                                       |  |  |  |  |

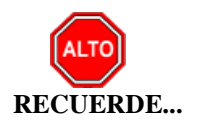

Dejando la casilla en blanco donde se digita el código del cliente, la consulta muestra los ingresos diarios por abonos de todos los clientes que tienen crédito con la empresa.

Al dar clic sobre el botón Imprimir se muestra el siguiente Informe:

### DEMO TNS 2023 KS 800182856

### PAG: 1 Fecha: 24/07/2023 4:19:p. m

#### DETALLE DE INGRESOS DIARIO

| Sucursal: F<br>Filtros: | PRINCIPAL             | Fecha: Enero 31 de 2023    |              |              |         |     |
|-------------------------|-----------------------|----------------------------|--------------|--------------|---------|-----|
| DETALLE DE              | ABONOS POR DOCUMENT   | ros                        |              |              |         |     |
| N° RECIBO               | CLIENTE               | DOCUMENTO FECHA            | CARTERA      | OTROS ING.   | DESCTO. | DIA |
| 00 VALS24               | JIMENEZ CLARA         | FV001000 31/01/2023        | 1,000,000.00 |              |         |     |
|                         |                       | TOTALES                    | 1,000,000.00 | 0.00         | 0.00    |     |
|                         |                       | NETO INGRESOS :            | 1,000,000.00 |              |         |     |
| DETALLE DE              | ABONOS POR CAJA / BAI | ICOS                       |              |              |         |     |
| Nº RECIBO               | CLIENTE               | FORMA DE PAGO              | VLR CONSIG.  | N° DOCUMENTO | BANCO   |     |
| BANCO : 05 C            | AJA GENERAL           |                            |              |              |         |     |
| 00 VALS24               | JIMENEZ CLARA         | EFECTIVO                   | 1,000,000.00 |              |         |     |
|                         |                       | TOTALES:                   | 1,000,000.00 |              |         |     |
|                         |                       | NETO CAJA-BANCOS           | 1,000,000.00 |              |         |     |
|                         |                       | TOTALES DE FORMA DE PAGO   | :            |              |         |     |
|                         |                       | EFECTIVO :                 | 1,000,000    | .00          |         |     |
|                         |                       | CHEQUE :                   | 0            | .00          |         |     |
|                         |                       | CHEQUE POSFECHADO :        | 0            | .00          |         |     |
|                         |                       | ANTICIPO:                  | 0            | .00          |         |     |
|                         |                       | TARJETA CREDITO :          | 0            | .00          |         |     |
|                         |                       | DECADAS:                   | 0            | .00          |         |     |
|                         |                       | CONSIGNACION:              | 0            | .00          |         |     |
|                         |                       | TARJETA DEBITO:            | 0            | .00          |         |     |
|                         |                       | CRUCE CUENTAS POR PAGAR:   | 0            | .00          |         |     |
|                         |                       | TRANSFERENCIA ELECTRONICA: | 0            | .00          |         |     |
|                         |                       | GLOSAS:                    | 0            | .00          |         |     |
|                         |                       | AJUSTES:                   | 0            | .00          |         |     |
|                         |                       | CUENTAS POR PAGAR:         | 0            | .00          |         |     |
|                         |                       | TOTAL :                    | 1,000,000.00 |              |         |     |

### Cómo Imprimir Relación de Cobro

Esta opción le permite al usuario obtener una Relación de Cobro de lo pendiente por cobrar registrado en la base de datos.

1. Ingrese al menú Imprimir.

2. Seleccione la opción Relación de Cobro con solo darle clic en la pestaña. A continuación, se desplegará lasiguiente ventana:

| Relaciones de Cobro |                         |  |
|---------------------|-------------------------|--|
| - Rango a Impr      | rimir —                 |  |
| Número Inicial      |                         |  |
| Número Final        | ZZ ZZ                   |  |
|                     | 🖌 Agrupar por Zona      |  |
| Acepta              | tar 🗙 Ca <u>n</u> celar |  |

| САМРО          | DESCRIPCIÓN                                                                     |
|----------------|---------------------------------------------------------------------------------|
| Número Inicial | Digite el código inicial correspondiente al tipo de documento y                 |
|                | seguidamente el número de documento de donde se iniciará el corte para el       |
|                | resumen de relación de cobro a listar. Si desea desplegar los diferentes        |
|                | Prefijos de clic en el botón 🗐 o presione la BARRA ESPACIADORA y                |
|                | aparecerá la ventana. Ver Cómo crear Prefijos.                                  |
| Número Final   | Digite el código final correspondiente al tipo de documento y seguidamente      |
| Tunici o Finar | el número de documento de donde terminará el corte para el resumen de           |
|                | relación de cobro a mostrar. Si desea desplegar los diferentes Prefijos de clic |
|                | en el botón 🗐 o presione la BARRA ESPACIADORA y aparecerá la                    |
|                | ventana. Ver Cómo crear Prefijos.                                               |

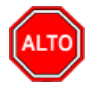

### **RECUERDE...**

Dejando la casilla en blanco donde se digita el número del documento, la consulta muestra toda la relación de cobrode cada uno de los cobradores.

Al dar clic sobre el botón Imprimir se muestra el siguiente Informe:

| 800182856<br>DEMO TNS 2023 KS |                               |                  |         |                  | Fecha: 24      | 07/2023 4:22:    | p. m.            | Pág.: 1   |                   |      |
|-------------------------------|-------------------------------|------------------|---------|------------------|----------------|------------------|------------------|-----------|-------------------|------|
|                               | RELA                          | ACION DE COBRO   | No. 005 |                  |                |                  |                  |           |                   |      |
| RELACION DE DOCUMEN           | ITOS A COBRAR. A FECHA: Enero | 7 de 2023        |         |                  |                |                  |                  |           |                   |      |
| NOMBRE                        | FACT. No.                     | FECHA<br>EMISION | VALOR   | PAGO<br>EFECTIVO | PAGO<br>CHEQUE | NUMERO<br>CHEQUE | FECHA<br>CONSIG. | RETENCION | PROXIMA<br>VISITA | DIAS |
| VENDEDOR: 00 VARIOS           |                               |                  |         |                  |                |                  |                  |           |                   |      |
| ZONA: 00 SIN ZONA             |                               |                  |         |                  |                |                  |                  |           |                   |      |
| KARLA MARTINEZ                | FV 00 9569                    | 06/01/2023       | 0.00    |                  |                |                  |                  |           |                   | 1    |
| VARIOS                        | 00 00 00                      | 01/01/2000       | 0.00    |                  |                |                  |                  |           |                   | 4933 |
|                               | TOTALES                       |                  | 0.00    |                  |                | =                |                  |           |                   |      |
|                               | TOTAL COBRADO                 |                  |         |                  |                | =                |                  |           |                   |      |
|                               | FIRMA VENDEDOR                | RECI             | BI CAJA |                  |                |                  |                  |           |                   |      |

# Cómo Imprimir Bancos

Esta opción le permite al usuario obtener el listado de los bancos registrados en la base de datos de la empresa.

- 1. Ingrese al menú Imprimir.
- 2. Seleccione la opción <u>A</u>rchivos Básicos.
- 3. Seleccione la opción <u>B</u>ancos con solo darle clic en la pestaña. A continuación, se desplegará la siguienteventana:

DEMO TNS 2023 KS 800182856 PAG: 1 Fecha: 24/07/2023 4:23:p. m.

#### LISTADO DE BANCOS

| CODIGO | NOMBRE                        | NUMERO CUENTA | CODIGO CONTABLE |
|--------|-------------------------------|---------------|-----------------|
| 00     | BANCO UNICO                   |               | 110505.01       |
| 01     | BANCAFE                       |               | 111005.01       |
| 05     | CAJA GENERAL                  |               | 110505.01       |
| BCP    | BANCO CHEQUES POSFECHADOS     |               | 130505.01       |
| BCPE   | BANCO CHEQUES POSFECHADOS     |               |                 |
| BCXC   | BANCO CRUCE DE CUENTA POR     |               |                 |
| BDE    | BANCO DECADAS                 |               |                 |
| BEA    | BANCO EGRESOS ANTICIPADOS     |               |                 |
| BIA    | BANCO INGRESOS ANTICIPADOS    |               | 280505.01       |
| BICC   | BANCO CUENTA POR COBRAR       |               | 130505.01       |
| BICP   | BANCO CUENTA POR PAGAR        |               |                 |
| BXC    | BANCO DE CRUCE DE CUENTAS POR |               |                 |
| BXP    | BANCO DE CRUCE DE CUENTAS POR |               |                 |

# Cómo Imprimir Conceptos

Esta opción le permite al usuario obtener el listado de los conceptos registrados en la base de datos de la empresa.

- 1. Ingrese al menú Imprimir.
- 2. Seleccione la opción <u>Archivos Básicos</u>.
- 3. Seleccione la opción <u>C</u>onceptos con solo darle clic en la pestaña. A continuación, se desplegará la siguienteventana:

DEMO TNS 2023 KS PAG: 1 800182856 Fecha: 24/07/2023 4:23:p. m.

### LISTADO DE CONCEPTOS

| CODIGO | DESCRIPCION                         | TIPO | CUENTA    |
|--------|-------------------------------------|------|-----------|
| 2335   | 2335                                | E    | 233595.02 |
| ADCG   | AJUSTE DIFERENCIA EN CAMBIO GASTO   | E    | 530525.01 |
| ADCI   | AJUSTE DIFERENCIA EN CAMBIO INGRESO | 1    | 425050.03 |
| CNOM   | CAUSACION NOMINA                    | E    | 250501.01 |

## Cómo Imprimir Terceros

Esta opción le permite al usuario obtener el listado de los terceros registrados en la base de datos de la empresa.

- 1. Ingrese al menú Imprimir.
- 2. Seleccione la opción Archivos Básicos.
- 3. Seleccione la opción <u>T</u>erceros con solo darle clic en la pestaña. A continuación, se desplegará la siguienteventana:

| 🙊 Listado Terceros          | ×                                |
|-----------------------------|----------------------------------|
| Rango a imprimir            | Clientes Facturados entre :      |
| Código Inicial              | Fecha Inicial                    |
| Código Final ZZ             | Fecha Final                      |
| Vendedor                    | Clientes Creados entre :         |
| Asesor                      | Fodea Tairial                    |
| Clasificación               |                                  |
| Clasificación 2             | Fecha Final                      |
| Zona 🕥                      | Fecha de Inactivación            |
| Zona 2                      | Fecha Inicial                    |
| Ciudad                      | Fecha Final                      |
| Barrio                      | Opciones                         |
| Cta Aux. Deudores           | ✓ Ordenar Alfabéticamente        |
| Tipo de Precio Ninguno 🔶    |                                  |
|                             | Solo Clientes sin Facturas       |
| Identificación por          | Clientes Facturados en Carga     |
| Código 📿 NIT                | Mostrar Clasificación y Vendedor |
| Tipo de Formatos            | Agrupar por NIT                  |
| Formato 1  Formato 2        | Mostrar tipo (VIP)               |
| Filtros                     | Datos Adicionales                |
| 🔾 Activo 📿 Inactivo 💿 Todos | Imprimir Valor de Ventas         |
| Motivo ?{]                  | Tipo de Tercero                  |
|                             | Cliente Vendedor Otro            |
|                             | Cobrador Empleado Mesa           |
|                             | Proveedor  Fiador  Mostrador     |
|                             |                                  |
|                             |                                  |
|                             |                                  |
| Empresa del año anterior    |                                  |
| Ruta                        |                                  |
| Imprimir X                  | Cancelar 🕒 Csv                   |

| САМРО          | DESCRIPCIÓN                                                                      |
|----------------|----------------------------------------------------------------------------------|
| Código Inicial | Digite el código correspondiente al Tercero clasificado como Cliente donde       |
|                | se iniciará el corte para el listado. Si desea desplegar los diferentes Clientes |
|                | de clic en el botón 🔝 o presione la BARRA ESPACIADORA y aparecerá                |
|                | la ventana de Terceros.                                                          |
| Código Final   | Digite el código correspondiente al Tercero clasificado como Cliente donde       |
|                | se termina el corte para ellistado. Si desea desplegar los diferentes Clientes   |
|                | de clic en el botón 🔝 o presione la BARRA ESPACIADORA y aparecerá                |
|                | la ventana de Terceros.                                                          |
| Vendedor       | Introduzca el código correspondiente al Tercero que está clasificado como        |
|                | Vendedor, el cual es el intermediario entre la empresa que suministra el         |
|                | producto o servicio y la entidad que lo adquiere. Si desea desplegar las         |

|                    | diferentes Terceros de clic en el botón 🔝 o presione la BARRA                              |
|--------------------|--------------------------------------------------------------------------------------------|
|                    | ESPACIADORA y aparecerá la ventana.                                                        |
| Asesor             | Introduzca el código correspondiente al Tercero que está clasificado como                  |
|                    | Asesor, el cual puede ser el encargo de asesorar al cliente sobre los                      |
|                    | productos o servicios de a la empresa. Si desea desplegar las diferentes                   |
|                    | Tanana da alia an al batán 🚺 a musiana la DADDA ESDACIADODA a                              |
|                    | Terceros de clic en el boton and o presione la BARRA ESPACIADORA y                         |
|                    | Disite el sódice comesnandiente e la Clasificación del Teresno e Cliente                   |
| Clasificación      | Digite el codigo correspondiente a la Clasificación del Tercero o Cliente,                 |
|                    | para mostrar en el respectivo reporte. Si desea desplegar las diferentes                   |
|                    | Clasificaciones de clic en el botón 🛄 o presione la BARRA                                  |
|                    | ESPACIADORA y aparecerá la ventana de Clasificación de Terceros.                           |
| Clasificación 2    | Digite el código correspondiente a la Clasificación2 del Tercero o Cliente,                |
|                    | para mostrar en el respectivo reporte. Si desea desplegar las diferentes                   |
|                    | Clasificaciones de clic en el botón 🗰 o presione la BARRA                                  |
|                    | ESPACIADORA y anarecerá la ventana de Clasificación de Terceros.                           |
| Zona 1             | Introduzca el código correspondiente a la Zona1 de ubicación del <i>Tercero</i>            |
| 2011               |                                                                                            |
|                    | ( <i>Cliente</i> ). Si desea desplegar las diferentes Zonas de clic en el botón <u>v</u> o |
| 7                  | presione la BARRA ESPACIADORA y aparecera la ventana de Zonas.                             |
| Zona 2             | Introduzca el código correspondiente a la Zona2 de ubicación del Tercero                   |
|                    | ( <i>Cliente</i> ). Si desea desplegar las diferentes Zonas de clic en el botón 义 o        |
|                    | presione la BARRA ESPACIADORA y aparecerá la ventana de Zonas.                             |
| Ciudad             | Digite el nombre de la ciudad a la cual está adscrito el cliente para mostrar              |
|                    | los respectivos documentos que                                                             |
|                    | tiene por pagar. Si desea desplegar las diferentes Ciudades de clic en el                  |
|                    | botón. o presione la BARRA ESPACIADORA y aparecerá la ventana de                           |
|                    | Ciudades.                                                                                  |
| Identificación Por | Seleccione el orden para mostrar el listado, puede ser por Código o por NIT.               |
|                    | Tipo de Formatos: Seleccione el tipo de formato del informe, puede ser                     |
|                    | Formato 1 o Formato 2. Filtros: Seleccione el tipo de activación del tercero,              |
|                    | puede ser Activo, Inactivo o Todos                                                         |
| Fecha Inicial      | Introduzca aquí la fecha donde inicia la búsqueda de los terceros facturados               |
|                    | desde esta fecha, tenga encuenta la claridad de la información ya que es un                |
|                    | dato muy importante                                                                        |
| Fecha Final        | Introduzca aquí la fecha donde finaliza la búsqueda de los terceros                        |
|                    | facturados hasta esta fecha, tenga encuenta la claridad de la información ya               |
|                    | que es un dato muy importante.                                                             |
| Tipo de Tercero    | Seleccione el tipo de tercero que necesita listar, pueden ser por cliente,                 |
|                    | cobrador, proveedor, vendedor, empleado, fiador u otro.                                    |

| DEMO TNS 202<br>800182856 | 23 KS                  |                     | PAG:<br>Fecha: | 1<br>24/07/2023 4:25:08 p. |
|---------------------------|------------------------|---------------------|----------------|----------------------------|
|                           |                        | LISTADO DE TERCEROS |                |                            |
| TIPO DE TERCE             | RO: CLIENTE            | CIUDAD TODAS        |                |                            |
| CLASIFICACIÓN             | : TODOS                |                     |                |                            |
| ZONAS:                    | TODAS                  |                     |                |                            |
| CTA. DEUDORE              | S: TODAS               |                     |                |                            |
| CODIGO                    | NOMBRE                 | DIRECCIÓN           | CIUDAD         | TELÉFONO                   |
| 22222222222222            | CONSUMIDOR FINAL       | CC BOLIVAR          | CUCUTA         | 5                          |
| 58585858                  | JIMENEZ CLARA          | CENTRO              | CUCUTA         | 5787878                    |
| 15151515                  | KARLA MARTINEZ         | AV 0 5 14 CENTRO    | CUCUTA         | 5898989                    |
| 25252525                  | SUAREZ ROSA            | CL 5                | SIN CIUDAD     |                            |
| 13476025                  | VALIDACION             |                     | SIN CIUDAD     |                            |
|                           | CANTIDAD TOTAL DE TERC | EROS: 5.00          |                |                            |

# Cómo Imprimir Cartera por Cuotas: Resumen de Cartera por Edades

Esta opción le permite al usuario obtener el listado de la Cartera por Cuotas por Edades registrados en la base dedatos de la empresa.

1. Ingrese al menú Imprimir.

- 2. Seleccione la opción Cartera por Cuotas
- 3. Seleccione la opción <u>Resumen</u> de Cartera por Edades con solo darle clic en la pestaña. A continuación, sedesplegará la siguiente ventana:

| 🙊 Resumen de Cartera por Edades  | ×                                  |  |  |  |
|----------------------------------|------------------------------------|--|--|--|
| Rango a imprimir                 | Cantidad de días vencida           |  |  |  |
| Código Cliente                   | Límite Inferior 0 🗌 Ocultar        |  |  |  |
| Vendedor 🔛                       | Rango 1 10 🗌 Ocultar               |  |  |  |
| Tipo Comp.                       | Rango 2 20 Ocultar                 |  |  |  |
| Fecha Corte 24/07/2023           | Rango 3 30 Ocultar                 |  |  |  |
| Clasificación                    | Rango 4 60 🗌 Ocultar               |  |  |  |
| Zona                             | Rango 5 90 🗌 Ocultar               |  |  |  |
| Prefijo                          | Rango 6 180 🗌 Ocultar              |  |  |  |
| Conceptos                        | Rango 7 360 Ocultar                |  |  |  |
| Fecha Inicial 01/01/2000         | Rango 8 240 🗌 Ocultar              |  |  |  |
| Fecha Final 24/07/2023           | Límite Superior 9999               |  |  |  |
| Imprimir Cartera                 | Opciones                           |  |  |  |
| Total                            | Detalles de Documentos             |  |  |  |
| 🔾 Total Acumulado a ultimo Rango | Detalles de Cuotas                 |  |  |  |
| 🔾 Sólo cuotas dentro del Rango   | Sólo dientes con cuotas Vencidas   |  |  |  |
| Sólo Cobro Jurídico              | Imprimir todos los Rangos          |  |  |  |
| 🕥 Sólo Castigada                 | Mostrar Cod Vendedor - NIT Cliente |  |  |  |
| 🕒 Imprimir                       | X Cancelar                         |  |  |  |

| САМРО                    | DESCRIPCIÓN                                                                                                    |
|--------------------------|----------------------------------------------------------------------------------------------------|
| Código Cliente           | Digite el código correspondiente al Tercero clasificado como Cliente donde                                                                          |
|                          | se iniciará el corte para el listado. Si desea desplegar los diferentes Clientes                                                                    |
|                          | de clic en el botón 🔊 o presione la BARRA ESPACIADORA y aparecerá                                                                                   |
|                          | la ventana de Terceros.                                                                                                    |
| Vendedor                 | Introduzca el código correspondiente al Tercero que está clasificado como                                                                           |
|                          | <i>Vendedor</i> , el cual es el intermediario entre la empresa que suministra el                                                                    |
|                          | producto o servicio y la entidad que lo adquiere. Si desea desplegar las                                                                            |
|                          |                                                                                                    |
|                          | diferentes Terceros de clic en el botón así o presione la BARRA                                                                                     |
| Time Comm                | ESPACIADORA y aparecera la ventana.                                                                                                    |
| Tipo Comp.               | Digite el codigo correspondiente al tipo de documento que na generado la cartera del respectivo cliente. Si desea decularan los diferentes Tipos de |
|                          | cantera del respectivo chente. Si desea despiegar los diferentes ripos de                                                                           |
|                          | Documentos de clic en el botón 🖾 o presione la BARRA                                                                                                |
|                          | ESPACIADORA y aparecerá la ventana de Documentos.                                                                                                   |
| Fecha de Corte           | Introduzca aquí la fecha de corte para generar el resumen de cartera                                                                                |
|                          | financiera por edades a dicha fecha, tenga en cuenta la claridad de la                                                                              |
|                          | información ya que es un dato muy importante.                                                                                                    |
| Clasificación            | Digite el código correspondiente a la Clasificación del Tercero o Cliente,                                                                          |
|                          | para mostrar en el respectivo reporte. Si desea desplegar las diferentes                                                                            |
|                          | Clasificaciones de clic en el botón 🛄 o presione la BARRA                                                                                           |
|                          | ESPACIADORA y aparecerá la ventana de Clasificación de Terceros.                                                                                    |
| Zona                     | Introduzca el código correspondiente a la Zona de ubicación del Tercero                                                                             |
|                          | ( <i>Cliente</i> ). Si desea desplegar las diferentes Zonas de clic en el botón 💿 o                                                                 |
|                          | presione la BARRA ESPACIADORA y aparecerá la ventana de Zonas.                                                                                      |
| Prefijo                  | Digite el prefijo de documento que desea mostrar. Si desea desplegar los                                                                            |
|                          |                                                                                                    |
|                          | diferentes Prefijos de clic en el boton 🔤 o presione la BARRA                                                                                       |
| Facha Inicial            | ESPACIADORA y aparecera la ventalla.                                                                                                    |
| recha inicial            | desde esta fecha, tenga encuenta la claridad de la información va que es un                                                                         |
|                          | dato muy importante                                                                                                    |
| Fecha Final              | Introduzca aquí la fecha donde finaliza la búsqueda de los terceros                                                                                 |
| r cena r mai             | facturados hasta esta fecha tenga encuenta la claridad de la información va                                                                         |
|                          | que es un dato muy importante.                                                                                                    |
| Imprimir Cartera         | Seleccione la opción que más se ajuste al listado de cartera que necesita                                                                           |
|                          | imprimir, puede ser Total, Total Acumulado a último Rango, Sólo cuotas                                                                              |
|                          | dentro del Rango, Sólo cobro Jurídico o Solo Castigada.                                                                                             |
| Cantidad de Días Vencida | Introduzca los rangos con los cuales desea listar la cartera financiera por                                                                         |
|                          | edades, tienepara ingresar 10 rangos.                                                                                                    |

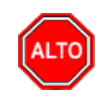

### **RECUERDE...**

Seleccionando la opción "Detalles de Documentos", la consulta muestra el total de documentos por pagar que tieneel cliente con su respectivo detalle,

Al dar clic sobre el botón Imprimir se muestra el siguiente Informe:

# Cómo Imprimir Cartera por Cuotas: Resumen de Cartera Anuales

Esta opción le permite al usuario obtener Resumen de Cartera Anuales con las cuentas por cobrar registradas en labase de datos de la empresa.

1. Ingrese al menú Imprimir.

- 2. Seleccione la opción Cartera por Cuotas
- 3. Seleccione la opción Resumen de Cartera Anuales con solo darle clic en la pestaña. A continuación, sedesplegará la siguiente ventana:

| 🚊 Resumen de (   | Cartera X      |
|------------------|----------------|
| – Rango a imprir | nir            |
| Código Cliente   |                |
| Tipo Comp.       |                |
| Prefijo          |                |
| Fecha Corte      | 24/07/2023     |
| Clasificación    |                |
| Documentos       | Emitidos entre |
| Fecha Inicial    |                |
| Fecha Final      |                |
| - Imprimir en Un | idades         |
| 💿 Vencida        |                |
| Actual           |                |
| Proyectada       |                |
| Imprimir         | X Cancelar     |

| САМРО           | DESCRIPCIÓN                                                                      |  |  |  |  |
|-----------------|----------------------------------------------------------------------------------|--|--|--|--|
| Código Cliente  | Digite el código correspondiente al Tercero clasificado como Cliente donde       |  |  |  |  |
|                 | se iniciará el corte para el listado. Si desea desplegar los diferentes Clientes |  |  |  |  |
|                 | de clic en el botón 🔝 o presione la BARRA ESPACIADORA y aparecerá                |  |  |  |  |
|                 | la ventana de Terceros.                                                          |  |  |  |  |
| Tipo Comp.      | Digite el código correspondiente al tipo de documento que ha generado la         |  |  |  |  |
|                 | cartera del respectivo cliente. Si desea desplegar los diferentes Tipos de       |  |  |  |  |
|                 | Documentos de clic en el botón 🛅 o presione la BARRA                             |  |  |  |  |
|                 | ESPACIADORA y aparecerá la ventana de Documentos.                                |  |  |  |  |
| Prefijo         | Digite el prefijo de documento que desea mostrar. Si desea desplegar los         |  |  |  |  |
|                 | diferentes Prefijos de clic en el botón 🖾 o presione la BARRA                    |  |  |  |  |
|                 | ESPACIADORA y aparecerá la ventana.                                              |  |  |  |  |
|                 | Introduzca aquí la fecha de corte para generar el resumen de cartera anual a     |  |  |  |  |
| Fecha de Corte: | dicha fecha, tenga en cuenta la claridad de la información ya que es un dato     |  |  |  |  |
|                 | muy importante.                                                                  |  |  |  |  |
| Clasificación   | Digite el código correspondiente a la Clasificación del Tercero o Cliente,       |  |  |  |  |
|                 | para mostrar en el respectivo reporte. Si desea desplegar las diferentes         |  |  |  |  |

|                      | Clasificaciones de clic en el botón <b>1</b> o presione la BARRA               |  |  |  |
|----------------------|--------------------------------------------------------------------------------|--|--|--|
|                      | ESPACIADORA y aparecerá la ventana de Clasificación de Terceros.               |  |  |  |
| Fecha Inicial        | Introduzca aquí la fecha de donde se iniciará el corte del resumen de cartera  |  |  |  |
|                      | anual que desea mostrar, tenga en cuenta la claridad de la información ya      |  |  |  |
|                      | que es un dato muy importante.                                                 |  |  |  |
| Fecha Final          | Introduzca aquí la fecha donde finaliza el corte para el resumen de cartera    |  |  |  |
|                      | anual que desea listar, tengaen cuenta la claridad de la información ya que es |  |  |  |
|                      | un dato muy importante                                                         |  |  |  |
| Imprimir en Unidades | Seleccione la Unidad por la cual se desea generar el listado de resumen de     |  |  |  |
|                      | cartera anual, puede ser Vencida, Actual o Proyectada.                         |  |  |  |

| DEMO TNS 2023 KS<br>800182856  |         |              |              |              |            | PAG: 1<br>Fecha: 24/07/2023 5:06:p. |           |              |        |             |        |     |
|--------------------------------|---------|--------------|--------------|--------------|------------|-------------------------------------|-----------|--------------|--------|-------------|--------|-----|
|                                |         |              |              | I            | RESUMEN DE | CARTERA VE                          | NCIDA     |              |        |             |        |     |
| Sucursal: PRINCIPA<br>Filtros: | L       | Fee          | cha de Corte | : Julio 24 d | e 2023     |                                     | Doc. Emit | idos entre : | 01/01/ | 2023 - 31/0 | 1/2023 |     |
|                                |         | Hasta : 2017 | 2            | 018          | 2          | 019                                 | 2         | 2020         | 202    | 1           | 20     | )22 |
| NOMBRE                         |         |              | 1 S          | 2 S          | 1 S        | 2 S                                 | 1 S       | 2 S          | 1 S    | 2 S         | 1 S    | 2 : |
|                                | TOTALES | 0            | 0            | 0            | 0          | 0                                   | 0         | 0            | 0      | 0           | 0      |     |

# Cómo Imprimir Cartera por Cuotas: Documentos con Saldo Cero

Esta opción le permite al usuario obtener un Listado con los Documentos que tienen Saldo cero según la informaciónregistrada en la base de datos de la empresa.

- 1. Ingrese al menú Imprimir.
- 2. Seleccione la opción Cartera por Cuotas
- 3. Seleccione la opción <u>D</u>ocumentos con Saldo Cero con solo darle clic en la pestaña. A continuación, sedesplegará la siguiente ventana:

| 🕿 Resumen de Negocios cancelados 🛛 🗙 |                         |   |  |  |
|--------------------------------------|-------------------------|---|--|--|
| — Rango a impri                      | mir                     |   |  |  |
| Código Cliente                       |                         |   |  |  |
| Clasificación                        |                         |   |  |  |
| Prefijo                              |                         |   |  |  |
| Documentos                           | emitidos entre:         | _ |  |  |
| Fecha Inicial                        | 01/01/2023              |   |  |  |
| Fecha Final                          | 31/01/2023              |   |  |  |
| Documentos cancelados entre:         |                         |   |  |  |
| Fecha Inicial                        |                         |   |  |  |
| Fecha Final                          |                         |   |  |  |
| Impri                                | imir 🔀 <u>C</u> ancelar |   |  |  |

| САМРО          | DESCRIPCIÓN                                                                               |  |  |  |  |
|----------------|-------------------------------------------------------------------------------------------|--|--|--|--|
| Código Cliente | Digite el código correspondiente al Tercero clasificado como Cliente donde                |  |  |  |  |
| _              | se iniciará el corte para el listado. Si desea desplegar los diferentes Clientes          |  |  |  |  |
|                | de clic en el botón 🔝 o presione la BARRA ESPACIADORA y aparecerá la ventana de Terceros. |  |  |  |  |
| Clasificación  | Digite el código correspondiente a la Clasificación del Tercero o Cliente                 |  |  |  |  |
|                | para mostrar en el respectivo reporte. Si desea desplegar las diferentes                  |  |  |  |  |
|                | Clasificaciones de clic en el botón <b>i</b> o presione la BARRA                          |  |  |  |  |
|                | ESPACIADORA y aparecera la ventana de Clasificación de Terceros.                          |  |  |  |  |
| Prefijo        | Digite el prefijo de documento que desea mostrar. Si desea desplegar los                  |  |  |  |  |
|                | diferentes Prefijos de clic en el botón 🖾 o presione la BARRA                             |  |  |  |  |
|                | ESPACIADORA y aparecerá la ventana.                                                       |  |  |  |  |
| Fecha Inicial  | Introduzca aquí la fecha de donde se iniciará el corte del resumen de cartera             |  |  |  |  |
|                | anual que desea mostrar, tenga en cuenta la claridad de la información ya                 |  |  |  |  |
|                | que es un dato muy importante.                                                            |  |  |  |  |
| Fecha Final    | Introduzca aquí la fecha donde finaliza el corte para el resumen de cartera               |  |  |  |  |
| r cena r mai   | anual que desea listar, tengaen cuenta la claridad de la información ya que es            |  |  |  |  |
|                | un dato muy importante                                                                    |  |  |  |  |

| DEMO TNS 2023 KS<br>800182856 |            |            |          |                           | Pág.: 1<br>Fecha 24/07/2023 5       | Pág.: 1<br>Fecha 24/07/2023 5:09:p. m. |  |
|-------------------------------|------------|------------|----------|---------------------------|-------------------------------------|----------------------------------------|--|
|                               |            |            | REPOR    | TE DE NEGOCIOS CANCELADOS |                                     |                                        |  |
| Sucursal:                     | PRINCIPAL  |            |          | Doc. Emitidos entre :     | 31/01/2023 - 31/01/2023             |                                        |  |
| NEGOCIO                       | FECHA      | DOCUMENTO  | CODIGO   | NOMBRE                    | TOTAL NETO                          | ULT. PAGO                              |  |
|                               | 31/01/2023 | FV 00 1000 | 58585858 | JIMENEZ CLARA<br>TOTAL    | 1,000,000.00<br><b>1,000,000.00</b> | 31/01/2023                             |  |

# Cómo Imprimir Cartera por Cuotas: Estados de Cuenta - Consulta a una Fecha

Esta opción le permite al usuario obtener la impresión de la consulta de un estado de cuenta de un tercero a una fechasegún la información registrada en la base de datos de la empresa.

1. Ingrese al menú Imprimir.

- 2. Seleccione la opción Cartera por Cuotas
- 3. Seleccione la opción Estados de Cuentas
- 4. Seleccione la Opción <u>C</u>onsulta a una Fecha con solo darle clic en la pestaña. A continuación, se desplegará lasiguiente ventana:

| 🕿 Consulta a una Fecha 🛛 🗙 |                       |  |  |  |
|----------------------------|-----------------------|--|--|--|
| Estado de Cuer             | nta                   |  |  |  |
| Cliente                    |                       |  |  |  |
| Vendedor                   |                       |  |  |  |
| Prefijo                    |                       |  |  |  |
| Fecha Corte                | 24/07/2023            |  |  |  |
| Clasificación              |                       |  |  |  |
| Zona                       |                       |  |  |  |
| Resumen de Cuentas         |                       |  |  |  |
|                            | ir 🔀 <u>C</u> ancelar |  |  |  |

| САМРО    | DESCRIPCIÓN                                                                       |
|----------|-----------------------------------------------------------------------------------|
| Cliente  | Digite el código correspondiente al Tercero clasificado como <i>Cliente</i> donde |
|          | se iniciará el corte para el listado. Si desea desplegar los diferentes Clientes  |
|          | de clic en el botón 🔊 o presione la BARRA ESPACIADORA y aparecerá                 |
|          | la ventana de Terceros.                                                           |
| Vendedor | Introduzca el código correspondiente al Tercero que está clasificado como         |
|          | Vendedor, el cual es el intermediario entre la empresa que suministra el          |
|          | producto o servicio y la entidad que lo adquiere. Si desea desplegar las          |
|          | diferentes Terceros de clic en el botón 📓 o presione la BARRA                     |
|          | ESPACIADORA y aparecerá la ventana.                                               |

|                | Digite el prefijo de documento que desea mostrar. Si desea desplegar los            |  |
|----------------|-------------------------------------------------------------------------------------|--|
| Prefijo        | diferentes Prefijos de clic en el botón 🖾 o presione la BARRA                       |  |
|                | ESPACIADORA y aparecerá la ventana.                                                 |  |
|                | Introduzca aquí la fecha de corte para generar el resumen de cartera                |  |
| Fecha de Corte | financiera por edades a dicha fecha, tenga en cuenta la claridad de la              |  |
|                | información ya que es un dato muy importante.                                       |  |
| Clasificación  | Digite el código correspondiente a la Clasificación del Tercero o Cliente,          |  |
|                | para mostrar en el respectivo reporte. Si desea desplegar las diferentes            |  |
|                | Clasificaciones de clic en el botón 🗾 o presione la BARRA                           |  |
|                | ESPACIADORA y aparecerá la ventana de Clasificación de Terceros.                    |  |
| Zona           | Introduzca el código correspondiente a la Zona de ubicación del Tercero             |  |
|                | ( <i>Cliente</i> ). Si desea desplegar las diferentes Zonas de clic en el botón 🕥 o |  |
|                | presione la BARRA ESPACIADORA y aparecerá la ventana de Zonas.                      |  |

#### DEMO TNS 2023 KS

#### PAG: 1 Fecha 24/07/2023 5:22:p.

| ESTADO DE COENTA DE CLIENTES |                |               |                |             |                 |           |            |
|------------------------------|----------------|---------------|----------------|-------------|-----------------|-----------|------------|
| Sucu                         | rsal: PRINCIPA | L             | Prefijo: TODOS | Fecha de Co | rte: Enero 31 d | e 2023    |            |
| ITEM                         | FEC. VENC.     | CONCEPTO      |                | DIAS VENC.  | SALDO           | MORA/DPP  | NETO       |
| 151515                       | 15 KARLA       | MARTINEZ      |                |             |                 |           |            |
| FVP01                        |                |               |                |             |                 |           |            |
| 001                          | 04/01/2023     | FACTURA VENTA |                | 27          | 238,000.00      | 6,426.00  | 244,426.00 |
|                              |                |               |                | TOTALES     | 238,000.00      | 6,426.00  | 244,426.00 |
| FVPO2                        |                |               |                |             |                 |           |            |
| 001                          | 03/01/2023     | FACTURA VENTA |                | 28          | 238,000.00      | 6,664.00  | 244,664.00 |
|                              |                |               |                | TOTALES     | 238,000.00      | 6,664.00  | 244,664.00 |
| FVPO3                        |                |               |                |             |                 |           |            |
| 001                          | 03/01/2023     | FACTURA VENTA |                | 28          | 238,000.00      | 6,664.00  | 244,664.00 |
|                              |                |               |                | TOTALES     | 238,000.00      | 6,664.00  | 244,664.00 |
|                              |                |               |                | TOTALES     | 714,000.00      | 19,754.00 | 733,754.00 |

### ESTADO DE CUENTA DE CLIENTES

### Cómo Imprimir Cartera por Cuotas: Estado de Cuenta - Deudores Vigentes

Esta opción le permite al usuario obtener un listado del Estado de Cuenta de los Deudores Vigentes según la información registrada en la base de datos de la empresa.

- 1. Ingrese al menú Imprimir.
- 2. Seleccione la opción Cartera por Cuotas
- 3. Seleccione la opción Estados de Cuentas
- 4. Seleccione la Opción <u>D</u>eudores Vigentes con solo darle clic en la pestaña. A continuación, se desplegará lasiguiente ventana:

| Deudores Vigen                                                         | tes X                        |
|------------------------------------------------------------------------|------------------------------|
| – Rango a imprimi                                                      | r                            |
| Cliente                                                                |                              |
| Vendedor                                                               |                              |
| Prefijo                                                                |                              |
| Zona                                                                   |                              |
| Fecha Corte                                                            | 24/07/2023                   |
| Edad Cartera Inicia                                                    |                              |
| Edad Cartera Final                                                     |                              |
| - Documentos co                                                        | on Cuotas entre              |
| Fecha Inicial                                                          | 24/07/2023                   |
| Fecha Final                                                            | 24/07/2023                   |
| Dirigir al Fiado<br>Dirigir al Fiado<br>Imprimir como<br>Orden Alfabet | or<br>Dr2<br>Iistado<br>tico |
| Módelo Carta:                                                          | 4                            |
|                                                                        | X Cancelar                   |

| САМРО                | DESCRIPCIÓN                                                                                                    |
|----------------------|----------------------------------------------------------------------------------------------------|
| Cliente              | Digite el código correspondiente al Tercero clasificado como <i>Cliente</i> donde se iniciará el corte para el listado. Si desea desplegar los diferentes Clientes                                                                                                    |
|                      | de clic en el botón 🔝 o presione la BARRA ESPACIADORA y aparecerá la ventana de Terceros.                                                                                                    |
| Vendedor             | Introduzca el código correspondiente al Tercero que está clasificado como <i>Vendedor</i> , el cual es el intermediario entre la empresa que suministra el producto o servicio y la entidad que lo adquiere. Si desea desplegar las diferentes Terceros de clic en el botón 🔝 o presione la BARRA ESPACIADORA y aparecerá la ventana. |
| Prefijo              | Digite el prefijo de documento que desea mostrar. Si desea desplegar los diferentes Prefijos de clic en el botón in o presione la BARRA ESPACIADORA y aparecerá la ventana.                                                                                                    |
| Fecha de Corte       | Introduzca aquí la fecha de corte para generar el resumen de cartera financiera por edades a dicha fecha, tenga en cuenta la claridad de la información ya que es un dato muy importante.                                                                                                    |
| Clasificación        | Digite el código correspondiente a la Clasificación del Tercero o Cliente,<br>para mostrar en el respectivo reporte. Si desea desplegar las diferentes<br>Clasificaciones de clic en el botón il o presione la BARRA<br>ESPACIADORA y aparecerá la ventana de Clasificación de Terceros.                                              |
| Zona                 | Introduzca el código correspondiente a la Zona de ubicación del <i>Tercero</i> ( <i>Cliente</i> ). Si desea desplegar las diferentes Zonas de clic en el botón o presione la BARRA ESPACIADORA y aparecerá la ventana de Zonas.                                                                                                    |
| Edad Cartera Inicial | Introduzca la edad de cartera inicial con la cual se generará el listado de cartera.                                                                                                    |

| Edad Cartera Final: | Introduzca la edad de cartera final con la cual se generará el listado de cartera.                                                                                                    |
|---------------------|----------------------------------------------------------------------------------------------------|
|                     | Introduzca aquí la fecha de donde se iniciará el corte para la búsqueda de<br>los documentos con cuotasdesde esta fecha, tenga en cuenta la claridad de la<br>información ya que es un dato muy importante. |
| Fecha Final         | Introduzca aquí la fecha donde finaliza el corte para la búsqueda de los documentos con cuotas hasta esta fecha, tenga en cuenta la claridad de la información ya que es un dato muy importante.            |
| Modelo de Carta     | Introduzca el Modelo del formato de Carta con que se imprimirán los estados de cuentas de los deudores vigentes.                                                                                            |

| DEMO COMER                                               | RCIAL           |                                            |                   | Fect                  | na: 23/02/2018     |
|----------------------------------------------------------|-----------------|--------------------------------------------|-------------------|-----------------------|--------------------|
| Señor(a):<br>PEREZ JESUS<br>CENTRO COMEF<br>NORTE DE SAN | RCIAL BOLIVAR   |                                            |                   | Fecha de Corte:       | 23/02/2018         |
|                                                          | Nos             | Permitimos Informarle el estado de s       | u cuenta:         | FVM 0166              |                    |
| FACTURA No. N                                            | 1 0166          |                                            |                   |                       |                    |
|                                                          |                 |                                            |                   |                       |                    |
| CUOTA                                                    | FEC. VENC       | . VALOR                                    | DESCUEN           | TO M                  | DRA NETO           |
| 001                                                      | 04/06/2016      | 13,150,891.00                              | 0                 | .00 27,573,03         | 5.00 40,723,926.00 |
| SALDO DOC.                                               | 13,150,891.00   | т                                          | otal aPagar       |                       | 40,723,926.00      |
| CUOTAS:                                                  | 1               | Fecha Limite                               | e de Pago         | 23/02/2018            |                    |
|                                                          |                 | Nota: El descuento solo es efec<br>Limite. | tivo, si se cance | ela la cuota antes de | la fecha           |
|                                                          |                 | EL PAGO OPORTUNO ES S                      | U MEJOR REF       | FERENCIA.             |                    |
|                                                          |                 | INFORMACION I                              | Del Credito       |                       |                    |
|                                                          |                 |                                            |                   |                       |                    |
| ARTICULO:                                                |                 | FACTURA No. M 0166                         |                   |                       |                    |
| FECHA DE C                                               | OMPRA:          | 05/04/2016                                 |                   |                       |                    |
| TOTAL CUOT                                               | AS CREDITO:     |                                            |                   |                       |                    |
| CUOTAS POR CANCELAR:                                     |                 | 1                                          |                   |                       |                    |
| FECHA DE ULTIMO PAGO: 30/08/2016                         |                 | 30/08/2016                                 |                   |                       |                    |
| VALOR INICIA                                             | AL DEL CREDITO: | 13,150,891.00                              |                   |                       |                    |
| CUOTA INICI                                              | AL:             | 0.00                                       |                   |                       |                    |
| SALDO DEL (                                              | CREDITO:        | 13,150,891.00                              |                   |                       |                    |

# Cómo Imprimir Cartera por Cuotas: Estado de Cuenta - Deudores Morosos

Esta opción le permite al usuario obtener un listado del Estado de Cuenta de los Deudores Morosos según lainformación registrada en la base de datos de la empresa.

1. Ingrese al menú Imprimir.

- 2. Seleccione la opción Cartera por Cuotas
- 3. Seleccione la opción Estados de Cuentas
- 4. Seleccione la Opción Deudores Morosos con solo darle clic en la pestaña. A continuación, se desplegará lasiguiente ventana:

| 🙎 Clientes en Mo  | ora X      |
|-------------------|------------|
| – Rango a imprii  | mir        |
| Cliente Inicial   |            |
| Vendedor          |            |
| Prefijo           |            |
| Zona              |            |
| Fecha Corte       | 24/07/2023 |
| Rango en días :   | -          |
| Opciones          |            |
| 🗌 Dirigir a Fiado | r          |
| 🗌 Orden Alfabe    | tico       |
| Módelo Carta:     | 6          |
|                   | X Cancelar |

| САМРО    | DESCRIPCIÓN                                                                                                    |
|----------|----------------------------------------------------------------------------------------------------|
| Cliente  | Digite el código correspondiente al Tercero clasificado como <i>Cliente</i> donde se iniciará el corte para el listado. Si desea desplegar los diferentes Clientes de clic en el botón 🔝 o presione la BARRA ESPACIADORA y aparecerá la ventana de Terceros.                                                                          |
| Vendedor | Introduzca el código correspondiente al Tercero que está clasificado como <i>Vendedor</i> , el cual es el intermediario entre la empresa que suministra el producto o servicio y la entidad que lo adquiere. Si desea desplegar las diferentes Terceros de clic en el botón 🔊 o presione la BARRA ESPACIADORA y aparecerá la ventana. |
| Prefijo  | Digite el prefijo de documento que desea mostrar. Si desea desplegar los diferentes Prefijos de clic en el botón in o presione la BARRA ESPACIADORA y aparecerá la ventana.                                                                                                    |

| Zona            | Introduzca el código correspondiente a la Zona de ubicación del Tercero (Cliente). Si desea desplegar las diferentes Zonas de clic en el botón o presione la BARRA ESPACIADORA y aparecerá la ventana de Zonas. |
|-----------------|----------------------------------------------------------------------------------------------------|
| Fecha de Corte  | Introduzca aquí la fecha de corte para generar el resumen de cartera<br>financiera por edades a dicha fecha, tenga en cuenta la claridad de la<br>información ya que es un dato muy importante.                 |
| Rango en Días   | Introduzca aquí el rango de días para listar el Estado de cuenta de Deudores Morosos.                                                                                                    |
| Modelo de Carta | Introduzca el Modelo del formato de Carta con que se imprimirán los estados de cuentas de los deudores morosos.                                                                                                 |

| DEMO COMERCIAL             |                                  |                         | Fech                    | a: 23/02/2018        |
|----------------------------|----------------------------------|-------------------------|-------------------------|----------------------|
|                            |                                  |                         |                         |                      |
| Señor(a):                  |                                  |                         |                         |                      |
| PEREZ PEREZ JOSE           |                                  |                         |                         |                      |
| CARRERA 26 # 64 - 44       |                                  |                         |                         |                      |
| D.C.                       |                                  |                         |                         |                      |
| Nos Perr                   | nitimos Informarle el es         | tado de su cuenta:      | FVM 1568                |                      |
| FACTURA No. M 1568         |                                  |                         |                         |                      |
|                            |                                  |                         |                         |                      |
| CUOTA FE                   | C. VENC.                         | VALOR                   | INTERES MORA            | TOTAL A PAGAR        |
| 001 25                     | 5/02/2017                        | 1,113,620.00            | 1,147,029.00            | 2,260,649.00         |
|                            |                                  | Tota                    | al a Pagar              | 2,260,649.00         |
|                            |                                  | Fecha Limite de Pa      | ago <u>FAVOR CAN</u>    | CELAR INMEDIATAMENTE |
|                            | Nota: Los Intere<br>cancelación. | ses a Pagar seran liqui | dados en el momento que | haga efectiva la     |
|                            | EL PAGO OPO                      | RTUNO ES SU MEJ         | OR REFERENCIA.          |                      |
|                            | IN                               | IFORMACION DEL CI       | REDITO                  |                      |
| ARTICULO:                  | FACTURA No. M                    | 1568                    |                         |                      |
| FECHA DE COMPRA:           | 11/01/2017                       |                         |                         |                      |
| TOTAL CUOTAS CREDITO:      | 0                                |                         |                         |                      |
| CUOTAS POR CANCELAR:       | 1                                |                         |                         |                      |
| FECHA DE ULTIMO PAGO:      |                                  |                         |                         |                      |
| VALOR INICIAL DEL CREDITO: | 1,113,620.00                     |                         |                         |                      |
| CUOTA INICIAL:             | 0.00                             |                         |                         |                      |
| SALDO DEL CREDITO:         | 1,113,620.00                     |                         |                         |                      |

# Cómo Imprimir Cartera por Cuotas: Causación de Intereses - Deudores Vigentes

Esta opción le permite al usuario obtener un listado del Estado de Cuenta de los Deudores Vigentes según lainformación registrada en la base de datos de la empresa.

- 1. Ingrese al menú Imprimir.
- 2. Seleccione la opción Cartera por Cuotas.
- 3. Seleccione la opción Causación de Intereses.
- 4. Seleccione la Opción <u>D</u>eudores Vigentes con solo darle clic en la pestaña. A continuación, se desplegará lasiguiente ventana:

| 🧟 Deudores Vigentes 🛛 🗙 🗙 |            |  |
|---------------------------|------------|--|
| – Rango a impri           | mir        |  |
| Cliente                   |            |  |
| Prefijo                   |            |  |
| Fecha Corte               | 24/07/2023 |  |
| Imprimir                  | Cancelar   |  |

| САМРО          | DESCRIPCIÓN                                                                      |  |
|----------------|----------------------------------------------------------------------------------|--|
| Cliente        | Digite el código correspondiente al Tercero clasificado como Cliente donde       |  |
|                | se iniciará el corte para el listado. Si desea desplegar los diferentes Clientes |  |
|                | de clic en el botón 🔊 o presione la BARRA ESPACIADORA y aparecerá                |  |
|                | la ventana de Terceros.                                                          |  |
| Prefijo        | Digite el prefijo de documento que desea mostrar. Si desea desplegar los         |  |
|                | diferentes Prefijos de clic en el botón 🖾 o presione la BARRA                    |  |
|                | ESPACIADORA y aparecerá la ventana.                                              |  |
| Fecha de Corte | Introduzca aquí la fecha de corte para Listado de Causación de intereses         |  |
|                | Deudores Vigentes, tenga en cuenta la claridad de la información ya que es       |  |
|                | un dato muy importante.                                                          |  |

| EMPRESA TIPO CO | MERCIAL 2010                     |                   |
|-----------------|----------------------------------|-------------------|
| C.C. BOLIVAR    |                                  | Fecha: 26/01/2012 |
| CUCUTA          |                                  |                   |
| 5829010         |                                  |                   |
|                 | TOTAL INTERESES CAUSADOS CARTERA | VIGENTE           |
| NIT             | NOMBRE                           | MORA              |
| 5401915         | ACOSTA GARAY NELSON              | 22,954.00         |
| 98042869970     | CAMACHO GUTIERREZ ANGIE CAROLINA | 48,233.00         |
| 95102311672     | DELGADO SILVA OLGA CARYNE        | 3,215.00          |
| 37444312        | ESPINOSA CACERES NARLY MABEL     | 42.00             |
| 60394369        | GALVIS RIVERA HIRLEY             | 88,264.00         |
| 94012911887     | HERNANDEZ HERRERA FERNEY ALEXIS  | 2,679.00          |
| 1090427166      | LOPEZ CARDENAS INGRID JULIETH    | 208,359.00        |
| 1098667061      | MANTILLA CORREDOR JUAN           | 22,954.00         |
| 981118-20040    | QUIÑONEZ DURAN ANDRESON JHOAN    | 103,371.00        |
| 63336718-1      | RAMIREZ ARDILA MARIA LUCIA       | 3,240.00          |
| 1090372539      | RIVERA ORTIZ EDINSON ALEXANDER   | 9,541.00          |
| 1090459509      | ROMERO MORENO ANDREA CAMILA      | 7,360.00          |
|                 | Total                            | 520,212.00        |

# Cómo Imprimir Cartera por Cuotas: Causación de Intereses - Deudores Morosos

Esta opción le permite al usuario obtener un listado de Causación de Intereses de Deudores Morosos según lainformación registrada en la base de datos de la empresa.

1. Ingrese al menú Imprimir.

- 2. Seleccione la opción Cartera por Cuotas
- 3. Seleccione la opción Causación de Intereses
- 4. Seleccione la Opción Deudores Morosos con solo darle clic en la pestaña. A continuación, se desplegará lasiguiente ventana:

| 🚊 Intereses Cau | usados X             |
|-----------------|----------------------|
| Rango a impri   | imir                 |
| Cliente Inicial |                      |
| Prefijo         |                      |
| Fecha Corte     | 24/07/2023           |
|                 | r X <u>C</u> ancelar |

| САМРО           | DESCRIPCIÓN                                                                   |  |  |  |  |  |  |  |
|-----------------|-------------------------------------------------------------------------------|--|--|--|--|--|--|--|
| Cliente Inicial | Digite el código correspondiente al Tercero clasificado como Cliente donde    |  |  |  |  |  |  |  |
|                 | se iniciará el corte para el listado. Si desea desplegar los diferentes Clien |  |  |  |  |  |  |  |
|                 | de clic en el botón 🔝 o presione la BARRA ESPACIADORA y aparecerá             |  |  |  |  |  |  |  |
|                 | a ventana de Terceros.                                                        |  |  |  |  |  |  |  |
| Prefijo         | Digite el prefijo de documento que desea mostrar. Si desea desplegar los      |  |  |  |  |  |  |  |
|                 | diferentes Prefijos de clic en el botón 🖾 o presione la BARRA                 |  |  |  |  |  |  |  |
|                 | ESPACIADORA y aparecerá la ventana.                                           |  |  |  |  |  |  |  |
| Fecha de Corte  | Introduzca aquí la fecha de corte para Listado de Causación de intereses      |  |  |  |  |  |  |  |
|                 | de Deudores Morosos, tenga en cuenta la claridad de la información ya que     |  |  |  |  |  |  |  |
|                 | es un dato muy importante.                                                    |  |  |  |  |  |  |  |

Al dar clic sobre el botón Imprimir se muestra el siguiente Informe:

DEMO COMERCIAL

NIT

Fecha: 23/02/2018

MORA

TOTAL INTERESES CAUSADOS CARTERA VENCIDA

NOMBRE PEDRO PEREZ 1,800,028.00 500 Total 1,800,028.00

# Cómo Imprimir Cartera por Cuotas: Estudio de Créditos

Esta opción le permite al usuario obtener un listado con el Estudio de Créditos de un Tercero según información registrada en la base de datos de la empresa.

1. Ingrese al menú Imprimir.

- 2. Seleccione la opción Cartera por Cuotas
- 3. Seleccione la opción Estudio de Créditos con solo darle clic en la pestaña. A continuación, se desplegará lasiguiente ventana:

| Estudio del Crédito del Cliente | × |
|---------------------------------|---|
| Rango a imprimir                |   |
| Código Cliente                  |   |
| Imprimir X Cancelar             |   |

| САМРО          | DESCRIPCIÓN                                                                      |
|----------------|----------------------------------------------------------------------------------|
| Código Cliente | Digite el código correspondiente al Tercero clasificado como Cliente donde       |
|                | se iniciará el corte para el listado. Si desea desplegar los diferentes Clientes |
|                | de clic en el botón 📓 o presione la BARRA ESPACIADORA y aparecerá                |
|                | la ventana de Terceros.                                                          |

Al dar clic sobre el botón Imprimir se muestra el siguiente Informe:

| DEMO TNS 2023 KS     Pág.: 1       800182856     Fecha 24/07/2023 5:29 |                               |                                            |                  |                               |            |  |
|------------------------------------------------------------------------|-------------------------------|--------------------------------------------|------------------|-------------------------------|------------|--|
|                                                                        | ES                            | tudio de credito del cl                    | IENTE            |                               |            |  |
| Sucursal: PRI                                                          | NCIPAL                        | Fecha de Estudio:                          | Julio 24         | 4 de 2023                     |            |  |
| Nombre : JIN<br>Dirección : CE<br>Rep. Legal :                         | IENEZ CLARA<br>ENTRO - CUCUTA | Código: 58585858                           | N° Ide<br>Teléf. | entif.: 58585858<br>: 5787878 |            |  |
| Fiador 1 :                                                             |                               | Factura :                                  | FV001000         |                               |            |  |
| Fiador 2 :                                                             |                               | Cuotas :                                   | 1                |                               |            |  |
| Vendedor: P                                                            | EPITO PEREZ                   |                                            |                  |                               |            |  |
| Detalle : FA                                                           | CTURA No. 001000              |                                            |                  |                               |            |  |
|                                                                        |                               |                                            |                  |                               |            |  |
| CUOTA                                                                  | FECHA VCTO.                   | VALOR TOTAL                                | SALDO            | DIAS PAGADO                   | DIAS VENC. |  |
| 001                                                                    | 08/02/2023<br>TOTAL CREDITO   | <u>1,000,000.00</u><br><b>1,000,000.00</b> | 0.00             | -8                            | 0          |  |
|                                                                        | TOTAL DOCUMENTOS              | 1,000,000.00                               | 0.00             |                               |            |  |

# Cómo Imprimir Cartera por Cuotas: Listado de abonos entre fechas

Esta opción le permite al usuario obtener un listado con los abonos realizados entre un rango de fechas segúninformación registrada en la base de datos de la empresa.

1. Ingrese al menú Imprimir.

- 2. Seleccione la opción Cartera por Cuotas
- 3. Seleccione la opción <u>L</u>istado de Abonos entre Fechas con solo darle clic en la pestaña. A continuación, sedesplegará la siguiente ventana:

| 5 | 🜊 Listado de Abonos | ;          | _ |  | × |  |
|---|---------------------|------------|---|--|---|--|
|   | — Rango a Imprimir  |            |   |  |   |  |
|   | Fecha Inicial       | 01/01/2023 | ] |  |   |  |
|   | Fecha Final         | 31/01/2023 |   |  |   |  |
|   | Cliente             |            |   |  |   |  |
|   | Clasificación       |            | Ī |  |   |  |
|   | Documento           |            | 9 |  |   |  |
|   | Prefijo de Recibos  |            |   |  |   |  |
|   | Imprimir X Cancelar |            |   |  |   |  |

| CAMPO         | DESCRIPCIÓN                                                                                                    |
|---------------|----------------------------------------------------------------------------------------------------|
| Fecha Inicial | Introduzca aquí la fecha de donde se iniciará el corte para la búsqueda de<br>los documentos con cuotasdesde esta fecha, tenga en cuenta la claridad de la<br>información ya que es un dato muy importante. |
| Fecha Final   | Introduzca aquí la fecha donde finaliza el corte para la búsqueda de los                                                                                                    |
|               | documentos con cuotas hasta esta fecha, tenga en cuenta la claridad de la información ya que es un dato muy importante.                                                                                     |
| Cliente       | Digite el código correspondiente al Tercero clasificado como <i>Cliente</i> donde se iniciará el corte para el listado. Si desea desplegar los diferentes Clientes                                          |
|               | de clic en el botón 📓 o presione la BARRA ESPACIADORA y aparecerá la ventana de Terceros.                                                                                                    |
| Clasificación | Digite el código correspondiente a la Clasificación del Tercero o Cliente,<br>para mostrar en el respectivo reporte. Si desea desplegar las diferentes                                                      |
|               | Clasificaciones de clic en el botón 🗾 o presione la BARRA ESPACIADORA y aparecerá la ventana de Clasificación de Terceros.                                                                                  |
| Documento     | Digite el código correspondiente al tipo de documento que ha generado<br>la cartera del respectivocliente. Si desea desplegar los diferentes Tipos de                                                       |
|               | Documentos de clic en el botón o presione la BARRA<br>ESPACIADORA y aparecerá la ventana de Documentos. Luego digite el<br>código correspondiente al prefijo y seguidamente el número del documento a       |
|               | listar. Si desea desplegar los diferentes Prefijos de clic en el botón 🗐 o presione la BARRA ESPACIADORA y aparecerá la ventana. Ver <i>Cómo crear Prefijos</i> .                                           |

| Prenjo | Digite el j           | prefijo de           | doc         | umen            | to q        | lne        | desea         | mostrar. | Si | desea   | desp | legar | los |
|--------|-----------------------|----------------------|-------------|-----------------|-------------|------------|---------------|----------|----|---------|------|-------|-----|
|        | diferentes<br>ESPACIA | Prefijos<br>DORA y a | de<br>apare | clic<br>ecerá l | en<br>la ve | el<br>enta | botón<br>ina. | o 🛃      | рі | resione | la   | BAR   | .RA |

| DEMO TNS 2023 KS Pag<br>800182856 ELISTADO DE ABONOS |                      |            |            |       |       | Pag : 1<br>Fecha: 24/07/20: | 23 5:32:p. m. |       |
|------------------------------------------------------|----------------------|------------|------------|-------|-------|-----------------------------|---------------|-------|
| Recibos entre: 01/01/2023 a 31/01/2023               | Clasificación: Todos |            |            |       |       |                             |               |       |
| CLIENTE                                              | No. RECIBO           | FECHA PAGO | FEC. VEN.  | CUOTA | PLAZO | VALOR CUOTA                 | VALOR ABONO   | SALDO |
| JIMENEZ CLARA                                        | RC00VALS24           | 31/01/2023 | 08/02/2023 | 001   | 1     | 1,000,000.00                | 1,000,000.00  | 0.00  |
|                                                      | TOTAL                |            |            |       |       | 1,000,000.00                | 1,000,000.00  | 0.00  |

# Cómo Imprimir Comisiones por días de Cobro

Esta opción le permite al usuario obtener un listado con las comisiones por días de cobro realizados entre un rangode fechas según información registrada en la base de datos de la empresa.

1. Ingrese al menú Imprimir.

- 2. Seleccione la opción Comisiones
- 3. Seleccione la opción <u>C</u>omisiones por Días de Cobro con solo darle clic en la pestaña. A continuación, sedesplegará la siguiente ventana:

| Comisiones por Días de cobro  | X                               |
|-------------------------------|---------------------------------|
| Rango a imprimir              | Rango de días                   |
| Cobrador                      | Rango 1: 10 3                   |
| Tipo Comp.                    | Rango 2 : 20 2                  |
| Clasificación                 | Rango 3 : 30 1                  |
| Clasificación Cliente         | Rango 4 : 120 0                 |
| Prefijo del Rec.              | Rango 5: 121 o más 0            |
| Cobros entre :                | Porcentaje de Castigo 0         |
| Fecha Inicial 01/01/2023      | Opciones                        |
| Fecha Final 31/01/2023        | Comisiones sobre el Valor Base  |
|                               | Detalle de documentos           |
| Maneja Cheques Post Fechados  | Descontar Retenciones           |
| No Sumar % de comisiones en 0 | Restar Comisión de Notas Débito |
|                               | Agrupar por cliente             |
|                               | X Cancelar                      |

DEMO TNS 2023 KS 800182856 PAG: 1 Fecha: 24/07/2023 5:39:p.

COMISIONES POR DIAS DE COBRO

Sucursal: PRINCIPAL

| Cobros Entre: Enero 1 de 2023 - Enero 31 de 2 | 2023 |
|-----------------------------------------------|------|
|-----------------------------------------------|------|

| NIT | NOMBRE |         | VALOR COBRADO | DESCUENTOS | VALOR COMISION |
|-----|--------|---------|---------------|------------|----------------|
| 00  | VARIOS |         | 1,340,000.00  | 90,000.00  | 37,500.00      |
|     |        | TOTALES | 1,340,000.00  | 90,000.00  | 37,500.00      |

# Cómo Imprimir Comisiones por Líneas y días de Cobro

Esta opción le permite al usuario obtener un listado con las comisiones por días de cobro realizados entre un rangode fechas según información registrada en la base de datos de la empresa.

1. Ingrese al menú Imprimir.

- 2. Seleccione la opción Comisiones
- 3. Seleccione la opción Comisiones por Líneas y Días de Cobro con solo darle clic en la pestaña. A continuación, se desplegará la siguiente ventana:

| 🕿 Comisiones por Líneas y Días de cobro                       |                                              |                                         |  |  |
|---------------------------------------------------------------|----------------------------------------------|-----------------------------------------|--|--|
| Rango a imprimir                                              | – Rango de días –                            |                                         |  |  |
| Cobrador                                                      | Rango 1:<br>Rango 2:<br>Rango 3:<br>Rango 4: | Dias       0       30       60       90 |  |  |
| Prefijo Doc.                                                  | Opciones Detallado                           | 120                                     |  |  |
| Fecha Inicial     01/01/2023       Fecha Final     31/01/2023 | Agrupado por Vendedor Cobrador               |                                         |  |  |
| Imprimir                                                      | X Cancelar                                   |                                         |  |  |

| САМРО             | DESCRIPCIÓN                                                                            |  |  |
|-------------------|----------------------------------------------------------------------------------------|--|--|
| Cobrador          | Introduzca el código correspondiente al Tercero que está clasificado como              |  |  |
|                   | Cobrador, el cual es el intermediario entre la empresa que suministra el               |  |  |
|                   | producto o servicio y la entidad que lo adquiere. Si desea desplegar las               |  |  |
|                   | diferentes Terceros de clic en el botón 🚨 o presione la BARRA                          |  |  |
|                   | ESPACIADORA y aparecerá la ventana.                                                    |  |  |
|                   | Introduzca el código correspondiente al Tercero que está clasificado                   |  |  |
| Vendedor          | como Vendedor, el cual es el intermediario entre la empresa que                        |  |  |
|                   | suministra el producto o servicio y la entidad que lo adquiere. Si                     |  |  |
|                   | desea desplegar las diferentes Terceros de clic en el botón 🚨 o                        |  |  |
|                   | presione la BARRA ESPACIADORA y aparecerá la ventana.                                  |  |  |
|                   | Introduzca el código correspondiente de la Línea. Si desea desplegar las               |  |  |
| Cód. Línea        | diferentes <i>Líneas de Artículos</i> de clic en el botón <b>E</b> o presione la BARRA |  |  |
|                   | ESPACIADORA y aparecerá la ventana de Líneas de Artículos. Ver Cómo                    |  |  |
|                   | crear Lineas de Artículos.                                                             |  |  |
| Clasific. Cliente | Digite el código correspondiente a la Clasificación del Tercero o                      |  |  |
|                   | Cliente, al cual están directamente ligados los documentos a mostrar                   |  |  |
|                   | en el respectivo reporte. Si desea desplegar las diferentes                            |  |  |
|                   | Clasificaciones de clic en el botón 🔟 o presione la BARRA                              |  |  |
|                   | ESPACIADORA y aparecerá la ventana de Clasificación de Terceros.                       |  |  |

|               | Ver Cómo crear Clasificación de Terceros.                                  |  |  |
|---------------|----------------------------------------------------------------------------|--|--|
| Fecha Inicial | Introduzca aquí la fecha de donde se iniciará el corte para el listado de  |  |  |
|               | comisiones por días de cobroque desea mostrar, tenga en cuenta la claridad |  |  |
|               | de la información ya que es un dato muy importante.                        |  |  |
| Fecha Final   | Introduzca aquí la fecha donde finaliza el corte para el listado de        |  |  |
|               | comisiones por días que desea listar, tenga en cuenta la claridad de la    |  |  |
|               | información ya que es un dato muy importante.                              |  |  |
| Rango de Días | Introduzca los rangos requeridos para el listado de comisiones por         |  |  |
|               | días                                                                       |  |  |

DEMO COMERCIAL

PAG: 1 Fecha: 21/03/2018 4:36:p.

|            | COMISIONES POR DIAS DE COBRO                |         |               |            |                |  |
|------------|---------------------------------------------|---------|---------------|------------|----------------|--|
| Sucursal:  | PRINCIPAL                                   |         |               |            |                |  |
| Cobros Ent | tre: Enero 1 de 2017 - Diciembre 31 de 2017 |         |               |            |                |  |
| NIT        | NOMBRE                                      |         | VALOR COBRADO | DESCUENTOS | VALOR COMISION |  |
| 00         | VARIOS                                      |         | 190,000.00    | 0.00       | 5,700.00       |  |
| 02         | VENDEDOR ZONA                               |         | 648,550.00    | 0.00       | 18,445.00      |  |
|            |                                             | TOTALES | 838,550.00    | 0.00       | 24,145.00      |  |

# Cómo Imprimir Comisiones por Cobrador

Esta opción le permite al usuario obtener un listado con las comisiones por cobrador realizados entre un rango defechas según información registrada en la base de datos de la empresa.

- 1. Ingrese al menú Imprimir.
- 2. Seleccione la opción Comisiones
- 3. Seleccione la opción Comisiones por Cobrador con solo darle clic en la pestaña. A continuación, se desplegarála siguiente ventana:

| 🗟 Comision                | _     |          | × |
|---------------------------|-------|----------|---|
| Rango a impri             | mir — |          |   |
| Cobrador                  |       | <b>S</b> | J |
| (%) Comisión              |       |          |   |
| Cobros entre              | :     |          | _ |
| Fecha Inicial             |       | _        |   |
| Fecha Final               |       | _        |   |
| Comisión sobre valor Base |       |          |   |
| Imprimir X Cancelar       |       |          |   |

| САМРО         | DESCRIPCIÓN                                                                                                    |
|---------------|----------------------------------------------------------------------------------------------------|
| Cobrador      | Introduzca el código correspondiente al Tercero que está clasificado como                                                                             |
|               | <i>Cobrador</i> . Si desea desplegarlas diferentes Terceros de clic en el botón<br>o presione la BARRA ESPACIADORA y aparecerá la ventana.            |
| % Comisión    | Introduzca aquí el porcentaje a aplicar a los valores cobrados.                                                                                       |
| Fecha Inicial | Introduzca aquí la fecha de donde se iniciará el corte para el listado de comisiones por líneas y días de cobro que desea mostrar, tenga en cuenta la |
|               | claridad de la información ya que es un dato muy importante.                                                                                          |
| Fecha Final   | Introduzca aquí la fecha donde finaliza el corte para el listado de comisiones                                                                        |
|               | por líneas y días de cobroque desea listar, tenga en cuenta la claridad de la                                                                         |
|               | información ya que es un dato muy importante.                                                                                                    |

| DEMO TN \$ 2023<br>800182856 | ĸs    |        |              |                        |                |     | Pag :<br>Fecha: | 1<br>24/07/2 | 023 5:42:p. m. |
|------------------------------|-------|--------|--------------|------------------------|----------------|-----|-----------------|--------------|----------------|
|                              |       |        | INFORME DE ( | COMIISION POR COBRADOR |                |     |                 |              |                |
| Sucursal:                    | PRINC | IPAL   |              |                        |                |     |                 |              |                |
| Comision:                    | 1 %   |        |              |                        | Generado desde | 01/ | 01/2023         | а            | 31/01/2023     |
| CODIGO                       |       | NOMBRE |              | VALOR COBRADO          | DESCUENTOS     |     | VALO            | R CO         | MISION         |
| 00                           |       | VARIOS |              | 1,340,000.00           | 90,000.00      |     |                 | 12,50        | 0.00           |
|                              |       |        | TOTALE S     | 1,340,000.00           | 90,000.00      |     |                 | 12,5         | 00.00          |

# **OPERACIONES NO RUTINARIAS**

# Cómo Configurar los Parámetros de Usuario

Esta opción le permite al usuario configurar los parámetros que serán exclusivos, de la sesión que se ha creado con elrespectivo usuario.

1. Ingrese al menú Archivos.

2. Seleccione la opción Configuración– Parámetros de Usuario con solo darle un clic en la pestaña. Acontinuación, se desplegará la siguiente ventana:

| 🙊 Parametros de Usuario                                                  | _      |   | × |  |  |
|--------------------------------------------------------------------------|--------|---|---|--|--|
| General Correo Electrónico                                               |        |   |   |  |  |
|                                                                          |        |   | 1 |  |  |
| Prefijo para Recibos de Caja 🗐                                           |        |   |   |  |  |
| Cobrador para Recibos de Caja                                            |        |   |   |  |  |
| Área Administrativa                                                      |        |   |   |  |  |
| Bancos para Recibos de Caja                                              | 2      | Ī |   |  |  |
| Tipo Doc y Prefijo en Recibo                                             |        |   |   |  |  |
| Habilitar Parametros del Recibo de Caja al Generar Recaudos Serv. Pu     | blicos |   |   |  |  |
| Mostrar Cambio al Generar Recaudo de Serv. Publicos                      |        |   |   |  |  |
| Insertar Todos los Items del Documento al Insertar Primer Item al Recibo |        |   |   |  |  |
| Ruta del Puerto para Impresión Texto                                     |        |   |   |  |  |
|                                                                          |        |   |   |  |  |
| C:\TFMPO\                                                                |        |   |   |  |  |
| Prefijos Permitidos                                                      |        |   |   |  |  |
|                                                                          |        |   |   |  |  |
| Aceptar Scancelar                                                        |        |   |   |  |  |

| САМРО                          | DESCRIPCIÓN                                                                    |
|--------------------------------|--------------------------------------------------------------------------------|
| Prefijos Para Recibos de Caja  | Aquí se debe digitar el código de los prefijos para que el usuario maneje los  |
|                                | recibos de caja.                                                               |
| Cobrador Recibos de Caja       | Aquí se debe digitar el código del cobrador fijo para que el usuario maneje    |
|                                | los recibosde caja.                                                            |
| Área Administrativas           | Aquí se debe digitar el código del área para que el usuario maneje los recibos |
|                                | de caja.                                                                       |
| Bancos Para Recibos de Caja    | Aquí se debe digitar el código de los bancos autorizados para que el usuario   |
|                                | manejelos recibos de caja.                                                     |
| Ruta del Puerto para Impresión | Aquí debe digitar la ruta exacta del puerto a donde se enviará la impresiónde  |
| Texto                          | los respectivos reportes.                                                      |
| Ruta Archivos Temporales       | Introduzca la ruta de la carpeta en donde guardará los archivos                |
| _                              | temporales. Para el buen funcionamiento del programa es necesaria esta         |
|                                | información.                                                                   |
| Prefijos Permitidos            | Aquí se debe digitar el código de los prefijos permitidos para que el          |
|                                | usuario maneje endocumentos y recibos de caja.                                 |

# Cómo Configurar los Parámetros Generales

Esta opción le permite al usuario configurar los parámetros usados en el módulo de cartera y en la integración aContabilidad.

1. Ingrese al menú Archivos.

2. Seleccione la opción **Configuración**– **Generales** con solo darle un clic en la pestaña. A continuación, sedesplegará la siguiente ventana:

Se compone de cuatro pestañas: Parámetros del Módulo de Cartera:

| Configurac | ión General                                                                                               | 2 |
|------------|----------------------------------------------------------------------------------------------------|---|
| nerales A  | dicionales   Reportes   Tasa de cambio   Provisiones   Financiamiento   Servicios Publ 💶                  | • |
|            |                                                                                                    |   |
|            | enera a Contabilidad Generar recibos resumidos                                                            |   |
| Tipo d     | de Cartera Hospitalaria 🗢                                                                                 |   |
|            | Asentar glosa me genere DV en el modulo hospital                                                          |   |
|            | Paminianan per Besaude de Cartera                                                                         |   |
|            | iormas de Pago Tipo POS en Pecihos de Caia                                                                |   |
|            | unias de Pago Tipo POS en Recibios de Caja<br>Augerir Fecha del Recibio de Caja para Cheques PostFechados |   |
|            | estringir al Día Operativo                                                                                |   |
|            | Restringir Día Operativo con Fecha del Sistema                                                            |   |
|            | Consecutivo de Documentos Fijo                                                                            |   |
| П Р        | refijo de Recibo de Caja Fijo 🗌 Consecutivo de Recibo Fijo                                                |   |
|            | vitar que un Usuario modifique Documentos de otros                                                        |   |
| A          | bonar a Documentos con el mismo prefijo del Recibo de caja                                                |   |
|            | lo permitir abonos a cuotas adelantadas                                                                   |   |
|            | lo permitir Cobros de diferente Cobrador (Vendedor)                                                       |   |
|            | lestringir Reimpresión de Recibos                                                                         |   |
| <u> </u>   | Ianeja Fecha de Cobro                                                                                     |   |
| N 🗌        | 1ostrar Área en La Grid de detalle de recibos                                                             |   |
| <u> </u>   | Ianeja Concepto Homólogo de Refinanciación                                                                |   |
| <u> </u>   | lostrar Documentos Vencidos al Iniciar Módulo                                                             |   |
| A          | actualizar Consecutivo al Asentar recibo de caja                                                          |   |
|            | lostrar Saldo de Banco en Recibos                                                                         |   |
|            | Sugerir total de BXP al insertar Forma de Pago                                                            |   |
|            | lostrar Referencia en Detalle de Documentos y Recibos                                                     |   |
|            | ruce E/S Caja menor contra Deudores                                                                       |   |
|            | voider cruzar anticipos de otros clientes                                                                 |   |
|            | Asignal Estados al Documento Res. 1121/2013 Prefijo Contable                                              |   |
|            |                                                                                                    |   |
|            | lostrar Cuentas por Cobrar Dias U                                                                         |   |
|            | lostrar Detalles de Recibos 🔝 No Validar Prefijos Permitidos                                              |   |
|            | n Movimientos del Cliente Mostrar solo lo del Módulo                                                      |   |
|            | eleccionar Item con la Fecha mas Antigua                                                                  |   |
|            | Nvidir Valor Adicional al Refinanciar                                                                     |   |
|            | lostrar Colores en Cantera por Edades                                                                     |   |
|            | Consecutivo para Cruce de Cuentas                                                                         |   |
|            |                                                                                                    |   |
| Ruta       |                                                                                                    |   |
| Cta.       | Adicional Recibo de Caja                                                                                  |   |
| Días p     | para Aviso de Mora                                                                                        |   |
| Banco      | para Refinanciación                                                                                       |   |
| Personali  | zar                                                                                                    |   |
| Nombre pa  | ra Castigo de Cartera                                                                                     |   |
|            | ,                                                                                                    |   |

| САМРО                                             | DESCRIPCIÓN                                                                                                    |
|---------------------------------------------------|----------------------------------------------------------------------------------------------------|
| Genera a Contabilidad                             | Esta opción le permite integrar el Módulo de Cartera con                                                         |
|                                                   | Contabilidad con solo seleccionarla casilla correspondiente.                                                     |
| Tipo de Cartera                                   | Debe seleccionar el tipo de cartera que desea que se configure como                                              |
|                                                   | predeterminada. Si desea desplegar los diferentes tipos de cartera de                                            |
|                                                   | clic en el botón 🗹 y aparecerá el listado de las opciones que puede                                              |
|                                                   | escoger, en este caso están: Comercial, Alquiler de Equipos,                                                     |
|                                                   | Arrendamientos, Hospitalaria y Cuotas.                                                                           |
| Comisiones por Recaudo de                         | Esta opción le permite en cualquier momento que este activa, generar                                             |
| Cartera                                           | comisiones por cobrar cada uno de los terceros que están clasificados                                            |
|                                                   | como cobradores.                                                                                                 |
| Formas de Pago tipo POS en                        | Esta opción permite que la Forma de Pago se seleccione al momento de                                             |
| Recibos de Caja                                   | Asentar el Recibo de Caja, siempre y cuando la Forma de pago se encuentre vacía en el detalle                    |
| Sugerir Fecha del Recibo de Caja                  | Esta opción permite al momento de seleccionarla Forma de Pago Cheque                                             |
| para Cheques PostFechados                         | Posfechado, en la fecha del documento se coloque automáticamente la fecha                                        |
|                                                   | del Recibo deCaja.                                                                                               |
| Restringir al Día Operativo                       | Esta opción permite que no se inserten documentos con fecha anterior                                             |
| Destriction Dia Constant free                     | o posterior a la Fecha del último documento registrado.                                                          |
| Restringir Dia Operativo con<br>Fecha del Sistema | Esta opcion permite que no se inserten documentos con fecha anterior o posterior a la Fecha del sistema          |
| Feena dei Sistema                                 |                                                                                                    |
| Consecutivo de Documentos Fijo                    | Esta opción permite que no se modifique el número del Documento.                                                 |
| Consecutivo de recibo Fijo                        | Esta opción permite que no se modifique el número del Recibo de Caja.                                            |
| Evitar que un Usuario modifique                   | Esta opción permite que un Documento solo seaAsentado o Reversado por                                            |
| Documentos de otros                               | el usuario que hizo su registro.                                                                                 |
| Abonar a Documentos con el                        | Esta opción permite realizar abonos a documentos si solo si tiene el prefijo                                     |
| mismo prefijo del Recibo de caja                  | igual al recibo de caja                                                                                          |
| No normitir Abonos o Cuotos                       | Este opción permite aboner o cancelar quotes así no están vencidas                                               |
| Adelantadas                                       | Esta operon permite abonar o cancerar cuotas así no esten veneruas.                                              |
|                                                   |                                                                                                    |
| Ruta Empresa TNS (T52002-1)                       | Aquí debe ingresar la ruta donde se encuentra ubicada la empresa de TNS (T52002-1) para su correcta integración. |
| Cta. Adicional Recibo de Caja                     | Digite el código correspondiente a la cuenta contable adicional para                                             |
|                                                   | la contabilización del Recibo de Caja. Si desea desplegar las                                                    |
|                                                   | diferentes cuentas de clic en el botón 🕮 o presione la BARRA                                                     |
|                                                   | ESPACIADORA y aparecerá la ventana de Cuentas.                                                                   |
| Días para Aviso de Mora                           | Introduzca aquí el número de días correspondiente al plazo para aviso de la                                      |
| Ronco poro Pofinonciación                         | Mora<br>Digita al código correspondiente al Ranco donde se contabilizará al rece                                 |
| Danco para Kermanciacion                          | del respectivo documento. Si desea desplegar las diferentes <i>Bancos</i> de clic                                |
|                                                   | an al hotón A o prasiona la RADDA ESDACIADODA y anarragará la                                                    |
|                                                   | en el ottoli zer o presione la DAKKA ESPACIADOKA y aparecera la ventana. Ver <i>Cómo crear Bancos</i> .          |
| Nombre para Castigo de Cartera                    | Esta opción permite cambiar la palabra "Castigo de documentos" por el                                            |
|                                                   | nombre que requiera el cliente.                                                                                  |
| }                                                 |                                                                                                    |

| 🕿 Configuración General 🛛 🕹                                                               |
|-------------------------------------------------------------------------------------------|
| Generales Adicionales Reportes Tasa de cambio Provisiones Financiamiento Servicios Pu 💶 🕨 |
| Maneja Pronto Pago<br>Plazo Porcentaje                                                    |
| Pronto Pago 1 %                                                                           |
| Pronto Pago 2 %                                                                           |
| Pronto Pago 3 %                                                                           |
| Permitir Modificar Pronto Pago en Recibos de Caja                                         |
| Intereses de Mora                                                                         |
|                                                                                           |
|                                                                                           |
| Penalización por NO Pago Oportuno                                                         |
| Días de Espera Valor Fijo Porcentaje %                                                    |
| Prefijo Predeterminado para Recibos de Caja Refinanciados                                 |
| Prefijo 🗾 🧾                                                                               |
| Prefijo Predeterminado para los Comprobantes de Radicación.                               |
| Prefijo 🔛                                                                                 |
| Generar Comprobante al Radicar Documentos Creados Manualmente.                            |
| Giosas                                                                                    |
|                                                                                           |
|                                                                                           |
| Fatada Bacharada                                                                          |
| Parcialmente Perhazada                                                                    |
|                                                                                           |
| Permitir Peraron Positivo al Acentar Glosa No Borrar Glosas al Crear Empresa              |
| Prefijo Comprobante                                                                       |
| Generar Recibo de caja al Aceptar Glosas                                                  |
| Prefijo Para ND y RC                                                                      |
| Integrar con Visual TNS Oficial                                                           |
| Ruta DB Visual TNS Oficial                                                                |
|                                                                                           |
|                                                                                           |
| <u>A</u> ceptar <u>X</u> <u>C</u> ancelar                                                 |

| САМРО                           | DESCRIPCIÓN                                                              |
|---------------------------------|--------------------------------------------------------------------------|
| Maneia Pronto Pago              | Mediante esta opción el usuario del Módulo de Cartera puede en           |
| inancja i ronco i ago           | cualquier momento activaresta opción e insertar el número de días y      |
|                                 | el porcentaje de descuento por pronto pago en cada uno de los            |
|                                 | registros                                                                |
| Intereses de Mora               | Aquí debe digitar el porcentaje del interés que generan los              |
| interestes de mora              | documentos que se encuentren enmora y la cuenta orden donde se           |
|                                 | registrará su causación.                                                 |
| Penalización por No Pago        | Aquí debe parametrizar los días de espera el valor o el porcentaje       |
| Oportuno                        | fijo acobrar por penalización a los documentos cancelados fuera de       |
|                                 | las fechas estipuladas como pago oportuno.                               |
| Prefijo Predeterminado para     | el prefijo con el cual deben quedar losrecibos de caja generados por el  |
| Recibos de Caja Refinanciados:  | sistema al refinanciar Documentos.                                       |
| Digite                          |                                                                          |
| Prefijo Predeterminado para los | Digite el prefijo con el cual deben quedar losComprobantes al generar la |
| Comprobantes de Radicación      | radicación del documento                                                 |
|                                 |                                                                          |

| Conf    | figuración General                                                                          | ×                   |  |
|---------|---------------------------------------------------------------------------------------------|---------------------|--|
| General | Generales Adicionales Reportes Tasa de cambio Provisiones Financiamiento Servicios Publ 🔍 🕨 |                     |  |
|         | ecibo de Caja                                                                               |                     |  |
| Tip     | po de Formato                                                                               | Estandar - Gráfico  |  |
| Nú      | úmero Formato Específico                                                                    | 1 Margen Superior 2 |  |
| No      | ombre de Evento Personalizado                                                               |                     |  |
|         | Asentar Recibo al Imprimir                                                                  |                     |  |
|         | ] Imprimir directamente a Impresora                                                         |                     |  |
|         | Imprimir Recibo sin Asentar                                                                 |                     |  |
| De      | ocumento                                                                                    |                     |  |
| Tip     | po de Formato                                                                               | Estándar 🗢          |  |
| Nú      | úmero Formato Específico                                                                    | 0                   |  |
|         | Imprimir Solo una letra de Cambio                                                           |                     |  |

| САМРО                          | DESCRIPCIÓN                                                                                                    |
|--------------------------------|----------------------------------------------------------------------------------------------------|
| Tipo de Formato                | Debe seleccionar el tipo de reporte que desea que se configure como predeterminado. Si desea desplegar los diferentes tipos de reporte de clic en el botón y aparecerá el listado de las opciones que puede escoger, en este caso están: Estándar Grafica, Estándar Texto, Específico Gráfico. |
| Número de Formato Específico   | Introduzca aquí el nombre que tiene el reporte que quedará como predeterminado.                                                                                                    |
| Nombre de Evento Personalizado | Introduzca aquí el nombre del evento personalizado para la impresión                                                                                                    |

|                              | del Recibo de Caja.                                                           |  |
|------------------------------|-------------------------------------------------------------------------------|--|
| Asentar Recibo al Imprimir   | Esta opción permite que al momento de Imprimir se Asiente                     |  |
|                              | automáticamente elRecibo.                                                     |  |
| Imprimir directamente a      | Que el recibo de Caja no se vea en pantalla, sino que se imprima              |  |
| Impresora                    | directamente.                                                                 |  |
| Tipo de Formato              | Debe seleccionar el tipo de reporte que desea que se configure como           |  |
|                              | predeterminado. Si desea desplegar los diferentes tipos de reporte de factura |  |
|                              | de clic en el botón 🗹 y aparecerá el listado de las opciones que puede        |  |
|                              | escoger, en este caso están: Estándar Grafica, Estándar Texto, Especifico     |  |
|                              | Gráfico.                                                                      |  |
| Número de Formato Específico | Introduzca aquí el nombre que tiene el reporte de la factura que quedará      |  |
|                              | comopredeterminada.                                                           |  |

| 🕿 Configuración General X                                                                              |
|----------------------------------------------------------------------------------------------------|
| Generales   Adicionales   Reportes   Tasa de cambio   Provisiones   Financiamiento   Servicios Publ () |
| Manejar Tasa de Conversión en Recibos de Caja y Documentos                                             |
| Ajuste por Tasa de Cambio                                                                              |
| Concepto Ingreso                                                                                       |
| Concepto Egreso                                                                                        |
| Banco                                                                                                  |
|                                                                                                    |
|                                                                                                    |
|                                                                                                    |
|                                                                                                    |
|                                                                                                    |

| САМРО                                                         | DESCRIPCIÓN                                                                                                    |
|---------------------------------------------------------------|----------------------------------------------------------------------------------------------------|
| Manejar Tasa de Conversión en<br>Recibos de Caja y Documentos | Esta opción permite que al momento de hacerun Documento o Recibo de Caja se solicite la Tasa de Conversión.                     |
| Concepto Ingreso                                              | Digite o seleccione con Barra Espaciadora o dando un clic en el icono el código del Conceptoque se va a utilizar en el Ingreso. |
| Concepto Egreso                                               | Digite o seleccione con Barra Espaciadora o dando un clic en el icono el código del Concepto quese va a utilizar en el Egreso.  |
| Banco                                                         | Digite o seleccione con Barra Espaciadora o dando un clic en el icono el código del Banco.                                      |

# Cómo Bloquear Periodos

Esta opción le permite al usuario configurar los parámetros usados en el manejo de la cartera y en la integración aTesorería y Contabilidad.

- 1. Ingrese al menú Archivos.
- 2. Seleccione la opción <u>C</u>onfiguración– Bloqueo de Periodos con solo darle un clic en la pestaña. A continuación, se desplegará la siguiente ventana:

| Rioqueo d  | le Periodos               | Х |
|------------|---------------------------|---|
| Bloquear H | asta                      |   |
| Periodo 🚺  | NINGUNO                   |   |
|            | ceptar X <u>C</u> ancelar |   |

| САМРО   | DESCRIPCIÓN                                                                                                    |
|---------|----------------------------------------------------------------------------------------------------|
| Periodo | Seleccione el periodo que desea que este bloqueado, para que ningún<br>usuario del sistema pueda realizar una modificación que te afecte el<br>movimiento. |

### Cómo Crear Consecutivos

Esta opción le permite al usuario configurar los crear o modificar los consecutivos de los documentos los cuales sonmuy importantes para la organización y control de dichos documentos.

- 1. Ingrese al menú Archivos.
- 2. Seleccione la opción <u>Configuración</u>– Consecutivos con solo darle un clic en la pestaña. A continuación, sedesplegará la siguiente ventana:

| Consecutivos     | ×                              |
|------------------|--------------------------------|
| I< < ► H + - ▲   | 🕈 🥅 📴 Filtrar 🛛 🛛 Por Tipo 🔶 🔊 |
|                  | Modo Filtrado                  |
|                  |                                |
|                  |                                |
| Tipo Comprobante | RC                             |
| Prefijo          | 00                             |
| Consecutivo      | 002                            |
|                  | ,                              |
|                  |                                |
|                  |                                |
|                  |                                |
|                  |                                |

| САМРО               | DESCRIPCIÓN                                                                                                    |  |
|---------------------|----------------------------------------------------------------------------------------------------|--|
| Tipo de Comprobante | Digite el tipo de comprobante al cual desea crearle su respectivo consecutivo y así tener unmejor manejo del documento.                   |  |
| Prefijo             | Introduzca el prefijo del respectivo documento al cual se le creará el consecutivo y este será parte de laidentificación de este.         |  |
| Consecutivo         | Digite el número con el cual se iniciará la identificación del respectivo documento, que quiere asignarle el correspondiente consecutivo. |  |

# Cómo Crear Pensamientos

Mediante esta opción el usuario del sistema podrá agregar textos o frases que desea que aparezca en la ventana debienvenida al momento de ingresar al módulo.

- 1. Ingrese al menú Archivos.
- 2. Seleccione la opción <u>Configuración</u>– <u>Pensamientos</u> con solo darle un clic en la pestaña. A continuación, sedesplegará la siguiente ventana:

| Pensamientos | ×                                                                                                    |
|--------------|----------------------------------------------------------------------------------------------------|
| H            | 🖉 🛪 🔁 Filtrar 📔 Por Código 🔹 🔊                                                                                                    |
|              | Modo Filtrado                                                                                                    |
| Código       | 000002                                                                                                    |
| Autor        | REFRAN ARABE                                                                                                    |
| Descripción  | EL QUE NO SABE Y NO SABE QUE NO SABE, ES UN NECIO; EVITALO.<br>EL QUE NO SABE Y SABE QUE NO SABE, ES UN DISCIPULO;<br>ENSEÑALE.EL QUE SABE Y SABE LO QUE NO SABE, ES UN MAESTRO;<br>SIGUELO. |

| САМРО       | DESCRIPCIÓN                                                                                                    |
|-------------|----------------------------------------------------------------------------------------------------|
| Código      | Digite el número consecutivo con el cual se irá a identificar en la base de datos el respectivo pensamientoque estas insertando. |
| Autor       | Introduzca el nombre completo del autor que creó el pensamiento que desea insertar en la base de datos.                          |
| Descripción | Digite la frase que desea que aparezca en la ventana de entrada al módulo, de una manera correcta.                               |
# Cómo Modificar Informes FRF

Mediante esta opción el usuario del sistema podrá modificar sus informes FRF y agregar las opciones que desea queaparezcan impresas al momento de generar dicho informe.

1. Ingrese al menú Archivos.

2. Seleccione la opción Configuración– Diseño de Informes FRF, archivo a abrir, dar el nombre del archivo amodificar. A continuación, se desplegará la siguiente ventana:

| 🎘 Designer - Re         | lar_Comisionxvend.frf                                                                                                 |                     |
|-------------------------|----------------------------------------------------------------------------------------------------|---------------------|
| <u>File Edit T</u> ools |                                                                                                    |                     |
| ] 🗅 🚅 🖬 🖸               | ※ 凾 館   ゆ マ   雪 唱 陸   当 凹 道 凶   🇰 15 田   19   Close   日                                                               |                     |
|                         | ⊻ <u></u> B <i>I</i> <u>U</u>   <u>A</u> <u></u> ≡ ≡ ≡ ≡ ≡ ≡ ≡ ≡ ≡                                                    |                     |
|                         |                                                                                                    |                     |
| Page1                   |                                                                                                    |                     |
|                         | Para barder                                                                                                    |                     |
|                         | [vnomemp] [PAG2 [PAG2#] ]                                                                                             | -+<br>              |
|                         | [vnitemp] [Fecha2]][copy(TIME,9,15)]                                                                                  |                     |
| 星                       | COMISIONES POR VENDEDOR                                                                                               |                     |
| 2                       | Sucursal: [vsucursal] [Vrango]                                                                                        | →<br>               |
|                         | [vfiltros] ] [Comisión ][vporcentaje] %                                                                               | <b>↓</b> ⊥ <b>↑</b> |
|                         | NIT     NOMBRE       FACTURACION     DOCUMENTOS       COMISION                                                        | ]LLL                |
|                         |                                                                                                    |                     |
|                         | Group header                                                                                                    |                     |
|                         | Waster data                                                                                                    |                     |
|                         | SC. QInforme. "nit"] [DatosC. QInforme. "nombre"] ] [nforme. "tipo"] [2. QInforme. "total"]))] [forme. "comision"])]] |                     |
|                         | Group footer                                                                                                    |                     |
|                         |                                                                                                    |                     |
|                         | Master footer                                                                                                    |                     |
|                         |                                                                                                    |                     |
|                         |                                                                                                    |                     |
|                         |                                                                                                    |                     |
|                         |                                                                                                    |                     |
|                         |                                                                                                    |                     |
|                         |                                                                                                    |                     |
|                         |                                                                                                    |                     |
|                         |                                                                                                    |                     |
|                         |                                                                                                    | -                   |
| MM                      | 59.40; 3.33                                                                                                    |                     |

# Cómo Modificar Informes FR3

Mediante esta opción el usuario del sistema podrá modificar sus informes FR3 y agregar las opciones que desea queaparezcan impresas al momento de generar dicho informe.

1. Ingrese al menú Archivos.

2. Seleccione la opción Configuración– Diseño de Informes FR3, archivo a abrir, dar el nombre del archivo amodificar. A continuación, se desplegará la siguiente ventana:

| Report - RepCF_CartaCobro.fr3     |                                                                                         | – 🗆 X          |
|-----------------------------------|-----------------------------------------------------------------------------------------|----------------|
| <u>File Edit Report View Help</u> |                                                                                         |                |
| 📙 🗅 🚅 🔛 🗟   🎽 🛅 🖄 🔟   🏍   🐰       | �� 🖻 😻 🗠 ♀   凸 凸   井   鞯 田 100% ▾                                                       |                |
| ▼ <sup>7</sup> tr Arial ▼         | 10 • B <i>I</i> <u>U</u>   Tr <u>A</u> ∠ ⊗   ≡ ≡ ≡                  □ □ □ □   □ □ ⊥   Δ | 2 🛃 📰 1 🔹      |
| 프 티 충 줵 팬 아 팬 아 움 티 프             |                                                                                         |                |
| Code Page1                        |                                                                                         |                |
| S <sup>m</sup>                    | · 1 · 2 · 3 · 4 · 5 · 6 · 7 · 8 · 9 · 10 · 11 · 12 · 13 · 14 · 15                       | ×              |
|                                   |                                                                                         | Data Variables |
| HasterData1                       |                                                                                         | Data           |
| Tr Memolo                         | GroupHeader: GroupHeader1                                                               | Data1          |
| - • Memo19                        | [vnomemp]                                                                               |                |
| • Memo21<br>                      | NIT: [vitemp]                                                                           |                |
| • Memo24 ∾                        |                                                                                         |                |
| ab Memo13 -                       | [vciudad], [vfeccorte]                                                                  |                |
| Memo1                             |                                                                                         |                |
| • Memo2                           | [Señor:]                                                                                |                |
|                                   | [Datos."nombre"]                                                                        |                |
| ₩ • Memo7 •                       | [Datos."Direcc1"]                                                                       |                |
| <u>#Σ</u> • Memo8 -               | Tels.:[Datos."telef1"]                                                                  |                |
| ▲ Line1                           | [vciucli]                                                                               |                |
| -• Line2                          | Cordial Saludo.                                                                         |                |
| • Memol1 -                        | Me permite per la presente relacionar las Cuetos que están pendientes de page:          |                |
| • Memo12 ∞                        | ine permito por la presente relacionar las cuotas que estan pendrentes de pago.         |                |
| • Memo14 _                        | DOCUMENTOS VENCIDOS A FECHA DE CORTE : [vfeccorte]                                      |                |
| - • Memo25                        | [DOCUMENTO] [LINEA ] [CUOTA] [FECHA VENC.] [ SALDO]                                     |                |
| ● Memo20                          | MasterData: MasterData1                                                                 |                |
| • Memo4 -                         | [Datos."numero"] [Datos."descrip"] [Datos."fecven ] [ <vsaldo> ]</vsaldo>               |                |
| • Memo27 =                        | rGrouprooter: Grouprooter1                                                              |                |
| GroupFooter1                      | TOTAL                                                                                   | Create field   |
| • Memo18 <                        |                                                                                         | Create caption |
| Centimeters 4.92; 13.41           | Page1                                                                                   |                |

#### Cómo Ejecutar Comandos

Esta opción le permite al usuario del módulo de cartera ejecutar procedimientos que corregirá o modificará suinformación de una manera correcta y eficiente.

- 1. Ingrese al menú Archivos.
- 2. Seleccione la opción <u>Configuración</u>– Ejecutar con solo darle un clic en la pestaña. A continuación, sedesplegará la siguiente ventana:

| 🕿 Ejecutar Comando |             | ?            | ×  |
|--------------------|-------------|--------------|----|
| Digite un Comando  |             |              |    |
| 1                  |             |              |    |
|                    | <u>ok</u> ( | <u>C</u> anc | el |

Introduzca aquí el nombre del comando que desea ejecutar.

## Cómo Ejecutar Eventos Personalizados

Esta opción le permite al usuario del módulo de cartera ejecutar eventos personalizados realizados para determinadosprocesos o informes propios de cada empresa.

1. Ingrese al menú Archivos.

2. Seleccione la opción <u>Configuración</u>– Ejecutar con solo darle un clic en la pestaña. A continuación, sedesplegará la siguiente ventana:

| File Edit Jools ?                                                                                                    | 🚬 Desigi  | ner - Untitled |                                       |                     | - |          | ×                          |
|----------------------------------------------------------------------------------------------------|-----------|----------------|---------------------------------------|---------------------|---|----------|----------------------------|
| Selector     Selector                                                                                                    | Eile Edit | Tools ?        |                                       | 0e                  |   |          |                            |
| Popel      Popel       Egecutar Script       Datos del Script a Ejecutar     Vontre del Archivo       Parámetro 3     Parámetro 4      Parámetro 4      Parámetro 4      Parámetro 4      Parámetro 4      Parámetro 4      Parámetro 4      Parámetro 4      Parámetro 4      Parámetro 5                                                                                                    |           |                |                                       |                     |   |          |                            |
| Pagel                                                                                                    |           |                |                                       |                     |   |          |                            |
| Image: Second Second Secon | Page      | 1              |                                       |                     |   |          |                            |
| Fjecutar Script     ×     Fjecutar Script     ×     Fjecutar Script     Fjecutar Script     Fjecutar Script     Fjecutar     Fjecutar Script     Fjecutar     Fjecutar     Fj    |           |                |                                       |                     |   |          |                            |
| Egeutar Script                                                                                                    |           |                |                                       |                     |   |          |                            |
| ✓ ✓ ✓ ✓ ✓ Fjecutar Script – – × ✓ ✓ ✓                                                                                                    |           |                |                                       |                     |   |          | l ∎_                       |
| Ejecutar Script                                                                                                    | 륃         |                |                                       |                     |   |          | L [[]                      |
| Figecutar Script     Datos del Script a Ejecutar     Nombre del Archivo     Parámetro 1   Parámetro 2   Parámetro 3   Parámetro 4   Parámetro 5     Figecutar                                                                                                    | 2         |                |                                       |                     |   |          | →<br>                      |
| Datos del Script a Ejecutar   Nombre del Archivo   Parámetro 1   Parámetro 2   Parámetro 3   Parámetro 4   Parámetro 5                                                                                                    |           |                | 🔶 Ejecutar Script                     | ×                   |   |          | ↓」↑<br>↓」                  |
| Nombre del Archivo   Parámetro 1   Parámetro 2   Parámetro 3   Parámetro 4   Parámetro 5                                                                                                    |           |                | – Datos del Script a Ej               | ecutar              |   |          | I<br>I<br>I<br>I<br>I<br>I |
| Parámetro 1         Parámetro 2         Parámetro 3         Parámetro 4         Parámetro 5 </td <td></td> <td></td> <td>Nombre del Archivo</td> <td></td> <td></td> <td></td> <td></td>                                                                                                    |           |                | Nombre del Archivo                    |                     |   |          |                            |
| Parámetro 2<br>Parámetro 3<br>Parámetro 4<br>Parámetro 5<br>Ejecutar X Cancelar                                                                                                    |           |                | Parámetro 1                           |                     |   |          |                            |
| Parametro 3<br>Parámetro 4<br>Parámetro 5<br>Ejecutar X Cancelar                                                                                                    |           |                | Parámetro 2                           |                     |   | l in the |                            |
| Parámetro 5  Ejecutar X Cancelar                                                                                                    |           |                | Parametro 3<br>Parámetro 4            |                     |   |          |                            |
| Ejecutar X Cancelar                                                                                                    |           |                | Parámetro 5                           |                     |   |          |                            |
|                                                                                                    |           |                | · · · · · · · · · · · · · · · · · · · | Ejecutar X Cancelar |   |          |                            |
|                                                                                                    |           |                |                                       |                     |   |          |                            |
|                                                                                                    |           |                |                                       |                     |   |          |                            |
|                                                                                                    |           |                |                                       |                     |   |          |                            |
|                                                                                                    |           |                |                                       |                     |   |          |                            |
|                                                                                                    |           |                |                                       |                     |   |          | •                          |
|                                                                                                    |           | 101 70 4 47    | · · · · · · · · · · · · · · · · · · · |                     |   |          | <b>_</b>                   |

Nombre del Archivo: Introduzca aquí el nombre el nombre del Evento Personalizado que desea ejecutar. Si desea

| desplegar las diferentes Eventos personalizados de clic en el botón | 0 | presione | la | BARRA |
|---------------------------------------------------------------------|---|----------|----|-------|
| ESPACIADORA yaparecerá la ventana de Eventos Personalizados.        |   |          |    |       |

Parámetros 1, 2, 3,4 y 5: Introduzca aquí cada uno de los parámetros sin con necesarios para ejecutar el eventopersonalizado.

#### Cómo Generar Documentos de Intereses

Esta opción le permite al usuario del módulo de cartera puede generar los respectivos documentos de intereses decada uno de los clientes.

1. Ingrese al menú Movimientos.

- 2. Seleccione la opción Especiales.
- 3. Seleccione la opción <u>Generar Documentos de Intereses</u> con solo darle un clic en la pestaña. A continuación, se desplegará la siguiente ventana:

| oenerar meereses       |                 |
|------------------------|-----------------|
| Rango de Documento     | s a Generar     |
| Documentos Emitidos    | entre           |
| Fecha Inicial          | 01/12/2022      |
| Fecha Final            | 31/12/2022      |
| Tercero                |                 |
| Clasificación          |                 |
| Clasificación 2        |                 |
| Area                   |                 |
| Documento Inicial      |                 |
| Documento Final        | ZZ 🛃 ZZ         |
| Tipo del Documento     |                 |
| Tipo del Documento     | ZZ 🍋            |
| Porcentaje de Interés  | 1 %             |
| Incluir documento      | s de Intereses  |
| Intereses sobre        | Saldo Total     |
| Generar Documer        | nto uno por uno |
| Fecha Corte            | 24/07/2023      |
| Generar docume         | nto detallado   |
| atos de Documento      | s a Generar     |
| Fecha de Documento     | 24/07/2023      |
| Concepto de Intereses  | MOR 🔯           |
| Concepto de Cta X Cobr | rar 🔯           |
| Observaciones          |                 |
|                        |                 |

| САМРО                           | DESCRIPCIÓN                                                                                                    |  |
|---------------------------------|----------------------------------------------------------------------------------------------------|--|
| Fecha de Corte                  | Introduzca aquí la fecha de corte para generar los intereses generados a dicha fecha, tenga encuenta la claridad de la información ya que es un dato muy importante.                                                                                                   |  |
| Tercero                         | Introduzca aquí el código correspondiente al Tercero. Si desea desplegar las                                                                                                    |  |
|                                 | diferentes Terceros de clic en el botón 🔝 o presione la BARRA<br>ESPACIADORA y aparecerá la ventana de Terceros. Ver <i>Cómo crear</i><br><i>Terceros</i> .                                                                                                    |  |
| Clasificación                   | Digite el código correspondiente a la Clasificación del Tercero. Si desea                                                                                                    |  |
|                                 | desplegar las diferentes Clasificaciones de clic en el botón<br>presione la BARRA ESPACIADORA y aparecerá la ventana de<br>Clasificación de Terceros. Ver <i>Cómo crear Clasificación de Terceros</i> .                                                                |  |
| Clasificación2                  | Digite el código correspondiente a la Clasificación del Tercero. Si desea                                                                                                    |  |
|                                 | desplegar las diferentes Clasificaciones de clic en el botón<br>presione la BARRA ESPACIADORA y aparecerá la ventana de<br>Clasificación de Terceros. Ver <i>Cómo crear Clasificación de Terceros</i> .                                                                |  |
| Porcentaje de Interés           | Introduzca aquí el porcentaje de interés que será causado en cada documento, que esté vencido.                                                                                                    |  |
| Incluir documentos de Intereses | Esta opción permite que al generar el reporte se tengan en cuenta los documentos generados por intereses.                                                                                                    |  |
| Intereses sobre                 | Esta opción permite calcular los intereses sobre el saldo total de la deuda o por el saldo de los conceptos. Se tienen en cuenta aquellos conceptos que no estén seleccionados como exento de mora.                                                                    |  |
| Fecha de Documento              | Introduzca aquí la Fecha del documento, es decir, la fecha en la cual serán causados los documentos generados por motivo de intereses.                                                                                                    |  |
| Concepto de Intereses           | Digite aquí el código correspondiente al concepto de cartera que afectara el respectivo ítem. Si desea desplegar los diferentes conceptos de clic en el botón a o presione la BARRA ESPACIADORA y aparecerá la ventana de Conceptos. Ver <i>Cómo crear Conceptos</i> . |  |
| Observaciones                   | Introduzca aquí las observaciones que se registrarán en cada documento de interés generado.                                                                                                    |  |

### Cómo Generar Décadas

Esta opción le permite al usuario del módulo de cartera generar las décadas de los documentos que tienen pendientes por pagar cada uno de los clientes.

- 1. Ingrese al menú Movimientos.
- 2. Seleccione la opción Especiales.
- 3. Seleccione la opción Generar Décadas con solo darle un clic en la pestaña. A continuación, se desplegará lasiguiente ventana:

| 🧟 Generar Décadas 🛛 🗙 🗙      |  |  |
|------------------------------|--|--|
| Rango de Documentos          |  |  |
| Cliente 🛛                    |  |  |
| Clasificación Cliente        |  |  |
| Prefijo 🔛                    |  |  |
| Tipo Lista de Precios        |  |  |
| Rango de Fechas              |  |  |
| Fecha Inicial 14/07/2023     |  |  |
| Fecha Final 24/07/2023       |  |  |
| Datos de la Década           |  |  |
| Número Inicial               |  |  |
| Fecha Documento 24/07/2023   |  |  |
| Fecha Vencimiento 24/07/2023 |  |  |
| Aceptar X Cancelar           |  |  |

| САМРО                 | DESCRIPCIÓN                                                                   |
|-----------------------|-------------------------------------------------------------------------------|
| Cliente               | Digite el código correspondiente al Tercero clasificado como Cliente, al cual |
| Chente                | están asociado a cada uno de los documentos por cobrar que desea listar. Si   |
|                       | deses desplagar los diferentes Clientes de clic en el botón                   |
|                       | BARRA ESPACIADORA y anarecerá la ventana de Terceros                          |
| Clasificación Cliente | Digite el código correspondiente a la Clasificación del Tercero o Cliente al  |
| Clasificación Chente  | cual están directamente ligados los documentos a mostrar en el respectivo     |
|                       | reporte. Si desea despleyar las diferentes Clasificaciones de clic en el      |
|                       |                                                                               |
|                       | botón 💷 o presione la BARRA ESPACIADORA y aparecerá la ventana                |
|                       | de Clasificación de Terceros.                                                 |
| Prefijo               | Digite el código correspondiente al prefijo del documento, del cual           |
|                       | desea obtener la correspondienteinformación.                                  |
| Tipo Lista de Precios | Introduzca aquí el tipo de Lista de Precios.                                  |
| Fecha Inicial         | Introduzca aquí la fecha de donde se iniciará el corte para la generación de  |
|                       | décadas, tenga en cuentala claridad de la información ya que es un dato muy   |
|                       | importante.                                                                   |
| Fecha Final           | Introduzca aquí la fecha donde finaliza el corte para la generación de        |
|                       | décadas, tenga en cuenta la claridad de la información ya que es un dato muy  |
|                       | importante.                                                                   |
| Número Inicial        | Introduzca aquí el prefijo del documento, seguidamente el número inicial      |
|                       | con el que se iniciarán la generación de las décadas de los documentos.       |
| Fecha Documento       | Introduzca aquí la fecha con la cual se quiere generar la década de los       |
|                       | documentos.                                                                   |
| Fecha Vencimiento     | Introduzca aquí la fecha de vencimiento para la generación de las décadas de  |
|                       | los documentos.                                                               |

# Cómo Generar Relaciones de Cobro

Esta opción le permite al usuario del módulo de cartera generar las relaciones de cobro de cada uno de los clientes que tiene compromiso de pago con la empresa.

1. Ingrese al menú Movimientos.

- 2. Seleccione la opción Especiales.
- 3. Seleccione la opción Generar Relaciones de Cobro con solo darle un clic en la pestaña. A continuación, sedesplegará la siguiente ventana:

| 🙎 Relaciones de  | Cobro X                 |  |
|------------------|-------------------------|--|
| Relación de      |                         |  |
| 🖲 Fa             | acturas                 |  |
| O d              | heques Posfechados      |  |
| Rango a Gener    | ar                      |  |
| Vendedor Inicial |                         |  |
| Vendedor Final   | ZZ                      |  |
| Zona Inicial     |                         |  |
| Zona Final       | ZZ 🚯                    |  |
| Fecha de Corte   | 24/07/2023              |  |
|                  | Agrupar por Zona        |  |
| Datos Recibo     |                         |  |
| Número Inicial   |                         |  |
| Fecha            | 24/07/2023              |  |
| Opciones         |                         |  |
| Detallado        |                         |  |
|                  | tar X Ca <u>n</u> celar |  |

| CAMPO            | DESCRIPCIÓN                                                                 |  |  |
|------------------|-----------------------------------------------------------------------------|--|--|
| Vendedor Inicial | Introduzca el código correspondiente al Tercero que este clasificado como   |  |  |
|                  | Vendedor, el cual es el intermediario entre la empresa que suministra el    |  |  |
|                  | producto o servicio y la entidad que lo adquiere. Si desea desplegar las    |  |  |
|                  | diferentes Terceros de clic en el botón 🔝 o presione la BARRA               |  |  |
|                  | ESPACIADORA y aparecerá la ventana.                                         |  |  |
|                  | Introduzca el código correspondiente al Tercero Final que está clasificado  |  |  |
| Vendedor Final   | como Vendedor, el cual es el intermediario entre la empresa que suministra  |  |  |
|                  | el producto o servicio y la entidad que lo adquiere. Si desea desplegar las |  |  |
|                  | diferentes Terceros de clic en el botón 🚨 o presione la BARRA               |  |  |
|                  | ESPACIADORA y aparecerá la ventana.                                         |  |  |
| Zona Inicial     | Introduzca el código correspondiente a la Zona inicial desde donde se       |  |  |
|                  | iniciará la relación de Cobro de los clientes. Si desea desplegar las       |  |  |
|                  | diferentes Zonas de clic en el botón 🗕 o presione la BARRA                  |  |  |
|                  | ESPACIADORA y aparecerá la ventana de Zonas.                                |  |  |
| Zona Final       | Introduzca el código correspondiente a la Zona final donde terminará la     |  |  |

|                                                                                | relación de Cobro de los clientes. Si desea desplegar las diferentes          |  |
|--------------------------------------------------------------------------------|-------------------------------------------------------------------------------|--|
|                                                                                | Zonas de clic en el botón 🗕 o presione la BARRA ESPACIADORA y                 |  |
|                                                                                | aparecerá la ventana de Zonas.                                                |  |
| Fecha de Corte                                                                 | Introduzca aquí la fecha de corte para generar la relación de cobro, tenga en |  |
|                                                                                | cuenta la claridad de lainformación ya que es un dato muy importante.         |  |
| Número Inicial Introduzca aquí el prefijo del documento, seguidamente el númer |                                                                               |  |
|                                                                                | con el que se iniciarán lageneración de documentos.                           |  |
| Fecha                                                                          | Introduzca aquí la fecha del Recibo de Caja.                                  |  |

#### Cómo Realizar Provisión de Cartera

Esta opción le permite al usuario del módulo de cartera realizar la provisión a los documentos existentes en carterade cada cliente.

- 1. Ingrese al menú Movimientos.
- 2. Seleccione la opción Especiales.
- 3. Seleccione la opción **Provisión cartera** con solo darle un clic en la pestaña. A continuación, se desplegarála siguiente ventana:

| Revisionar / Deterioro Cartera | × |
|--------------------------------|---|
| Opciones                       |   |
| Periodo MARZO \$               |   |
| 🖌 Aceptar 🛛 🗶 Cancelar         |   |

### Cómo Realizar Provisión Individual

Esta opción le permite al usuario del módulo de cartera recalcular la provisión a los documentos existente en carterade cada cliente.

- 1. Ingrese al menú Movimientos.
- 2. Seleccione la opción Especiales.
- 3. Seleccione la opción **Provisión Individual** con solo darle un clic en la pestaña. A continuación, se desplegará la siguiente ventana:

| Provisión Individual X                                                                                                    |  |  |
|----------------------------------------------------------------------------------------------------|--|--|
| Politica por Analizar                                                                                                    |  |  |
| Porcentaje de Provisión 33 %                                                                                                    |  |  |
| Deterioro Gasto DB                                                                                                    |  |  |
| Deterioro Cart. CR                                                                                                    |  |  |
| Provisión Individual                                                                                                    |  |  |
| Reconocimiento                                                                                                    |  |  |
| Para la provisión de cartera por éste método se toma el saldo a final del año de<br>aquellas cuentas que tengan más de un año de vencimiento. Se les aplica un<br>33% como provisión. |  |  |
| Generar Comprobante                                                                                                    |  |  |

### Cómo Realizar Deterioro de Cartera

Esta opción le permite al usuario del módulo de cartera realizar deterioro a los documentos existente en cartera decada cliente.

- 1. Ingrese al menú Movimientos.
- 2. Seleccione la opción Especiales.
- 3. Seleccione la opción **Deterioro de Cartera** con solo darle un clic en la pestaña. A continuación, sedesplegará la siguiente ventana:

| 🕿 Deterioro de Cartera NIIF                                                                                                    | ×          |  |  |
|----------------------------------------------------------------------------------------------------|------------|--|--|
| Politica por Analizar                                                                                                    |            |  |  |
| Riesgo: FV vencidas mayores a                                                                                                    | días       |  |  |
| Materialidad: FV con valor mayor a \$                                                                                                    |            |  |  |
| Tasa de descuento nominal Anual por FV mayores a 360 dias                                                                                                    | %          |  |  |
| Fecha de Corte al Deterioro de Cartera                                                                                                    | 31/01/2023 |  |  |
| Filtro de Entidad (Tercero)                                                                                                    |            |  |  |
| Porcentaje Riesgo (Cuando el Documento no tiene Riesgo)                                                                                                    | %          |  |  |
| Deterioro Gasto DB                                                                                                    |            |  |  |
| Deterioro Cart. CR                                                                                                    |            |  |  |
| Deterioro del valor de los instrumentos financieros medidos al<br>costo o al costo amortizado                                                                                                    |            |  |  |
| Reconocimiento<br>11.21 Al final de cada periodo sobre el que se informa, una entidad evaluará si<br>existe evidencia objetiva de deterioro del valor de los activos financieros que se<br>midan al costo o al costo amortizado. Cuando exista evidencia objetiva de<br>de deterioro del valor, la entidad reconocerá inmediatamente una pérdida por<br>deterioro del valor en resultados.                                                              |            |  |  |
| Reversión                                                                                                    |            |  |  |
| 11.26 Si, en periodos posteriores, el importe de una perdida por deterioro del valor<br>disminuyese y la disminución puede relacionarse objetivamente con un hecho<br>ocurrido con posterioridad al reconocimiento del deterioro (tal como una mejora<br>en la calificación crediticia del deudor), la entidad revertirá la pérdida por deterioro<br>reconocida con anterioridad, ya sea directamente o mediante el ajuste de una<br>cuenta correctora. |            |  |  |
| 🚍 Parametrizar Facturas 🛛 💞 Generar Comprobante                                                                                                    | 🗶 Cancelar |  |  |

### Cómo Generar Documentos de Financiamiento

Esta opción le permite al usuario del módulo de cartera crear documentos de financiamiento de acuerdo con loparametrizado en la configuración general pestaña de Financiamiento.

- 1. Ingrese al menú Movimientos.
- 2. Seleccione la opción Especiales.
- 3. Seleccione la opción <u>Generar Documentos de Financiamiento</u> con solo darle un clic en la pestaña. Acontinuación, se desplegará la siguiente ventana:

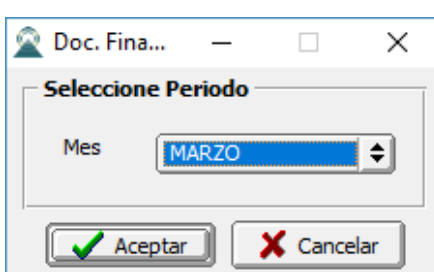